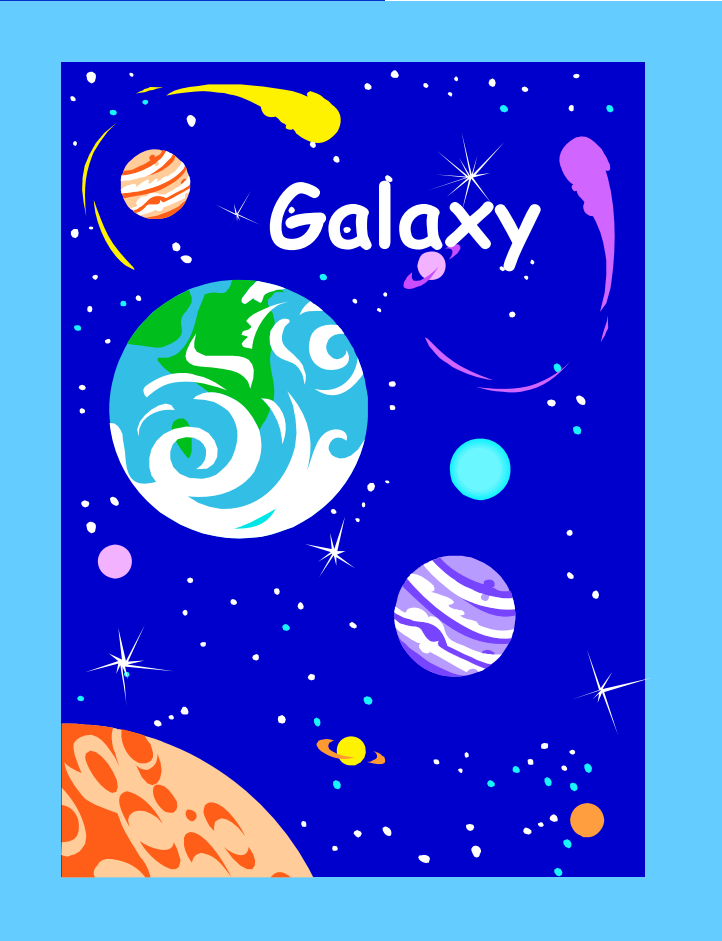

# **Purchase** Requisition Management

This document contains step-by-step instructions to complete Internal Transfer Purchase Requisitions, Open Purchase Requisitions. Purchase Requisitions and Process Internal Transfer Purchase Requisition transactions in the **Galaxy** system. This page intentionally left blank.

# Purchasing Management System Purchase Requisition Management

# **Table of Contents**

| SUPPORT PLAN                                                                                     | 7         |
|--------------------------------------------------------------------------------------------------|-----------|
| MANUAL CONVENTIONS                                                                               | 7         |
| PURCHASING MODULE NAVIGATION MENU                                                                | 9         |
| PURCHASE REQUISITION MANAGEMENT                                                                  | 11        |
| Approve Purchase Requisitions                                                                    | 12        |
| Internal Transfers Purchase Requisitions                                                         | 15        |
| Add a New Internal Transfer Purchase Requisition15                                               |           |
| Add a New Internal Transfer Purchase Requisition using Account Distribution22                    |           |
| Add a New Internal Transfer Purchase Requisition using Predefined Favorites for Distribution     | Account   |
| Add a New Internal Transfer Purchase Requisition using Predefined Favorites38                    |           |
| Add a New Internal Transfer Purchase Requisition Copying from an Internal Tran<br>Number         | sfer P.R. |
| Modify an Existing Internal Transfer Purchase Requisition49                                      |           |
| Modify an Existing Internal Transfer Requisition – Reapply Account Distribution                  | 57        |
| Delete an Internal Transfer Purchase Requisition65                                               |           |
| Modify Internal Transfer Types67                                                                 |           |
| Open Purchase Requisitions                                                                       | 69        |
| Add a New Open Purchase Requisition69                                                            |           |
| Add a New Open Purchase Requisition using Predefined Favorites75                                 |           |
| Add a New Open Purchase Requisition Copying from a Purchase Requisition 82                       |           |
| Add a New Purchase Requisition selecting Discount and Freight checkboxes when line items         | 1 adding  |
| Add a New Purchase Requisition without selecting Discount and Freight checkbox adding line items | xes when  |
| Modify an Existing Open Purchase Requisition93                                                   |           |
| Delete an Open Purchase Requisition101                                                           |           |
| Purchase Requisitions 1                                                                          | 03        |
| Add a New Purchase Requisition103                                                                |           |
| Add a New Purchase Requisition using Account Distribution                                        |           |
| Add a New Purchase Requisition using Predefined Favorites for Account Distribu                   | tion      |

| Add a New Purchase Requisition using Predefined Favorites              | .125 |     |
|------------------------------------------------------------------------|------|-----|
| Add a New Purchase Requisition Copying from a Purchase Requisition     | .132 |     |
| Modify an Existing Purchase Requisition                                | 136  |     |
| Modify an Existing Purchase Requisition – Reapply Account Distribution | .144 |     |
| Delete a Purchase Requisition                                          | 153  |     |
| Process Internal Transfer Purchase Requisition                         |      | 155 |

# Introduction

The purpose of this document is to support the **Galaxy** end user in completing purchasing transactions in the **Galaxy** system. This manual incorporates step-by-step instructions for each purchasing screen found in the purchasing module of the **Galaxy** system. Each step is accompanied by a screen capture for easy viewing and further assistance.

The Purchasing module creates transactions that interface with other Galaxy modules.

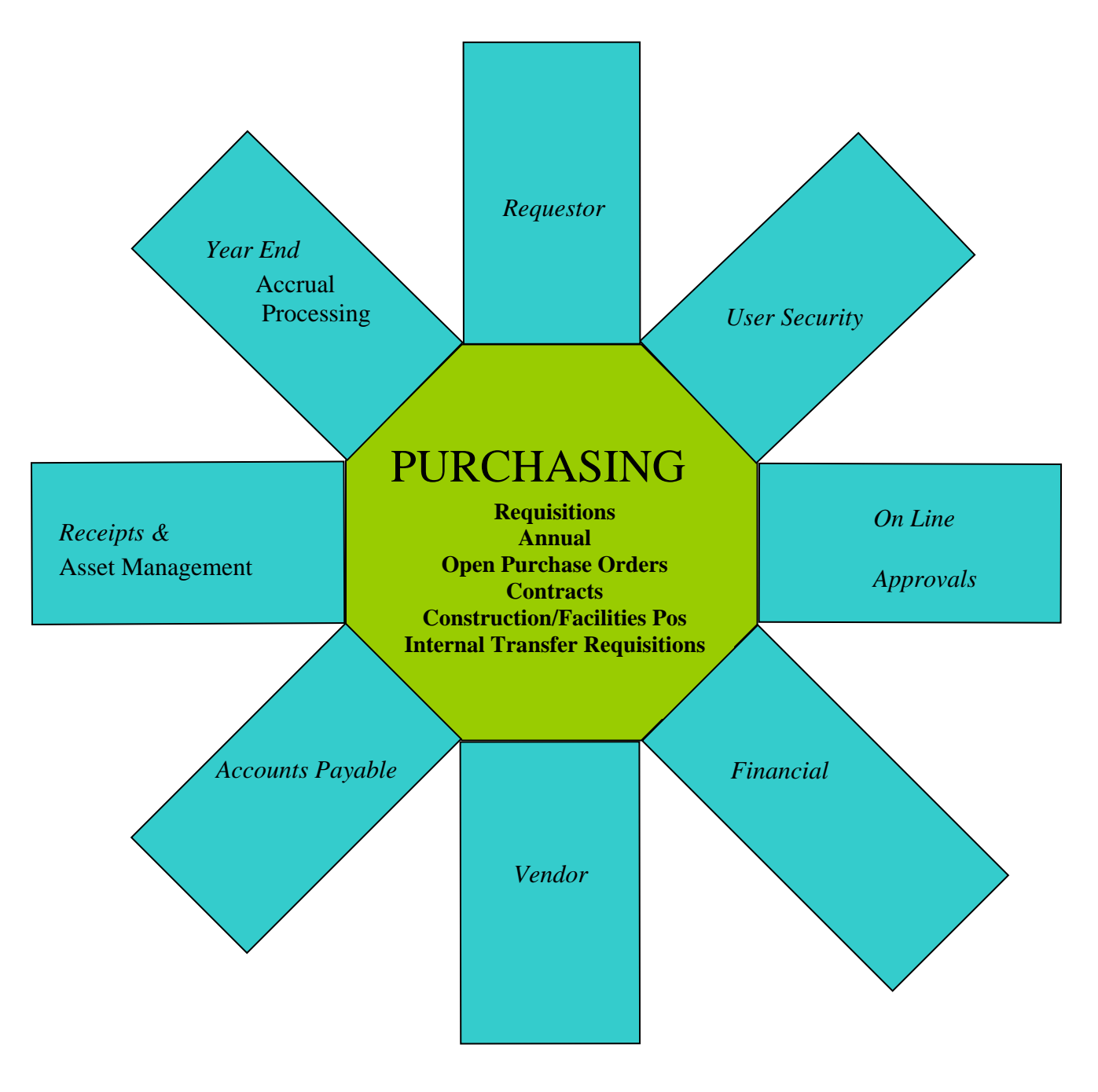

The **Galaxy** Purchasing module is a line driven procurement tool. The purchasing activity begins with the requisition process. **Galaxy** has built in flexibility for electronic purchasing transactions to flow through various levels of user-defined approvals and district specific options.

Electronic purchasing transactions require information from various departments with the district. Prior to deploying **Galaxy** Purchasing, the district will use the Modify District Purchasing Options Screen to setup a series of district specific options. The district will also define user approvals and roles in the system.

# **Purchasing Module Components**

- Contract Management
- Item Catalog
- Location Management
- Purchase Order Management
- Purchase Requisition Managements
- Receiving Management
- User Security and Approvals
- Vendor Management

# Other Modules receiving updates from Galaxy Purchasing

# **Accounts Payable**

2

The Purchasing system creates Accounts Payable transactions from Purchase Order payments, Direct Payments and Credit Memos.

# **Asset Management**

8

Any purchases received or paid that meet GASB 34/35 requirements, will automatically become a pending asset and will be update to the Modify Asset Screen.

# Financial

The Financial module maintains all of the purchasing encumbering and expenditure information.

#### Year End Processing

2 2

The Purchasing system sends accruals to the Modify A/P Accruals screen.

7/6/04

During the Accrual Processing Period, purchase order line items can be transferred back and forth between fiscal years.

# **Support Plan**

There will be trained staff available from the Data Center and Help Desk at RCOE to assist with **Galaxy** questions and to help resolve any issue which may arise. Initial calls for assistance will be made to the Data Center at 909-826-6524. Emails can be sent to galaxy@rcoe.k12.ca.us. Should they need additional assistance, System Support will be available. Additional support is also available through the Applications Systems Trainers and the System Development Department. Should these avenues be unable to resolve the issue, our contacts at Optimus Consulting and Coyote Works will be notified.

# **Manual Conventions**

On any screen where the information has been changed, the **Save** button must be clicked <u>before</u> leaving the screen. The data <u>is not</u> saved to the database until the **Save** button is clicked.

In most cases, leading zeros are not required, i.e. 0025 can be entered as 25.

Dates are entered in the following format (M/D/YY). An exception would be a year prior to 1950 which requires all four digits for the year, i.e. 1948.

Dashes are not allowed in **Galaxy**. Do not enter them in Social Security Numbers, phone numbers, etc.

The keyboard Tab key can be used on most screens to move to the next field. Shift-Tab will move the cursor to the previous field.

On screens where the following appears:

**HAD** – Add new line or record - click the **Add** button and type in your data.

**Dup** - Duplicate a line - If the line you are adding is similar to another line, select the similar line and click the **Dup** button. This will duplicate the line and you can then modify the data.

**Delete** – Delete a line - select the line by clicking on it and click the **Delete** button to delete the <u>entire</u> row or record.

Print - Print the data - The information displayed can be printed from the browser or copied to Excel by clicking the **Print** button. A document describing how to make Excel the default for the Galaxy print button is available on the Galaxy Training web site.

To Modify existing data - click in the field you want to modify, delete the data in the field with the <u>keyboard</u> Delete key, and type in the new data.

Wherever a button is described, the name is displayed in bold type, i.e. Save, Print, etc.

The columns on the screens and pop up lists can be sorted in ascending order by clicking on a column heading (shift-click for descending).

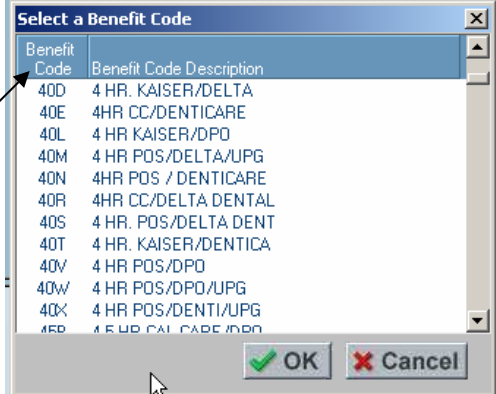

# **Purchasing Module Navigation Menu**

| 🖃 🔄 Purchasing (Beta Test)                                                 |
|----------------------------------------------------------------------------|
| 🗉 😑 Contract Management                                                    |
| 🛅 Direct Payment Management                                                |
| 🗉 🛅 Item Catalog                                                           |
| 🗉 😑 Location Management                                                    |
| 표 👝 Purchase Order Management                                              |
| 🗉 😑 Purchase Requisition Management                                        |
| 🗉 😑 Receiving Management                                                   |
| 🗉 🛅 User Security and Approvals                                            |
| 🗉 😑 Vendor Management                                                      |
| 🗉 🛅 View Purchasing                                                        |
|                                                                            |
| 🖃 🛅 Contract Management                                                    |
| Approve Contracts                                                          |
| Close Out Contracts                                                        |
| Modify Contract                                                            |
|                                                                            |
| 🖃 🗀 Item Catalog                                                           |
| Modify Item                                                                |
| Modify Item Category                                                       |
|                                                                            |
| Location Management                                                        |
| Modify Location                                                            |
| Modify Worksite Location                                                   |
| 🖂 😋 Burchasa Order Massagement                                             |
|                                                                            |
| Close Out Purchase Orders                                                  |
| Modify Open Purchase Order                                                 |
| Modify Purchase Order                                                      |
| Print Purchase Orders                                                      |
|                                                                            |
| 🖃 🔄 Purchase Requisition Management                                        |
| Approve Purchase Requisitions                                              |
| Modify Internal Transfer Purchase Requisition                              |
| Modify Internal Transfer Types                                             |
| Modify Open Purchase Requisition                                           |
| Modify Purchase Requisition Process Internal Transfer Durchase Dequisition |
|                                                                            |
| 🗏 🧰 Receiving Management                                                   |
|                                                                            |
|                                                                            |

| User Security and Approvals        |
|------------------------------------|
| Modify Approval List               |
| Modify District Purchasing Options |
| Modify SACS Approval List          |
| Modify Substitute User             |
| Nodify User Alias 📀                |
| Nodify User Approval List 📀        |
| Nodify User Roles 📀                |
| Modify User SACS Account Favorites |
|                                    |
| 🖃 🛅 Vendor Management              |
| Modify Note                        |
| Modify Vendor                      |
| Modify Vendor/Payee Names          |
|                                    |
| 🖃 🛅 View Purchasing                |
| View Approval List                 |
| View Contracts                     |
| View District Purchasing Options   |
| Niew Internal Transfer Types       |
| View Item                          |
| View Item Category                 |
| View Location                      |
| View Note                          |
| View Purchase Orders               |
| View Purchase Requisitions         |
| View SACS Approval List            |
| View Substitute User               |
| Niew User Alias                    |
| View User Approval List            |
| View User Roles                    |
| View User SACS Account Favorites   |
| View Vendor                        |
| View Worksite Location             |
| -                                  |

# Purchase Requisition Management

Purchase Requisition Management consists of the following screens:

- Approve Purchase Requisition
- Modify Internal Transfer Purchase Requisition
- Modify Internal Transfer Types
- Modify Open Purchase Requisition
- Modify Purchase Requisition
- Process Internal Transfer Purchase Requisition

# Approve Purchase Requisitions

This screen is used to approve purchase requisitions.

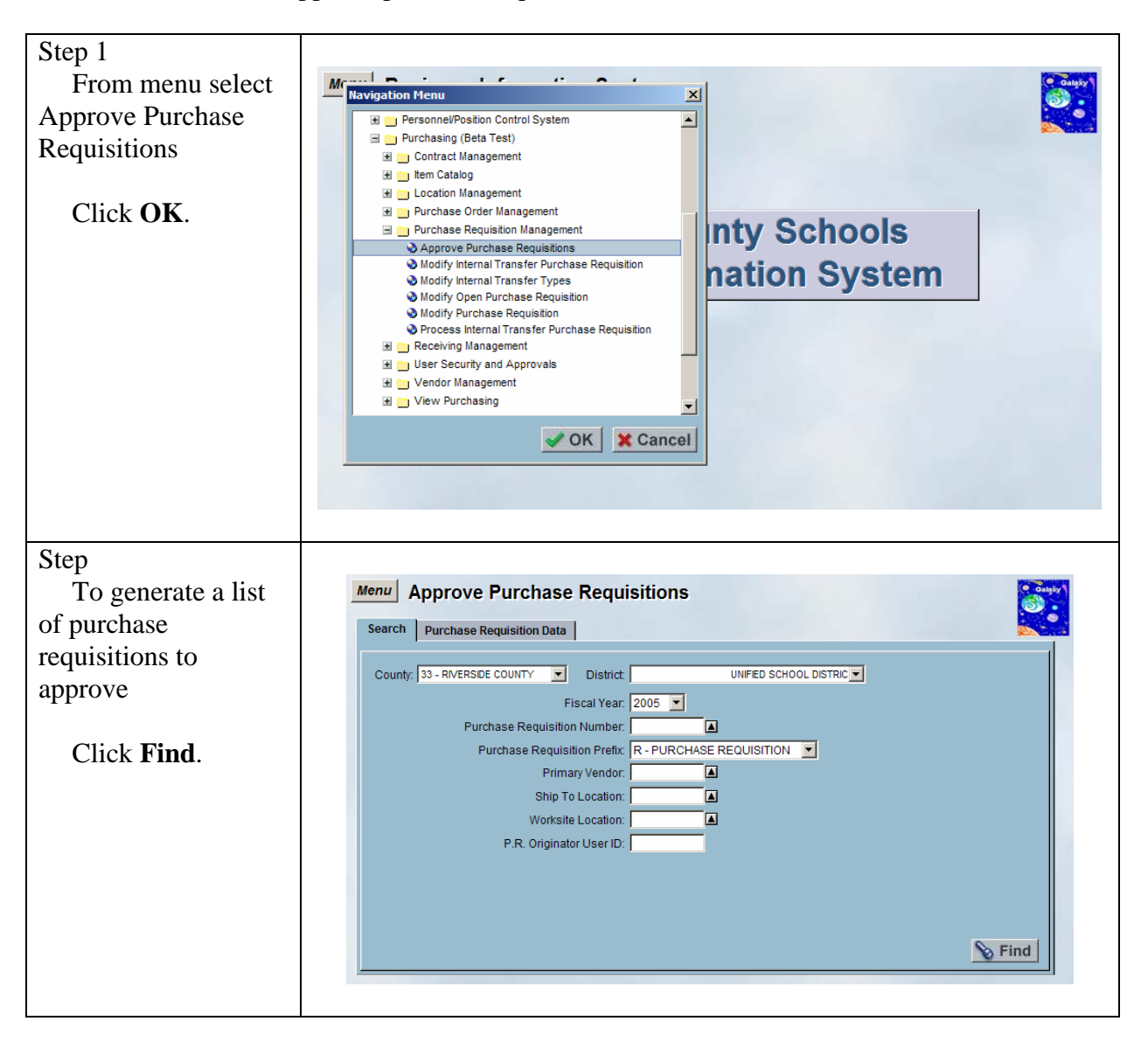

# DRAFT Galaxy Purchasing Purchase Requisitions v1.0.0 Approve Purchase Requisitions

| To approve<br>specific purchase<br>requisitions enter "Y"<br>in the Approve Field.                                                |
|----------------------------------------------------------------------------------------------------|
| specific purchase<br>requisitions enter "Y"<br>in the Approve Field.                                                              |
| requisitions enter "Y" Approve? Comment P.R. Number P.R. Requestor Workste F<br>in the Approve Field.                             |
| in the Approve Field.                                                                                                    |
|                                                                                                    |
|                                                                                                    |
| To approve all                                                                                                    |
| Details Items Account Distribution Notes Authorized Purchaser Approvals                                                           |
| P.R. Type: N-NORMAL Date Due: 06/23/2005 P.R. Status: S-SUBMITTED FOR APPROVAL Primary Vendor: 22186 - OFFICE DEPOT               |
| P.R. Amount 7.27 Vendor Address: 2 - 72339 HWY 111, PALM DESERT, CA 92260 USA                                                     |
| All Checkbox. P.R. Requestor: Ship To Location: WAREHOUSE - Warehouse                                                             |
| Approval List Worksite Location: -                                                                                                |
| Click Save Contact Phone Nbr. Misc. Field 1:                                                                                      |
| Update User ID:   Misc. Field 2:   Misc. Field 2:   Update Time: 05/24/2005 2:24 PM                                               |
|                                                                                                    |
|                                                                                                    |
| Step                                                                                                    |
| Click the Items Approve Purchase Requisitions                                                                                     |
| sub tab to view Search Purchase Requisition Data                                                                                  |
| information regarding Approve? Comment P.R. Number P.R. Requestor Worksite F                                                      |
| the item(s) on the                                                                                                    |
| purchase requisition                                                                                                    |
| selected in the view                                                                                                    |
| above.                                                                                                    |
| Line Nhr. Item Name Description Duantity Unit Price 11/M Amount Tax Tax Amount Total Amount                                       |
| O001 PAPER Xerox Paper 5:00 0.75 REAM 3:75 Y 0.29 4.04     Fund School Resource PY Grad Function Direct Amount Percent Acd Amount |
| 03 166 0001 0 1110 1000 4300 0.00 1.00000 4.04                                                                                    |
| B 0002 CDNSTRUCTION P/ Multicolor package 3.00 1.00 PKG 3.00 Y 0.23 3.23     Totat 6.75 0.52 7.27                                 |
|                                                                                                    |
|                                                                                                    |
|                                                                                                    |
| Stop                                                                                                    |
| Click the Account I way America Demicitient                                                                                       |
| Check the Account Approve Purchase Requisitions                                                                                   |
| Distribution sub tab                                                                                                    |
| to view information Approve? Comment P.R. Number P.R. Requestor Worksite F                                                        |
| regarding the account                                                                                                    |
| distribution on the                                                                                                    |
| purchase requisition                                                                                                    |
| selected in the view                                                                                                    |
| above.                                                                                                    |
|                                                                                                    |
|                                                                                                    |
|                                                                                                    |
|                                                                                                    |
|                                                                                                    |
|                                                                                                    |

## DRAFT Galaxy Purchasing Purchase Requisitions v1.0.0 Approve Purchase Requisitions

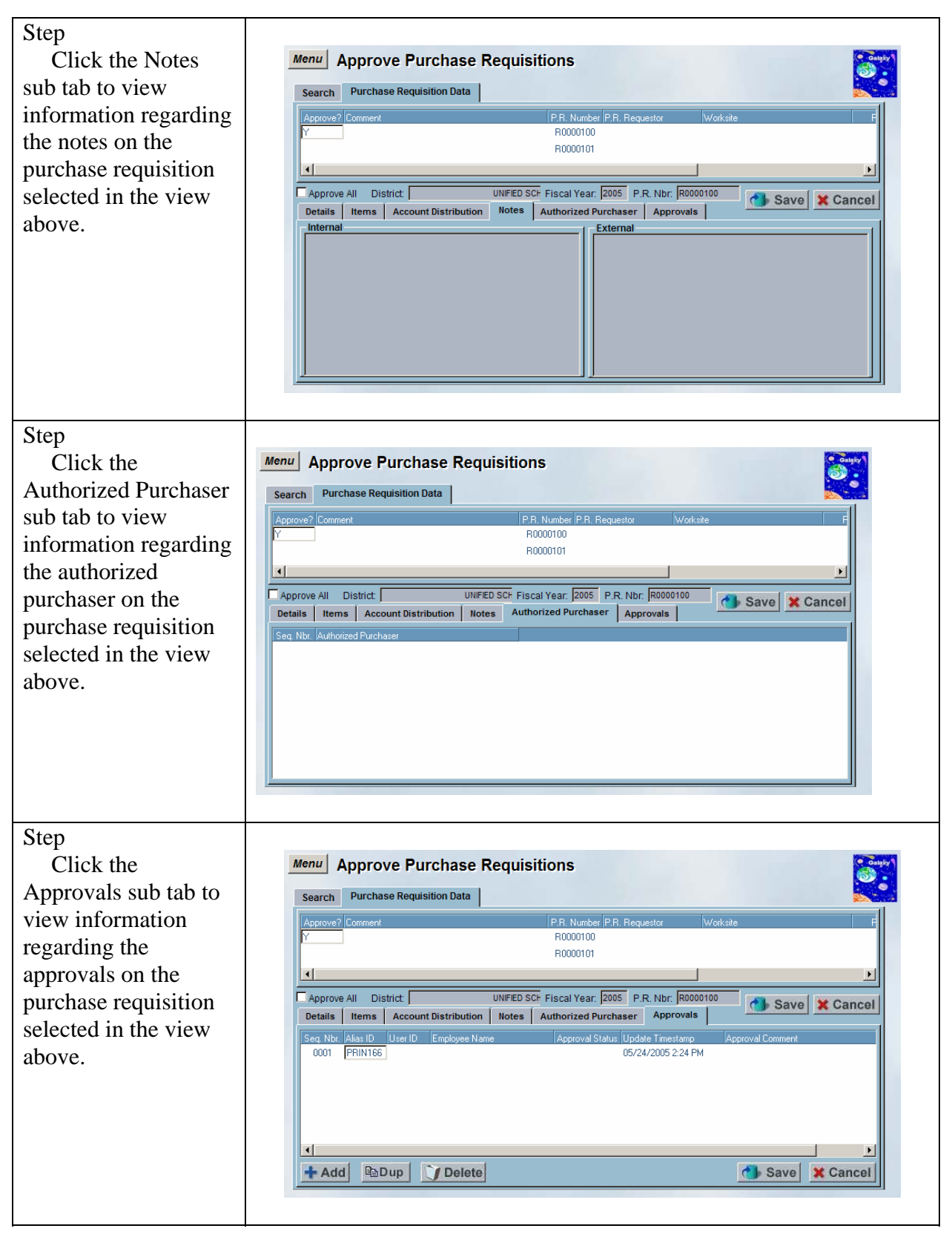

# Internal Transfers Purchase Requisitions

# Add a New Internal Transfer Purchase Requisition

The Modify Internal Transfer Purchase Requisition screen is used to create new internal transfer purchase requisitions. This screen has been developed for transfers within the District and is specific to object code 5700- (i.e. Repo, Field Trips, etc.).

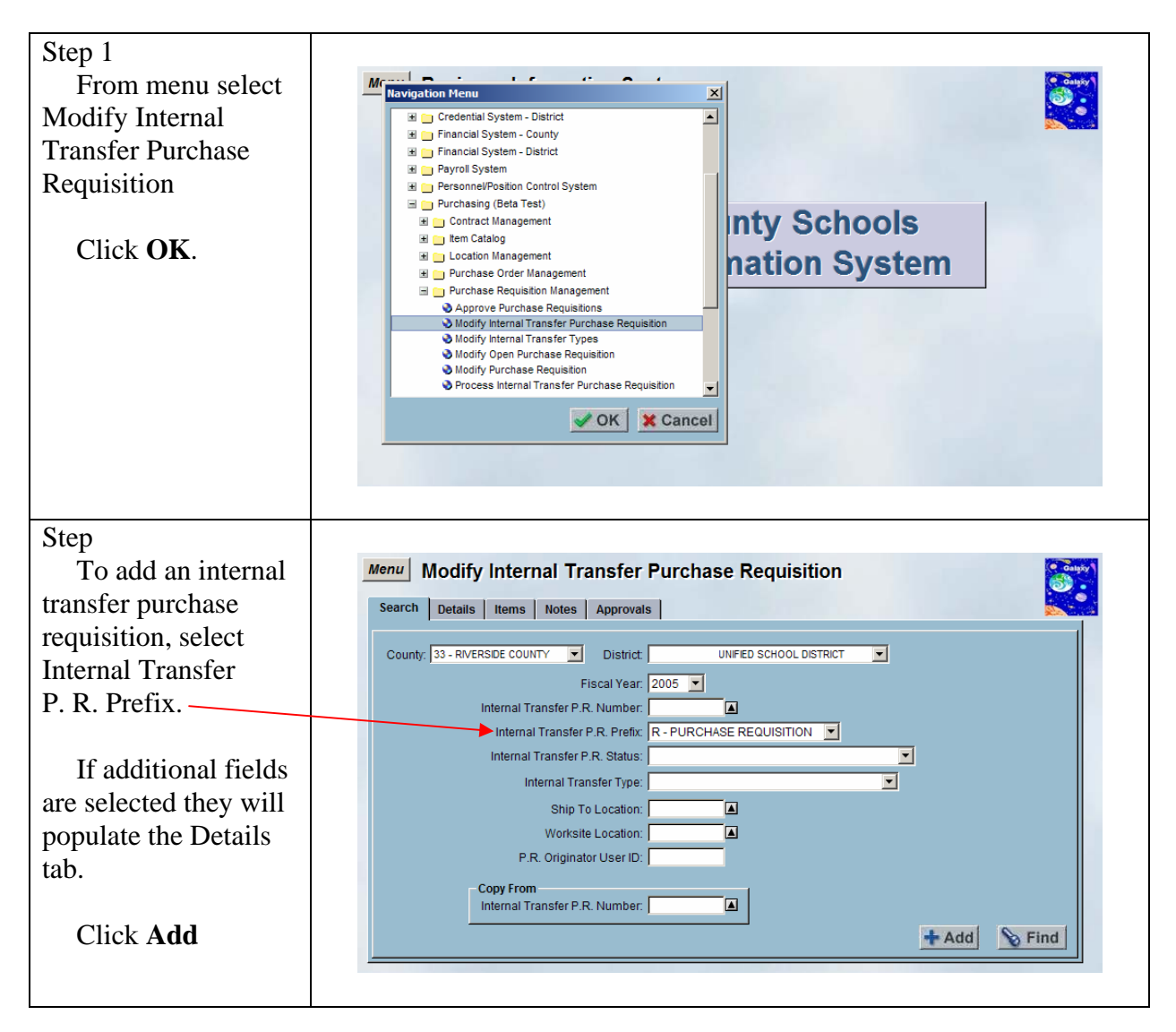

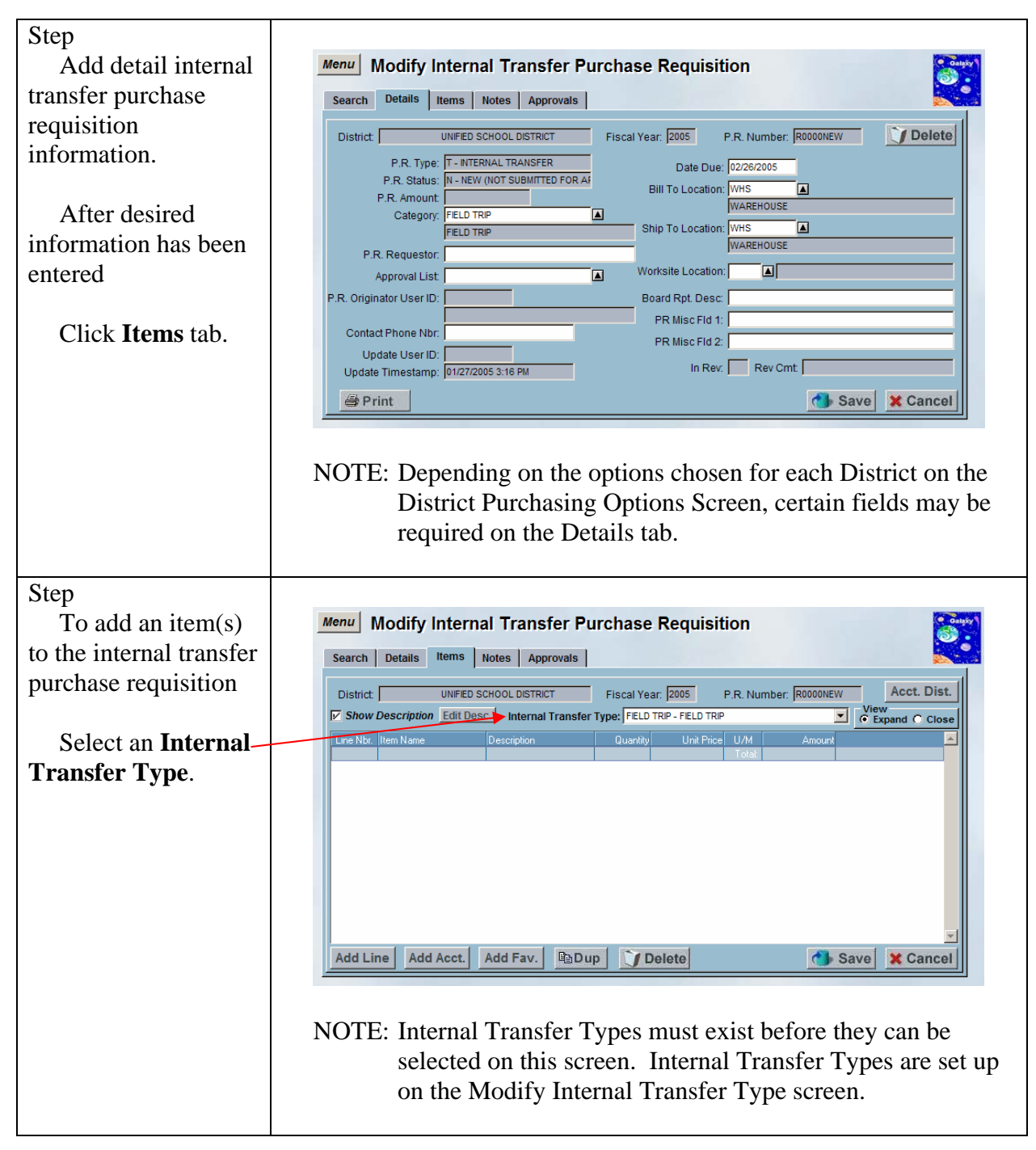

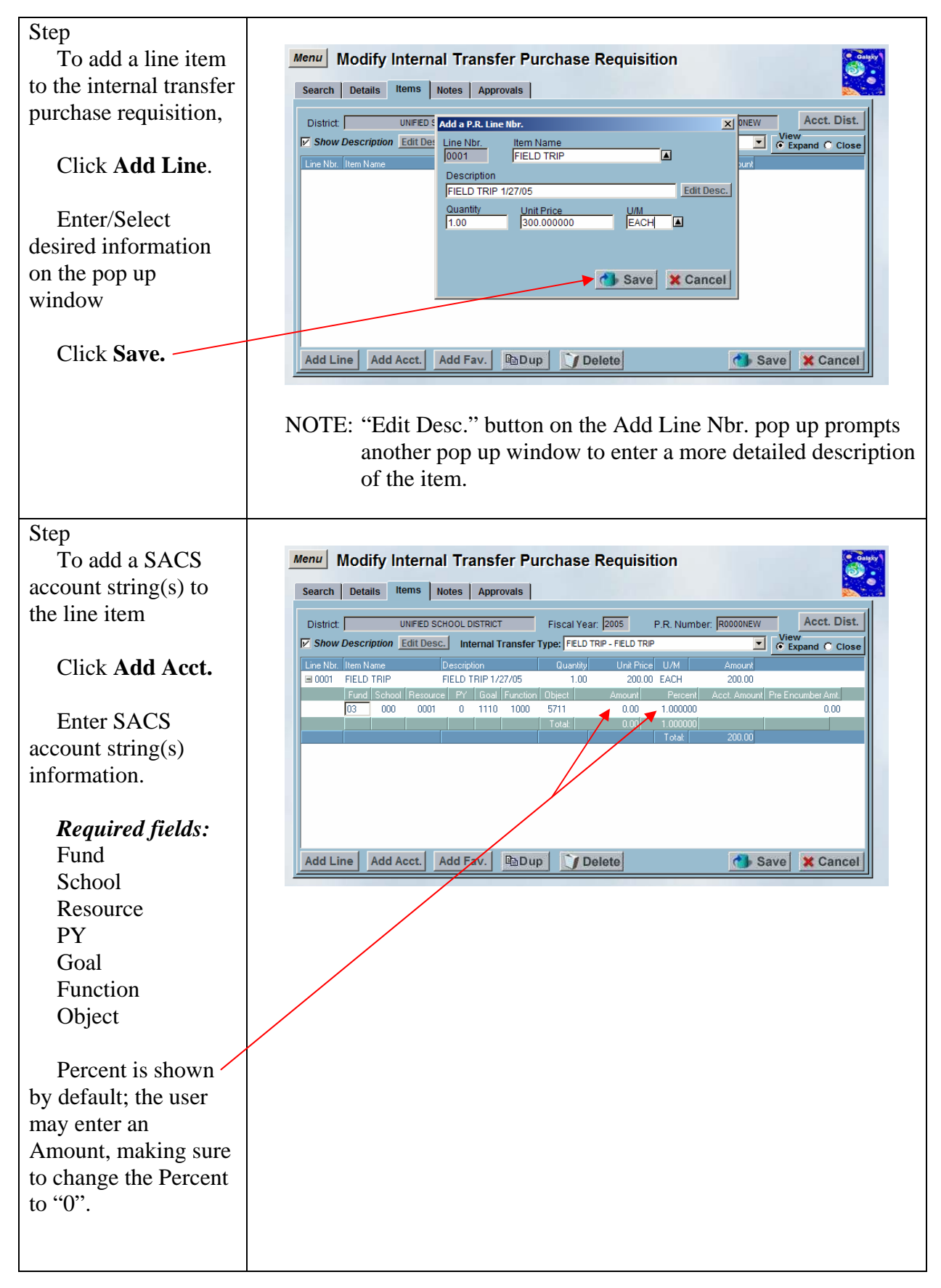

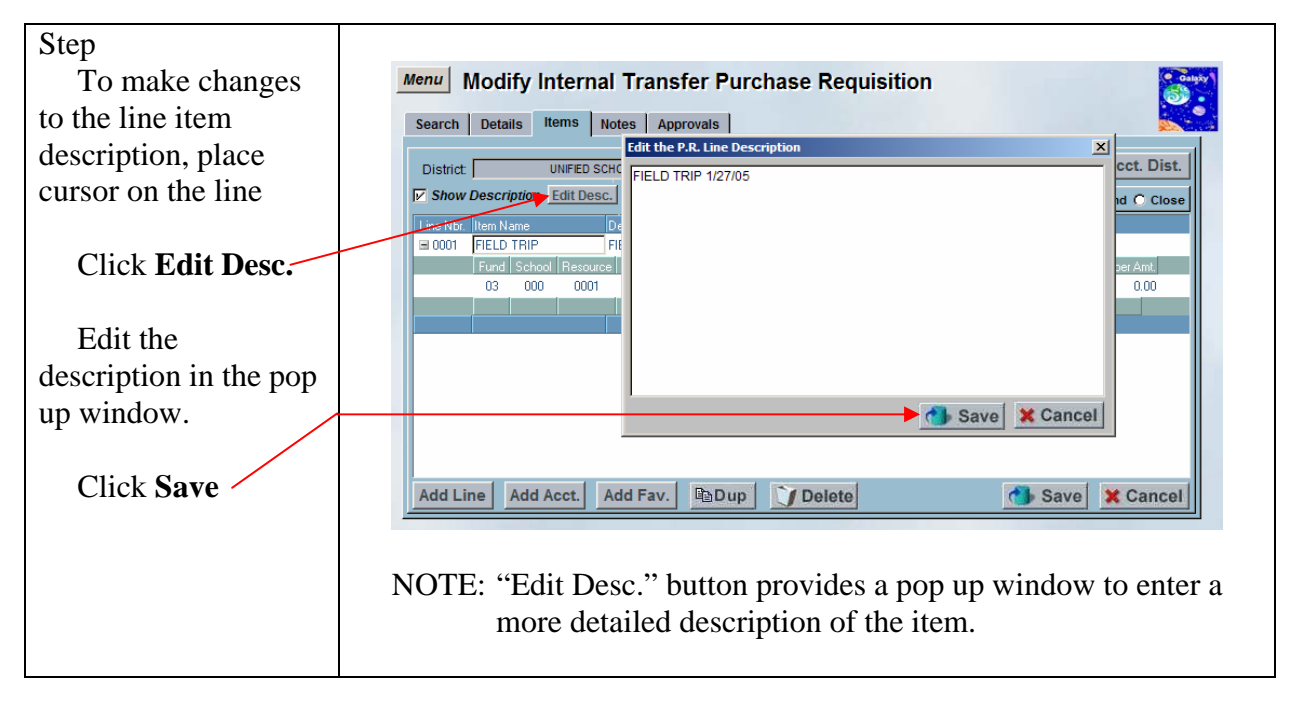

| Step                                      |                                                                                                    |
|-------------------------------------------|----------------------------------------------------------------------------------------------------|
| Click Save                                | Menu Modify Internal Transfer Purchase Requisition                                                                                                    |
|                                           | Search Details Items Notes Approvals                                                                                                    |
| This will start the budget check process. | District         UNFED SCHOOL DISTRICT         Fiscal Year:         2005         P.R. Number:         R0000NEW         Acct. Dist.           If         Show Description         Edit Desc.         Internal Transfer Type:         FELD TRP - FELD TRP         View         Close           Line Nbr.         Item Name         Description         Quantity         Unit Pice U/M         Amount           Control         FELD TRP         100         20000         FECH         20000                                                                                                    |
|                                           | Stool         Field         Field <th< td=""></th<> |
|                                           |                                                                                                    |
|                                           | Add Line Add Acct. Add Fav. Dup Delete Save Cancel                                                                                                    |
|                                           | Depending on the Budget Check option chosen on the District<br>Purchasing Options Screen, one of the following processes will go<br>into effect.                                                                                                    |
|                                           | Continuous Budget Check                                                                                                    |
|                                           | If the "continuous budget check" district option is enabled, the<br>Save button logic will check the financial ledgers to determine if<br>there are sufficient funds for all line item account strings. If not, a<br>warning message will be displayed listing the account strings that<br>have insufficient funds. This is only a warning; the user may<br>continue their data entry.                                                                                                    |
|                                           | <b>Requires Budget Check Before Submission</b>                                                                                                    |
|                                           | If the screen edits are passed successfully, the purchase requisition<br>is saved to the database and a message is displayed asking the user<br>if the purchase requisition should be sent to the approval process.<br>If the "require budget check before submission" district option is<br>enabled, the Save button logic will check the financial ledgers to<br>determine if there are sufficient funds for all line item account<br>strings. If there are sufficient funds, the list of approvers will be<br>built based on the step and extended approval parameters<br>(purchase requisition status will be set to "S" (submitted for<br>approval)). If not, an error message will be displayed listing the<br>account strings that have insufficient funds. The user will be<br>given the opportunity to override the budget check, provided that<br>they have sufficient user security privileges.                                                                                                    |

|                                                                  | No Approvals                                                                                                    |
|------------------------------------------------------------------|----------------------------------------------------------------------------------------------------|
|                                                                  | If no approvals are necessary (purchase requisition status will be<br>set to "A" (approved)), the financial ledgers will be checked to<br>determine if there are sufficient funds for all line item account<br>strings. If there are sufficient funds, the account strings will be<br>encumbered. If not, an error message will be displayed listing the<br>account strings that have insufficient funds. The user will be<br>given the opportunity to override the budget check, provided that<br>they have sufficient user security privileges.                                                                                                    |
|                                                                  | If the user does not have sufficient user security privileges to<br>override the budget check, the purchase requisition status will be<br>set to "B" (approved, but budget override required).<br>Subsequently, a user may use the Modify Internal Transfer<br>Purchase Requisition screen to re-save the purchase requisition to<br>perform another budget check. If there are sufficient funds, the<br>account strings will be encumbered (purchase requisition status<br>will be set to "A" (approved)). If not, an error message will be<br>displayed listing the account strings that have insufficient funds.<br>The user will be given the opportunity to override the budget<br>check, provided that they have sufficient user security privileges<br>(purchase requisition status will be set to "A" (approved)). |
| Step<br>"Submit for<br>Approval?" warning                        | Approval                                                                                                    |
| message prompts                                                  | Submit for Approval?                                                                                                    |
| Click <b>Yes</b> .                                               |                                                                                                    |
| Step<br>System will                                              | Menu Modify Internal Transfer Purchase Requisition                                                                                                    |
| generate an internal<br>transfer purchase<br>requisition number. | Search Details Items Notes Approvals                                                                                                    |
|                                                                  | District     UNIFED School District     Fiscal Year: (2005     P.R. Number: Reductions       Show Description     Edit Desc.     Internal Transfer Type:     FELD TRIP     View       Line Nbt.     Item Name     Description     Quantity     Unit Price     U/M                                                                                                    |
| Click <b>Notes</b> tab                                           | ■ 0001 FIELD TRIP FIELD TRIP 1/27/05 1.00 300.00 EACH 300.00     Fund School Resource PY Goal Function Disect Amount Percent Acct Amount     03 000 0001 0 1110 1000 5711 0.00 1.000000 300.00                                                                                                    |
|                                                                  | Totat 0.00 1.00000 300.00<br>Totat 300.00                                                                                                    |
|                                                                  | Add Line Add Acct. Add Fav. Dup Delete Save Cancel                                                                                                    |

7/6/04

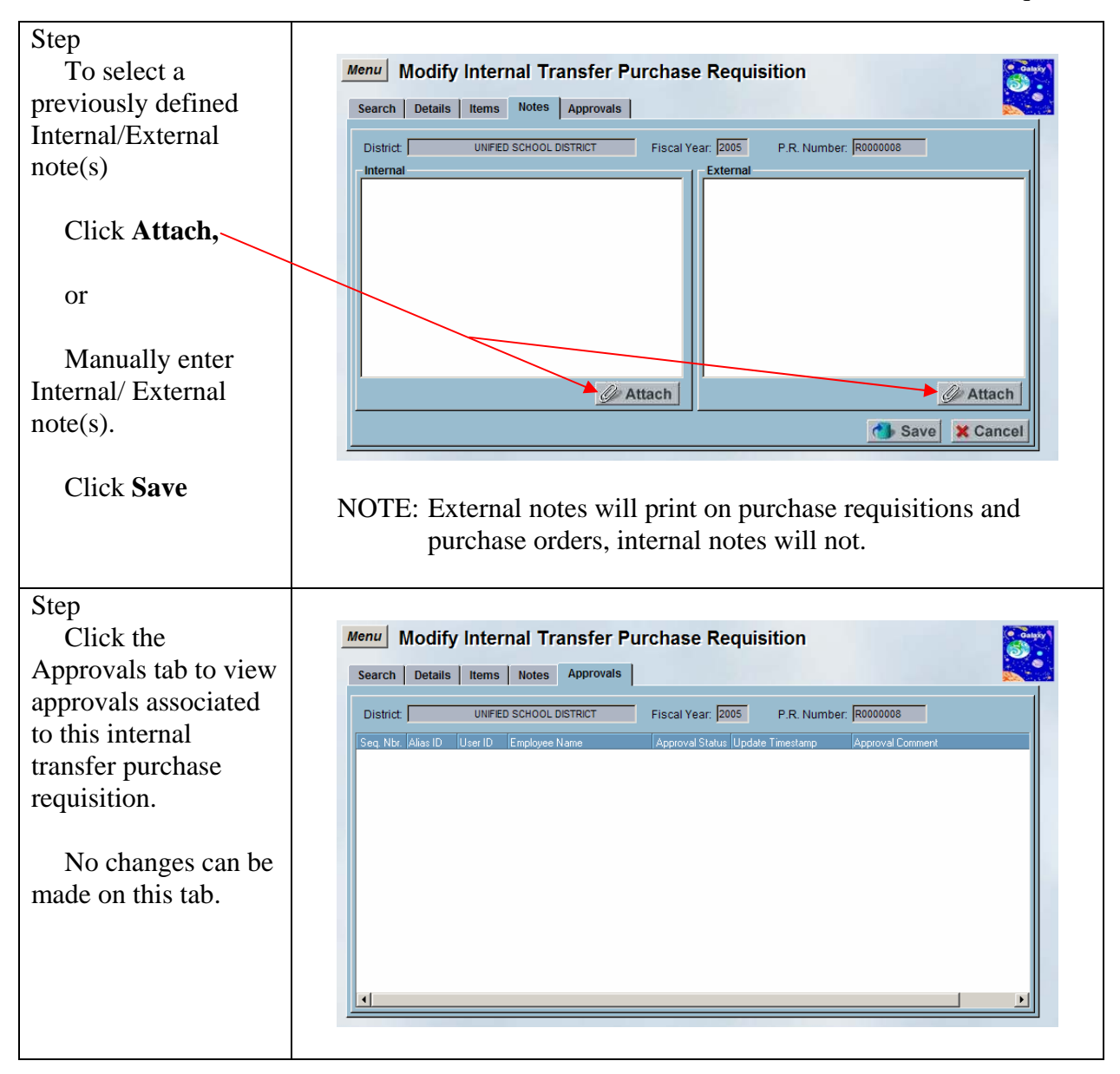

# Add a New Internal Transfer Purchase Requisition using Account Distribution

A feature available on the Modify Internal Transfer Purchase Requisition screen is the ability to apply account distribution to line items. If all line items on the new internal transfer purchase requisition will be funded by the same account string(s) the user may set up the account distribution. As a line item is added it will automatically populate the funding with the account string(s) entered into the account distribution pop up window.

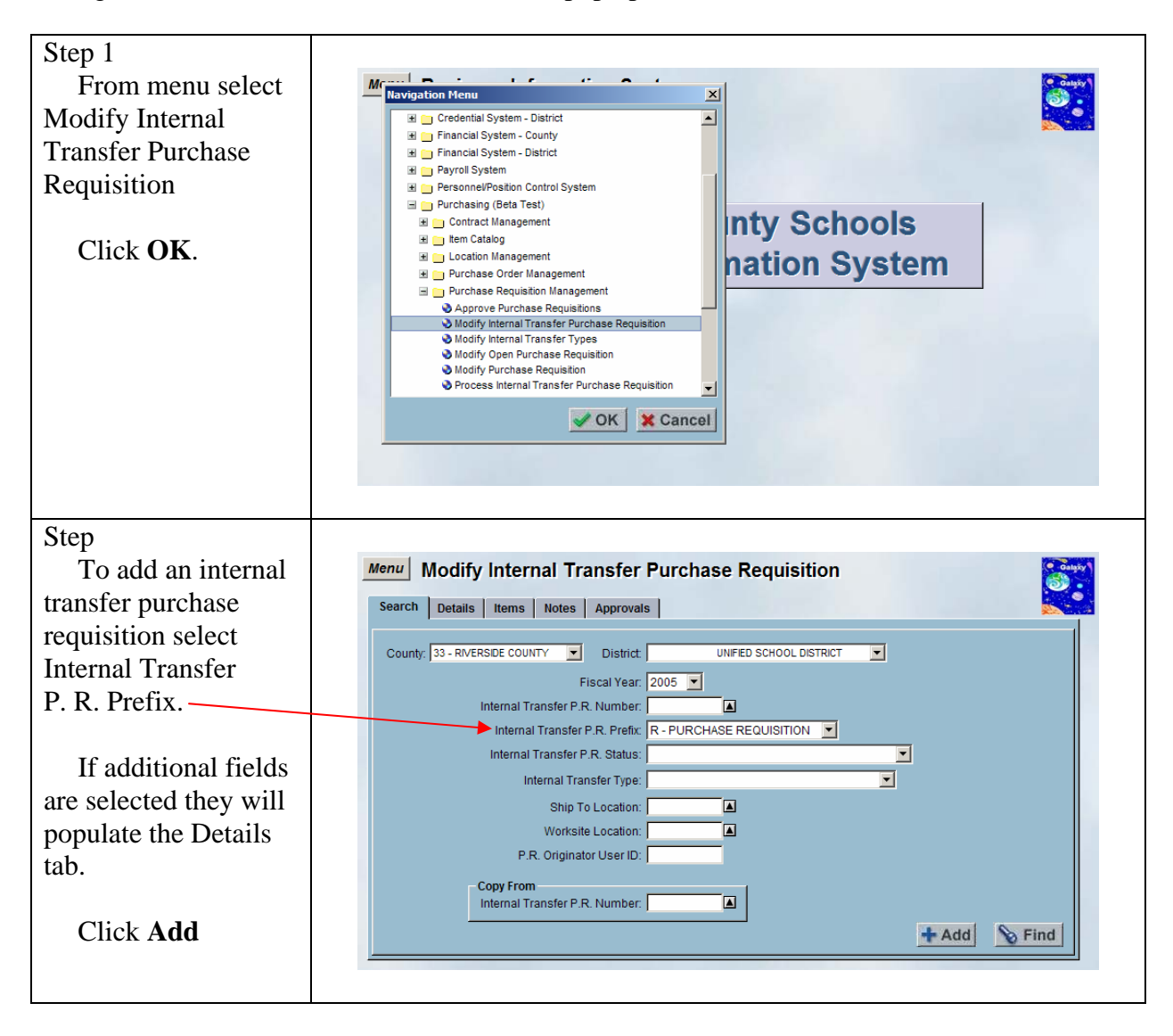

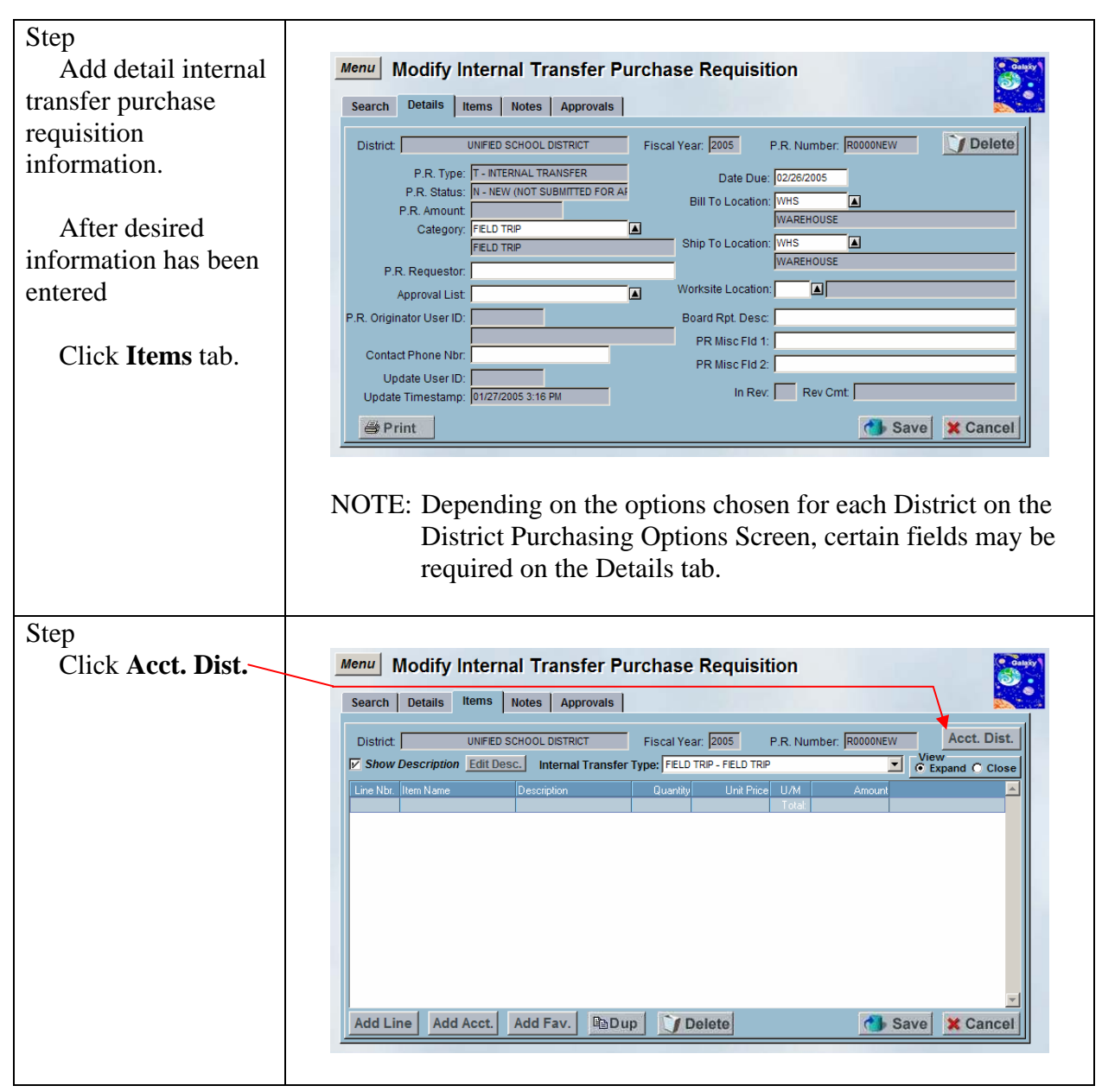

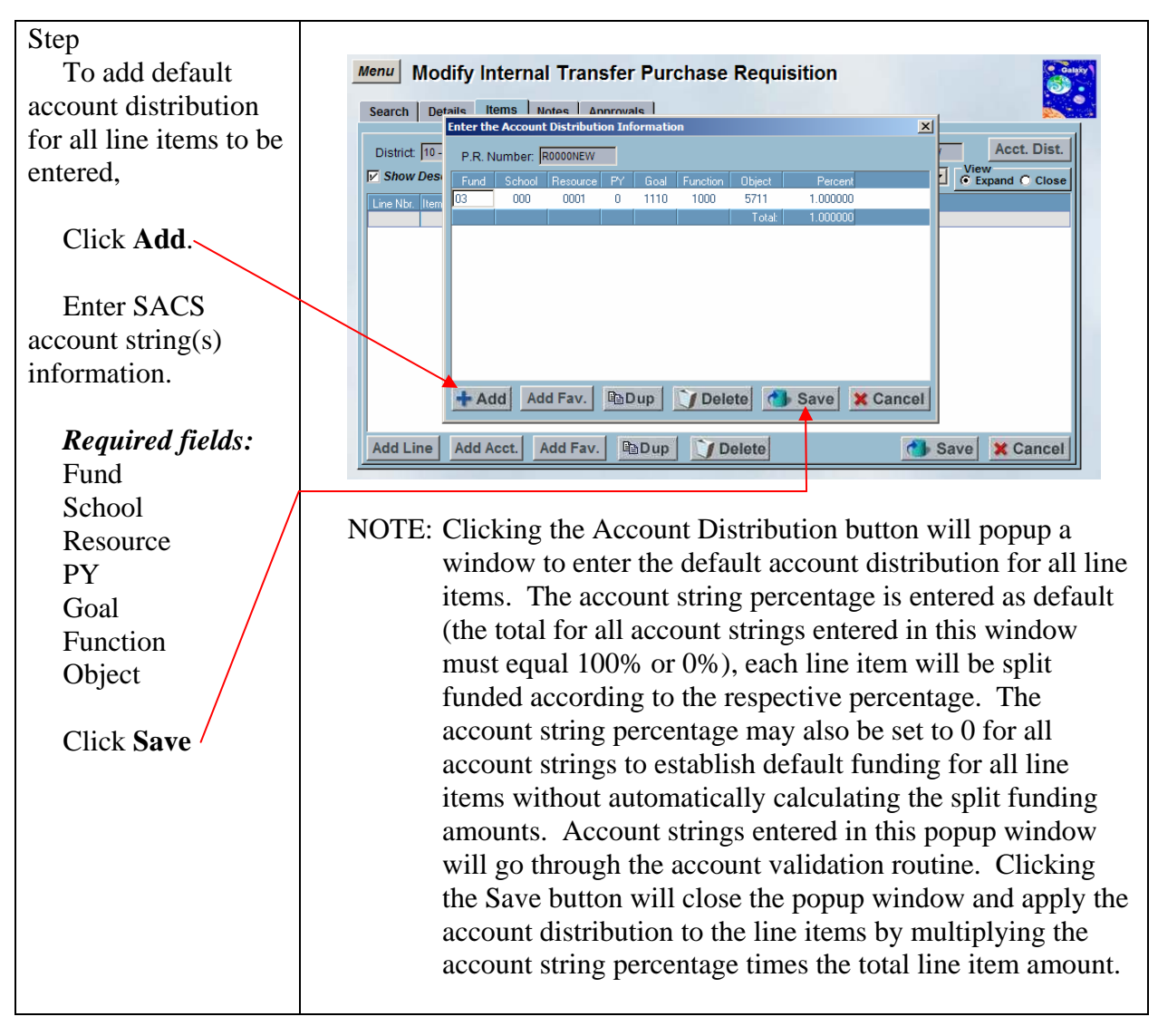

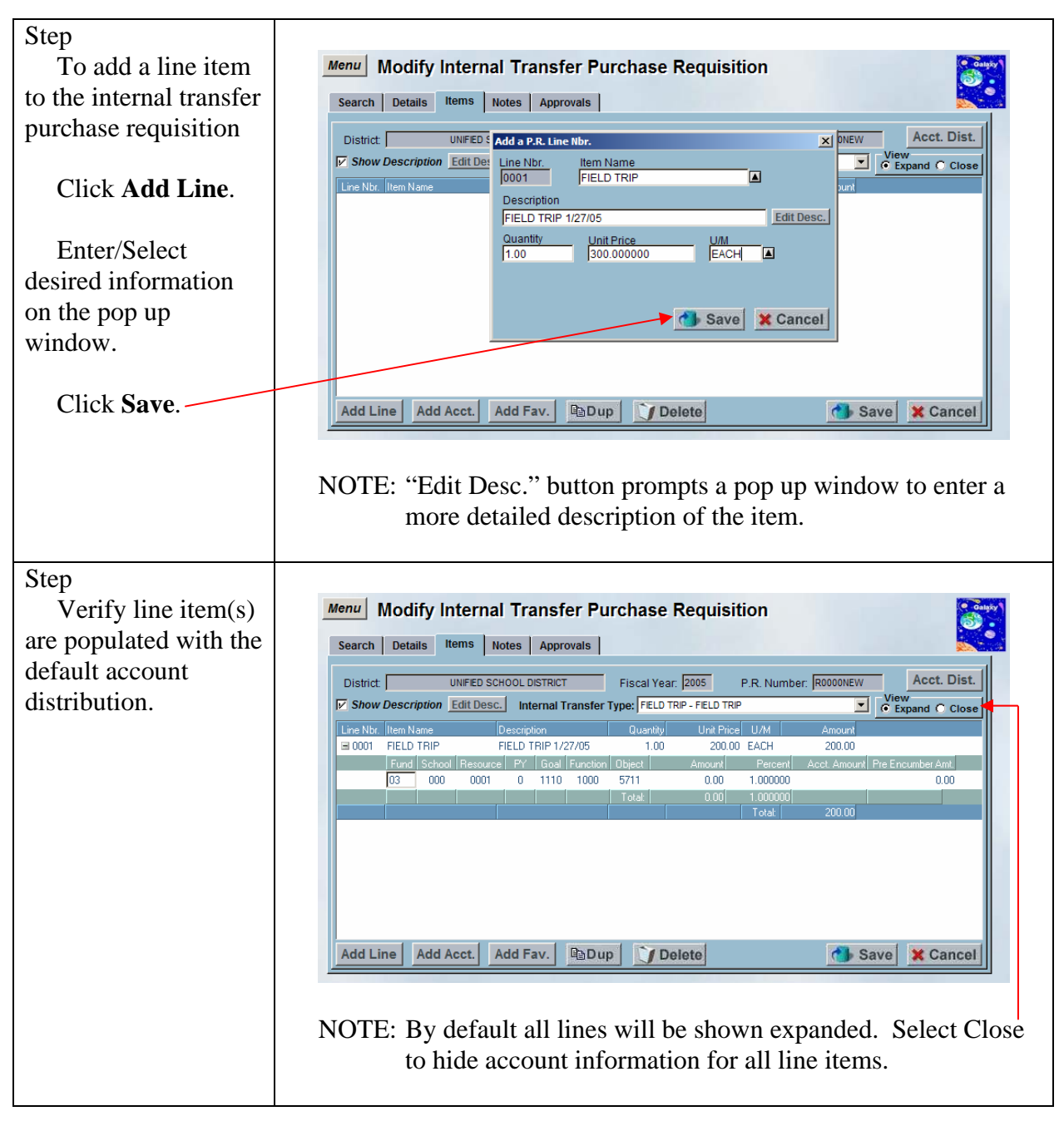

| Step                   |                                                                                                    |
|------------------------|----------------------------------------------------------------------------------------------------|
| To make changes        | Menu Modify Internal Transfer Purchase Requisition                                                                                                    |
| to the line item       | Search Details Items Notes Approvals                                                                                                    |
| description, place     | Edit the P.R. Line Description  Instruct UNFED SCHC UNFED SCHC UNFED SCHC                                                                                                    |
| cursor on the line     | V Show Description Edit Desc.                                                                                                    |
| Click Edit Desc.       | Line Hoff         Item Name         De           Image: Optimized School         Fill         Fill         Fill           Fund         School         Resource         ar Amt.           03         000         0001         0.00 |
| Edit the               |                                                                                                    |
| description in the pop |                                                                                                    |
| up window.             | Save X Cancel                                                                                                    |
|                        |                                                                                                    |
| Click Save             | Add Line Add Acct. Add Fav. Dup JDelete Save Cancel                                                                                                    |
|                        |                                                                                                    |
|                        | NOTE: "Edit Desc." button provides a pop up window to enter a more detailed description of the item.                                                                                                    |

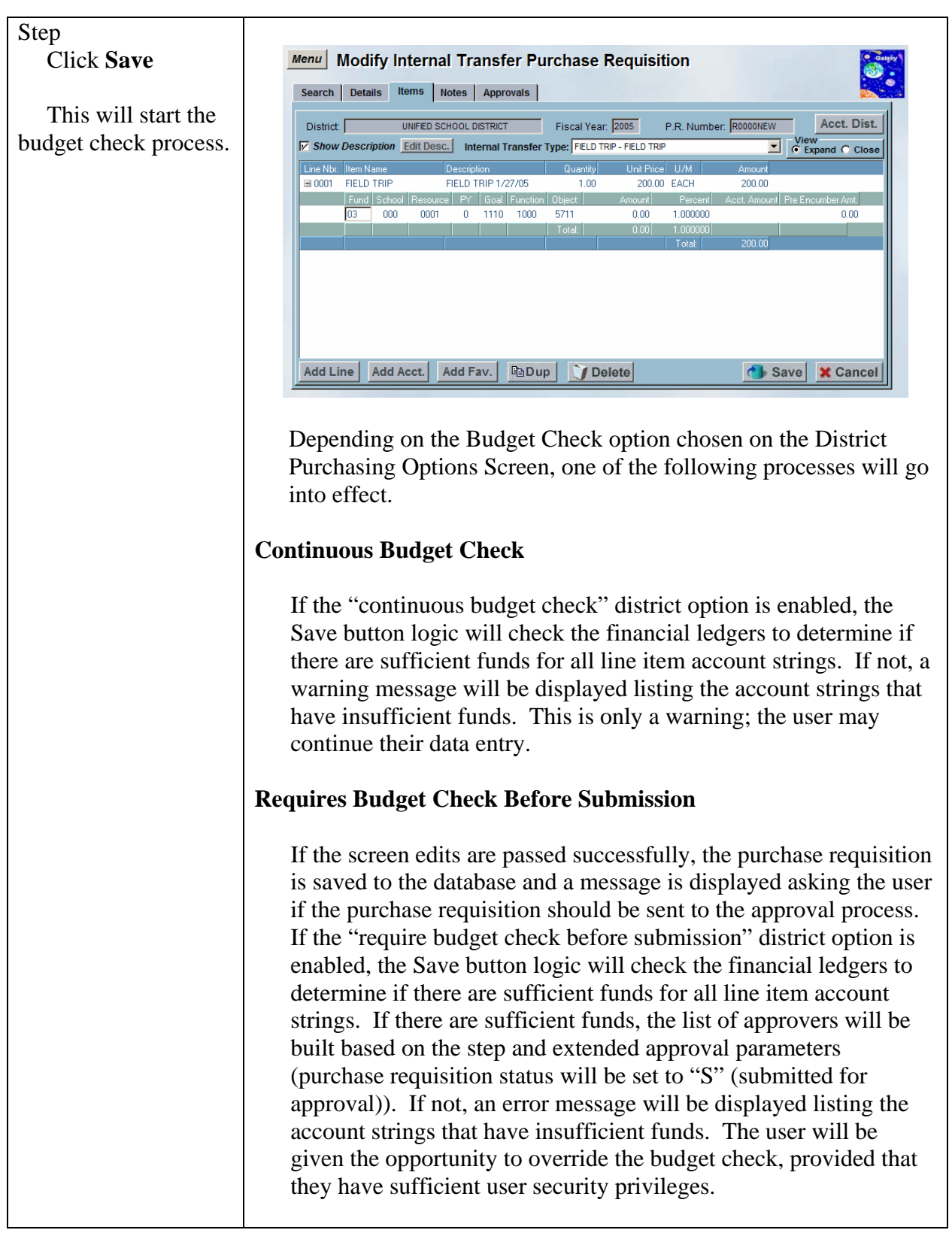

|                                       | No Approvals                                                                                                    |
|---------------------------------------|----------------------------------------------------------------------------------------------------|
|                                       | If no approvals are necessary (purchase requisition status will be<br>set to "A" (approved)), the financial ledgers will be checked to<br>determine if there are sufficient funds for all line item account<br>strings. If there are sufficient funds, the account strings will be<br>encumbered. If not, an error message will be displayed listing the<br>account strings that have insufficient funds. The user will be<br>given the opportunity to override the budget check, provided that<br>they have sufficient user security privileges.                                                                                                    |
|                                       | If the user does not have sufficient user security privileges to<br>override the budget check, the purchase requisition status will be<br>set to "B" (approved, but budget override required).<br>Subsequently, a user may use the Modify Internal Transfer<br>Purchase Requisition screen to re-save the purchase requisition to<br>perform another budget check. If there are sufficient funds, the<br>account strings will be encumbered (purchase requisition status<br>will be set to "A" (approved)). If not, an error message will be<br>displayed listing the account strings that have insufficient funds.<br>The user will be given the opportunity to override the budget<br>check, provided that they have sufficient user security privileges<br>(purchase requisition status will be set to "A" (approved)). |
| Step                                  |                                                                                                    |
| "Submit for                           | Approval                                                                                                    |
| Approval?" warning                    |                                                                                                    |
| message prompts                       | Submit for Approval?                                                                                                    |
|                                       | Yes No                                                                                                    |
| Click <b>Yes</b> .                    |                                                                                                    |
|                                       |                                                                                                    |
| 0                                     |                                                                                                    |
| Step                                  | Manu Madifu Internal Transfer Durchase Demuisition (Sec.                                                                                                    |
| Systelli Will<br>generate an internal |                                                                                                    |
| transfer nurchase                     | search   Details   Items   Notes   Approvals                                                                                                    |
| requisition number                    | District UNIFED SCHOOL DISTRICT Fiscal Year: 2005 P.R. Number: R0000008 Acct. Dist.                                                                                                    |
|                                       | Internal Transfer Type: JFELD TRIP      Since Line Name     Description     Quantity     Unit Price     U/M     Amount                                                                                                    |
| Click <b>Notes</b> tab                | O001 FIELD TRIP     FIELD TRIP 1/27/05     1.00     300.00     EACH     300.00     Fund School Resource     Y' Goal Function     Direct     Amount     Percent     Acct Amount                                                                                                    |
| CHER HOLES LAD                        | 03 000 0001 0 1110 1000 5711 0.00 1.000000 300.00                                                                                                    |
|                                       | Total 300.00                                                                                                    |
|                                       |                                                                                                    |
|                                       |                                                                                                    |
|                                       |                                                                                                    |
|                                       | Add Line Add Acct. Add Fav. PaDup JDelete Save X Cancel                                                                                                    |
|                                       |                                                                                                    |

7/6/04

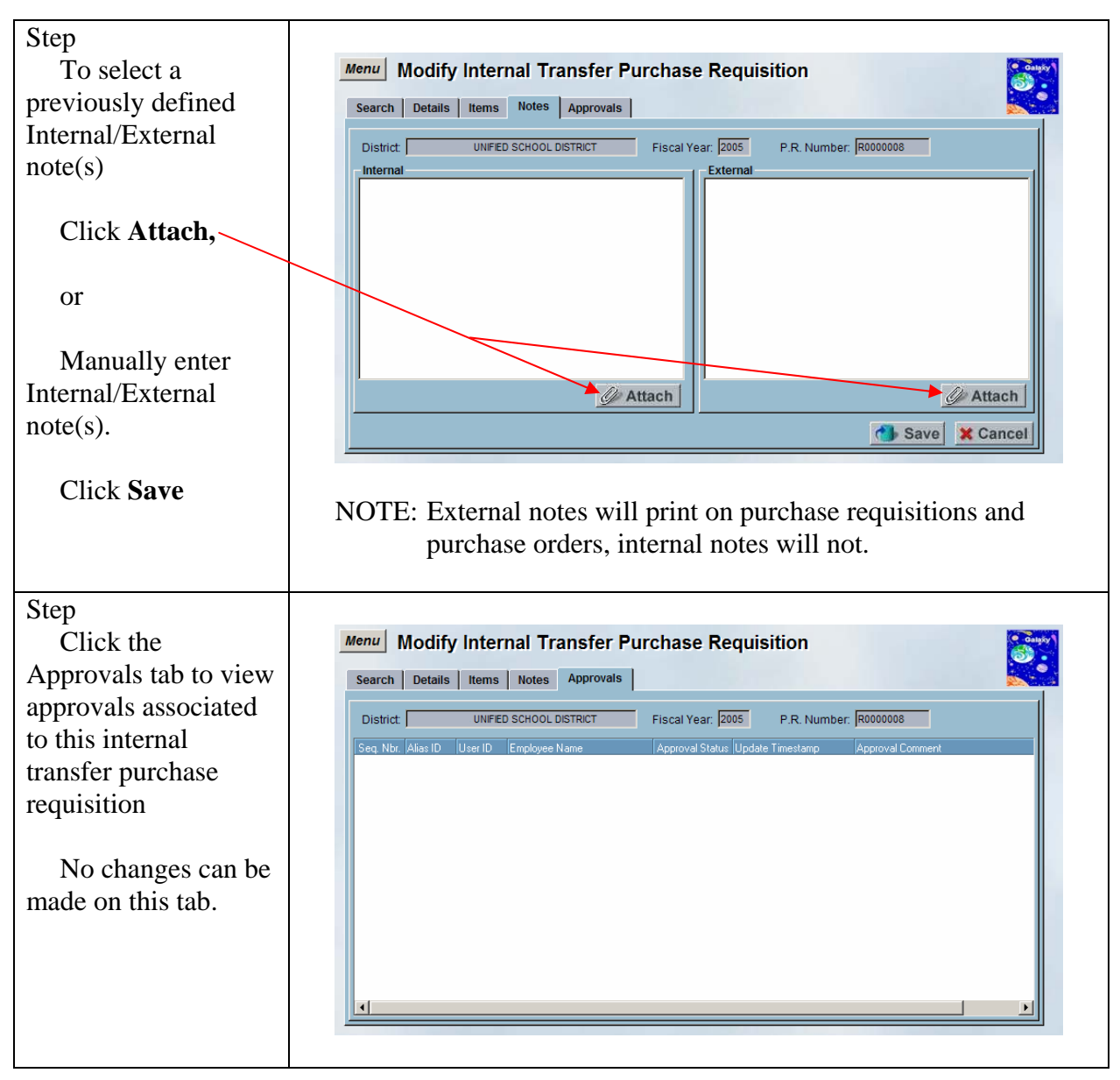

# Add a New Internal Transfer Purchase Requisition using Predefined Favorites for Account Distribution

A feature available on the Modify Internal Transfer Purchase Requisition screen is the ability to assign predefined sacs account strings to the account distribution. Predefined SACS account string(s) (accounts used most often by user) can be setup on the Modify User SACS Favorites screen. Once the accounts are setup, whenever the user is entering account distribution (line items that will be funded by the same account string(s)) they can select the "Add Fav." button on the account distribution pop up window and select their predefined account strings.

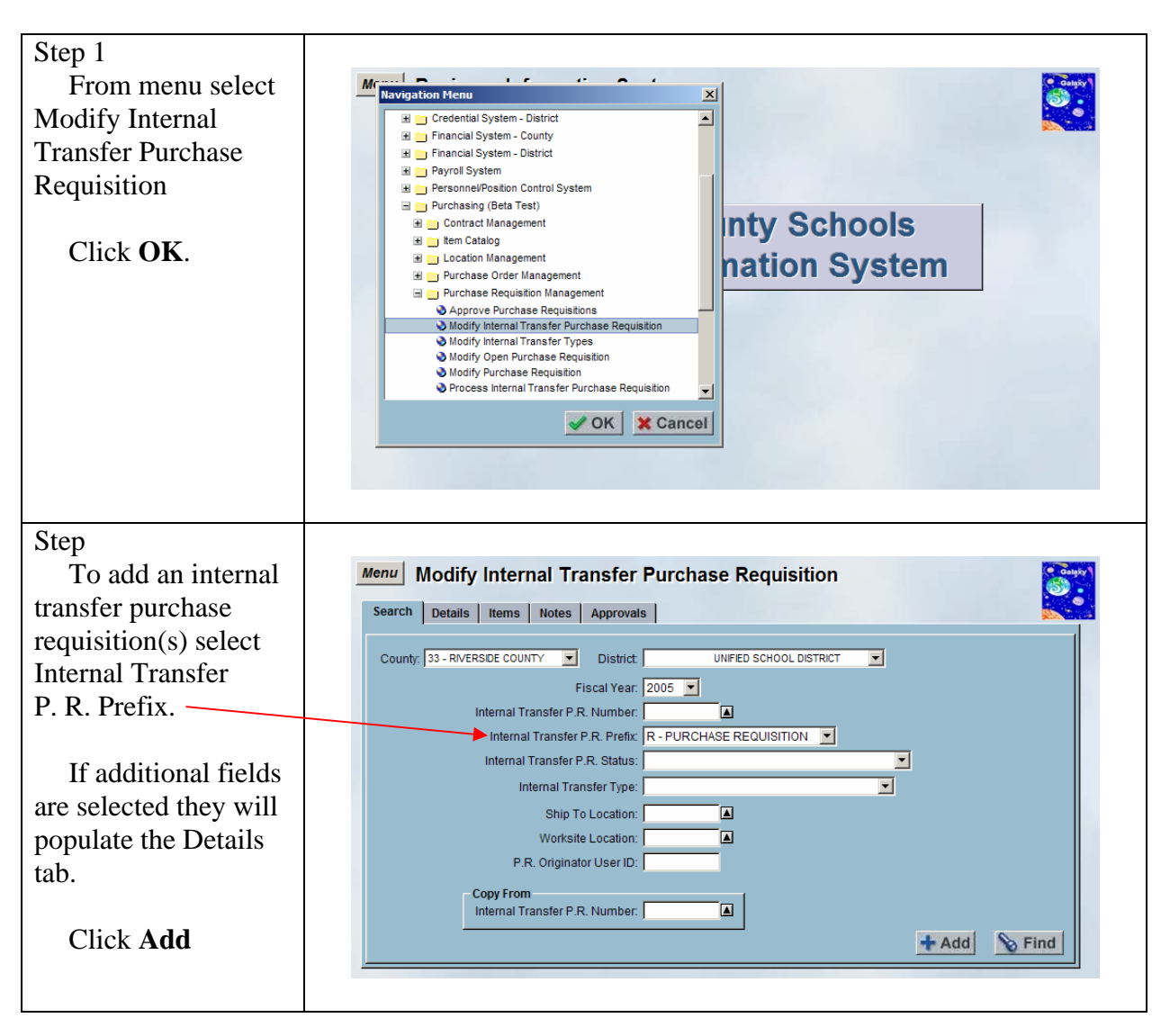

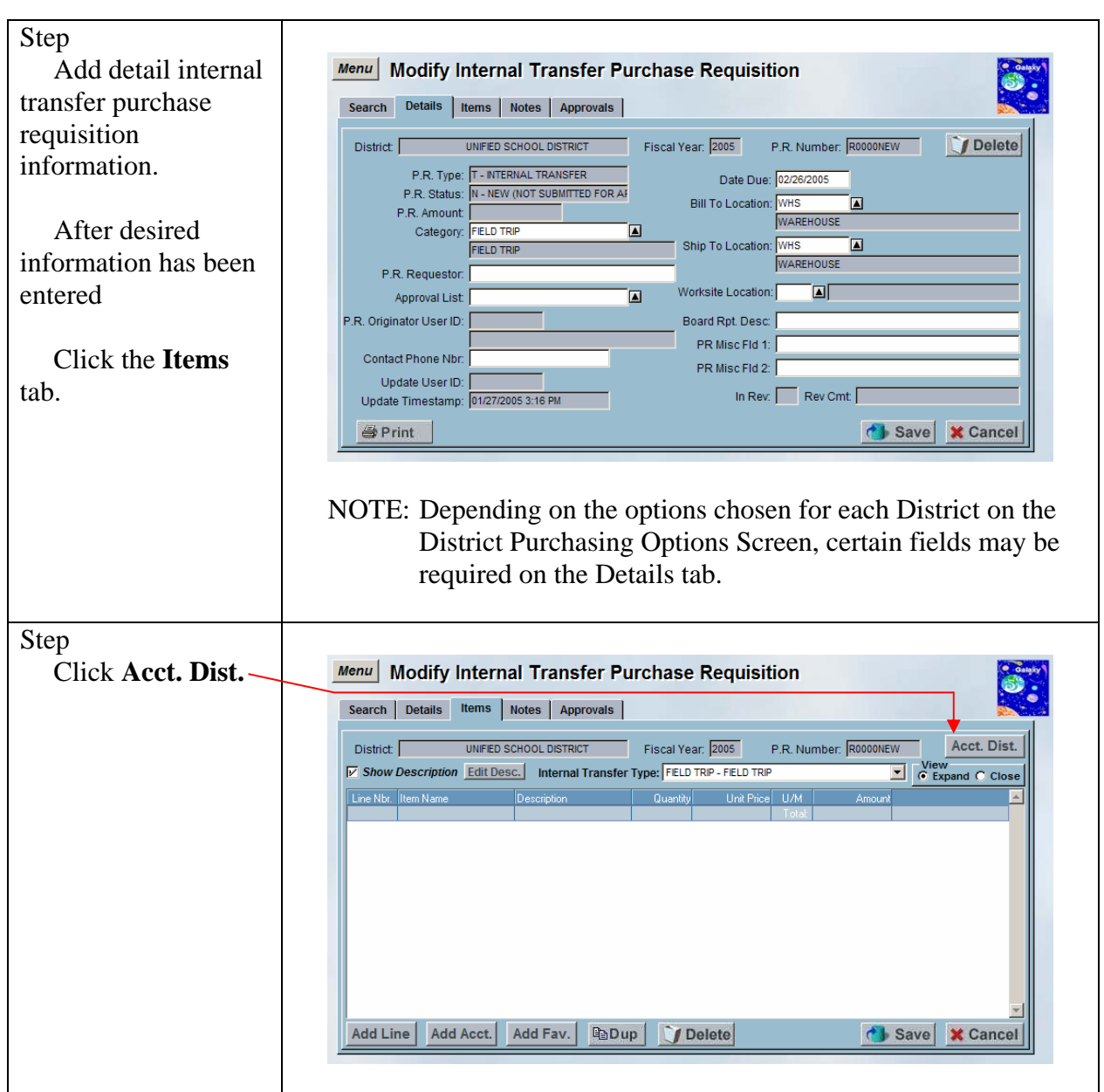

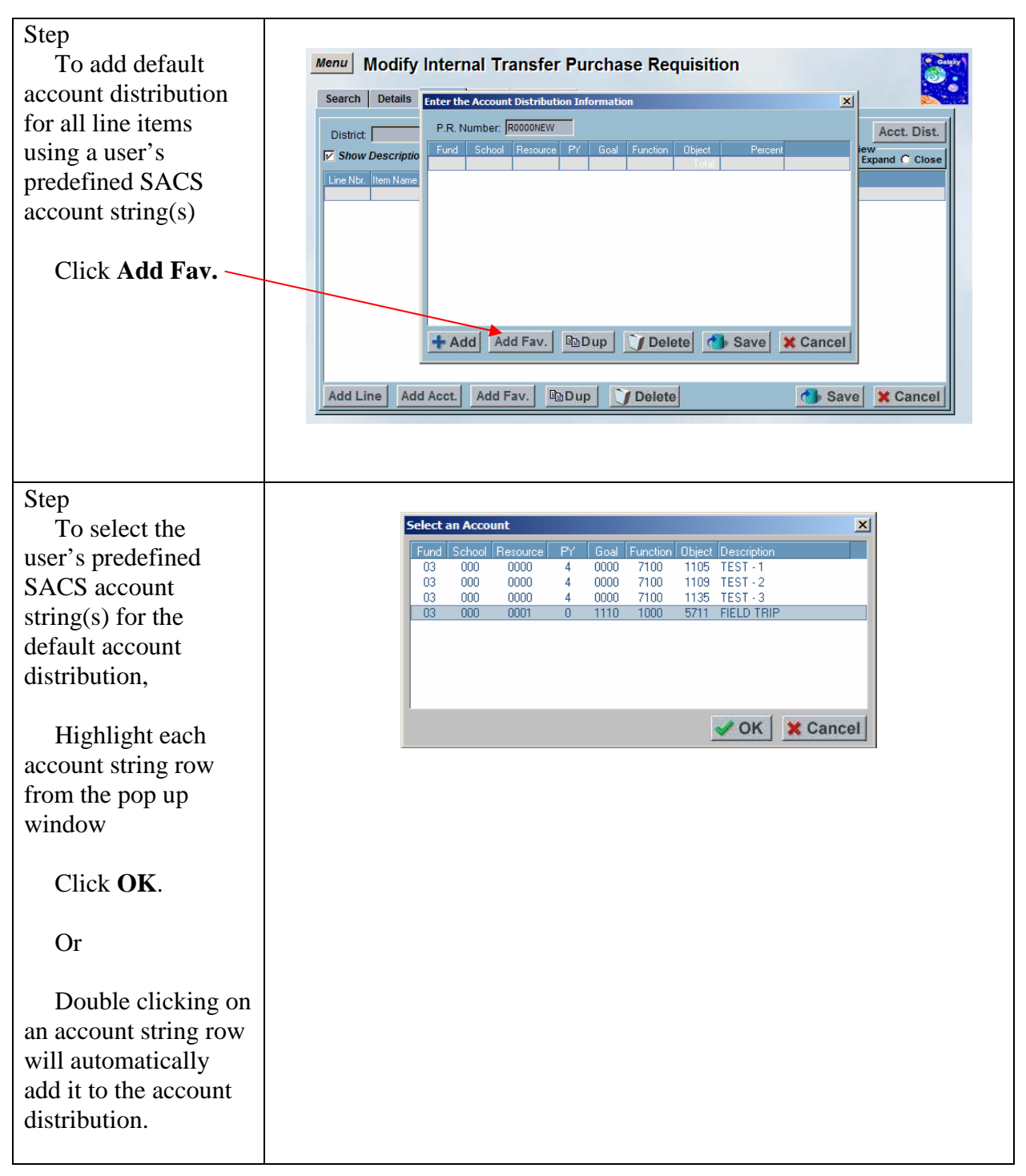

7/6/04

#### DRAFT Galaxy Purchasing Purchase Requisitions v1.0.0 Add a New Internal Transfer P. R. using Predefined Favorites for Account Distribution

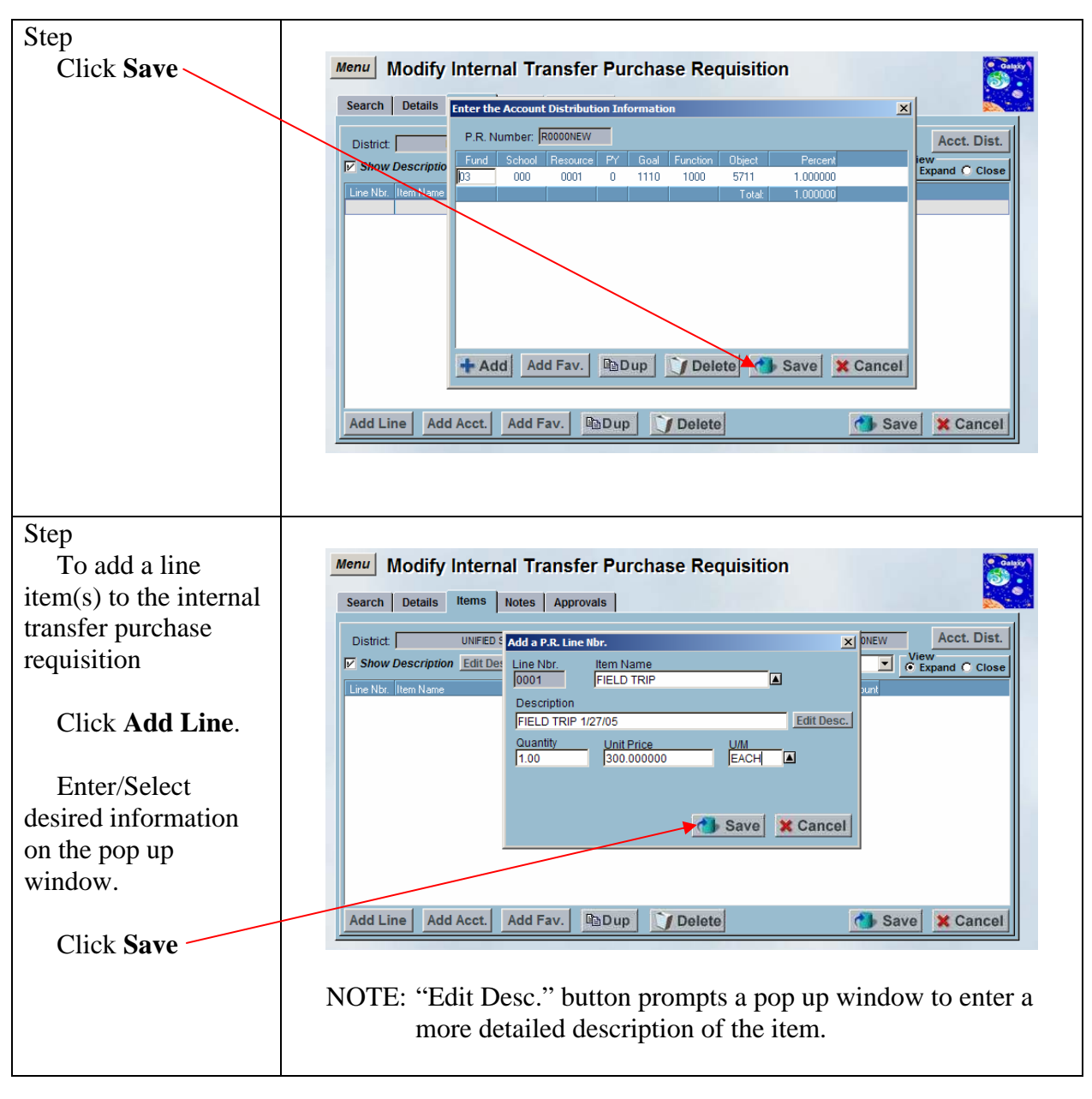

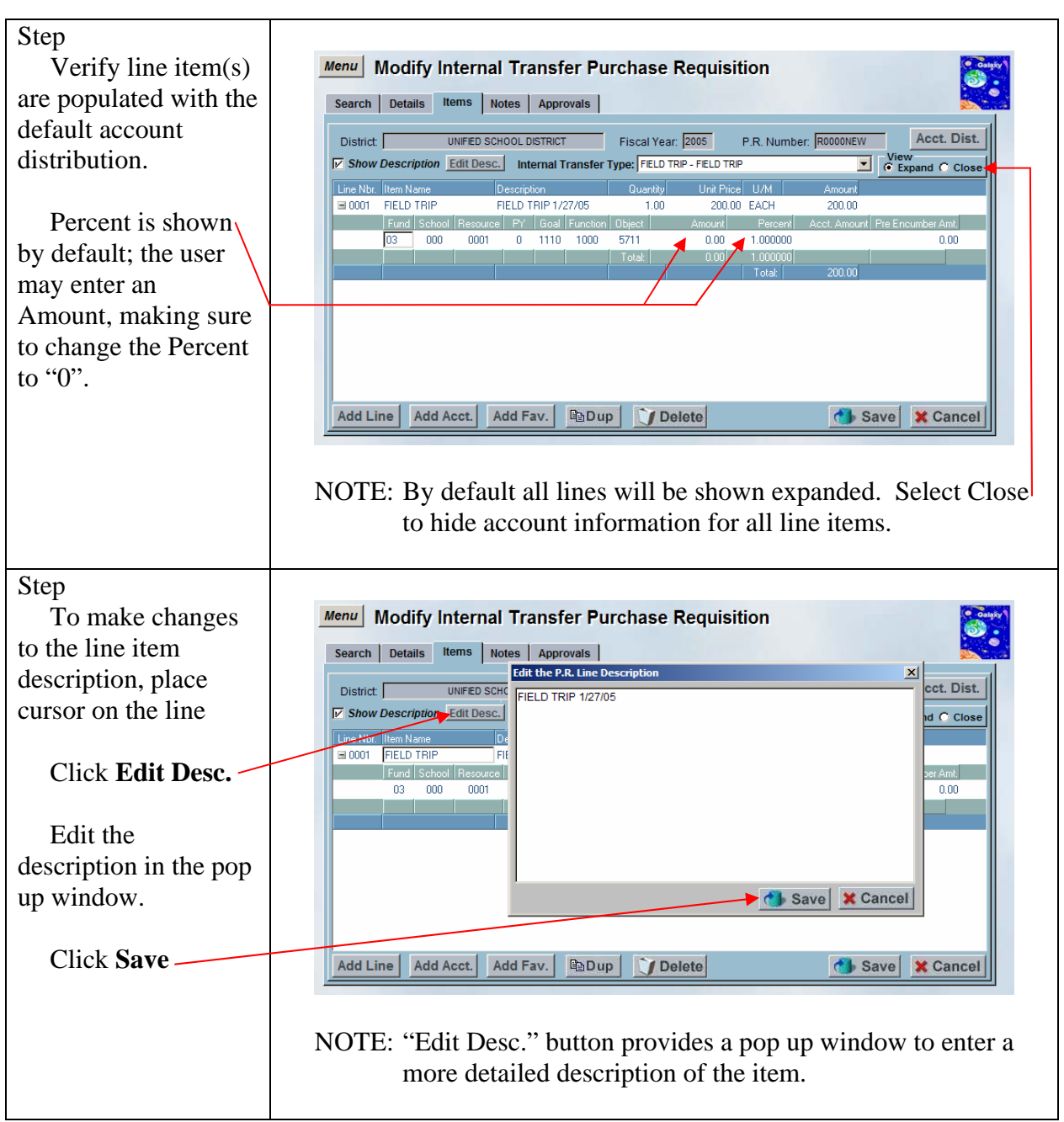

| Calgity )                                                                                                    |
|----------------------------------------------------------------------------------------------------|
|                                                                                                    |
| . Dist.                                                                                                    |
| Close                                                                                                    |
|                                                                                                    |
| Amt.                                                                                                    |
|                                                                                                    |
|                                                                                                    |
|                                                                                                    |
|                                                                                                    |
|                                                                                                    |
| ancel                                                                                                    |
| d, the<br>mine if<br>If not, a<br>ings that<br>nay<br>equisition<br>g the user<br>process.<br>ption is<br>lgers to<br>count<br>will be |
| l be<br>ded that                                                                                                    |
| d, t<br>mi<br>ing<br>na<br>quy<br>g tl<br>pro<br>g tl<br>pro<br>ing<br>for<br>ing<br>dec                                               |

|                      | ·                                                                                                    |
|----------------------|----------------------------------------------------------------------------------------------------|
|                      | No Approvals                                                                                                    |
|                      | If no approvals are necessary (purchase requisition status will be<br>set to "A" (approved)), the financial ledgers will be checked to<br>determine if there are sufficient funds for all line item account<br>strings. If there are sufficient funds, the account strings will be<br>encumbered. If not, an error message will be displayed listing the<br>account strings that have insufficient funds. The user will be<br>given the opportunity to override the budget check, provided that<br>they have sufficient user security privileges.                                                                                                    |
|                      | If the user does not have sufficient user security privileges to<br>override the budget check, the purchase requisition status will be<br>set to "B" (approved, but budget override required).<br>Subsequently, a user may use the Modify Internal Transfer<br>Purchase Requisition screen to re-save the purchase requisition to<br>perform another budget check. If there are sufficient funds, the<br>account strings will be encumbered (purchase requisition status<br>will be set to "A" (approved)). If not, an error message will be<br>displayed listing the account strings that have insufficient funds.<br>The user will be given the opportunity to override the budget<br>check, provided that they have sufficient user security privileges<br>(purchase requisition status will be set to "A" (approved)).                                                                                                    |
| Step                 |                                                                                                    |
| "Submit for          | Approval X                                                                                                    |
| Approval?" warning   | Submit for Approval2                                                                                                    |
| message prompts      |                                                                                                    |
| Click Yes.           | Yes No                                                                                                    |
| Step                 |                                                                                                    |
| System will          | Menu Modify Internal Transfer Purchase Requisition                                                                                                    |
| generate an internal | Search Details Items Notes Approvals                                                                                                    |
| transfer purchase    | District UNIFED SCHOOL DISTRICT Fiscal Year: 2005 P.R. Number: R0000008 Acct. Dist.                                                                                                    |
| requisition number.  | View View View View View View View View                                                                                                    |
| Click Notes tob      | Clientida (terri valle)     Clientida (terri valle)     Clientida     Clientida     Clientida |
| Click Notes tab      | Fund         School         Fit         Goal         Fundation         Percent         Acct Amount           03         000         0001         0         1110         1000         5711         0.000         300.000         300.000                                                                                                    |
|                      | Total 300.00                                                                                                    |
|                      |                                                                                                    |
|                      |                                                                                                    |
|                      |                                                                                                    |
|                      | Add Line Add Acct. Add Fav. BDup Delete Save Scancel                                                                                                    |
|                      |                                                                                                    |
|                      |                                                                                                    |
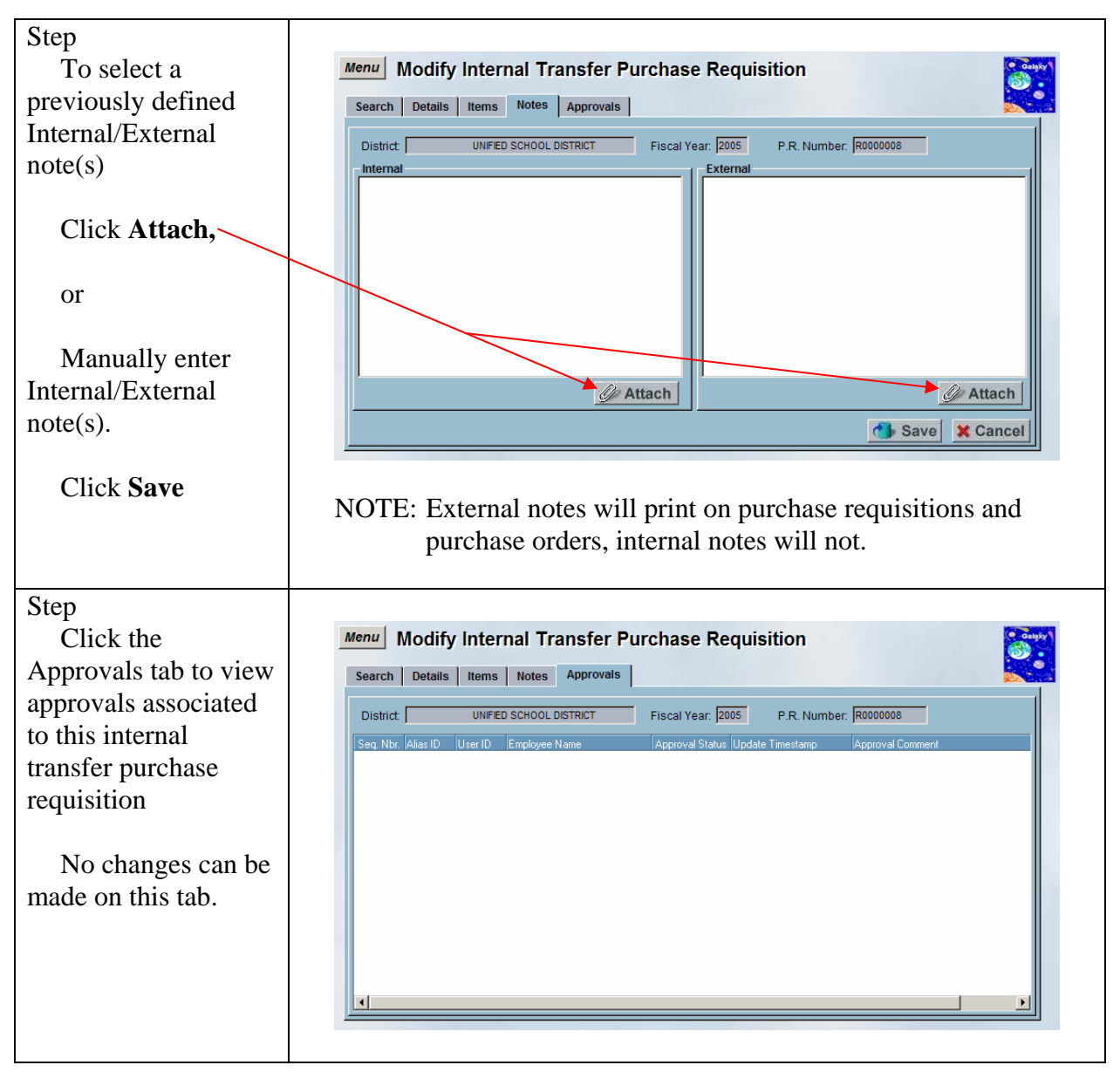

## Add a New Internal Transfer Purchase Requisition using Predefined Favorites

A feature available on the Modify Internal Transfer Purchase Requisition screen is the ability to assign predefined sacs account strings to line item(s). Predefined SACS account string(s) (accounts used most often by user) can be setup on the Modify User SACS Favorites screen. Once the accounts are setup, the user may assign their predefined SACS account strings to the line items entered on the Items tab by selecting the "Add Fav." button.

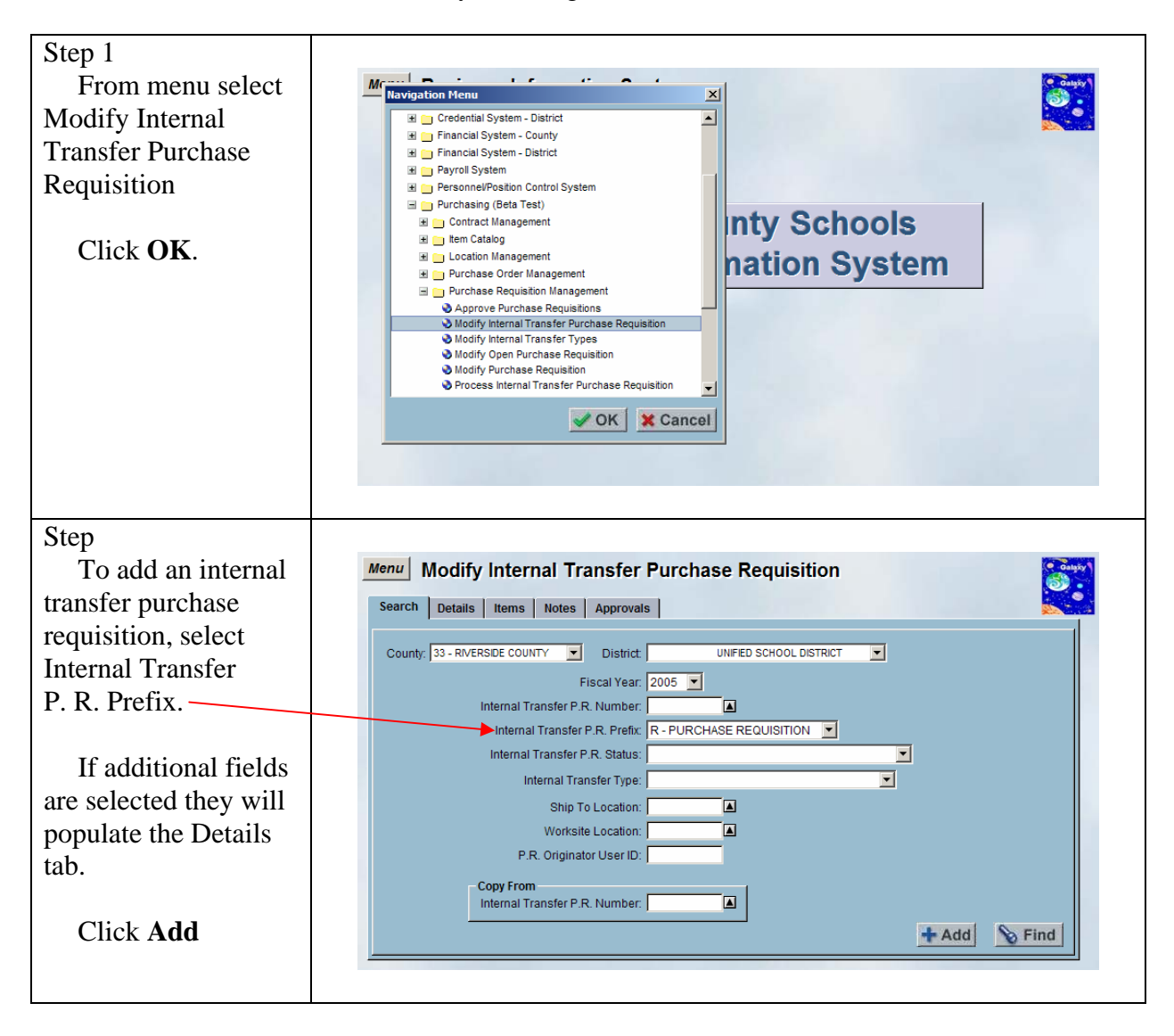

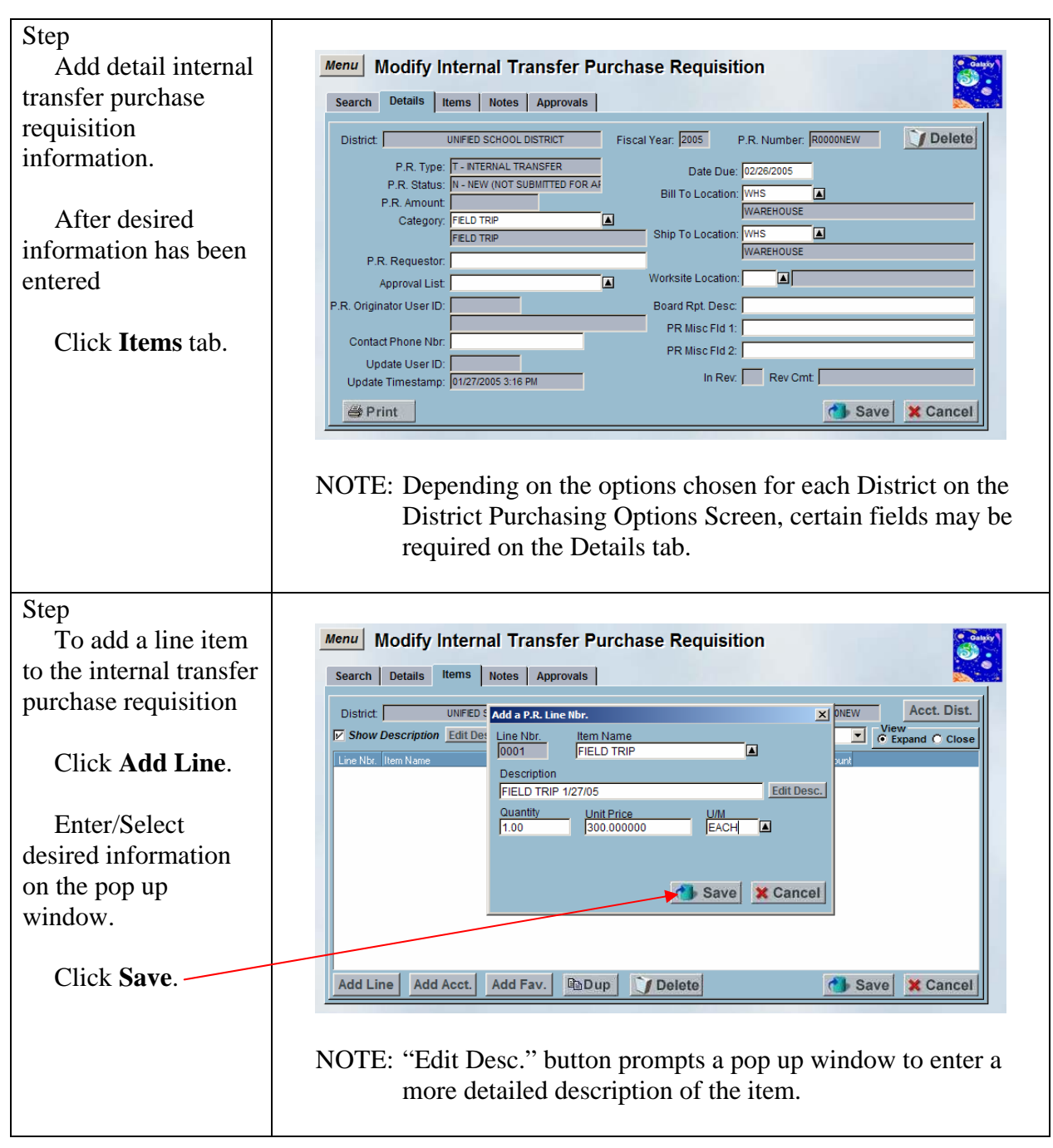

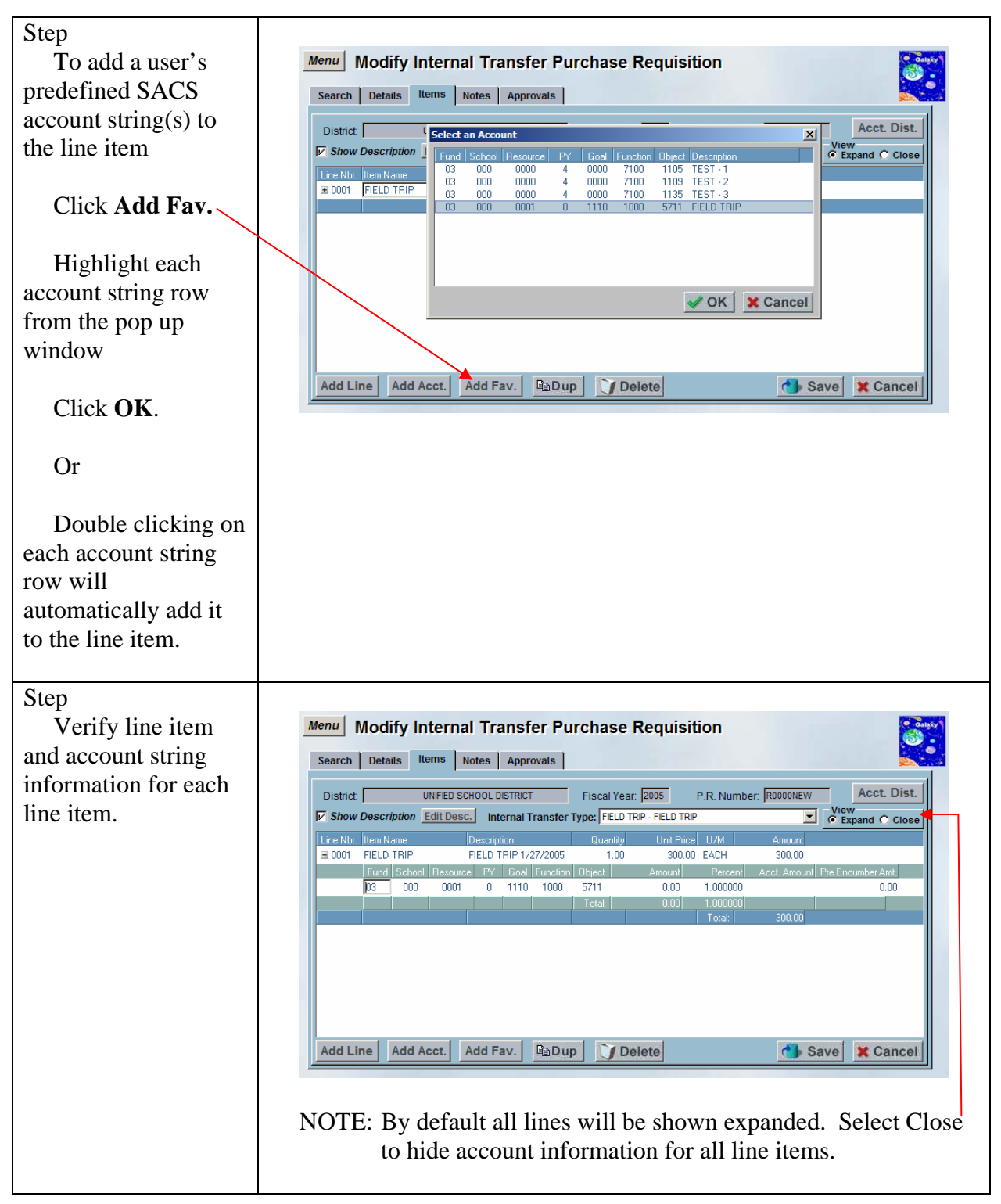

| Step                   |                                                                                                    |
|------------------------|----------------------------------------------------------------------------------------------------|
| To make changes        | Menu Modify Internal Transfer Purchase Requisition                                                   |
| to the line item       | Search Details Items Notes Approvals                                                                 |
| description, place     | District UNFED SCHC                                                                                  |
| cursor on the line,    | V Show Description Edit Desc.                                                                        |
| Click Edit Desc.       | Line DIL Item Name De<br>0001 FIELD TRIP FIE<br>Fund School Resource<br>03 000 0001                  |
| Edit the               |                                                                                                    |
| description in the pop |                                                                                                    |
| up window.             | Save 🔀 Cancel                                                                                        |
| -                      |                                                                                                    |
| Click Save             | Add Line Add Acct. Add Fav. Dup Delete Save Cancel                                                   |
|                        |                                                                                                    |
|                        | NOTE: "Edit Desc." button provides a pop up window to enter a more detailed description of the item. |

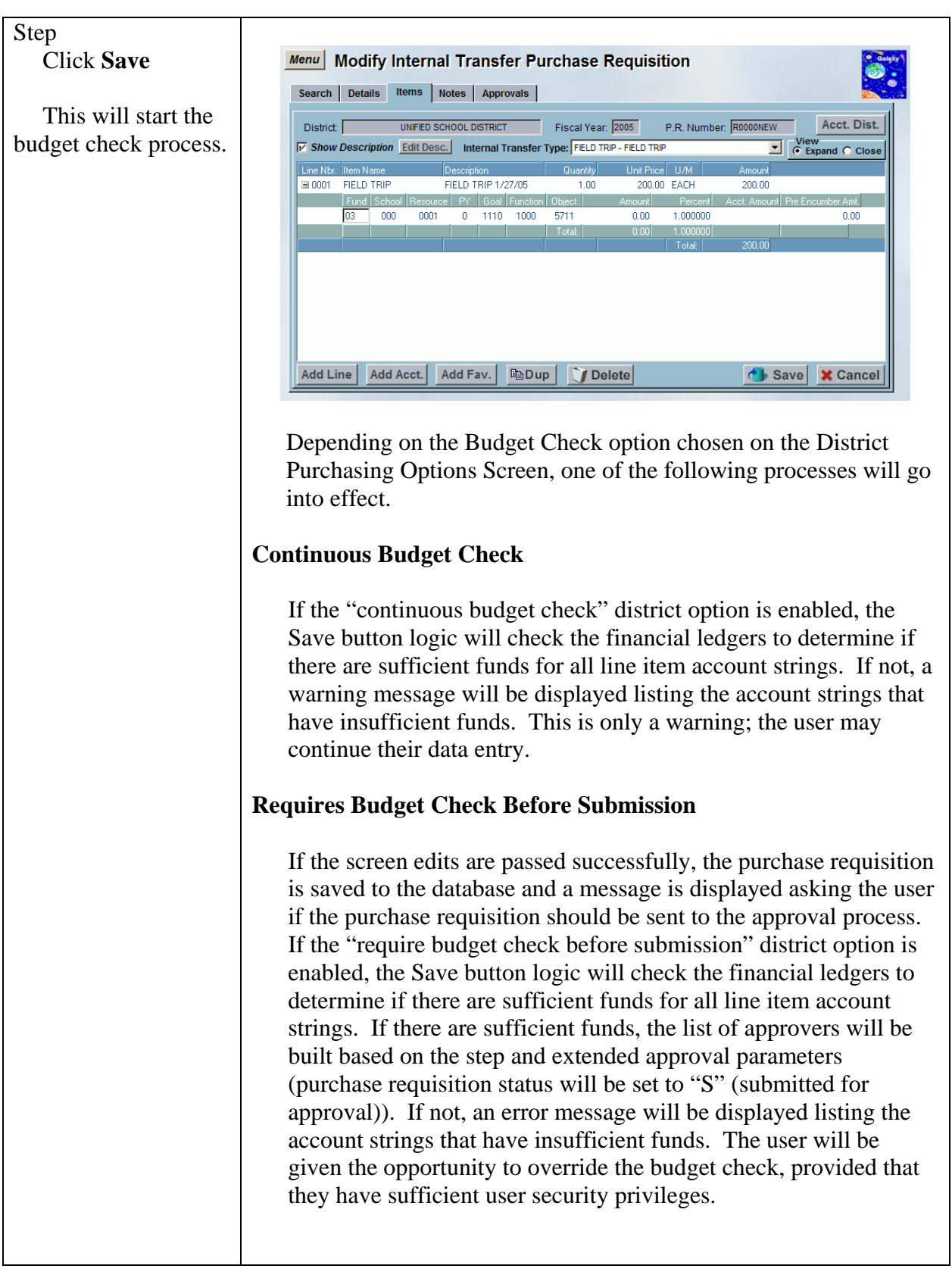

|                                                                                                    | No Approvals                                                                                                    |
|----------------------------------------------------------------------------------------------------|----------------------------------------------------------------------------------------------------|
|                                                                                                    | If no approvals are necessary (purchase requisition status will be<br>set to "A" (approved)), the financial ledgers will be checked to<br>determine if there are sufficient funds for all line item account<br>strings. If there are sufficient funds, the account strings will be<br>encumbered. If not, an error message will be displayed listing the<br>account strings that have insufficient funds. The user will be<br>given the opportunity to override the budget check, provided that<br>they have sufficient user security privileges.                                                                                                    |
|                                                                                                    | If the user does not have sufficient user security privileges to<br>override the budget check, the purchase requisition status will be<br>set to "B" (approved, but budget override required).<br>Subsequently, a user may use the Modify Internal Transfer<br>Purchase Requisition screen to re-save the purchase requisition to<br>perform another budget check. If there are sufficient funds, the<br>account strings will be encumbered (purchase requisition status<br>will be set to "A" (approved)). If not, an error message will be<br>displayed listing the account strings that have insufficient funds.<br>The user will be given the opportunity to override the budget<br>check, provided that they have sufficient user security privileges<br>(purchase requisition status will be set to "A" (approved)).                                                                                                    |
| "Submit for<br>Approval?" warning<br>message prompts<br>Click <b>Yes</b> .                                        | Approval X<br>Submit for Approval?                                                                                                    |
| Step<br>System will<br>generate an internal<br>transfer purchase<br>requisition number.<br>Click <b>Notes</b> tab | Menu       Modify Internal Transfer Purchase Requisition         Search       Details       Items       Notes       Approvals         District       UNFED SCHOOL DISTRICT       Fiscal Year:       2005       P.R. Number:       R0000008       Acct. Dist.         V       Show Description       Edit Desc.       Internal Transfer Type:       FELD TRIP       Close         Line Nor.       Item Name       Description       Quantity       Unit Price       Mount       Amount         0001       FELD TRIP       Goal Function       Diget       Amount       Amount       Goal O         0001       Feld TRIP       Field TRIP       Ood       300.00       300.00       Goal Function       Diget       Amount       Amount       Goal O       Goal Function       Goal Total       300.00       Goal O       Total       300.00       Goal O       Goal Total       Goal O       Goal O |

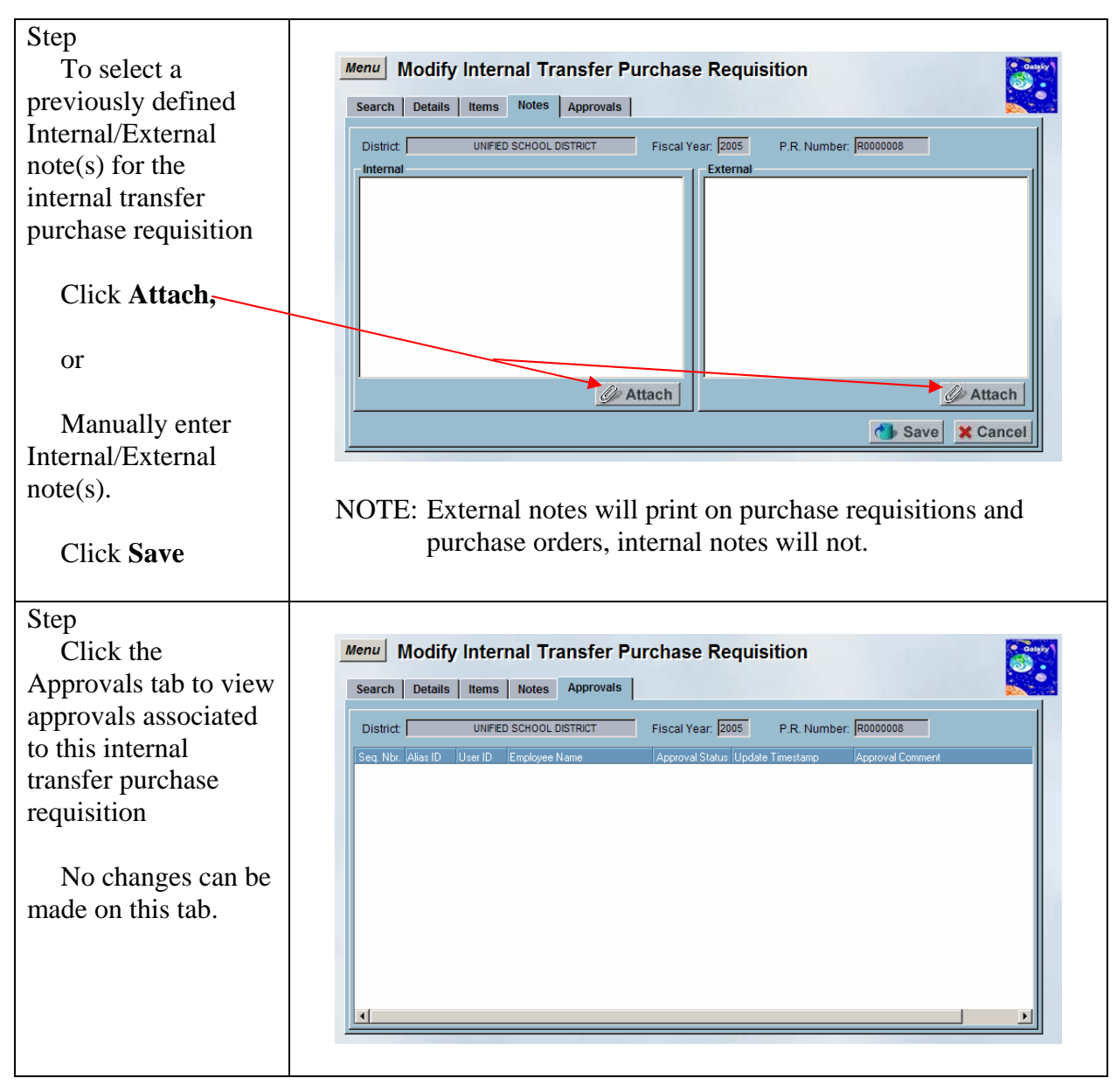

# Add a New Internal Transfer Purchase Requisition Copying from an Internal Transfer P.R. Number

A feature available on the Modify Internal Transfer Purchase Requisition screen is the ability to create a new internal transfer purchase requisition from an existing purchase requisition using the "Copy From" feature. The internal transfer purchase requisition will be pre-filled with data from the existing purchase requisition selected, which may be modified as necessary.

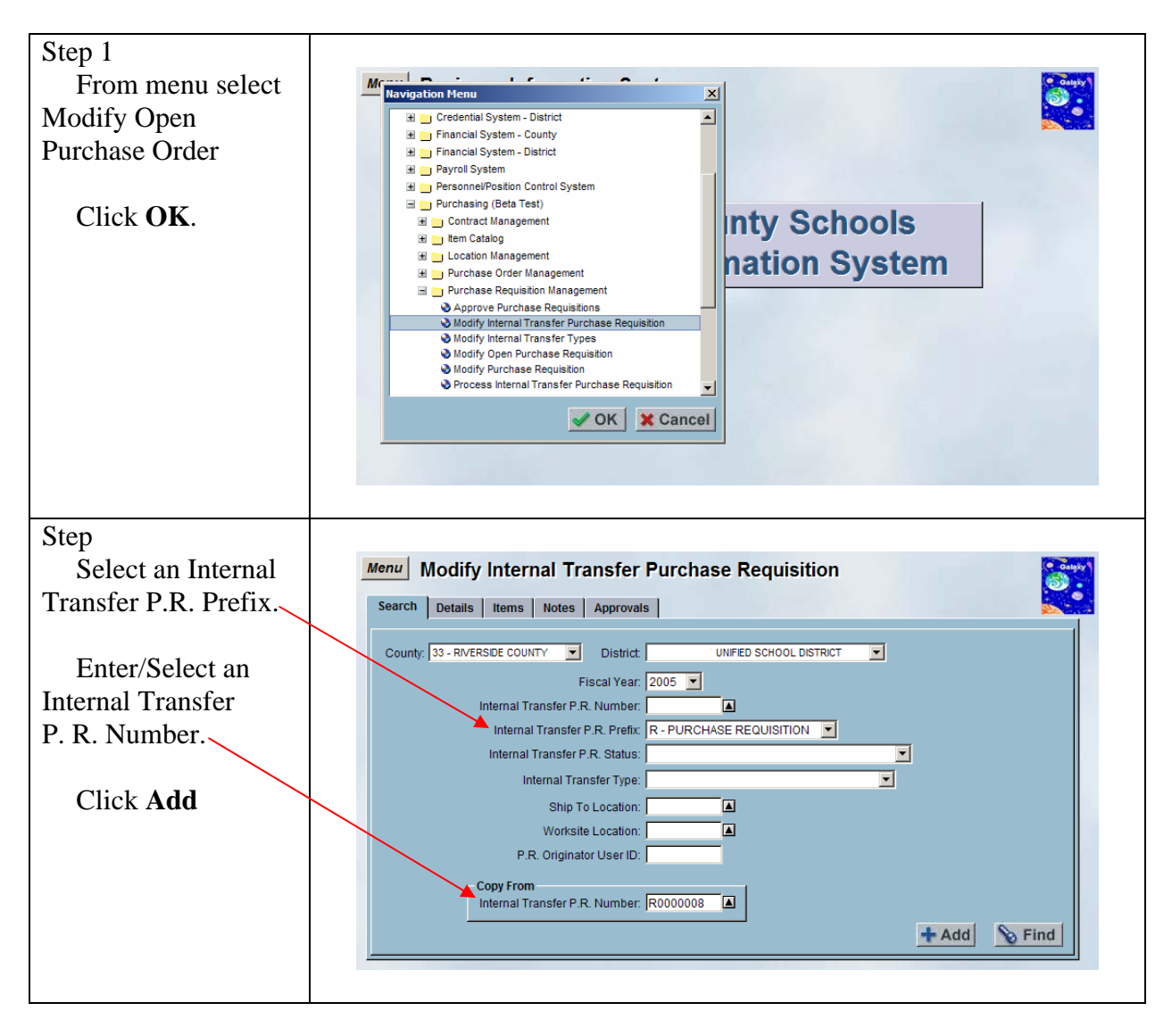

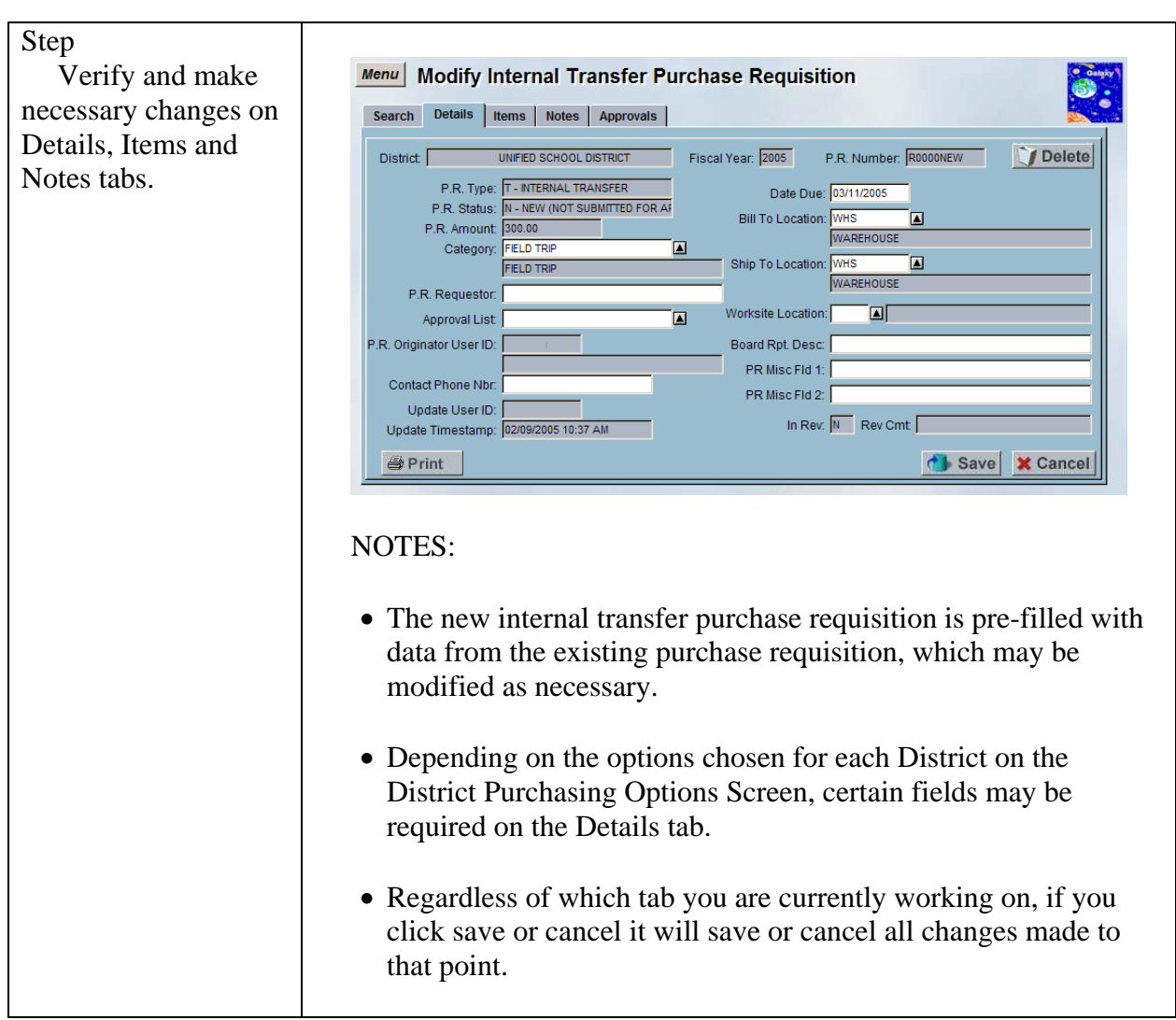

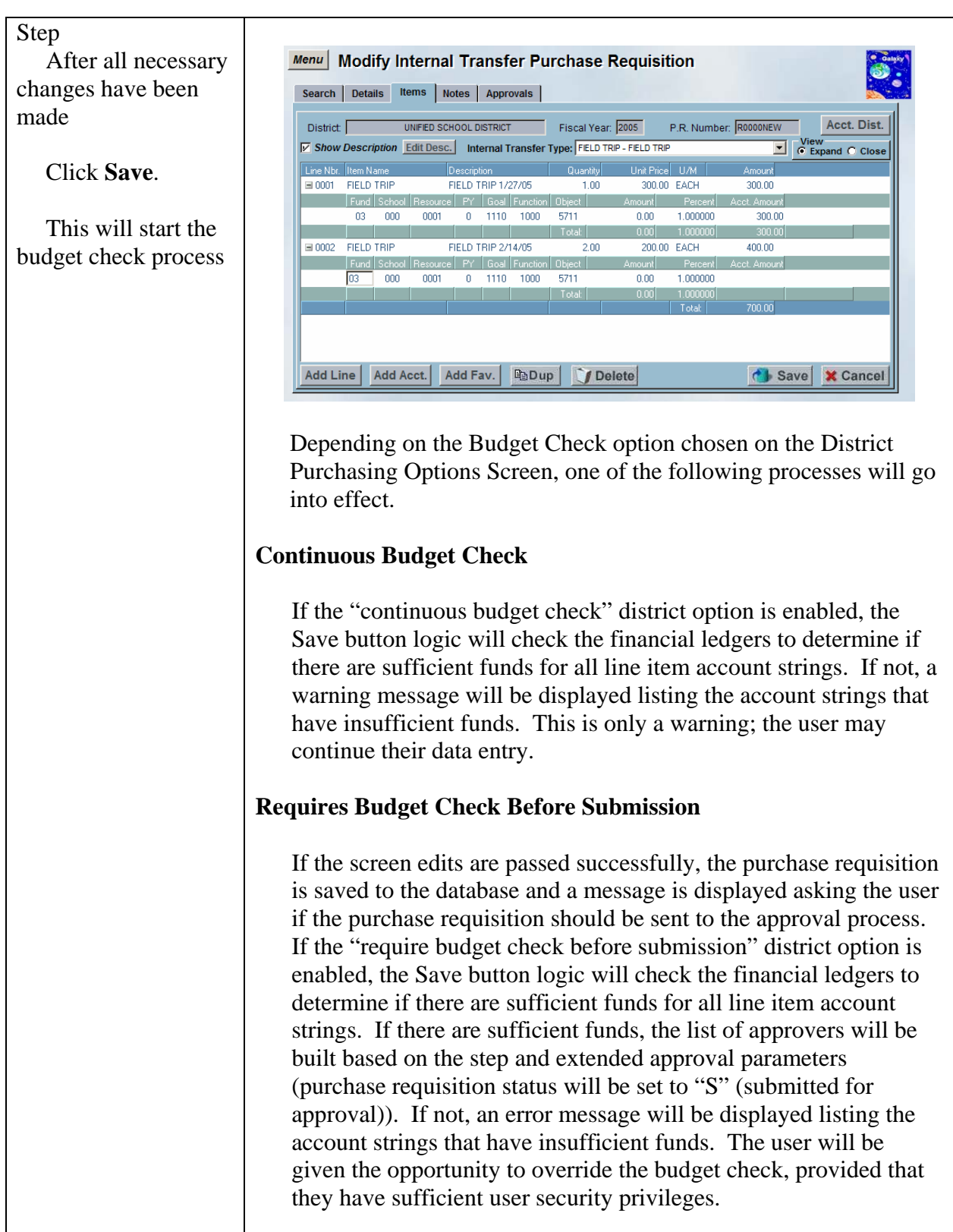

|                      | No Approvals                                                                                                    |
|----------------------|----------------------------------------------------------------------------------------------------|
|                      | If no approvals are necessary (purchase requisition status will be<br>set to "A" (approved)), the financial ledgers will be checked to<br>determine if there are sufficient funds for all line item account<br>strings. If there are sufficient funds, the account strings will be<br>encumbered. If not, an error message will be displayed listing the<br>account strings that have insufficient funds. The user will be<br>given the opportunity to override the budget check, provided that<br>they have sufficient user security privileges.                                                                                                    |
|                      | If the user does not have sufficient user security privileges to<br>override the budget check, the purchase requisition status will be<br>set to "B" (approved, but budget override required).<br>Subsequently, a user may use the Modify Internal Transfer<br>Purchase Requisition screen to re-save the purchase requisition to<br>perform another budget check. If there are sufficient funds, the<br>account strings will be encumbered (purchase requisition status<br>will be set to "A" (approved)). If not, an error message will be<br>displayed listing the account strings that have insufficient funds.<br>The user will be given the opportunity to override the budget<br>check, provided that they have sufficient user security privileges<br>(purchase requisition status will be set to "A" (approved)). |
| Step                 |                                                                                                    |
| "Submit for          | Approval                                                                                                    |
| Approval?" warning   |                                                                                                    |
| message prompts      | Submit for Approval?                                                                                                    |
|                      | Ves                                                                                                    |
| Click Yes.           |                                                                                                    |
| <u>a</u> .           |                                                                                                    |
| Step                 |                                                                                                    |
| System will          | Modify Internal Transfer Purchase Requisition                                                                                                    |
| generate an internal | Search Details Items Notes Approvals                                                                                                    |
| transfer purchase    | District UNIFED SCHOOL DISTRICT Fiscal Year: 2005 P.R. Number: R0000011 Acct. Dist.                                                                                                    |
| requisition number.  | Show Description Edit Desc. Internal Transfer Type: FELD TRP - FELD TRP     View     C Expand C Close                                                                                                    |
|                      | Line Nbr. Item Name Description Quantity Unit Price U/M Amount<br>■ 0001 FIELD TRIP FIELD TRIP 1/27/05 1.00 300.00 EACH 300.00                                                                                                    |
|                      | Fund School Resource PY Goal Function Object Amount Percent Acct. Amount                                                                                                    |
|                      | Totat 0.00 1.000000 300.00                                                                                                    |
|                      | Fund School Resource PY Goal Function Object Amount Percent Acct. Amount                                                                                                    |
|                      | 03 000 0001 0 1110 1000 5711 0.00 1.000000 400.00                                                                                                    |
|                      | Total 70000 40000                                                                                                    |
|                      |                                                                                                    |
|                      | Add Line Add Asst Add Env BaDun CEPsteel                                                                                                    |
|                      | Add Line Add Acct. Add Fav. Hendup Delete                                                                                                    |
|                      |                                                                                                    |

## Modify an Existing Internal Transfer Purchase Requisition

The Modify Internal Transfer Purchase Requisition screen allows the user to edit an existing internal transfer purchase requisition.

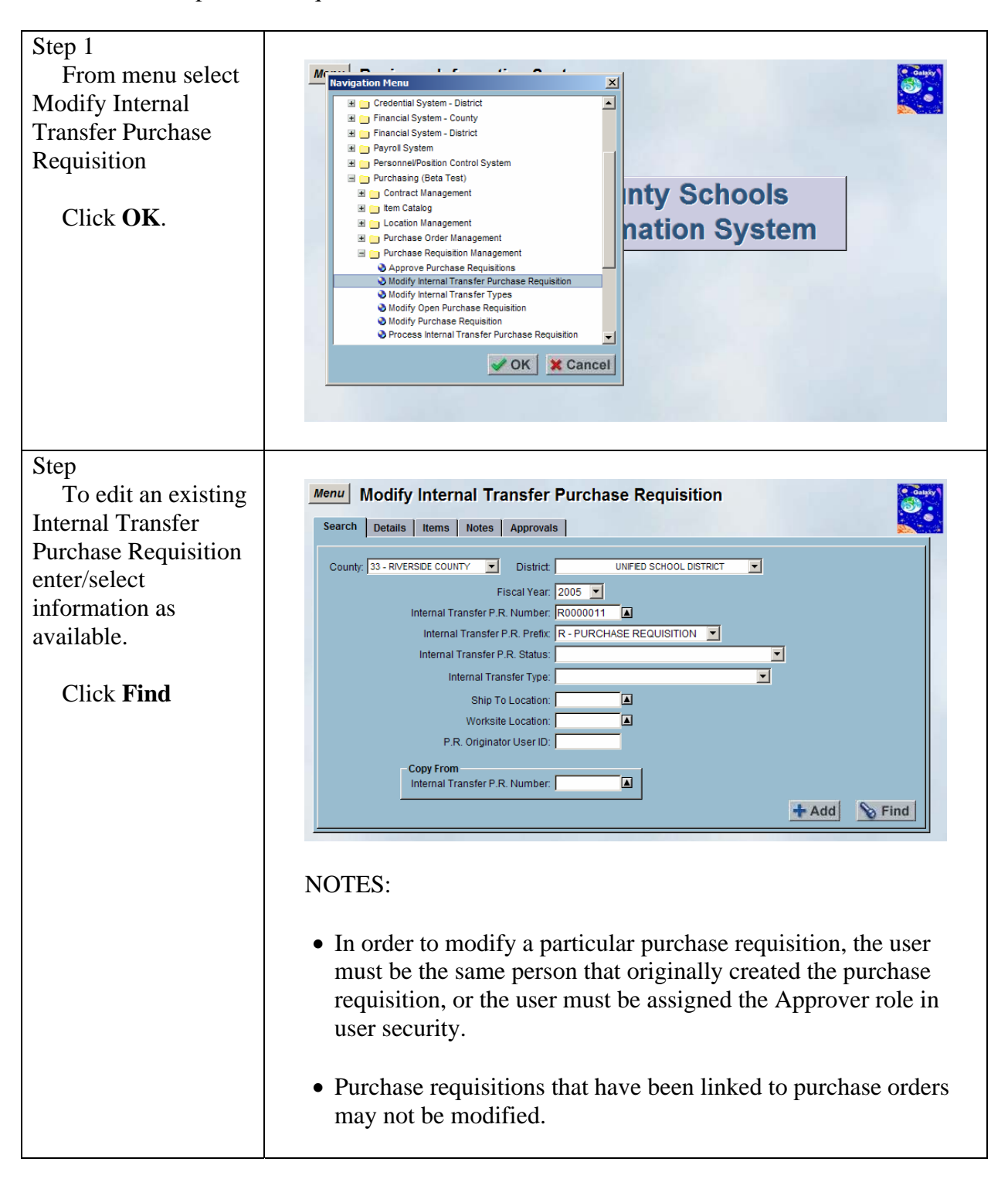

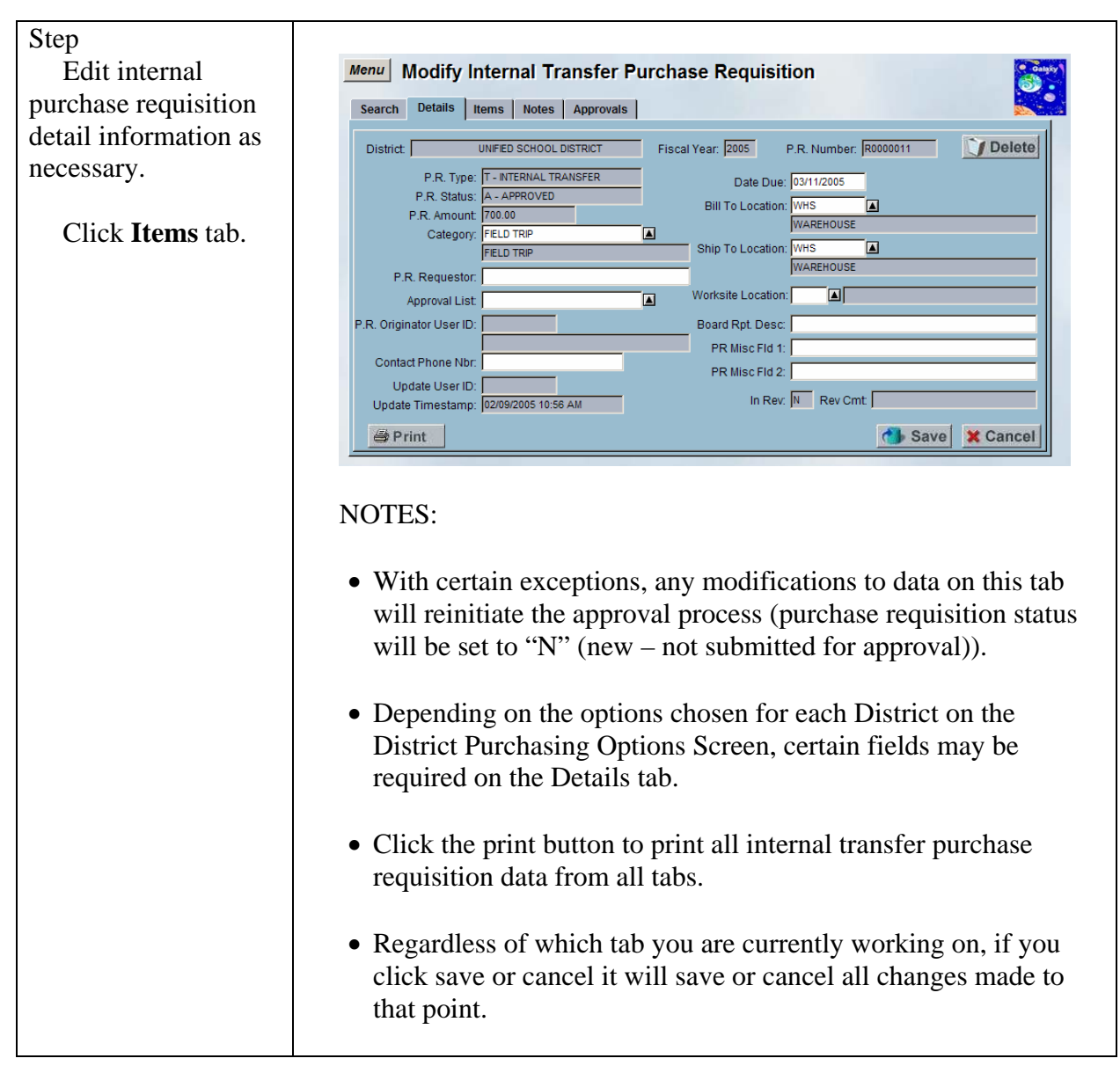

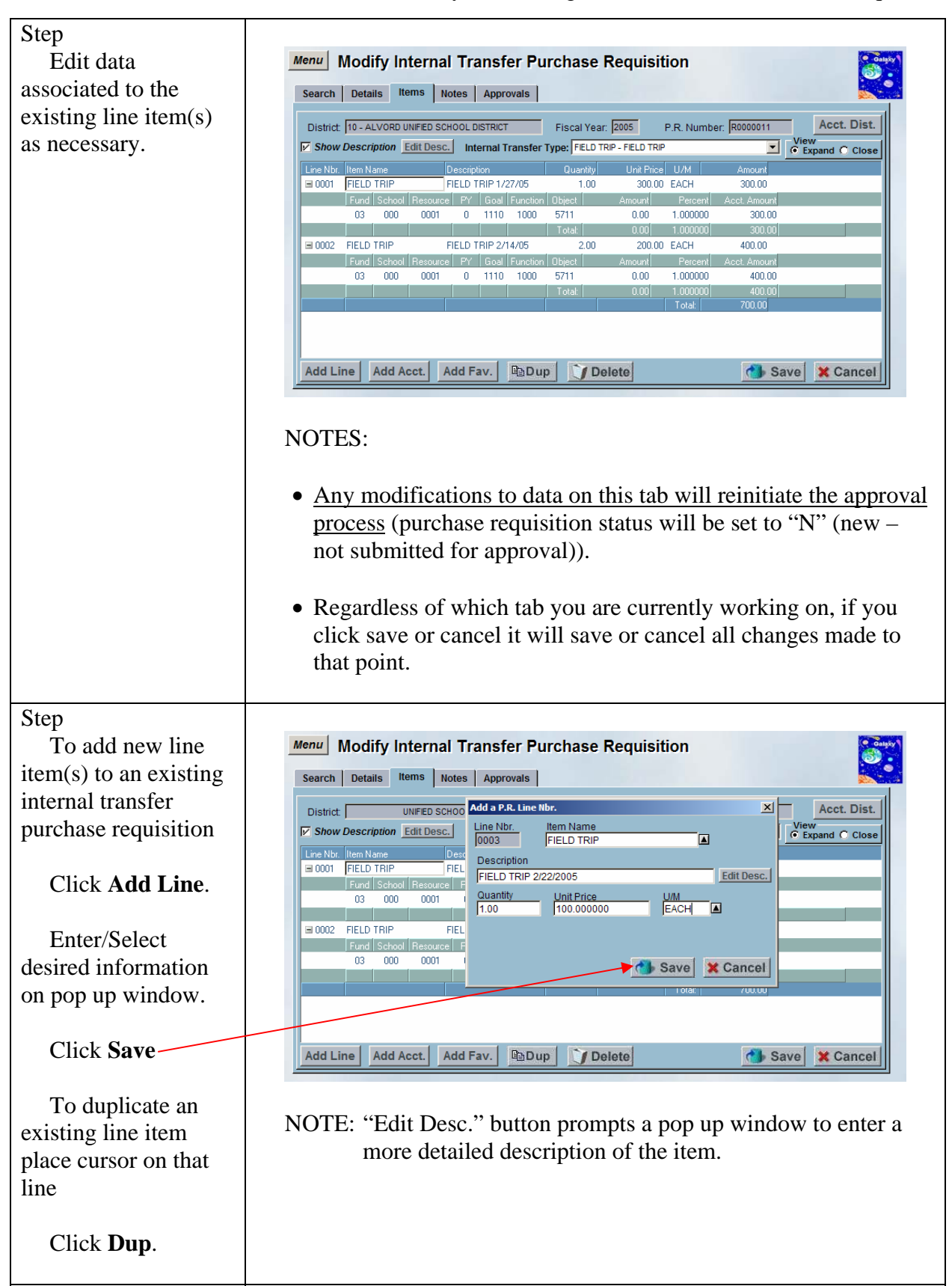

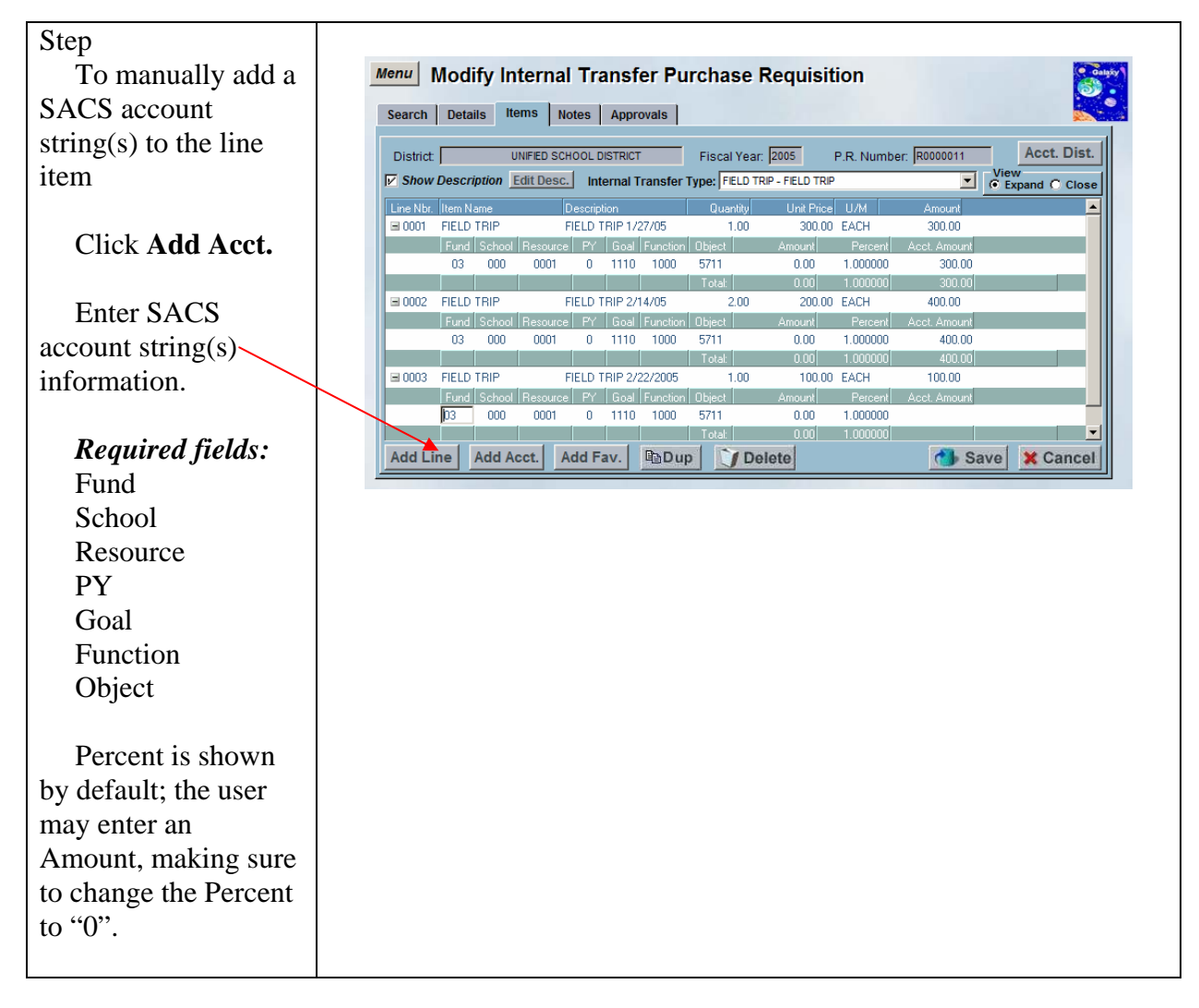

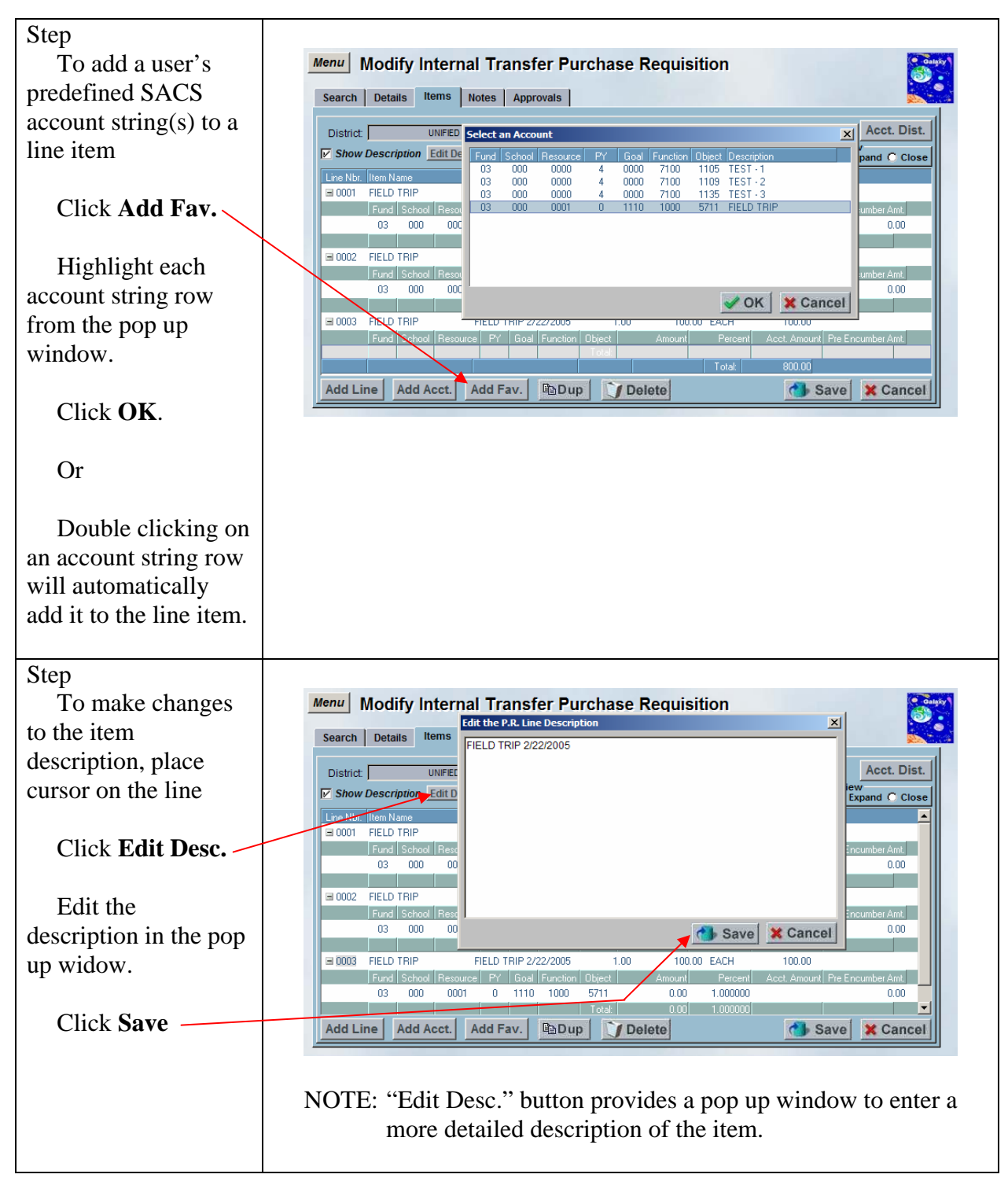

7/6/04

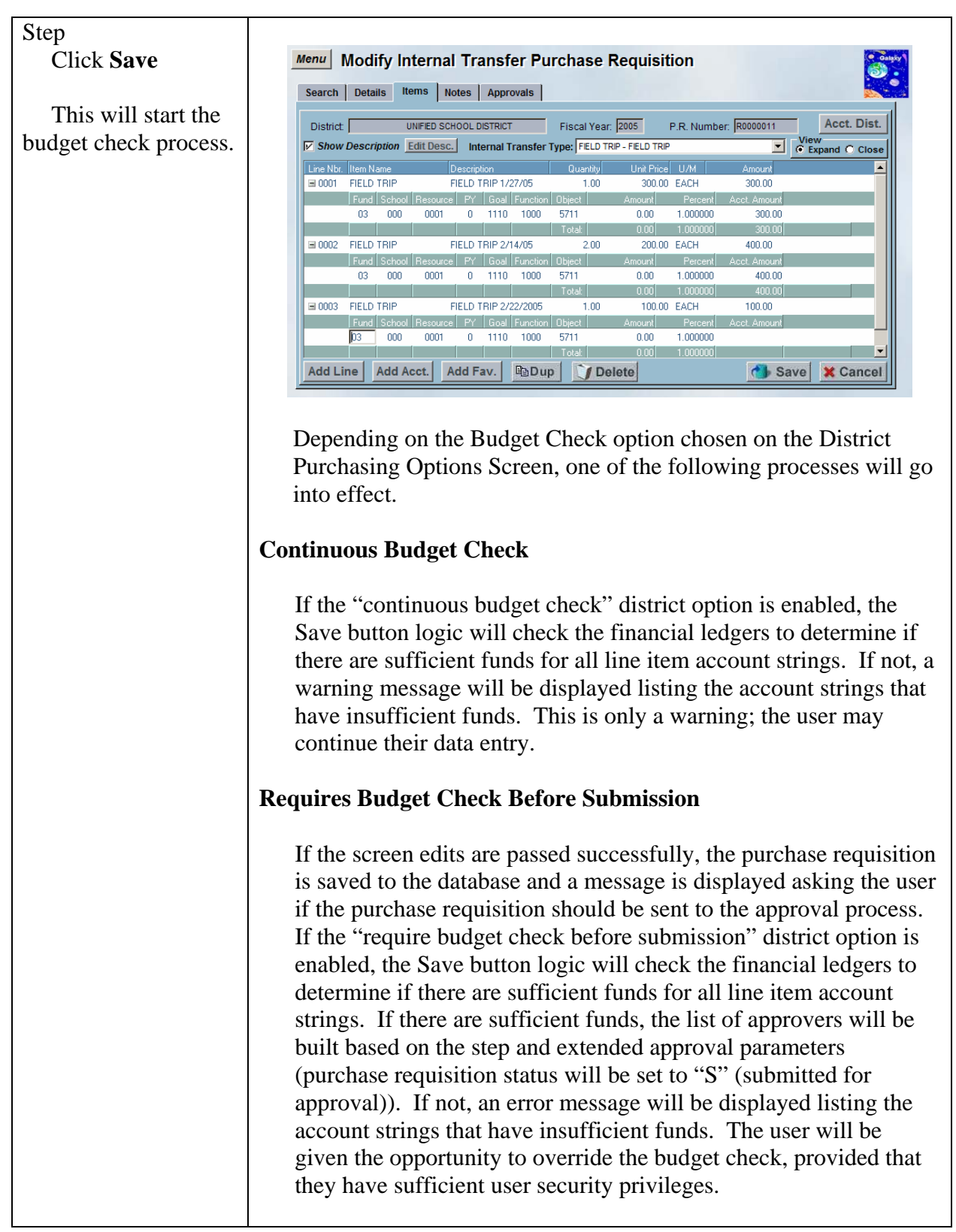

|                                                                                                    | No Approvals                                                                                                    |
|----------------------------------------------------------------------------------------------------|----------------------------------------------------------------------------------------------------|
|                                                                                                    | If no approvals are necessary (purchase requisition status will be<br>set to "A" (approved)), the financial ledgers will be checked to<br>determine if there are sufficient funds for all line item account<br>strings. If there are sufficient funds, the account strings will be<br>encumbered. If not, an error message will be displayed listing the<br>account strings that have insufficient funds. The user will be<br>given the opportunity to override the budget check, provided that<br>they have sufficient user security privileges to<br>override the budget check, the purchase requisition status will be<br>set to "B" (approved, but budget override required).<br>Subsequently, a user may use the Modify Internal Transfer<br>Purchase Requisition screen to re-save the purchase requisition to<br>perform another budget check. If there are sufficient funds, the<br>account strings will be encumbered (purchase requisition status<br>will be set to "A" (approved)). If not, an error message will be<br>displayed listing the account strings that have insufficient funds.<br>The user will be given the opportunity to override the budget<br>check, provided that they have sufficient user security privileges<br>(purchase requisition status will be set to "A" (approved)). |
| Step<br>If any changes that<br>were made require re-<br>approval, a warning<br>message will prompt<br>asking the user to<br>confirm changes.<br>Click <b>Yes</b> . | Warning       X         Changes have been made that require re-approval.         Please confirm changes.         Yes       No                                                                                                    |
| Step<br>"Submit for<br>Approval?" warning<br>prompts<br>Click <b>Yes</b> .                                                                                         | Approval Submit for Approval? Yes No                                                                                                    |

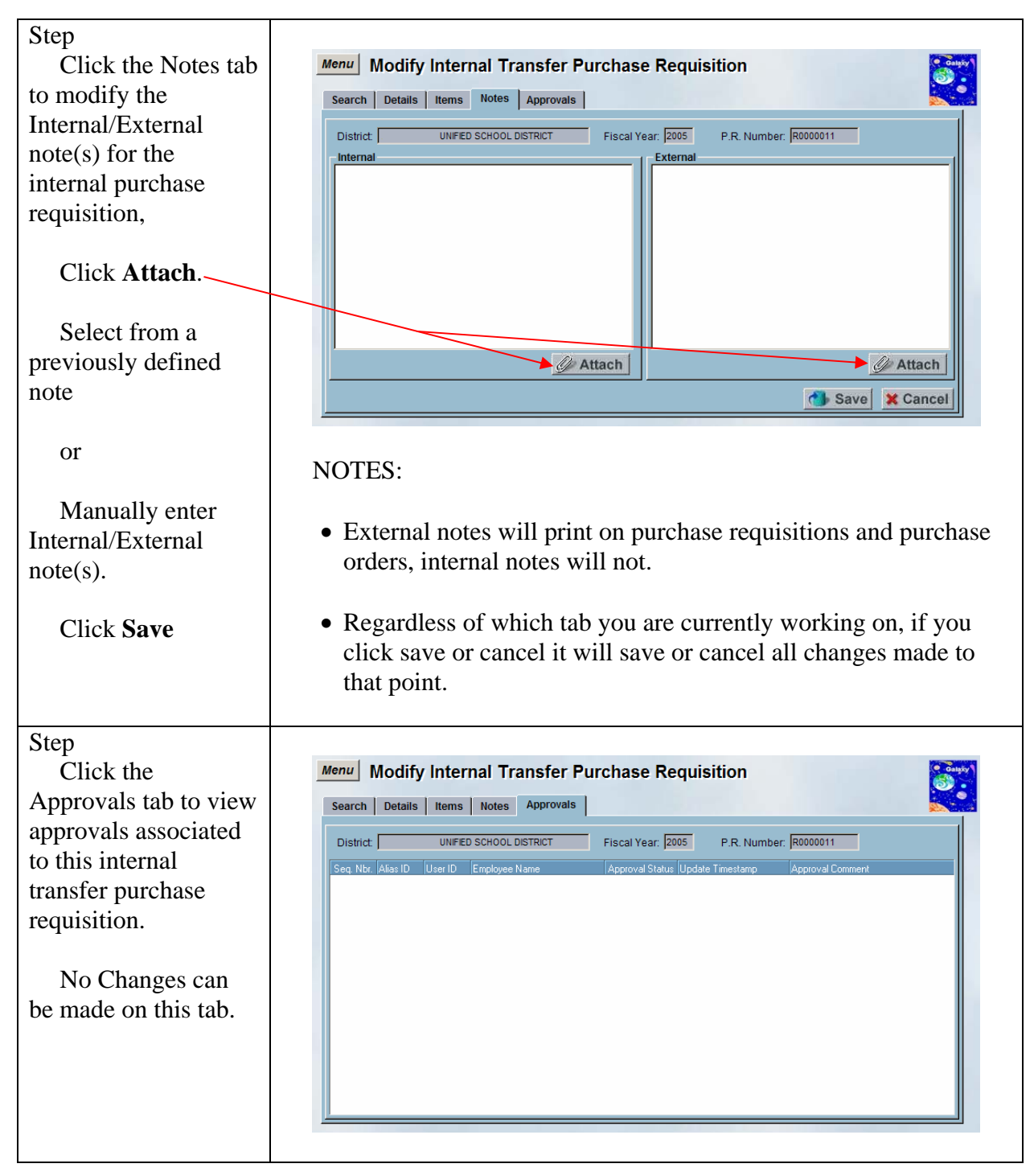

## Modify an Existing Internal Transfer Requisition – Reapply Account Distribution

The Modify Internal Transfer Purchase Requisition screen allows the user to reapply account distribution to existing line items.

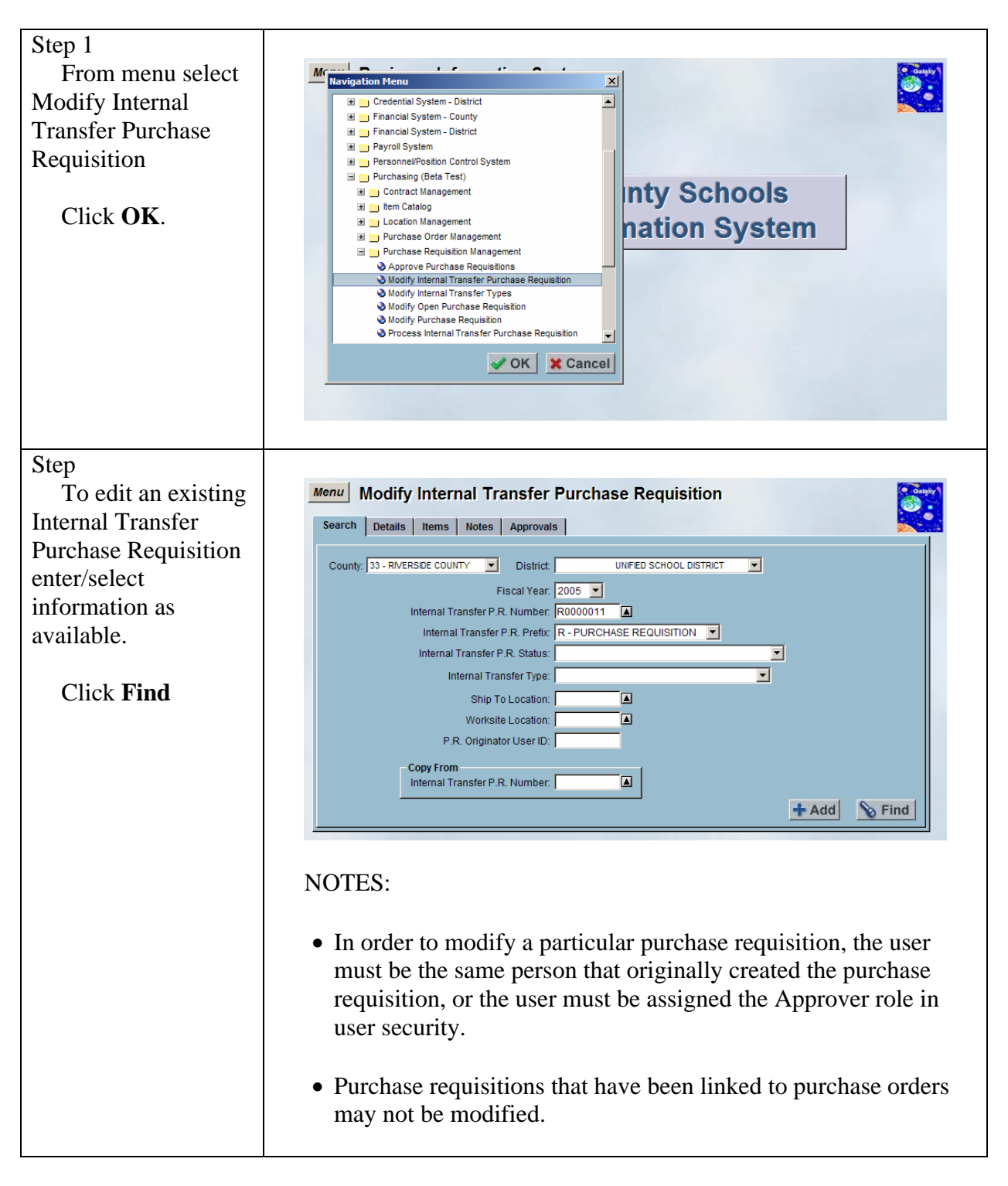

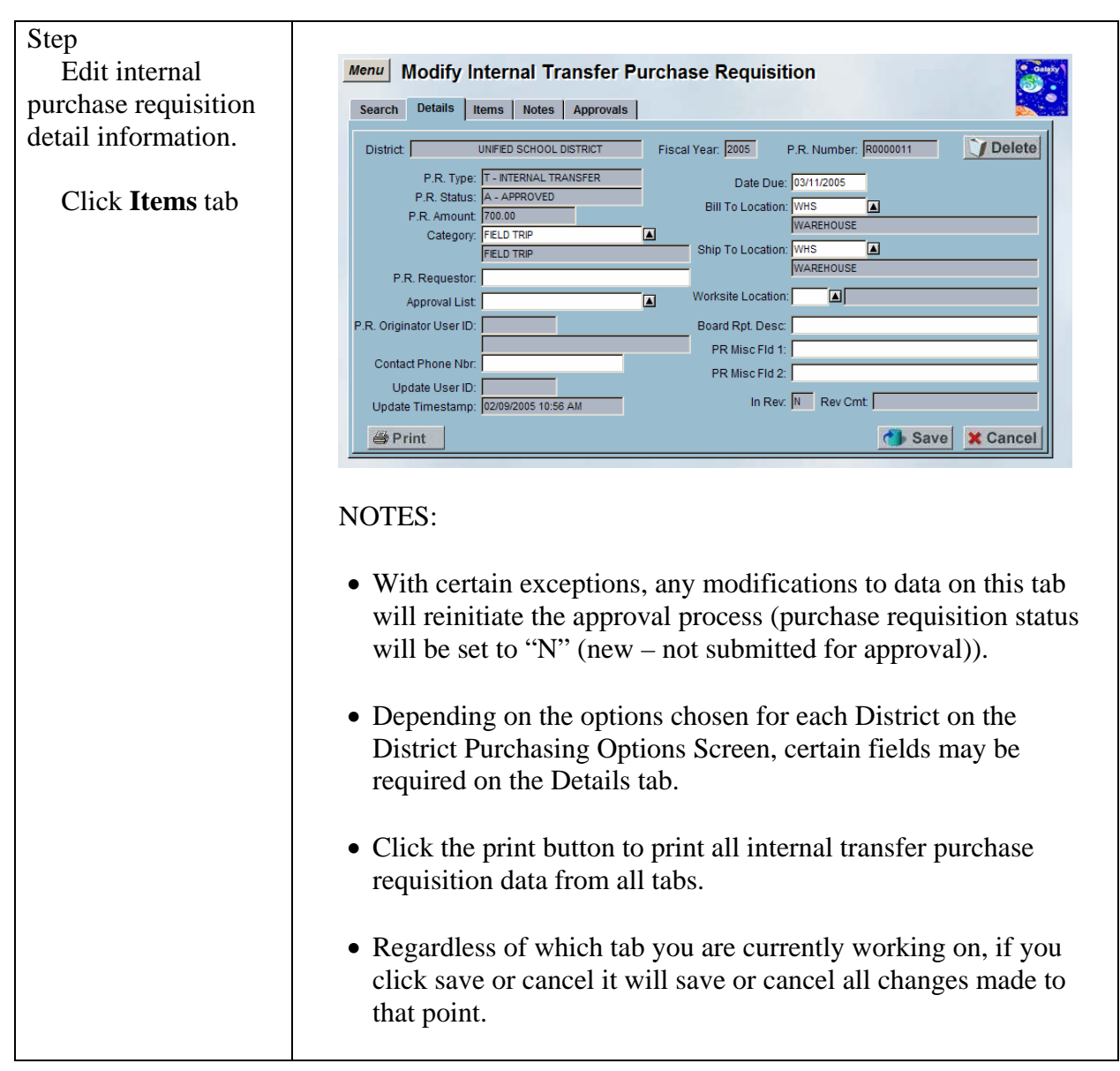

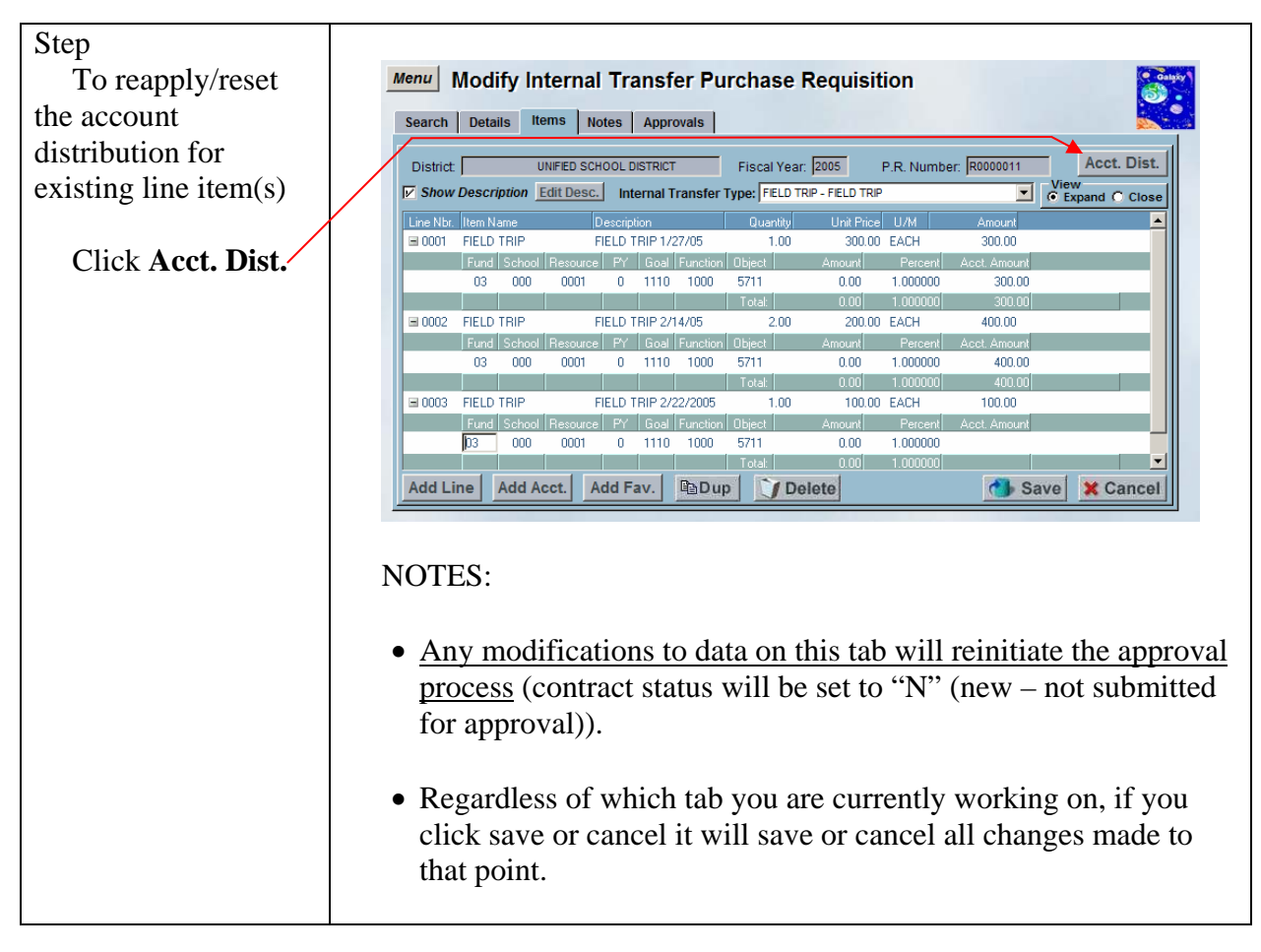

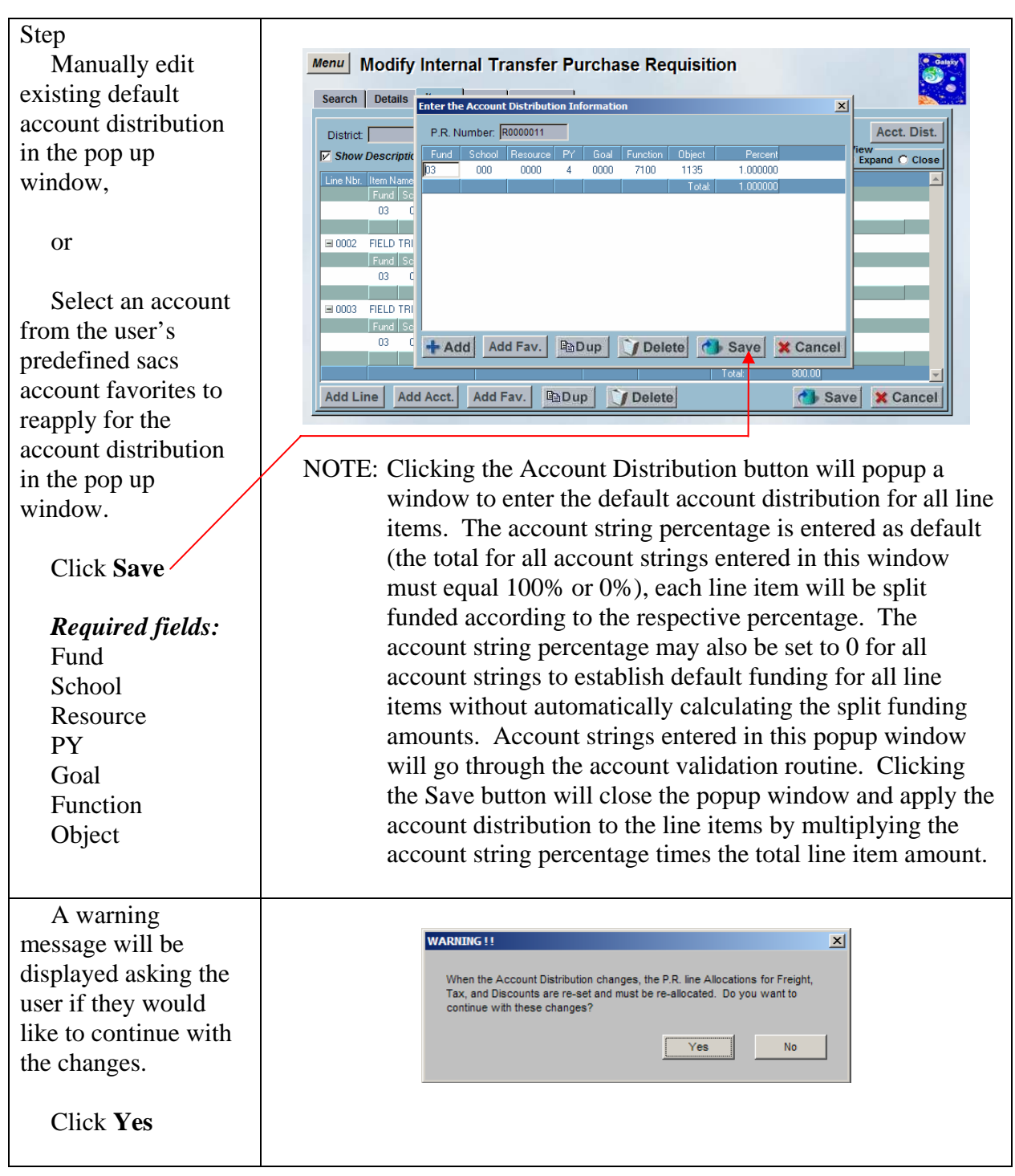

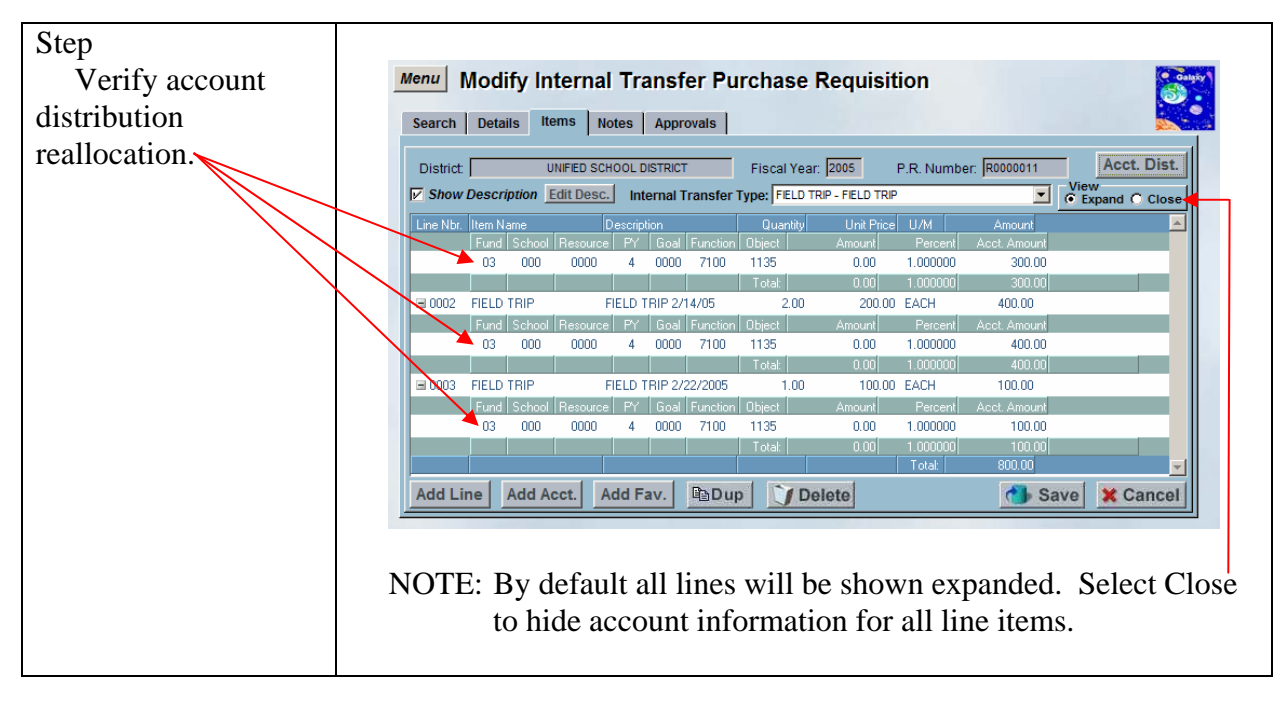

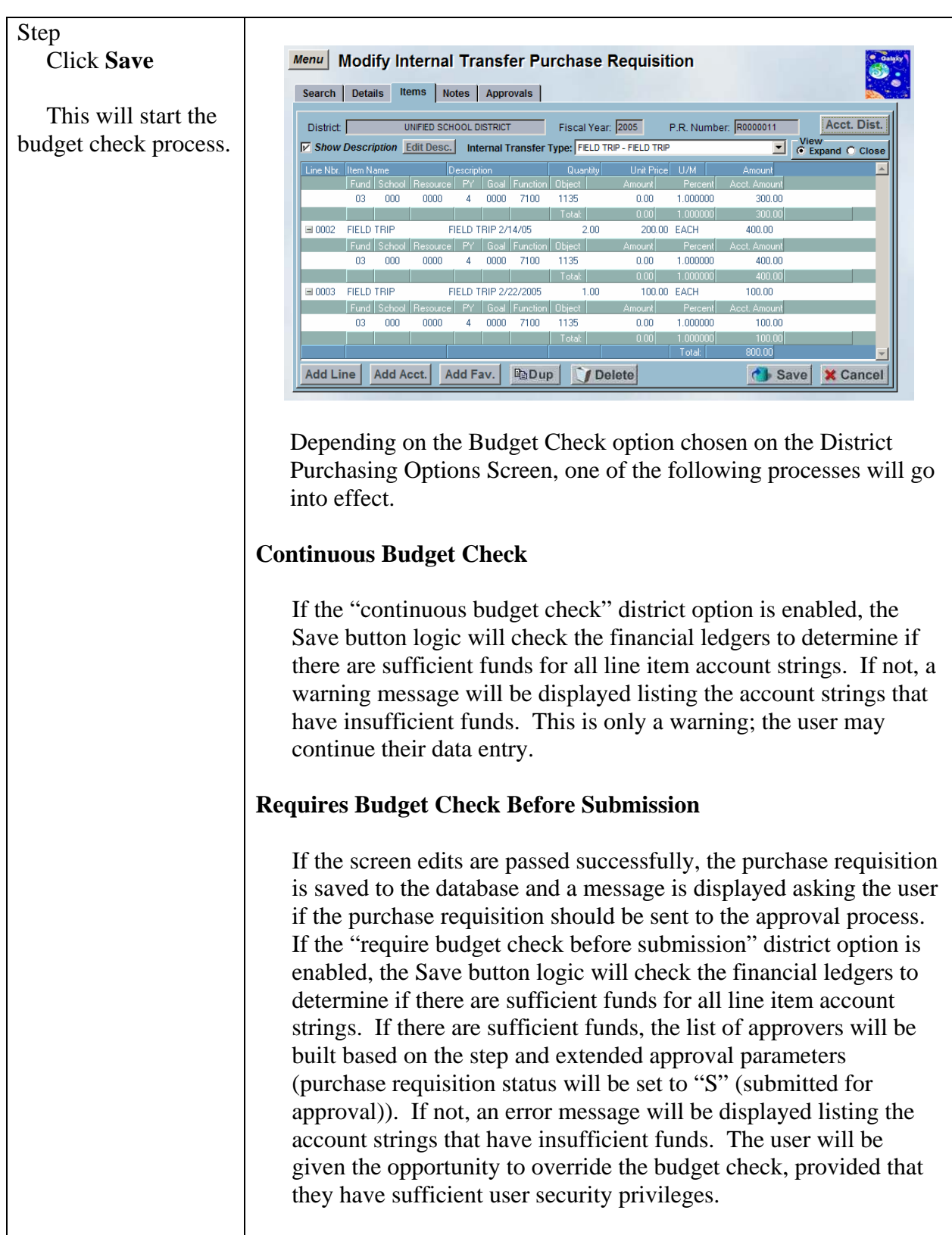

|                                                                                                    | No Approvals                                                                                                    |
|----------------------------------------------------------------------------------------------------|----------------------------------------------------------------------------------------------------|
|                                                                                                    | If no approvals are necessary (purchase requisition status will be<br>set to "A" (approved)), the financial ledgers will be checked to<br>determine if there are sufficient funds for all line item account<br>strings. If there are sufficient funds, the account strings will be<br>encumbered. If not, an error message will be displayed listing the<br>account strings that have insufficient funds. The user will be<br>given the opportunity to override the budget check, provided that<br>they have sufficient user security privileges.                                                                                                    |
|                                                                                                    | If the user does not have sufficient user security privileges to<br>override the budget check, the purchase requisition status will be<br>set to "B" (approved, but budget override required).<br>Subsequently, a user may use the Modify Internal Transfer<br>Purchase Requisition screen to re-save the purchase requisition to<br>perform another budget check. If there are sufficient funds, the<br>account strings will be encumbered (purchase requisition status<br>will be set to "A" (approved)). If not, an error message will be<br>displayed listing the account strings that have insufficient funds.<br>The user will be given the opportunity to override the budget<br>check, provided that they have sufficient user security privileges<br>(purchase requisition status will be set to "A" (approved)). |
| Step<br>If any changes that<br>were made require re-<br>approval, a warning<br>message will prompt<br>asking the user to<br>confirm changes.<br>Click <b>Yes</b> . | Warning Changes have been made that require re-approval. Please confirm changes. Yes No                                                                                                    |
| Step<br>"Submit for<br>Approval?" warning<br>prompts<br>Click <b>Yes</b> .                                                                                         | Approval       Submit for Approval?   Yes No                                                                                                    |

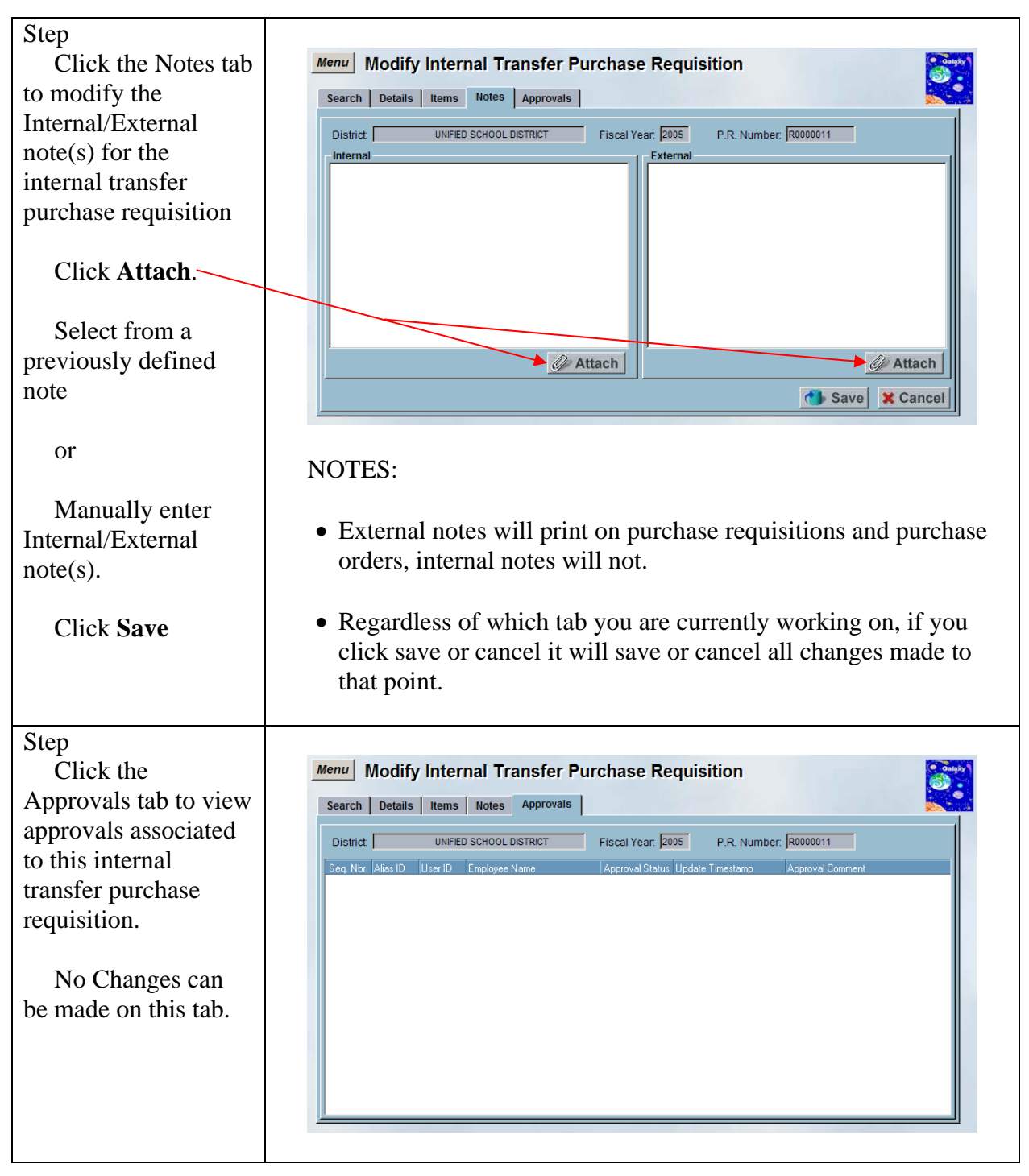

## Delete an Internal Transfer Purchase Requisition

The Modify Internal Transfer Purchase Requisition screen allows the user to delete existing internal transfer purchase requisition.

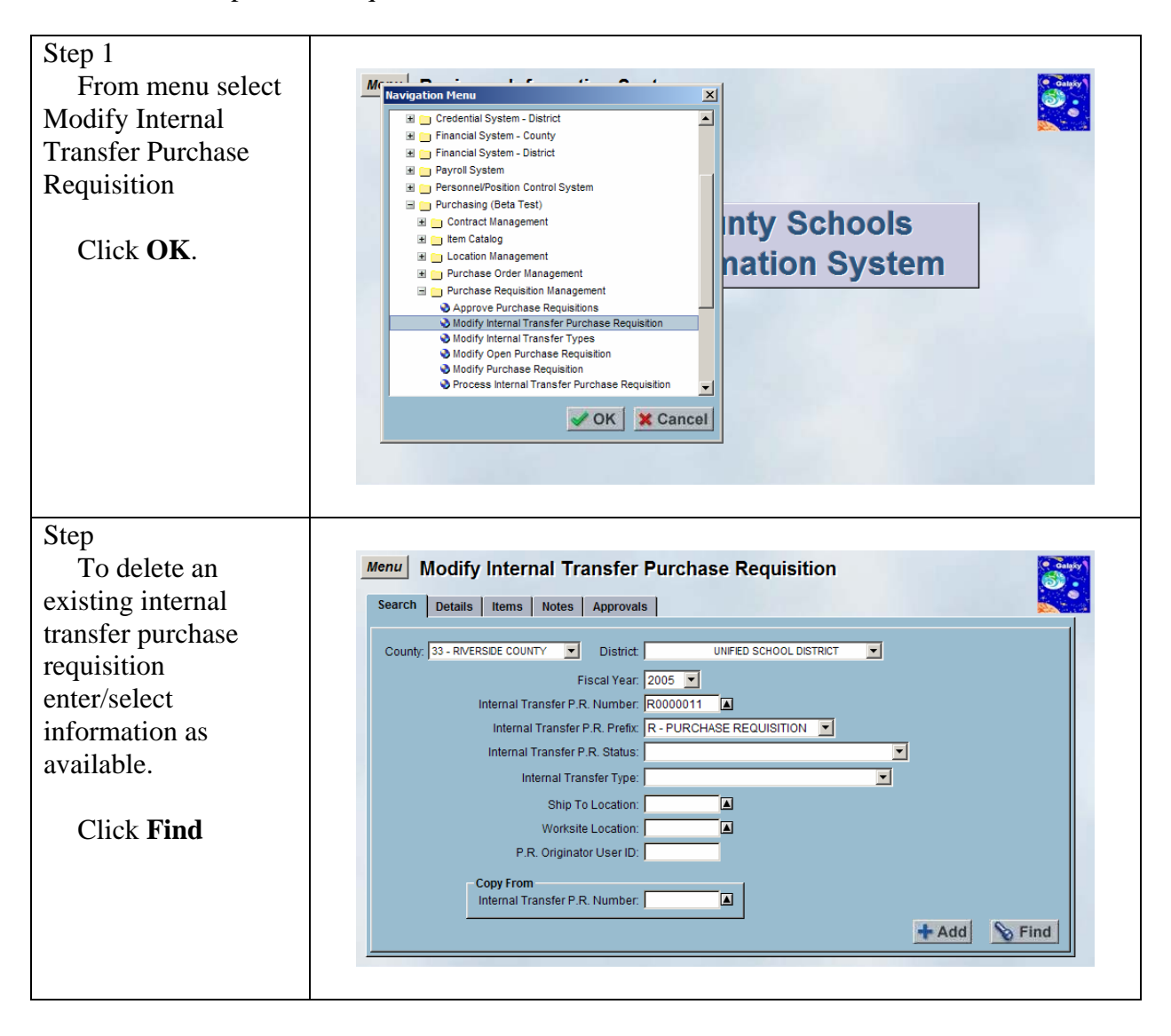

| Step                                                                                                    |                                                                                                    |
|----------------------------------------------------------------------------------------------------|----------------------------------------------------------------------------------------------------|
| To delete the                                                                                                    | Menu Modify Internal Transfer Purchase Requisition                                                                                                    |
| internal transfer                                                                                                   | Search Details Items Notes Approvals                                                                                                    |
| purchase requisition                                                                                                | District UNIFED SCHOOL DISTRICT Fiscal Year. 2005 P.R. Number. R0000011                                                                                                    |
| Click <b>Delete</b> .                                                                                               | P.R. Type:       • HTERNAL TRANSFER       Date Due:       03/11/2005         P.R. Status:       A: APPROVED       Bill To Location:       WHS         P.R. Amount       T00.00       VMAREHOUSE       Image: Category:       FELD TRP         P.R. Amount       FELD TRP       Ship To Location:       WMAREHOUSE       Image: Category:       FELD TRP         P.R. Originator User ID:       Image: Category:       FELD TRP       Image: Contact Phone Nbr:       Image: Contact Phone Nbr:       Image: Contact P |
| Step<br>Galaxy warning<br>prompts to confirm<br>the request to delete<br>the Purchase<br>Requisition.               | Confirmation       ×         Please confirm your request to delete this Purchase Requisition.       OK         OK       Cancel                                                                                                    |
| Step<br>Confirmation<br>message prompts to<br>verify purchase<br>requisition has been<br>cancelled<br>successfully. | Confirmation       X         The Purchase Requisition was cancelled successfully.       ок         OK       ок         NOTE: The cancelled purchase requisition remains in the database for future reference.                                                                                                    |

# Modify Internal Transfer Types

This screen is used to add, edit, delete, or view internal transfer type information. Internal Transfer Types must be set up before the user can add internal transfers on the Modify Internal Transfers screen.

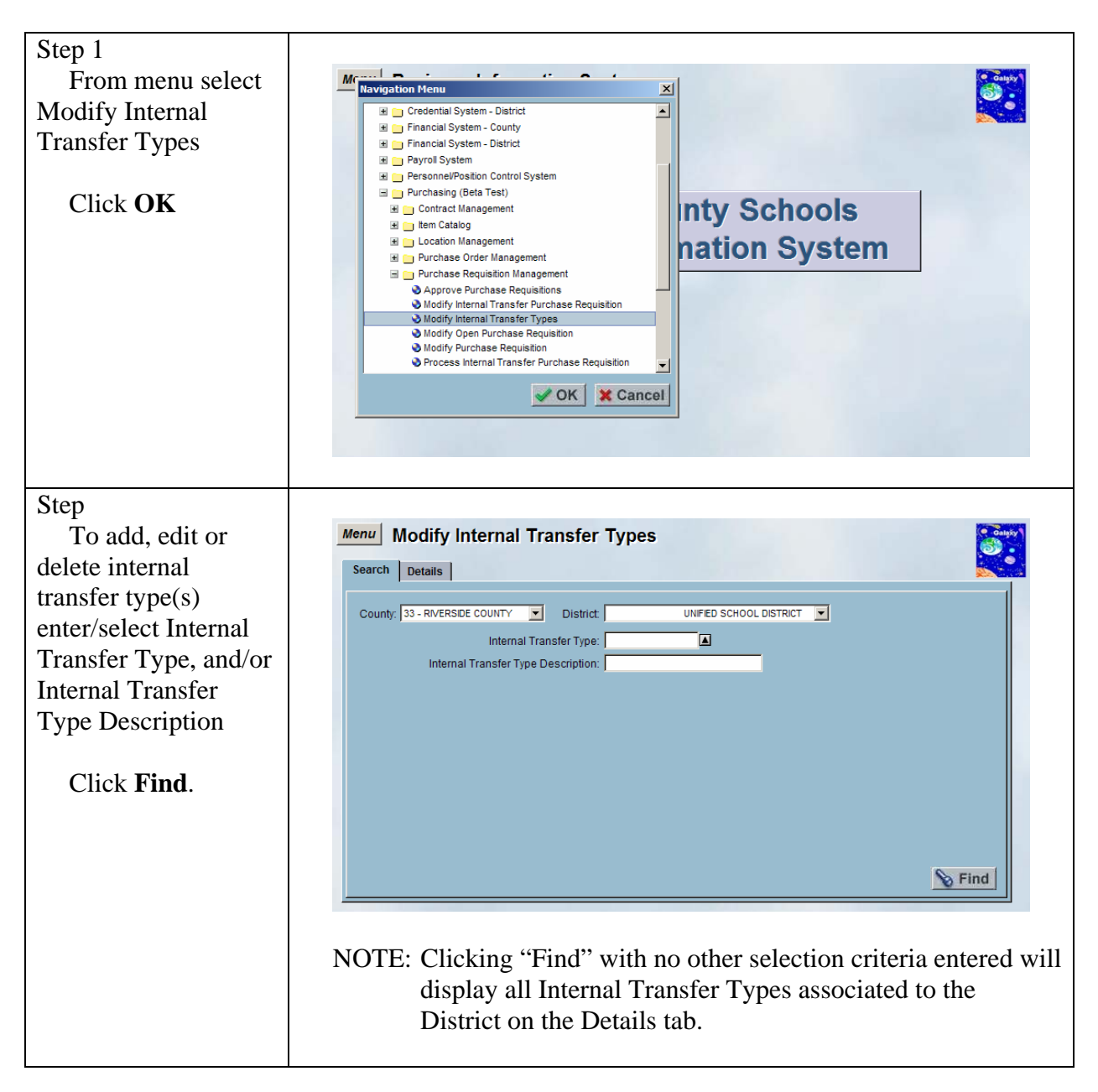

| Step                |                                                                                                    |
|---------------------|----------------------------------------------------------------------------------------------------|
| Add, edit or delete | Menu Modify Internal Transfer Types                                                                                             |
| transfer types as   | Search Details                                                                                                    |
| necessary.          | District UNFED SCHOOL DISTRICT                                                                                                  |
| Click <b>Save</b>   | Internal Transfer Type Description Fund School Resource PY Goal Function Object   FT FIELD TRIP 03 176 0000 0 0000 3600 5710 FT |
|                     | + Add BDup JDelete Print Save Cancel                                                                                            |
|                     |                                                                                                    |

# **Open Purchase Requisitions**

## Add a New Open Purchase Requisition

The Modify Open Purchase Requisition screen is used to create new open purchase requisitions. An Open Purchase Requisition does not have a quantity field; the line item is driven by amount. Depending on the options chosen for each District on the District Purchasing Options Screen, certain fields may be required on the Details tab.

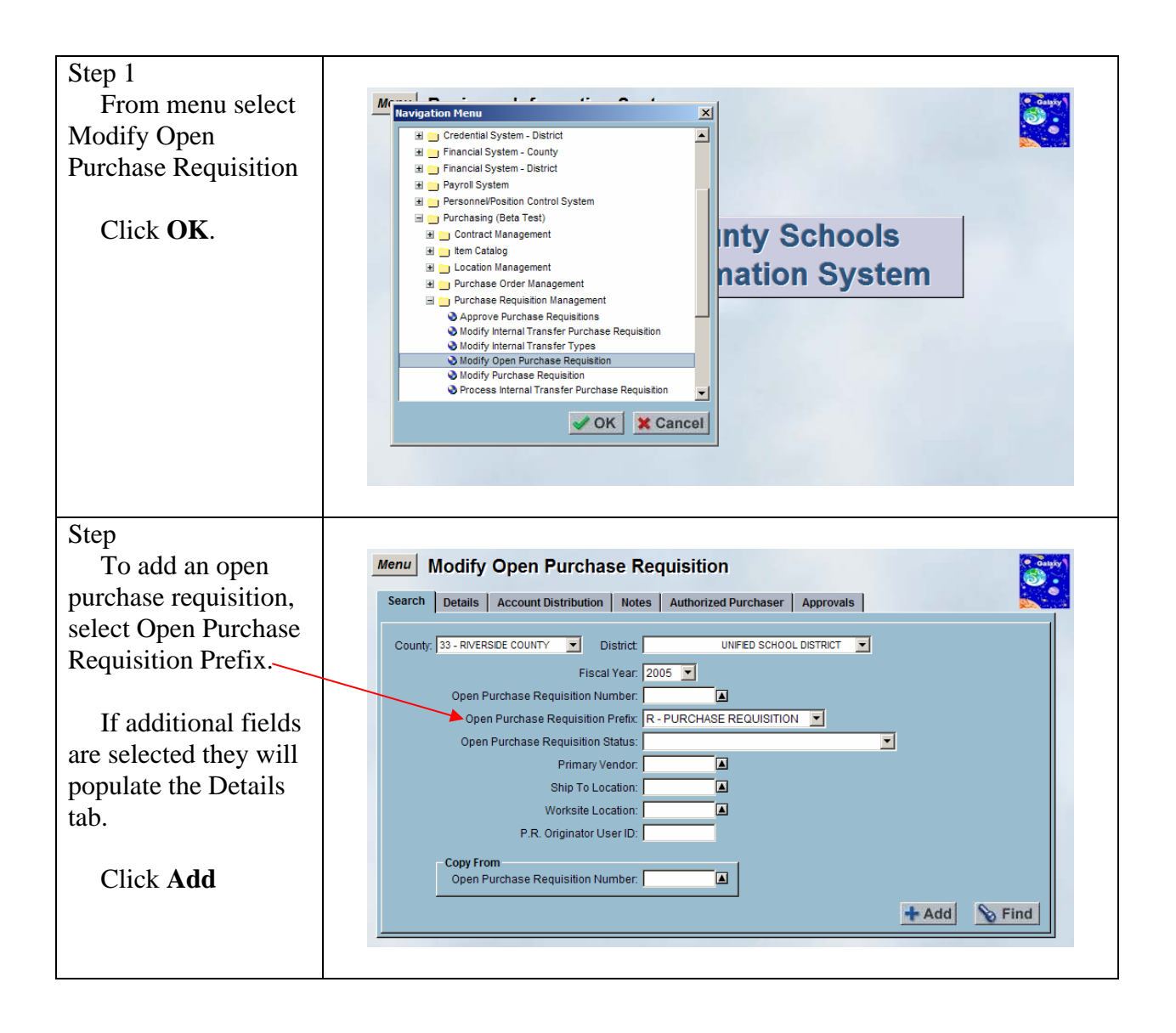

## DRAFT Galaxy Purchasing Purchase Requisitions v1.0.0 Add a New Open Purchase Requisition

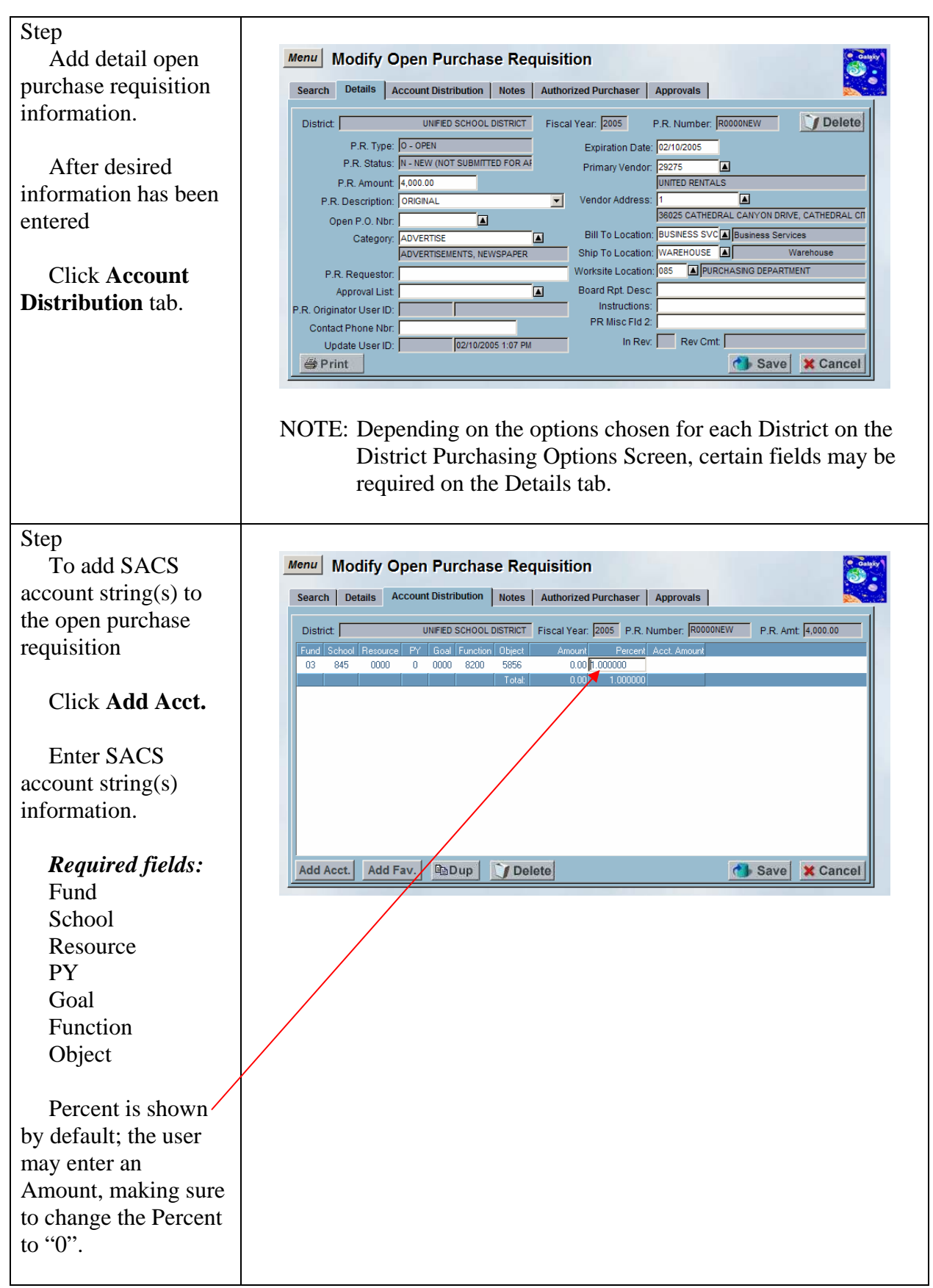

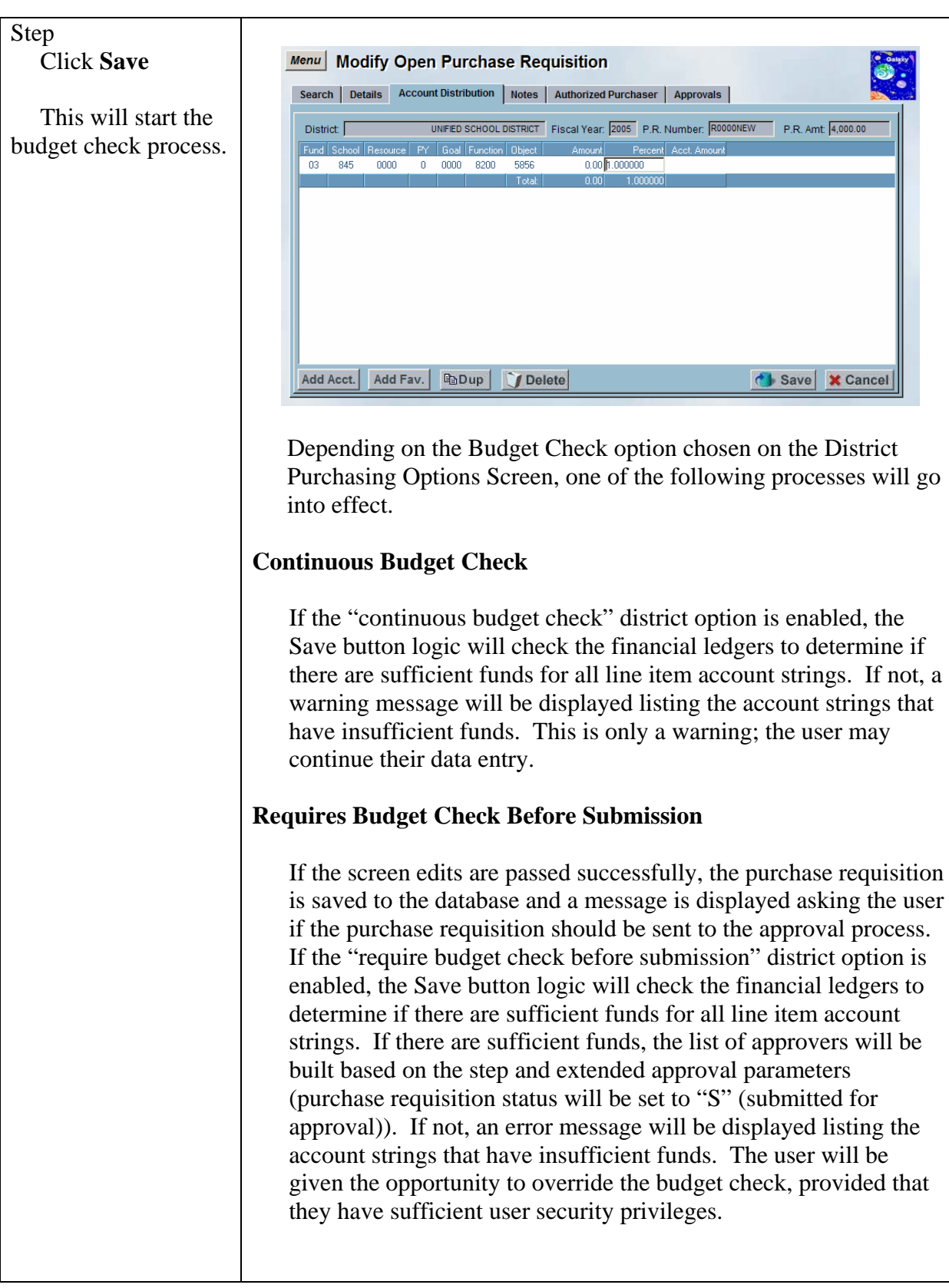

|                                       | No Approvals                                                                                                    |
|---------------------------------------|----------------------------------------------------------------------------------------------------|
|                                       | If no approvals are necessary (purchase requisition status will be<br>set to "A" (approved)), the financial ledgers will be checked to<br>determine if there are sufficient funds for all line item account<br>strings. If there are sufficient funds, the account strings will be<br>encumbered. If not, an error message will be displayed listing the<br>account strings that have insufficient funds. The user will be<br>given the opportunity to override the budget check, provided that<br>they have sufficient user security privileges.                                                                                                    |
|                                       | If the user does not have sufficient user security privileges to<br>override the budget check, the purchase requisition status will be<br>set to "B" (approved, but budget override required).<br>Subsequently, a user may use the Modify Purchase Requisition<br>screen to re-save the purchase requisition to perform another<br>budget check. If there are sufficient funds, the account strings will<br>be encumbered (purchase requisition status will be set to "A"<br>(approved)). If not, an error message will be displayed listing the<br>account strings that have insufficient funds. The user will be<br>given the opportunity to override the budget check, provided that<br>they have sufficient user security privileges (purchase requisition<br>status will be set to "A" (approved)). |
| Step<br>"Submit for                   |                                                                                                    |
| Approval?" warning<br>message prompts | Submit for Approval?                                                                                                    |
| Click Yes.                            | Yes No                                                                                                    |
| <u></u>                               |                                                                                                    |
| System will                           | Menu Modify Open Purchase Requisition                                                                                                    |
| generate an open                      | Search Details Account Distribution Notes Authorized Purchaser Approvals                                                                                                    |
| number.                               | District UNIFED SCHOOL DISTRICT FIscal Year: 2005 P.R. Number: R0000025 P.R. Amt 4,000.00 Fund School Resource FY Goal Function Ditect Amount Percent Act Amount                                                                                                    |
| Click <b>Notes</b> tab                | 103         845         0000         0         0000         8200         5856         0.00         1.000000         4.000.00                                                                                                    |
|                                       | Add Acct. Add Fav. Dup Delete Save Cancel                                                                                                    |
#### DRAFT Galaxy Purchasing Purchase Requisitions v1.0.0 Add a New Open Purchase Requisition

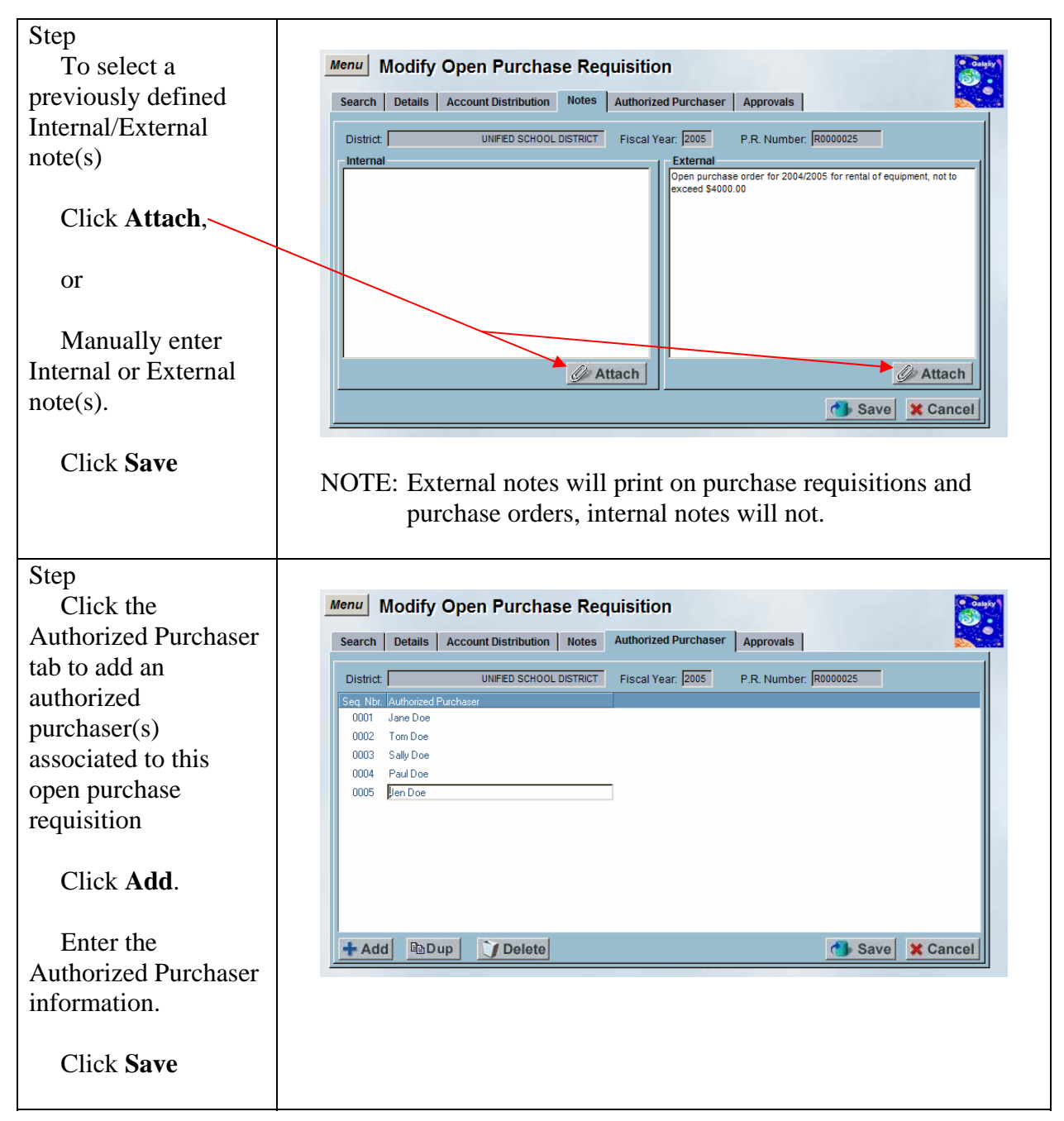

| Step                                   |                                                                                             |
|----------------------------------------|---------------------------------------------------------------------------------------------|
| Click the                              | Menu Modify Open Purchase Requisition                                                       |
| Approvals tab to view                  | Search Details Account Distribution Notes Authorized Purchaser Approvals                    |
| the Approvals                          | District UNIFED SCHOOL DISTRICT Fiscal Year. 2005 P.R. Number. R0000025                     |
| associated to this                     | Seq. Nbr. [Alias ID User ID Employee Name Approval Status Update Timestamp Approval Comment |
| open purchase order.                   |                                                                                             |
| No changes can be<br>made on this tab. |                                                                                             |

## Add a New Open Purchase Requisition using Predefined Favorites

A feature available on the Modify Open Purchase Requisition screen is the ability to assign predefined sacs account strings to line item(s). Predefined SACS account string(s) (accounts used most often by user) can be setup on the Modify User SACS Favorites screen. Once the accounts are setup, the user may assign their predefined SACS account strings to the line items entered on the Items tab by selecting the "Add Fav." button. Depending on the options chosen for each District on the District Purchasing Options Screen, certain fields may be required on the Details tab.

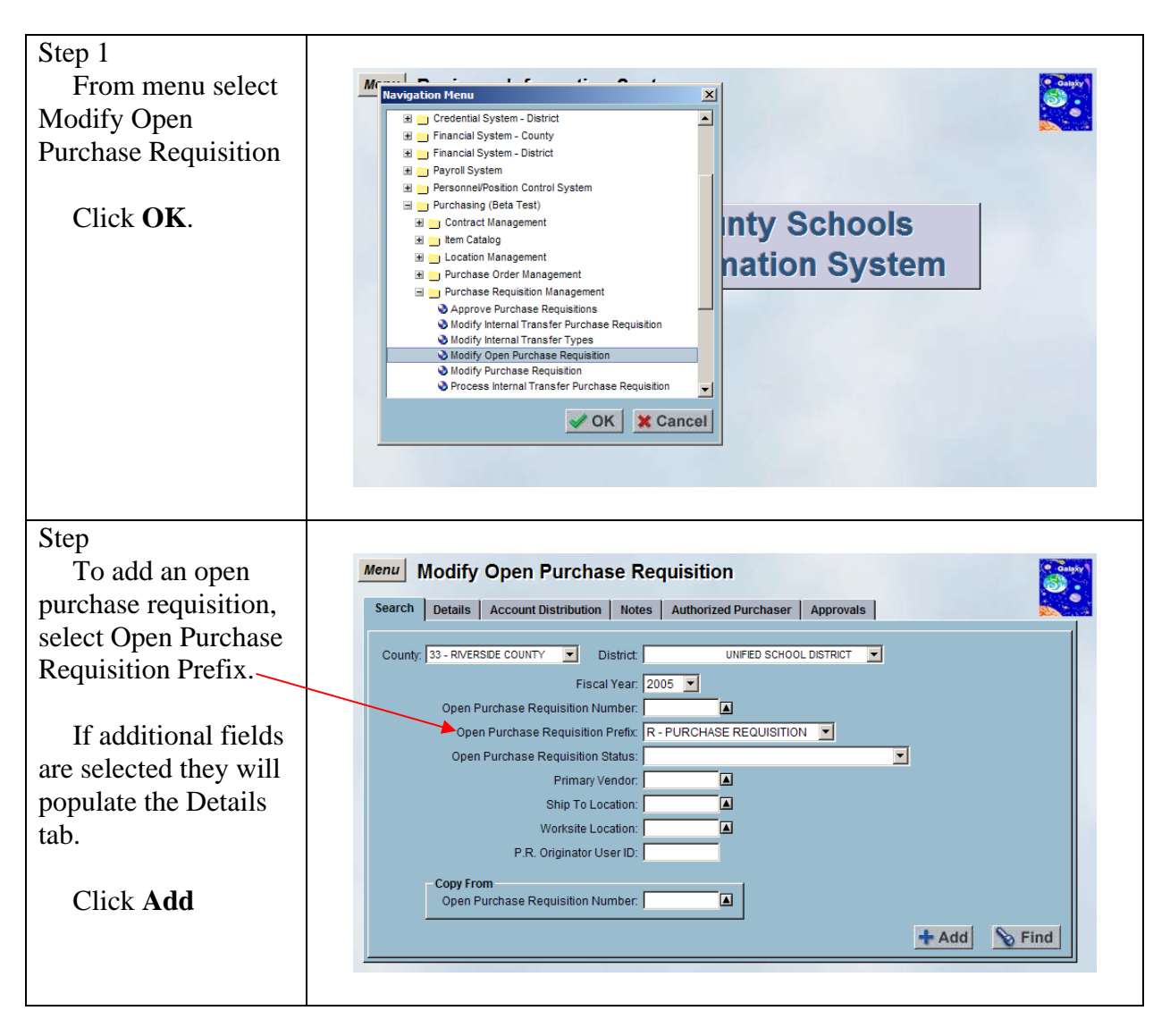

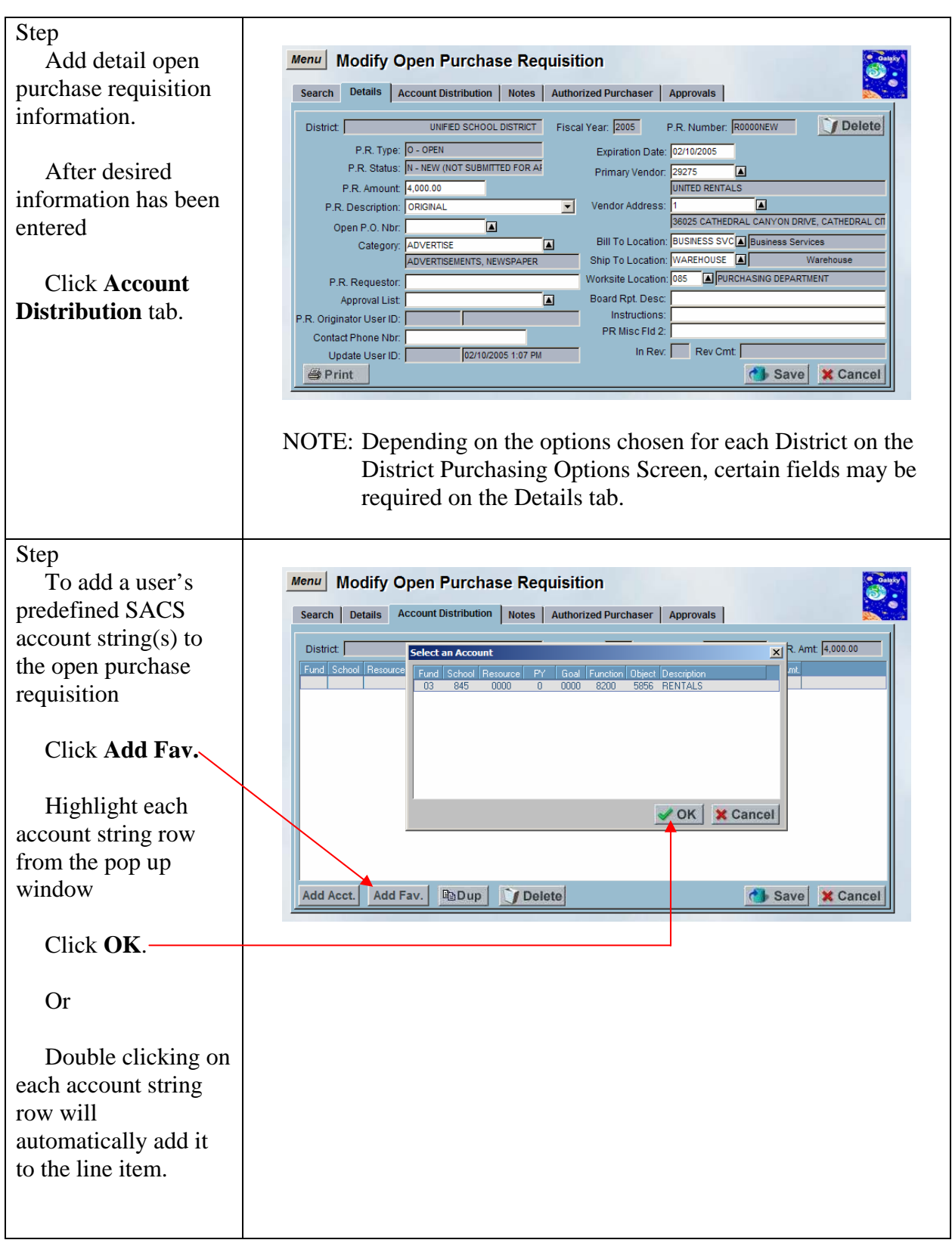

Page 76

7/6/04

| Step                  |                                                                                           |
|-----------------------|-------------------------------------------------------------------------------------------|
| Percent is shown      | Menu Modify Open Purchase Requisition                                                     |
| by default; the user  | Search Details Account Distribution Notes Authorized Purchaser Approvals                  |
| may enter an          | District UNFED SCHOOL DISTRICT Fiscal Year 2005 P.R. Number: R0000NEW P.R. Amt 4.000.00   |
| Amount, making sure   | Fund School Resource PY Goal Function Object Amount Percent Acct. Amount Pre Encumber Amt |
| to change the Percent | 03 845 0000 0 0000 8200 5856 0.00 1.000000 0.00<br>Totat 0.00 0.00                        |
| to "0".               |                                                                                           |
|                       |                                                                                           |
|                       |                                                                                           |
|                       |                                                                                           |
|                       |                                                                                           |
|                       |                                                                                           |
|                       | Add Asso Add Esse Di Dune Di Datasa                                                       |
|                       | Add Acct. Add Fav. Habup Juelete                                                          |
|                       |                                                                                           |

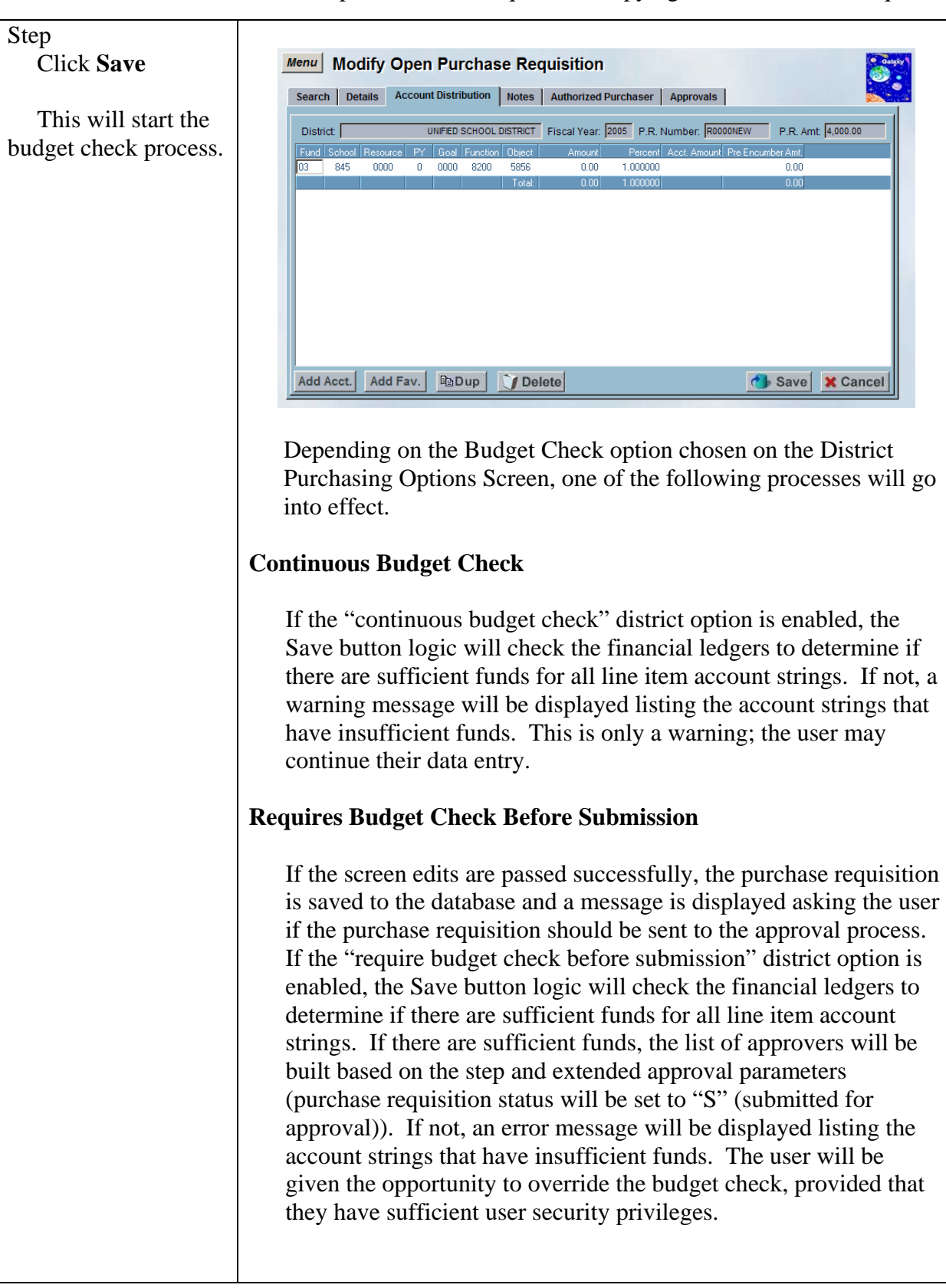

Page 78

7/6/04

|                                       | No Approvals                                                                                                    |
|---------------------------------------|----------------------------------------------------------------------------------------------------|
|                                       | If no approvals are necessary (purchase requisition status will be<br>set to "A" (approved)), the financial ledgers will be checked to<br>determine if there are sufficient funds for all line item account<br>strings. If there are sufficient funds, the account strings will be<br>encumbered. If not, an error message will be displayed listing the<br>account strings that have insufficient funds. The user will be<br>given the opportunity to override the budget check, provided that<br>they have sufficient user security privileges.                                                                                                    |
|                                       | If the user does not have sufficient user security privileges to<br>override the budget check, the purchase requisition status will be<br>set to "B" (approved, but budget override required).<br>Subsequently, a user may use the Modify Purchase Requisition<br>screen to re-save the purchase requisition to perform another<br>budget check. If there are sufficient funds, the account strings will<br>be encumbered (purchase requisition status will be set to "A"<br>(approved)). If not, an error message will be displayed listing the<br>account strings that have insufficient funds. The user will be<br>given the opportunity to override the budget check, provided that<br>they have sufficient user security privileges (purchase requisition<br>status will be set to "A" (approved)). |
| Step                                  |                                                                                                    |
| Approval?" warning<br>message prompts | Submit for Approval?                                                                                                    |
| Click <b>Yes</b> .                    | Yes                                                                                                    |
| Step                                  |                                                                                                    |
| System will                           | Menu Modify Open Purchase Requisition                                                                                                    |
| generate an open                      | Search Details Account Distribution Notes Authorized Purchaser Approvals                                                                                                    |
| number.                               | District UNIFED SCHOOL DISTRICT Fiscal Year: 2005 P.R. Number: R0000025 P.R. Amt 4,000.00                                                                                                    |
| number.                               | 033         845         0000         8200         5856         4,000.00         4,000.00         4,000.00           1         Total         4,000.00         0,000000         4,000.00                                                                                                    |
| Click <b>Notes</b> tab                | Add Acet Add Eav BaDun C Delete                                                                                                    |
|                                       |                                                                                                    |

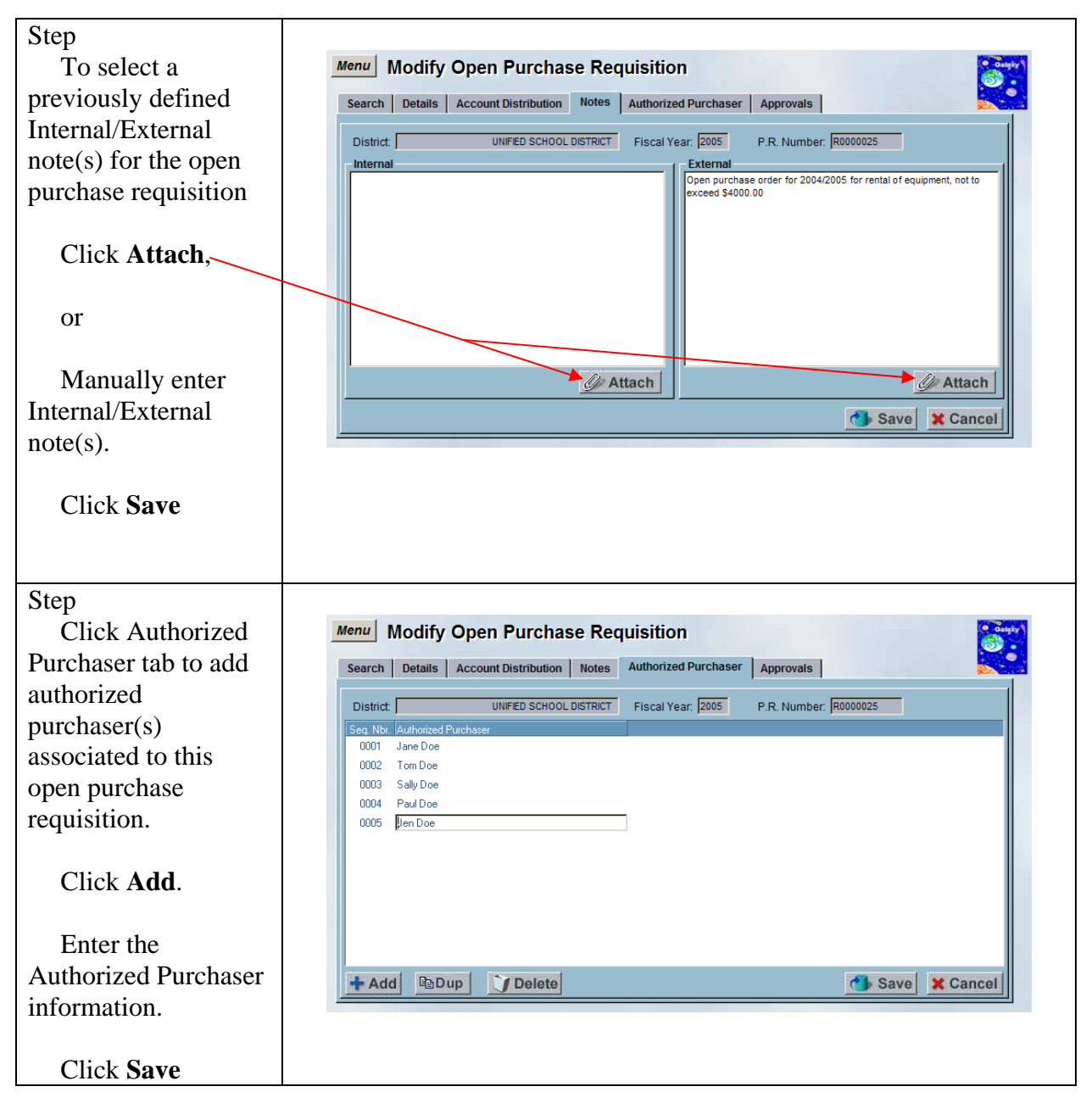

| Step                                                                                                    |                                                                                                    |
|----------------------------------------------------------------------------------------------------|----------------------------------------------------------------------------------------------------|
| Click the                                                                                                  | Menu Modify Open Purchase Requisition                                                                                                    |
| Click the<br>Approvals tab to view<br>the approvals<br>associated to this<br>open purchase<br>requisition. | Menu       Modify Open Purchase Requisition         Search       Details       Account Distribution       Notes       Authorized Purchaser       Approvals         District       01 - DESERT COMMUNITY COLLEGE DISTRICT       Fiscal Year:       2005       P.R. Number:       R0000NEW         Seq Nbr.       Alias ID       User ID       Employee Name       Approval Status       Update Timestamp       Approval Comment |
|                                                                                                    |                                                                                                    |

## Add a New Open Purchase Requisition Copying from a Purchase Requisition

A feature available on the Modify Open Purchase Requisition screen is the ability to create a new open purchase requisition from an existing purchase requisition using the "Copy From" feature. The open purchase requisition will be pre-filled with data from the existing purchase requisition selected, which may be modified as necessary. Depending on the options chosen for each District on the District Purchasing Options Screen, certain fields may be required on the Details tab.

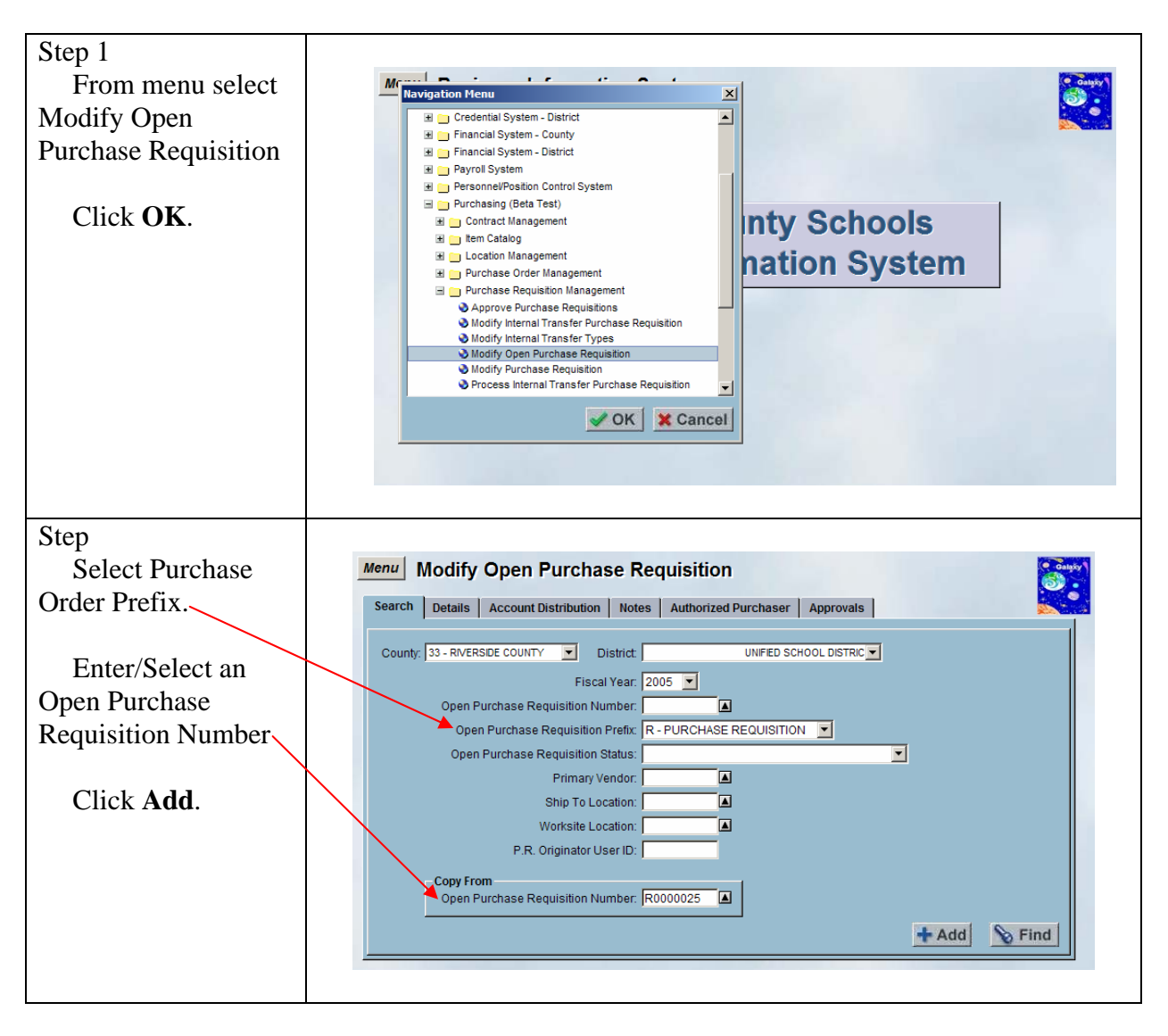

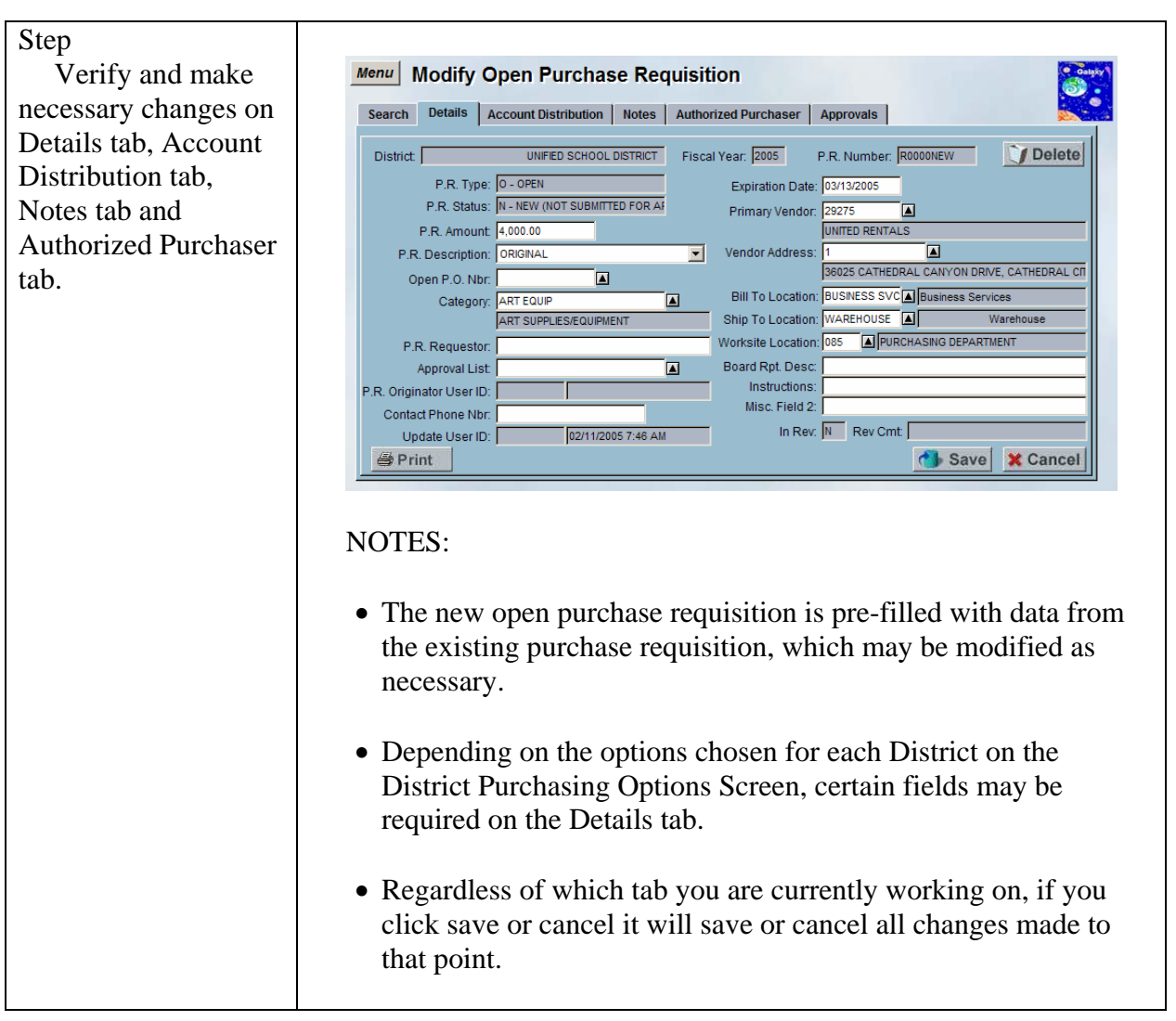

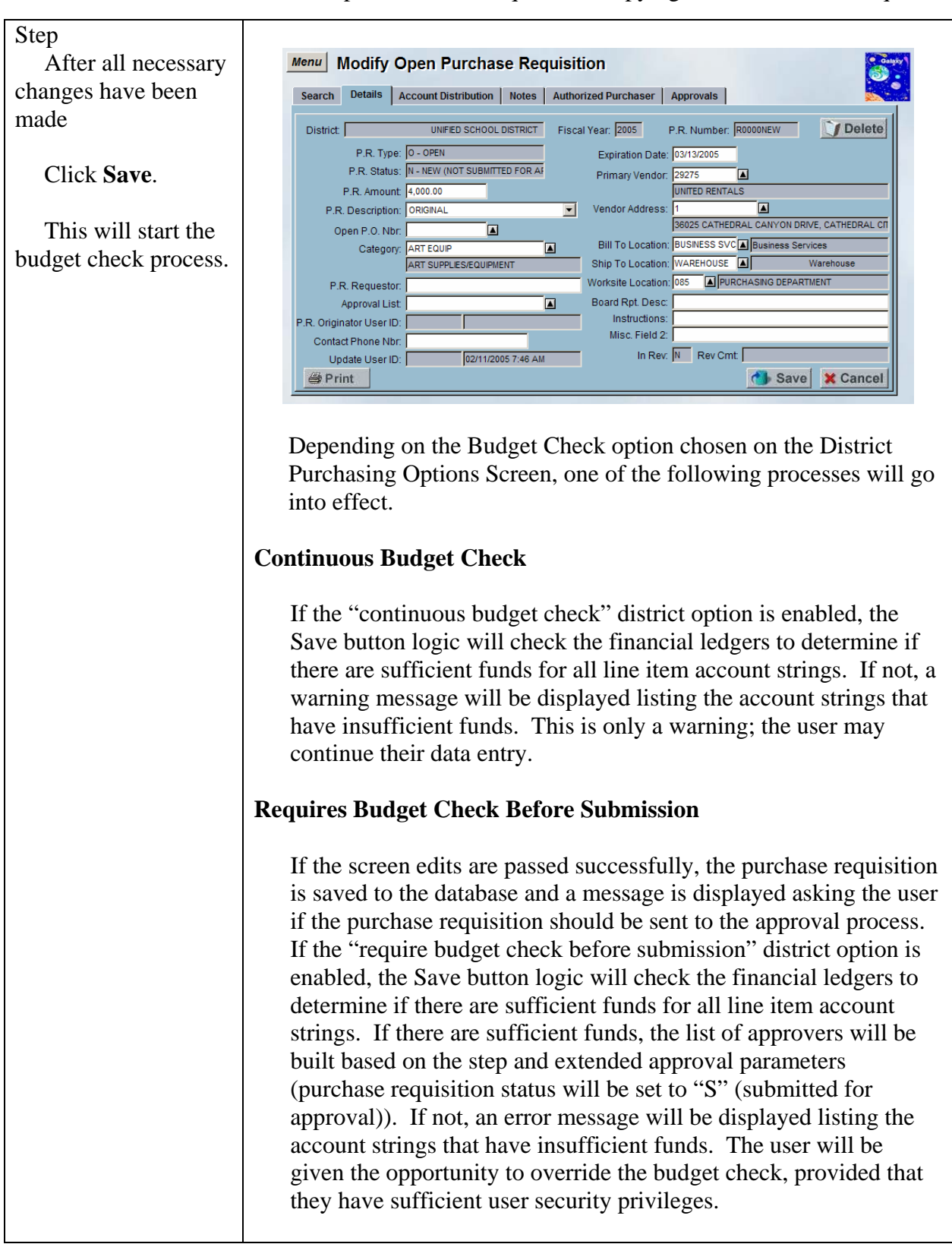

|                                                           | No Approvals                                                                                                    |
|-----------------------------------------------------------|----------------------------------------------------------------------------------------------------|
|                                                           | TO TAPLE OF THE                                                                                                    |
|                                                           | If no approvals are necessary (purchase requisition status will be<br>set to "A" (approved)), the financial ledgers will be checked to<br>determine if there are sufficient funds for all line item account<br>strings. If there are sufficient funds, the account strings will be<br>encumbered. If not, an error message will be displayed listing the<br>account strings that have insufficient funds. The user will be<br>given the opportunity to override the budget check, provided that<br>they have sufficient user security privileges.                                                                                                    |
|                                                           | If the user does not have sufficient user security privileges to<br>override the budget check, the purchase requisition status will be<br>set to "B" (approved, but budget override required).<br>Subsequently, a user may use the Modify Purchase Requisition<br>screen to re-save the purchase requisition to perform another<br>budget check. If there are sufficient funds, the account strings will<br>be encumbered (purchase requisition status will be set to "A"<br>(approved)). If not, an error message will be displayed listing the<br>account strings that have insufficient funds. The user will be<br>given the opportunity to override the budget check, provided that<br>they have sufficient user security privileges (purchase requisition<br>status will be set to "A" (approved)).                                                                                                    |
| Step                                                      |                                                                                                    |
| "Submit for                                               | Approval                                                                                                    |
| message prompts                                           | Submit for Approval?                                                                                                    |
| Click <b>Yes</b> .                                        | Yes                                                                                                    |
| Step                                                      |                                                                                                    |
| System will<br>generate a purchase<br>requisition number. | Menu         Modify Open Purchase Requisition           Search         Details         Account Distribution         Notes         Authorized Purchaser         Approvals           District         UNIFED SCHOOL DISTRICT         Fiscal Year.         2005         P.R. Number.         R0000073         P.R. Amt. 4,000.00           Fund         School         Resource         PY         Goal         Function         Object         Amount         Percent         Acct. Amount         0000000         4,000.00         10000000         4,000.00         10000000         4,000.00         10000000         4,000.00         10000000         1000.00         1000.00         1000000         1000.00         1000.00         10000000         1000.00         1000.00         1000.00         1000.00         1000.00         1000.00         1000.00         1000.00         1000.00         1000.00         1000.00         1000.00         1000.00         1000.00         1000.00         1000.00         1000.00         1000.00         1000.00         1000.00         1000.00         1000.00         1000.00         1000.00         1000.00         1000.00         1000.00         1000.00         1000.00         1000.00         1000.00         1000.00         1000.00         1000.00         1000.00         1000.00 |
|                                                           | Add Acct. Add Fav. Dup Delete Save Cancel                                                                                                    |

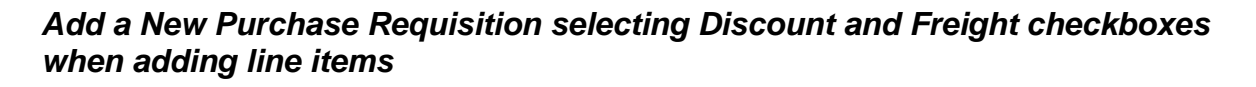

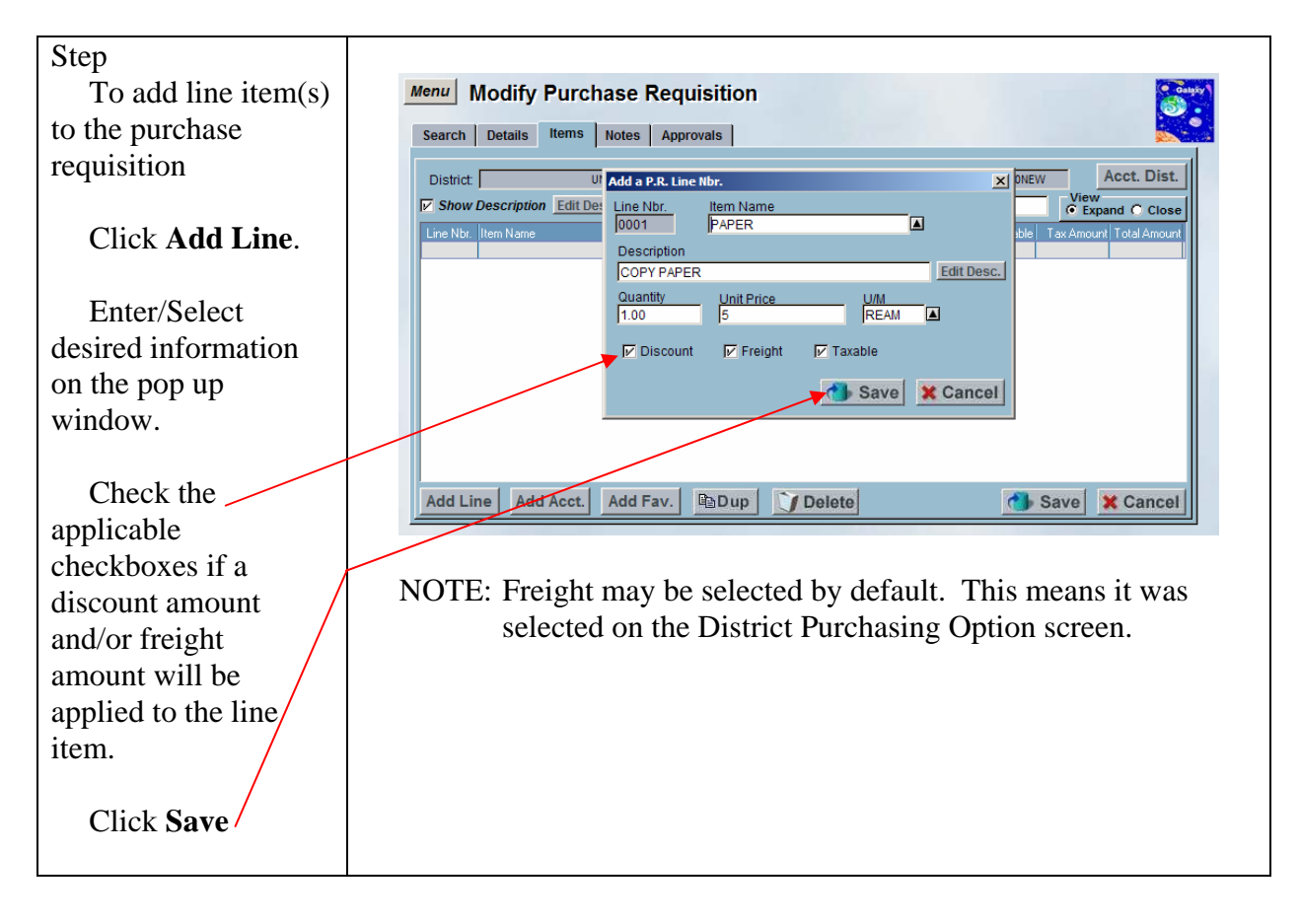

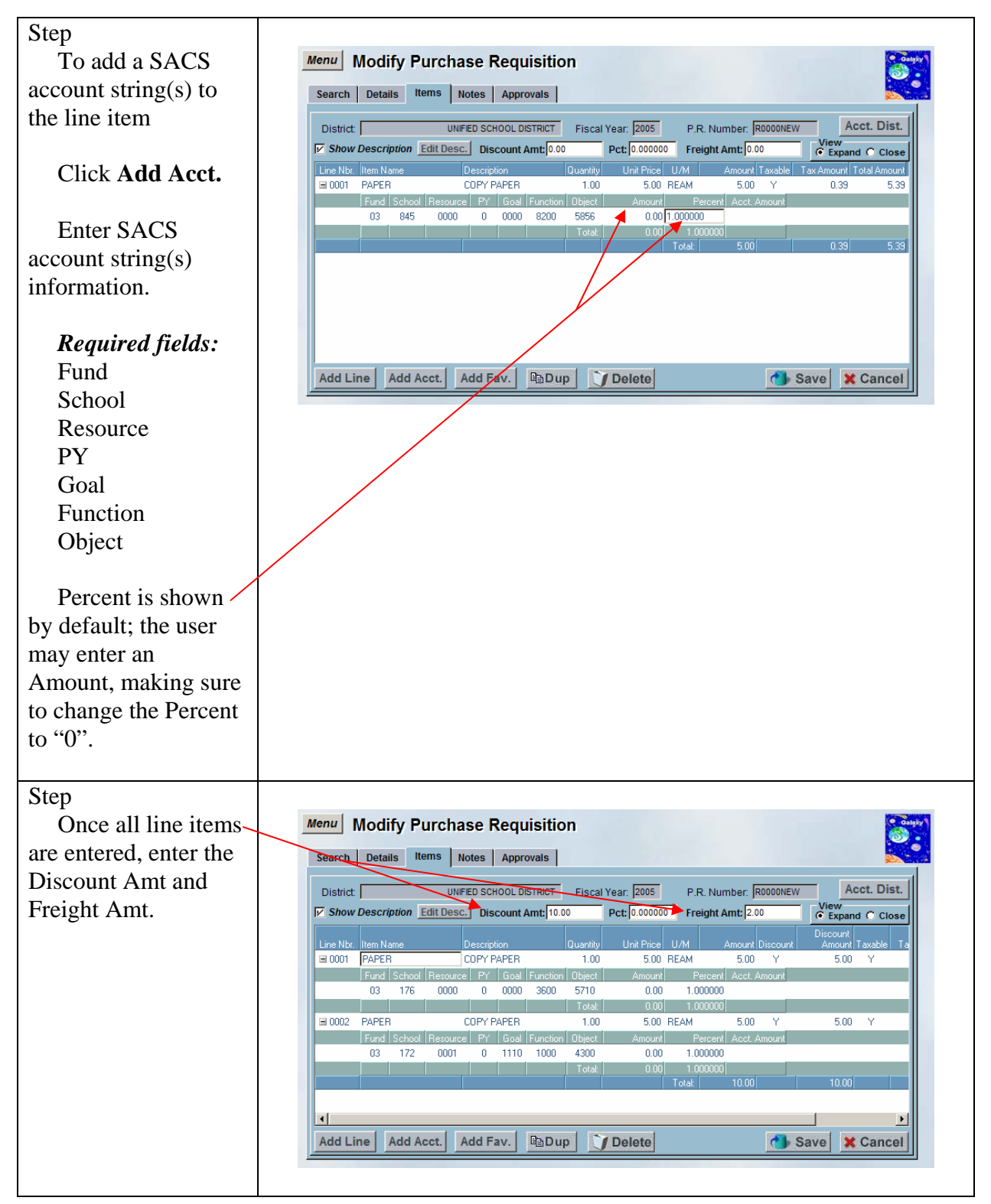

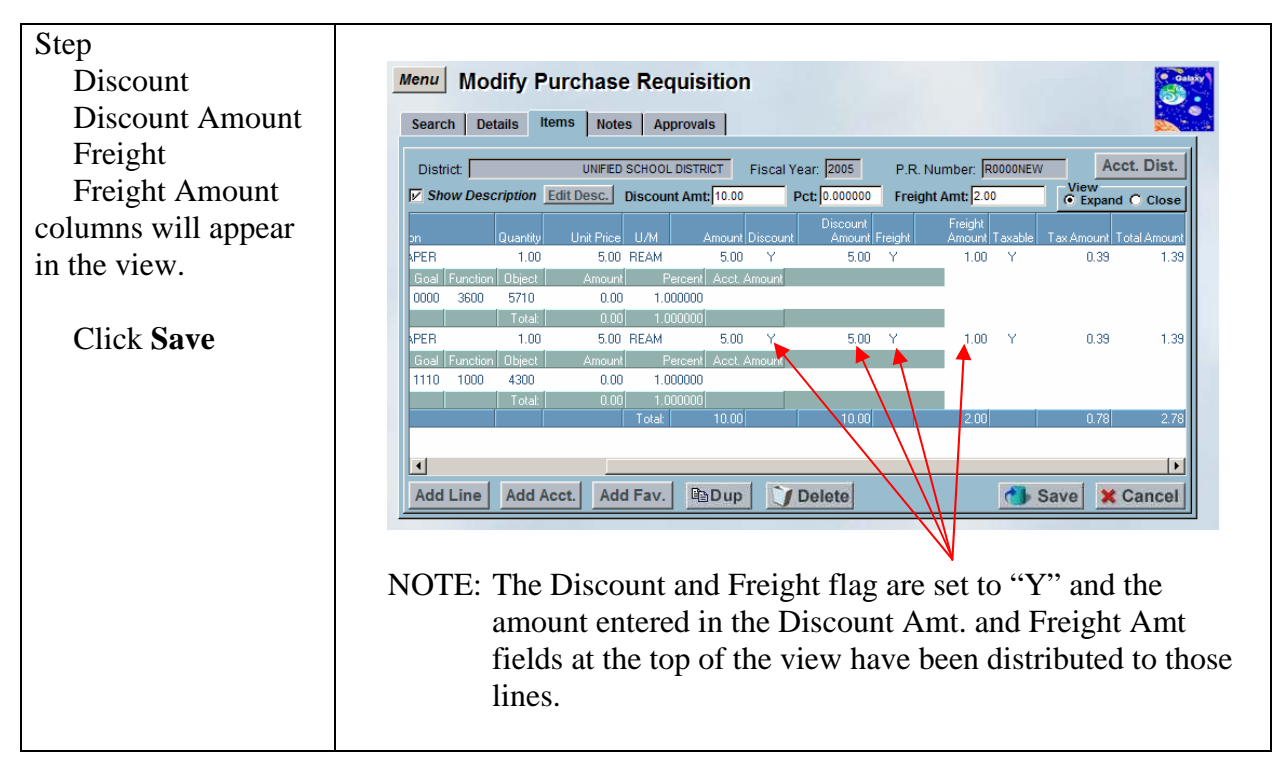

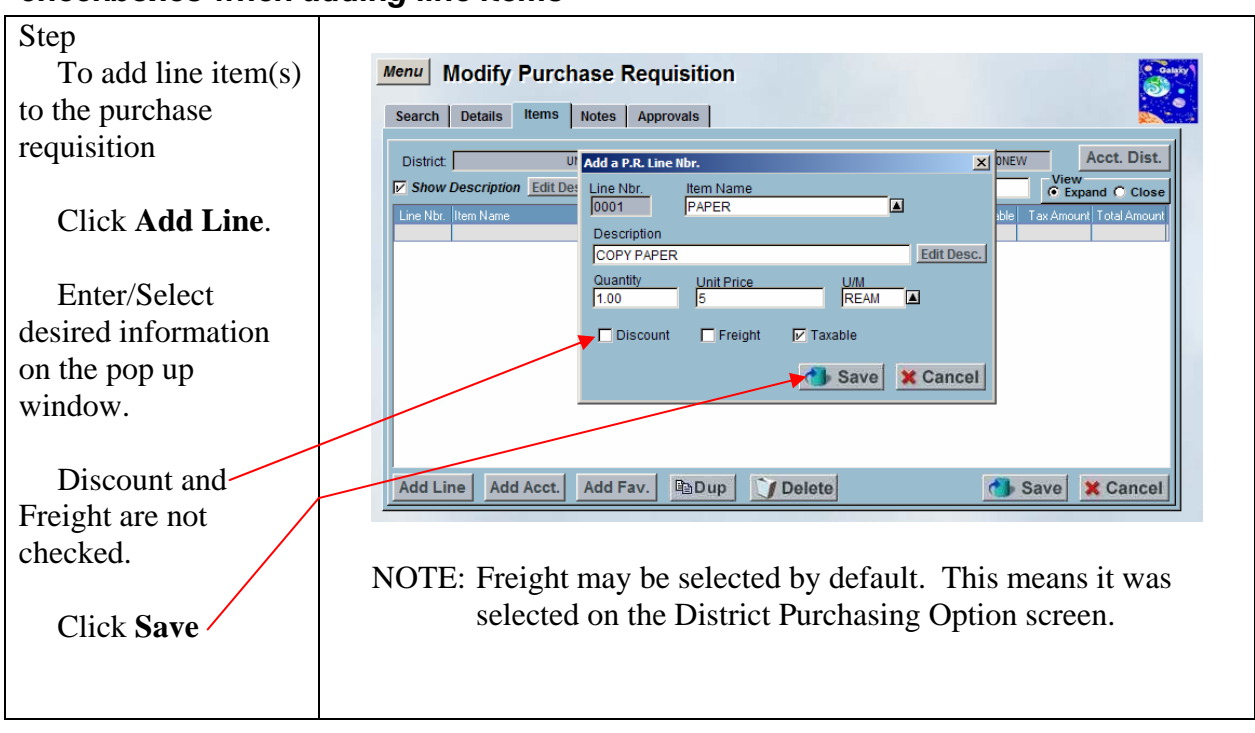

Add a New Purchase Requisition without selecting Discount and Freight checkboxes when adding line items

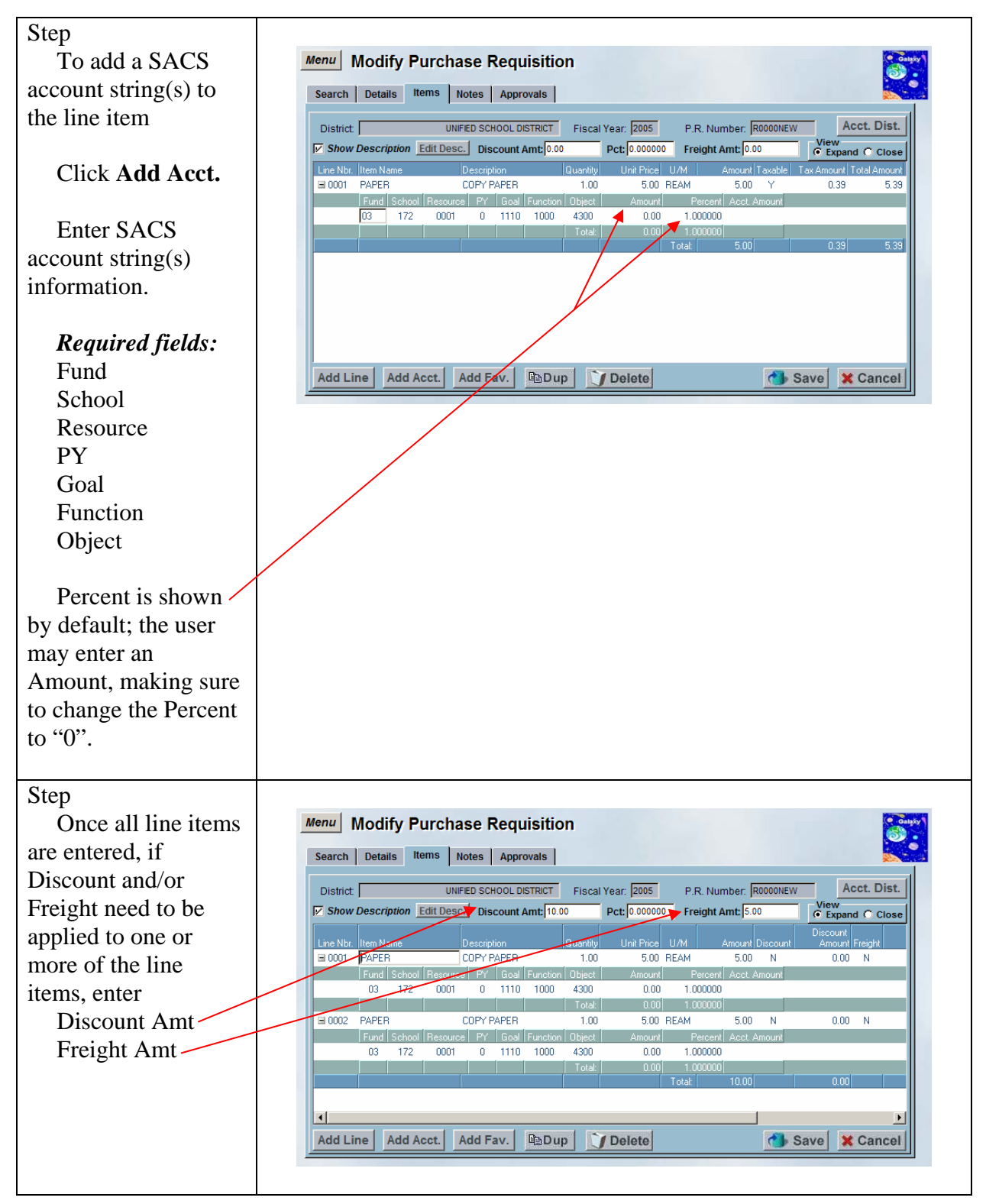

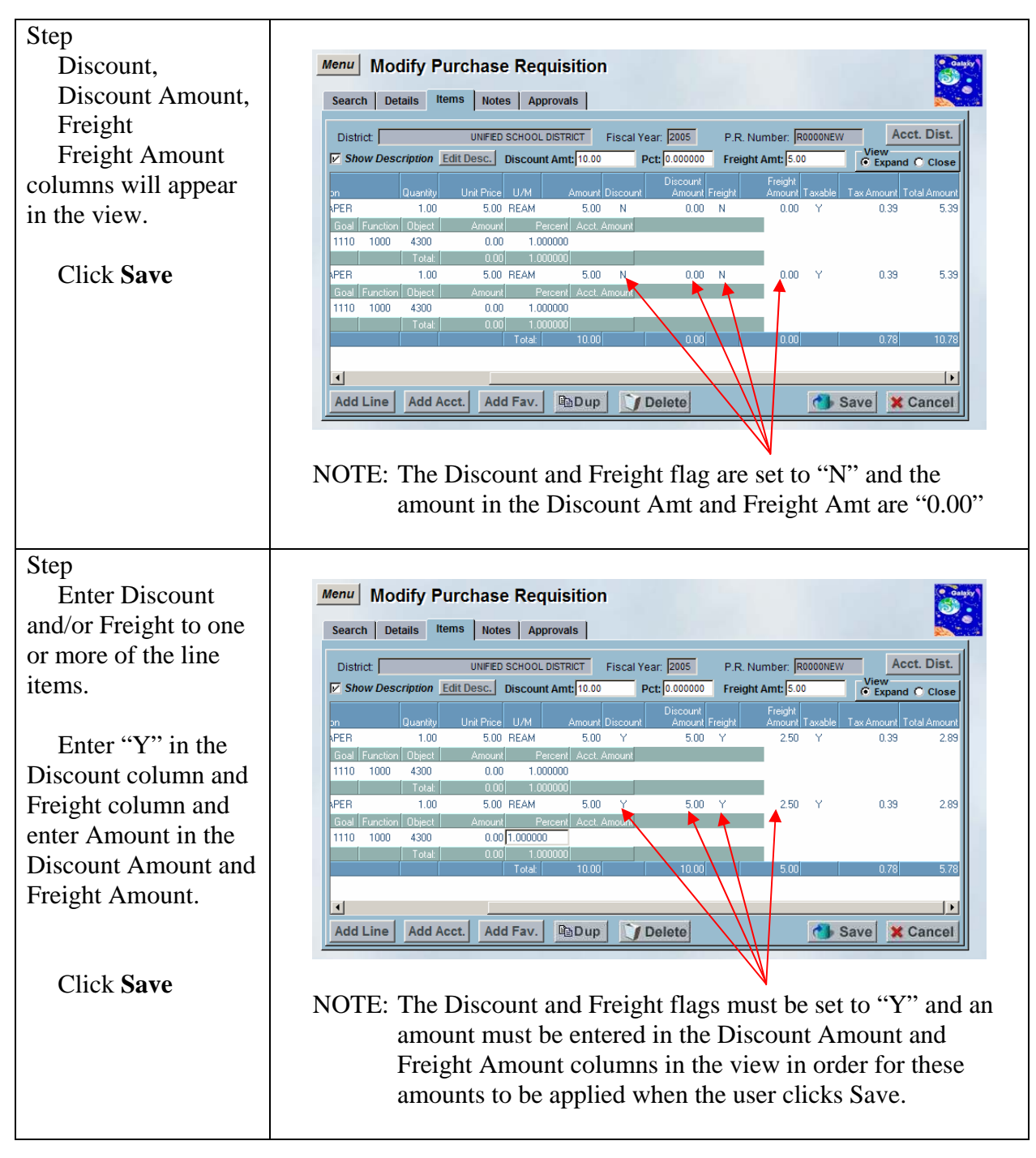

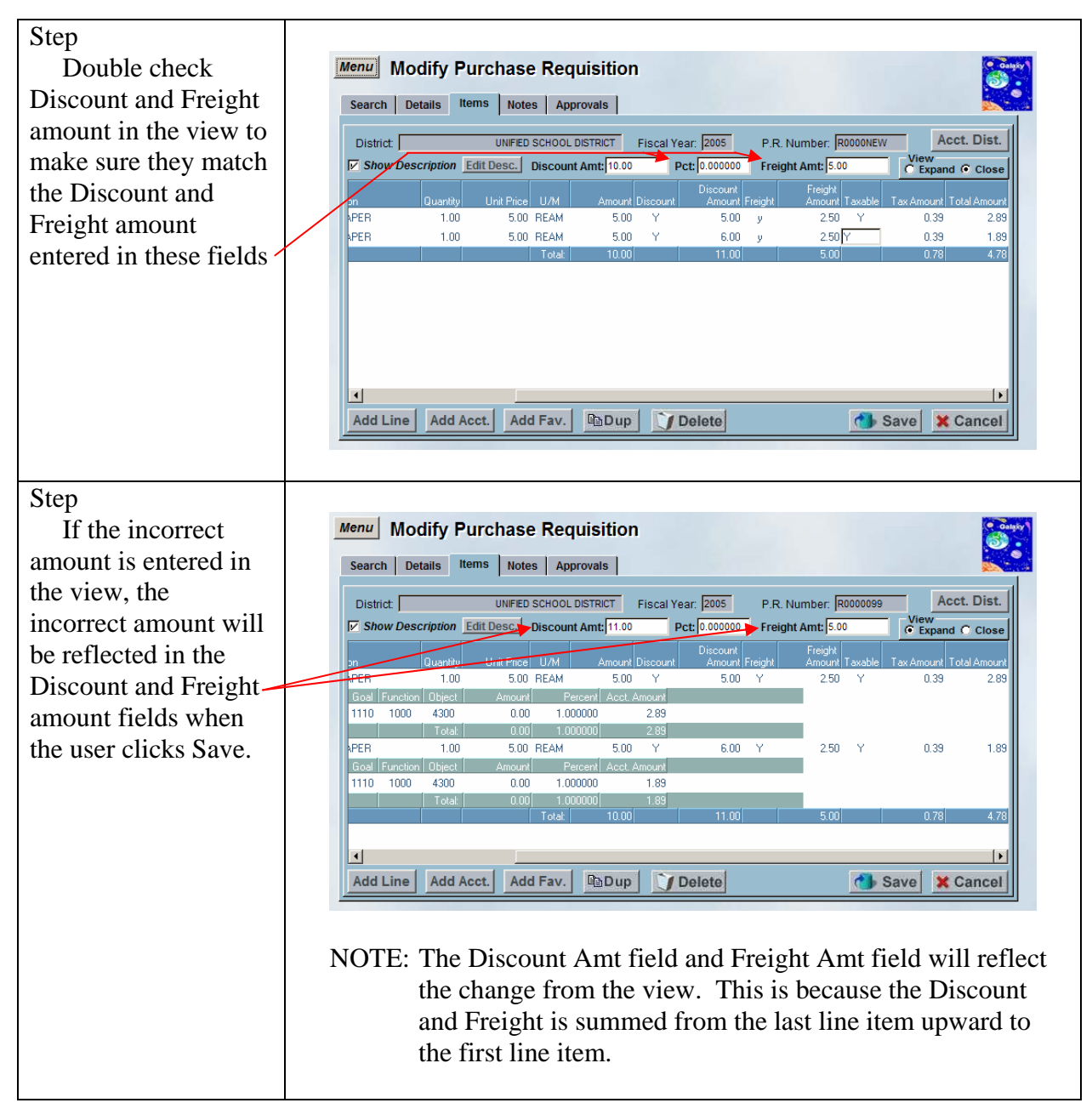

## Modify an Existing Open Purchase Requisition

The Modify Open Purchase Requisition screen allows the user to edit an existing open purchase requisition.

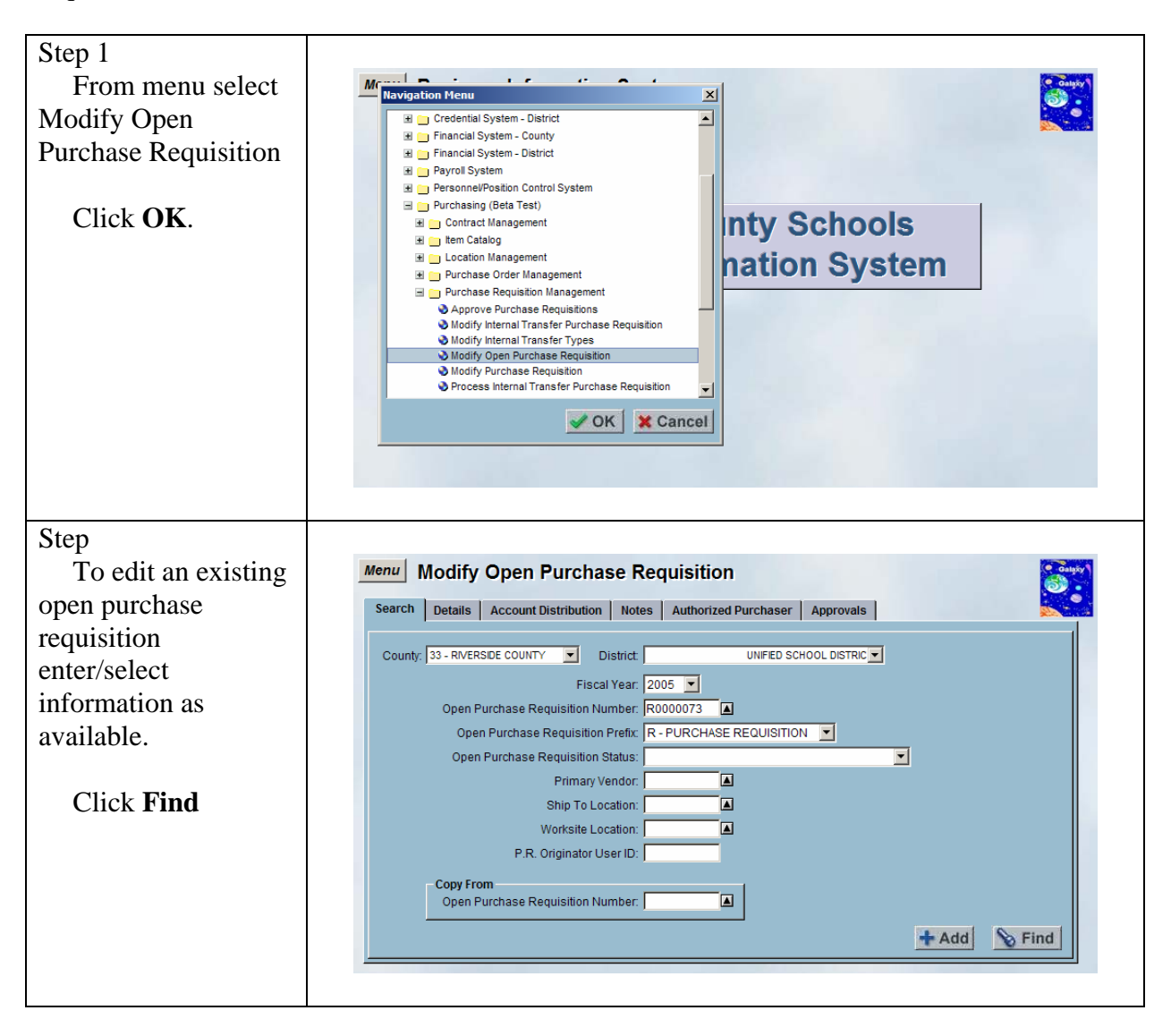

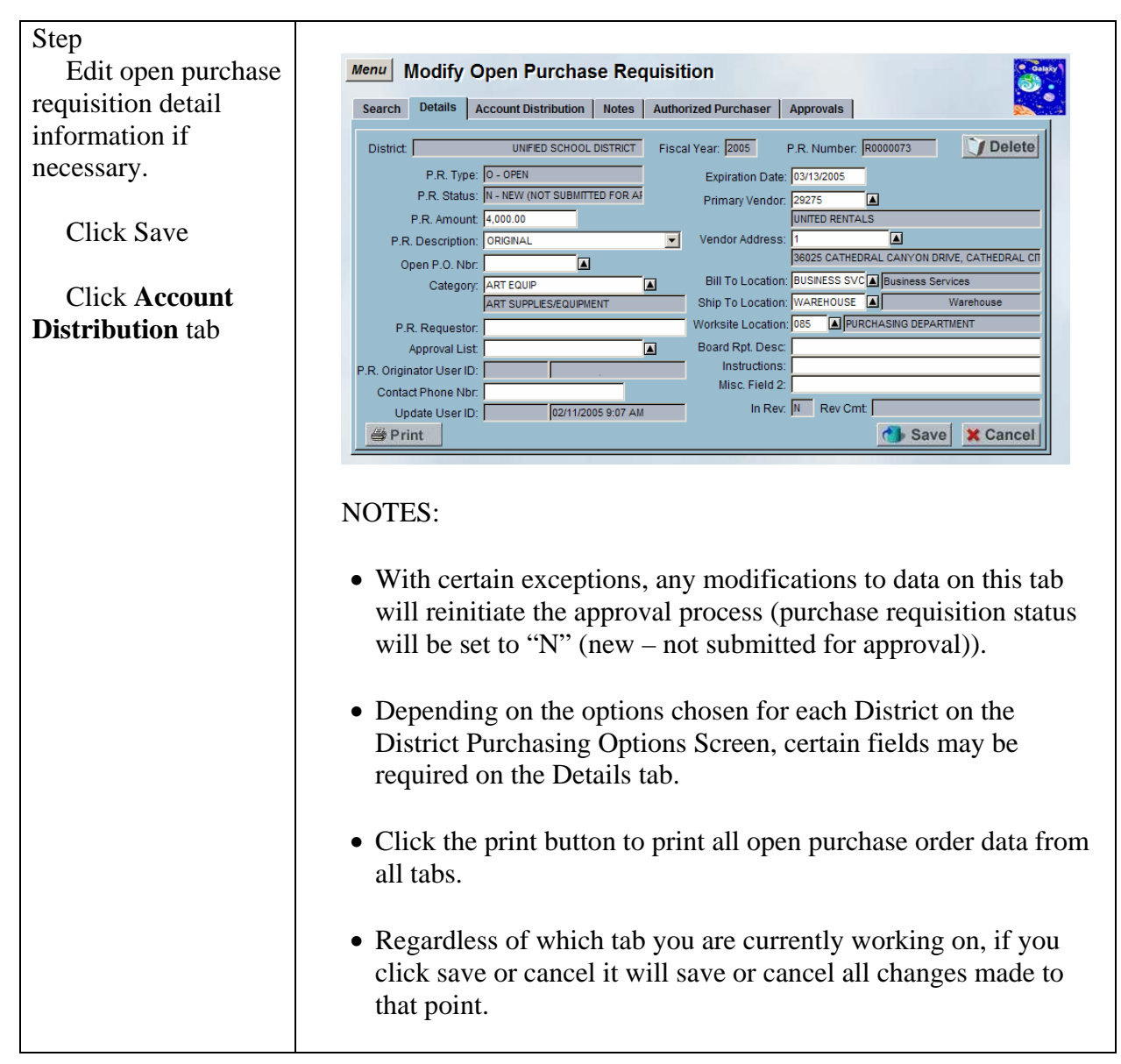

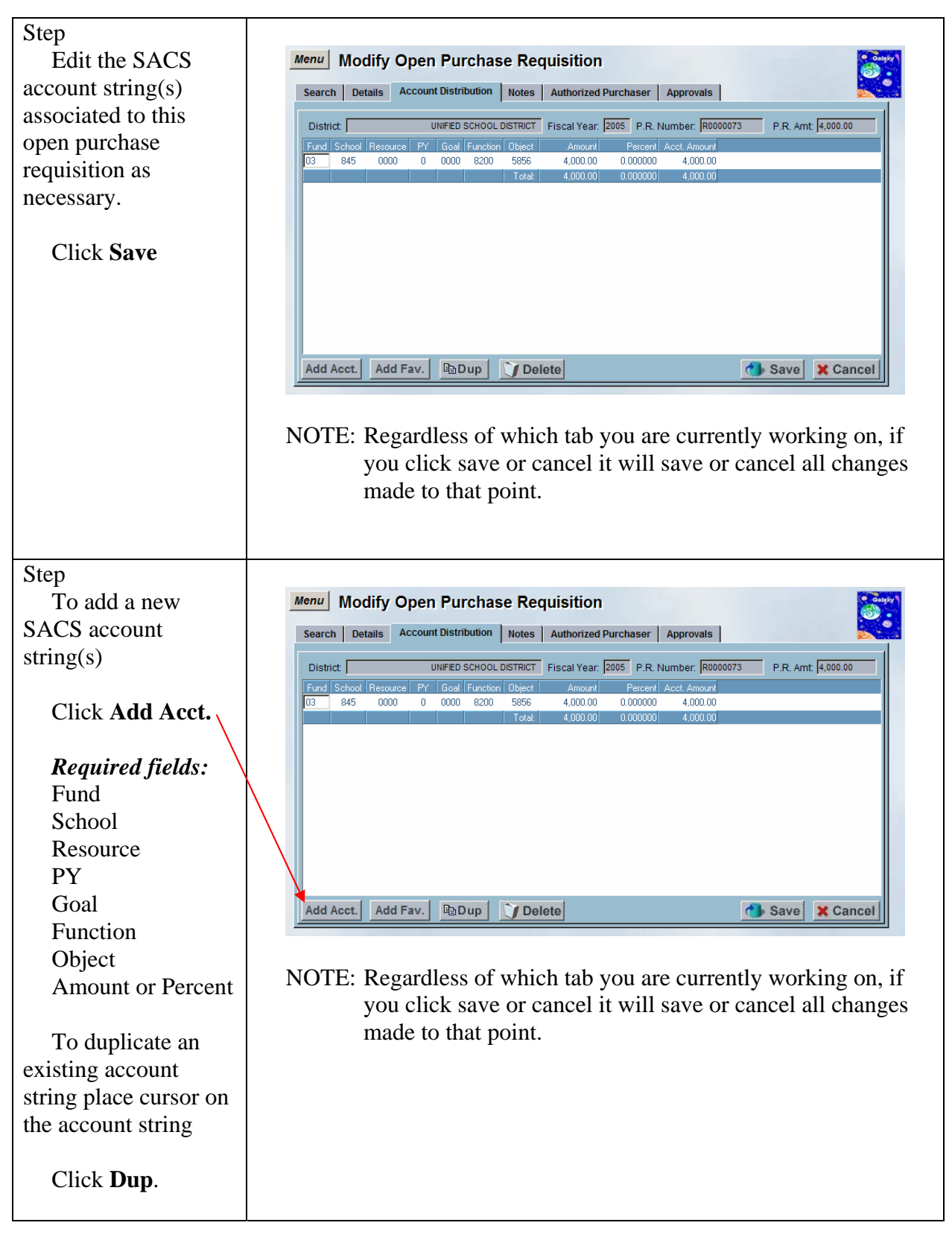

| Step                                                                                               |                                                                                                    |
|----------------------------------------------------------------------------------------------------|----------------------------------------------------------------------------------------------------|
| To add a user's                                                                                    | Menu Modify Open Purchase Requisition                                                                                                    |
| predefined SACS                                                                                    | Search Details Account Distribution Notes Authorized Purchaser Approvals                                                                                                    |
| account string(s)                                                                                  | District Select an Account                                                                                                    |
| Click Add Fav.                                                                                     | Fund         School         Resource         FY         Goal         Function         Disect         Description           03         845         0000         0         0000         8200         5856         RENTALS |
| Highlight each                                                                                     |                                                                                                    |
| account string row                                                                                 |                                                                                                    |
| from the pop up                                                                                    | ✓ OK X Cancel                                                                                                    |
| window                                                                                             |                                                                                                    |
| Click OK.                                                                                          | Add Acct. Add Fav. Dup Delete Save Cancel                                                                                                    |
| Or                                                                                                 |                                                                                                    |
| Double clicking on<br>each account string<br>row will<br>automatically add it<br>to the line item. |                                                                                                    |

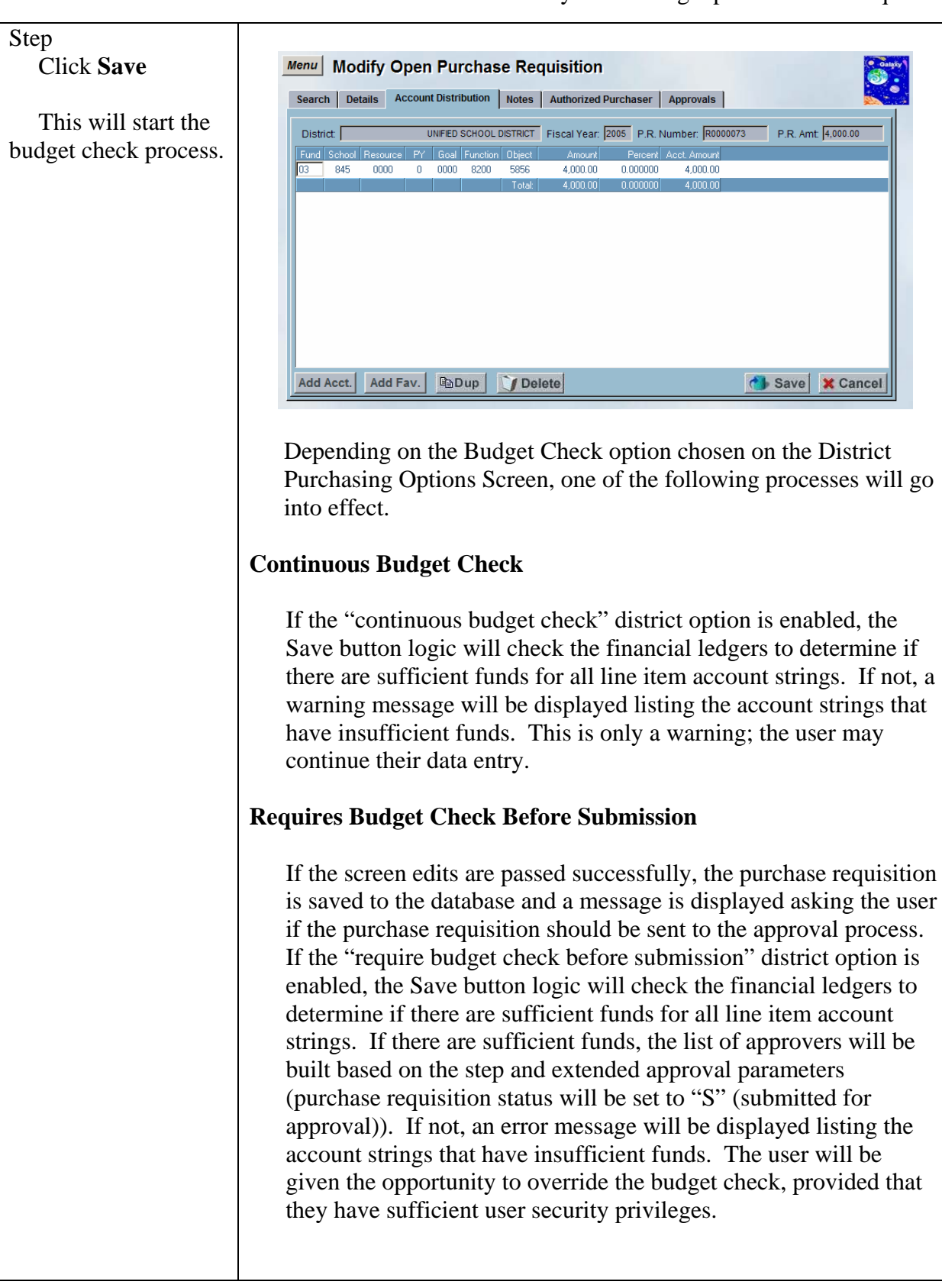

7/6/04

|                                                                                                    | No Approvals                                                                                                    |
|----------------------------------------------------------------------------------------------------|----------------------------------------------------------------------------------------------------|
|                                                                                                    | <ul> <li>If no approvals are necessary (purchase requisition status will be set to "A" (approved)), the financial ledgers will be checked to determine if there are sufficient funds for all line item account strings. If there are sufficient funds, the account strings will be encumbered. If not, an error message will be displayed listing the account strings that have insufficient funds. The user will be given the opportunity to override the budget check, provided that they have sufficient user security privileges.</li> <li>If the user does not have sufficient user security privileges to override the budget check, the purchase requisition status will be set to "B" (approved, but budget override required). Subsequently, a user may use the Modify Purchase Requisition screen to re-save the purchase requisition to perform another budget check. If there are sufficient funds, the account strings will be encumbered (purchase requisition status will be set to "A"</li> </ul> |
|                                                                                                    | (approved)). If not, an error message will be displayed listing the account strings that have insufficient funds. The user will be                                                                                                    |
|                                                                                                    | given the opportunity to override the budget check, provided that<br>they have sufficient user security privileges (purchase requisition<br>status will be set to "A" (approved)).                                                                                                    |
| Step<br>If any changes that<br>were made require re-<br>approval, a warning<br>message will prompt<br>asking the user to<br>confirm changes. | Warning X<br>Changes have been made that require re-approval.<br>Please confirm changes.<br>Yes No                                                                                                    |
| Click Yes.                                                                                                    |                                                                                                    |
| Step<br>"Submit for<br>Approval?" warning<br>message prompts<br>Click <b>Yes</b> .                                                           | Approval       Submit for Approval?   Yes No                                                                                                    |

7/6/04

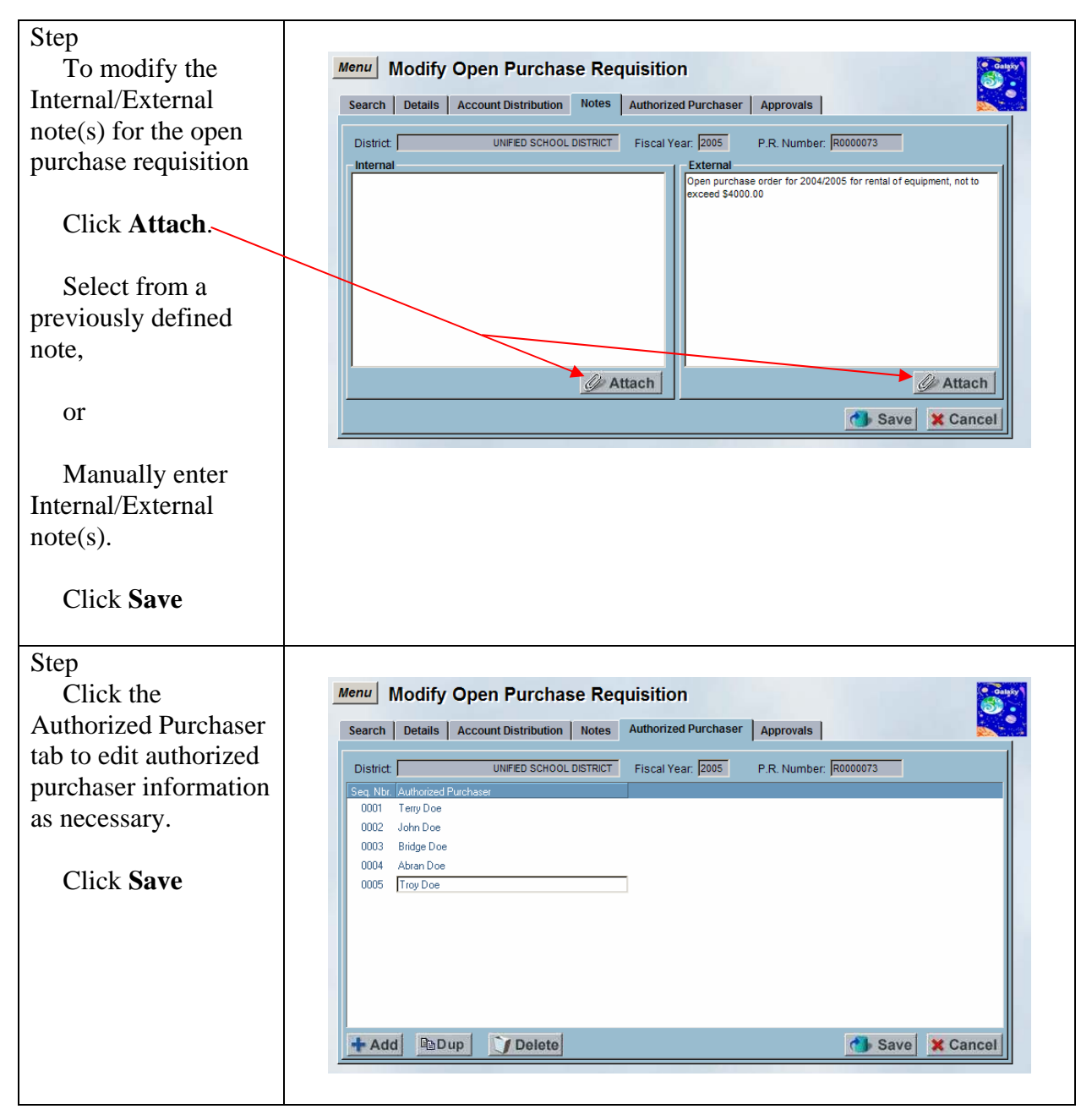

| Step                                |                                                                                             |
|-------------------------------------|---------------------------------------------------------------------------------------------|
| Click the                           | Menu Modify Open Purchase Requisition                                                       |
| Approvals tab to view               | Search Details Account Distribution Notes Authorized Purchaser Approvals                    |
| the approvals                       | District UNFED SCHOOL DISTRICT Fiscal Year 2005 P.R. Number R0000073                        |
| associated to this                  | Seq. Nbt. [Alias ID User ID Employee Name Approval Status Update Timestamp Approval Comment |
| open purchase                       |                                                                                             |
| requisition.                        |                                                                                             |
| No changes can be made on this tab. |                                                                                             |

## Delete an Open Purchase Requisition

The Modify Open Purchase Requisition screen allows the user to delete existing open purchase requisitions.

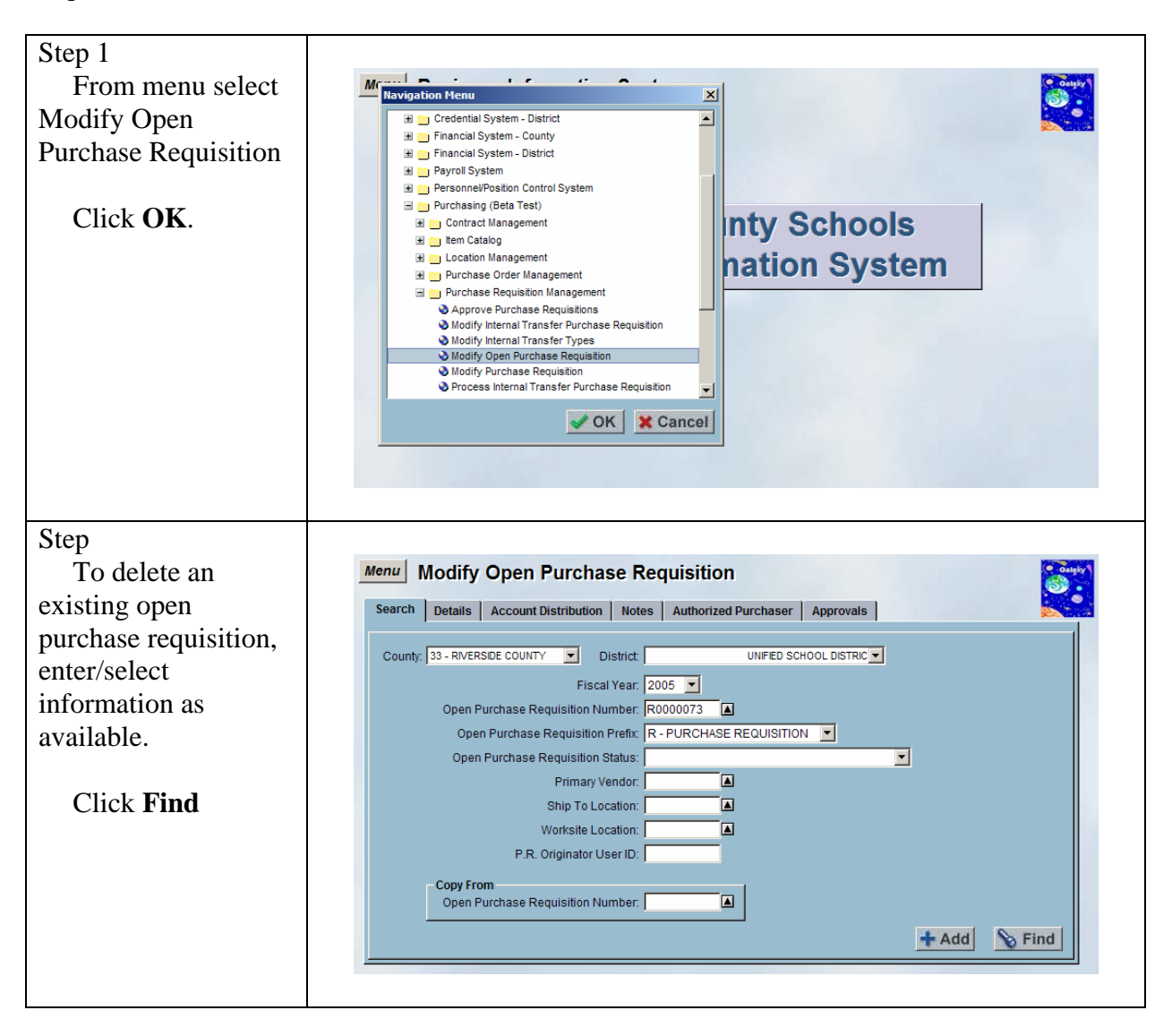

| Step                                                                                                    |                                                                                                    |
|----------------------------------------------------------------------------------------------------|----------------------------------------------------------------------------------------------------|
| To delete the open                                                                                                  | Menu Modify Open Purchase Requisition                                                                                                    |
| purchase requisition                                                                                                | Search Details Account Distribution Notes Authorized Purchaser Approvals                                                                                                    |
| Click Delete.                                                                                                    | Ibistrict       UNFED SCHOOL DISTRICT       Fiscal Year:       2005       P. R. Number:       R000073       Ipielete         P.R. Type:       OPEN       Expiration Date:       03/13/2005       Ipielete       Ipielete       Ip |
| Step<br>Galaxy warning<br>prompts to confirm<br>the request to delete<br>the Purchase<br>Requisition.               | Confirmation       ×         Please confirm your request to delete this Purchase Requisition.       OK         OK       Cancel                                                                                                    |
| Step<br>Confirmation<br>message prompts to<br>verify purchase<br>requisition has been<br>cancelled<br>successfully. | Confirmation       X         The Purchase Requisition was cancelled successfully.       ОК         OK       ОК         NOTE: The cancelled purchase requisition remains in the database for future reference.                                                                                                    |

# **Purchase Requisitions**

### Add a New Purchase Requisition

The Modify Purchase Requisition screen is used to create new purchase requisitions in purchasing. The Purchase Requisition is the originating process. Purchase Requisition lines carry forward in the system to create Purchase Orders, Receipts and Payments. Depending on the options chosen for each District on the District Purchasing Options Screen, certain fields may be required on the Details tab.

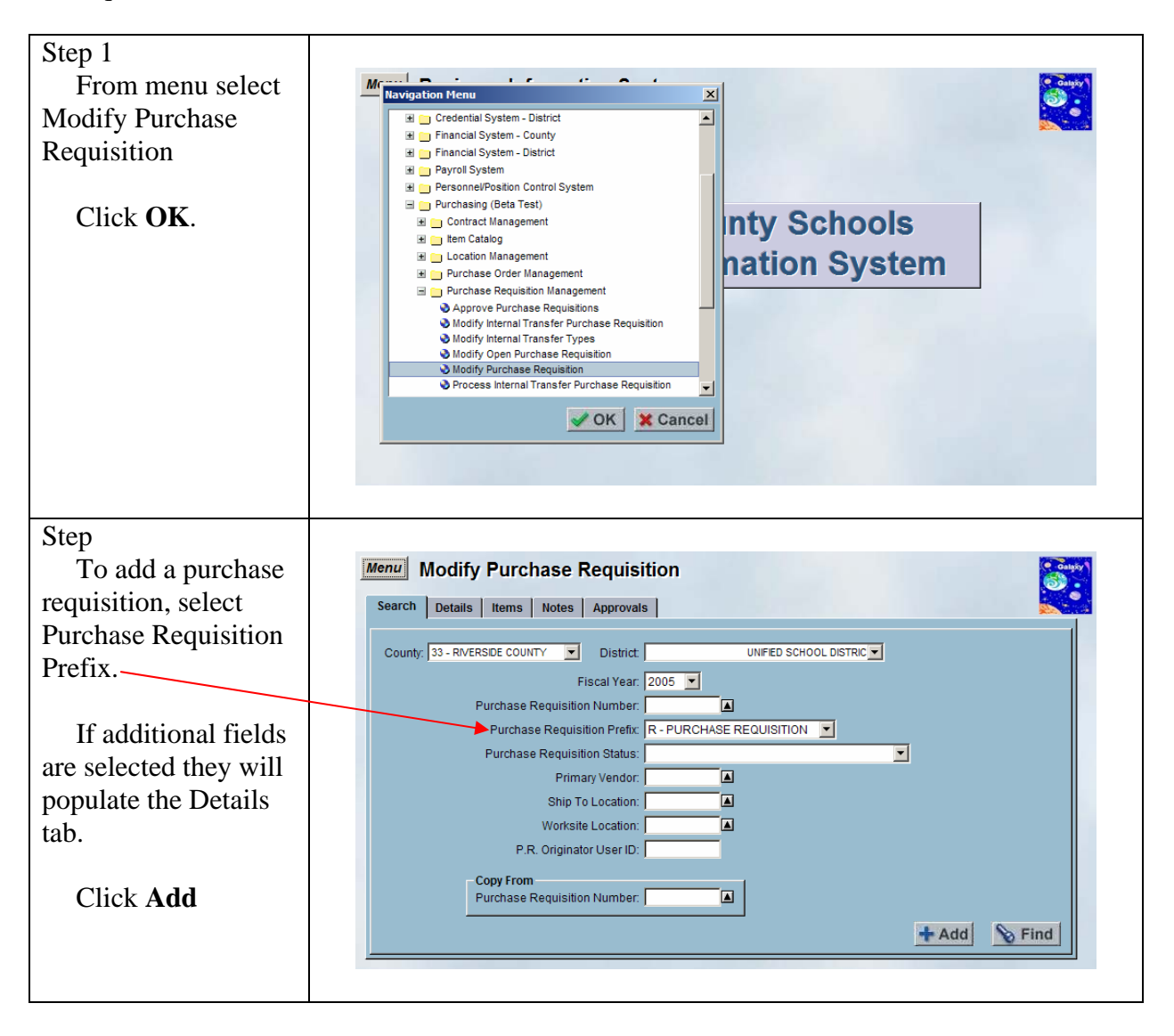

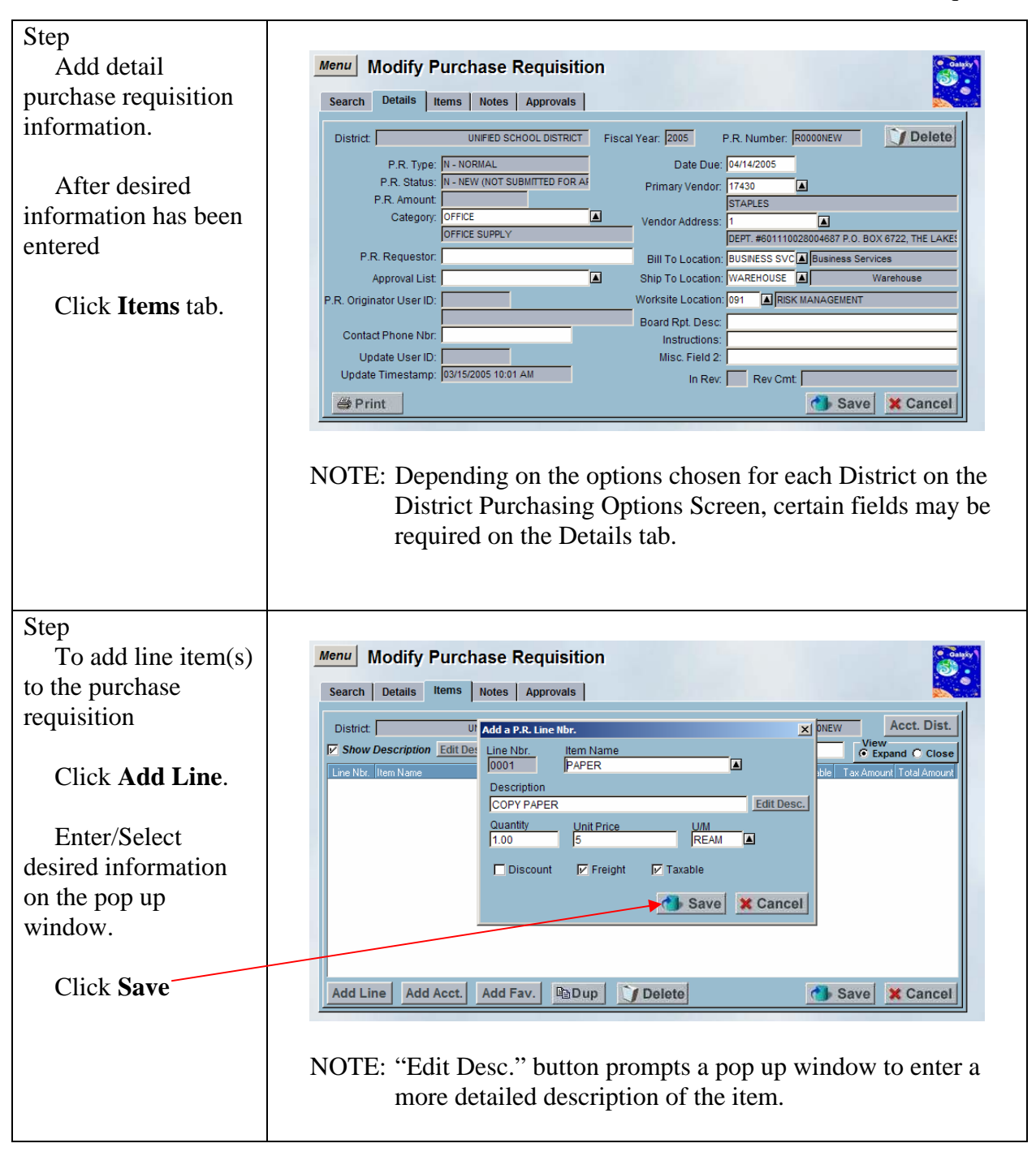

#### DRAFT Galaxy Purchasing Purchase Requisitions v1.0.0 Add a New Purchase Requisition

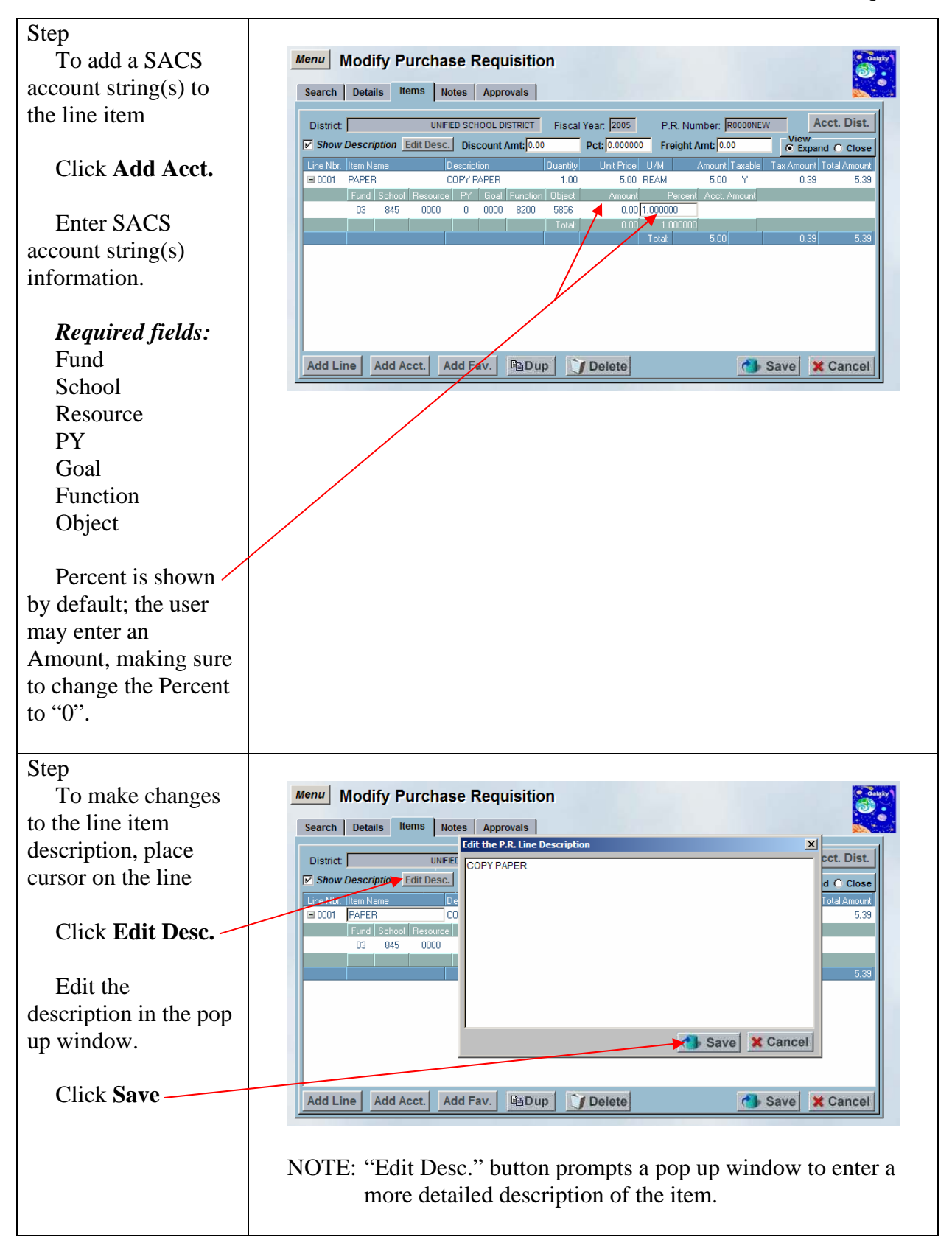

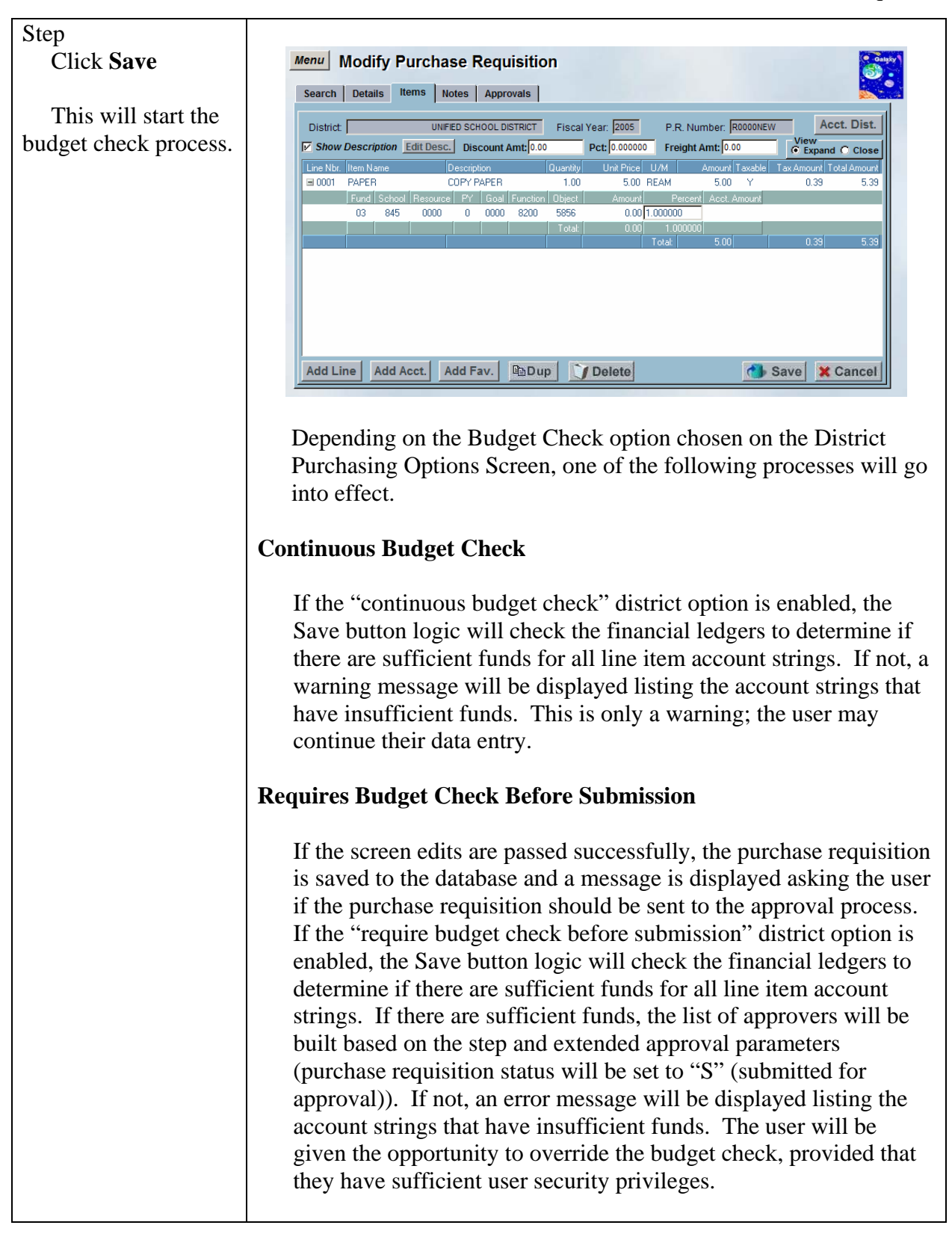

|                        | No Approvals                                                                                                    |
|------------------------|----------------------------------------------------------------------------------------------------|
|                        | If no approvals are necessary (purchase requisition status will be<br>set to "A" (approved)), the financial ledgers will be checked to<br>determine if there are sufficient funds for all line item account<br>strings. If there are sufficient funds, the account strings will be<br>encumbered. If not, an error message will be displayed listing the<br>account strings that have insufficient funds. The user will be<br>given the opportunity to override the budget check, provided that<br>they have sufficient user security privileges.                                                                                                    |
|                        | If the user does not have sufficient user security privileges to<br>override the budget check, the purchase requisition status will be<br>set to "B" (approved, but budget override required).<br>Subsequently, a user may use the Modify Purchase Requisition<br>screen to re-save the purchase requisition to perform another<br>budget check. If there are sufficient funds, the account strings will<br>be encumbered (purchase requisition status will be set to "A"<br>(approved)). If not, an error message will be displayed listing the<br>account strings that have insufficient funds. The user will be<br>given the opportunity to override the budget check, provided that<br>they have sufficient user security privileges (purchase requisition<br>status will be set to "A" (approved)).                                                                                                    |
| Step                   |                                                                                                    |
| Approval?" warning     | Approval                                                                                                    |
| message prompts        | Submit for Approval?                                                                                                    |
| Click <b>Yes</b> .     | Yes                                                                                                    |
| Step                   |                                                                                                    |
| System will            | Menu Modify Purchase Requisition                                                                                                    |
| generate a purchase    | Search Details Items Notes Approvals                                                                                                    |
| requisition number.    | District UNIFED SCHOOL DISTRICT Fiscal Year: 2005 P.R. Number: R0000081 Acct. Dist.                                                                                                    |
| Click <b>Notes</b> tab | V         Show Description         Edit Desc.         Discount Amt: 0.00         Pct 0.00000         Freight Amt: 0.00         C Expand C Close           Line Nbr.         Item Name         Description         Quantity         Unit Price         U/M         Amount Tavable         Tav Amount Total Amount           Ime Nbr.         Item Name         Description         Quantity         Unit Price         U/M         Amount Tavable         Tav Amount         Total Amount           Ime Nbr.         Item Name         Description         Quantity         Unit Price         U/M         Amount         Tav Amount         Tav Amount |
|                        | Add Line Add Acct. Add Fav. DDup Delete Save Cancel                                                                                                    |

#### DRAFT Galaxy Purchasing Purchase Requisitions v1.0.0 Add a New Purchase Requisition

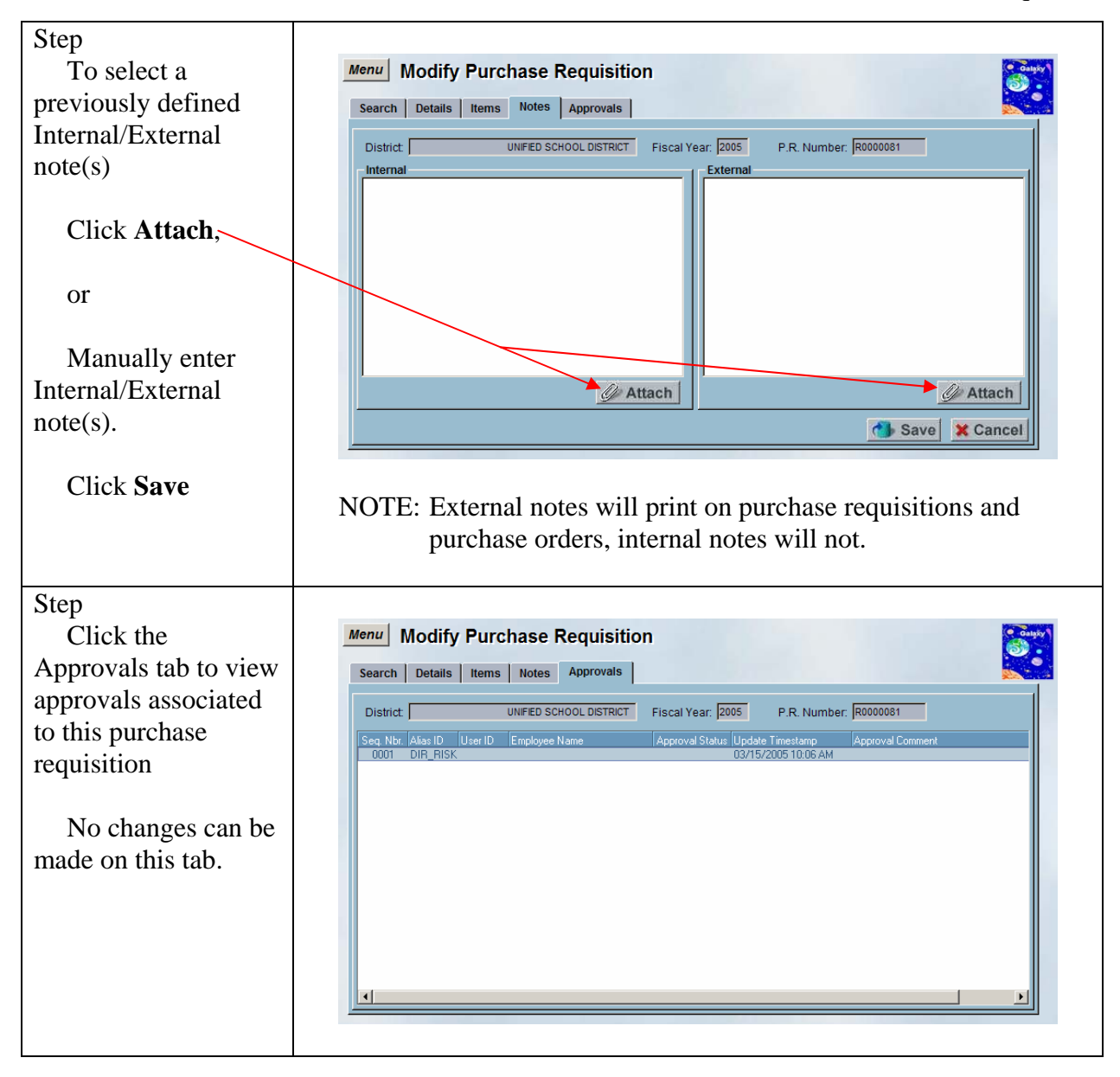
# Add a New Purchase Requisition using Account Distribution

A feature available on the Modify Purchase Requisition screen is the ability to apply account distribution to line items. If all line items on the new contract will be funded by the same account string(s) the user may set up the account distribution. As a line item is added it will automatically populate the funding with the account string(s) entered into the account distribution pop up window.

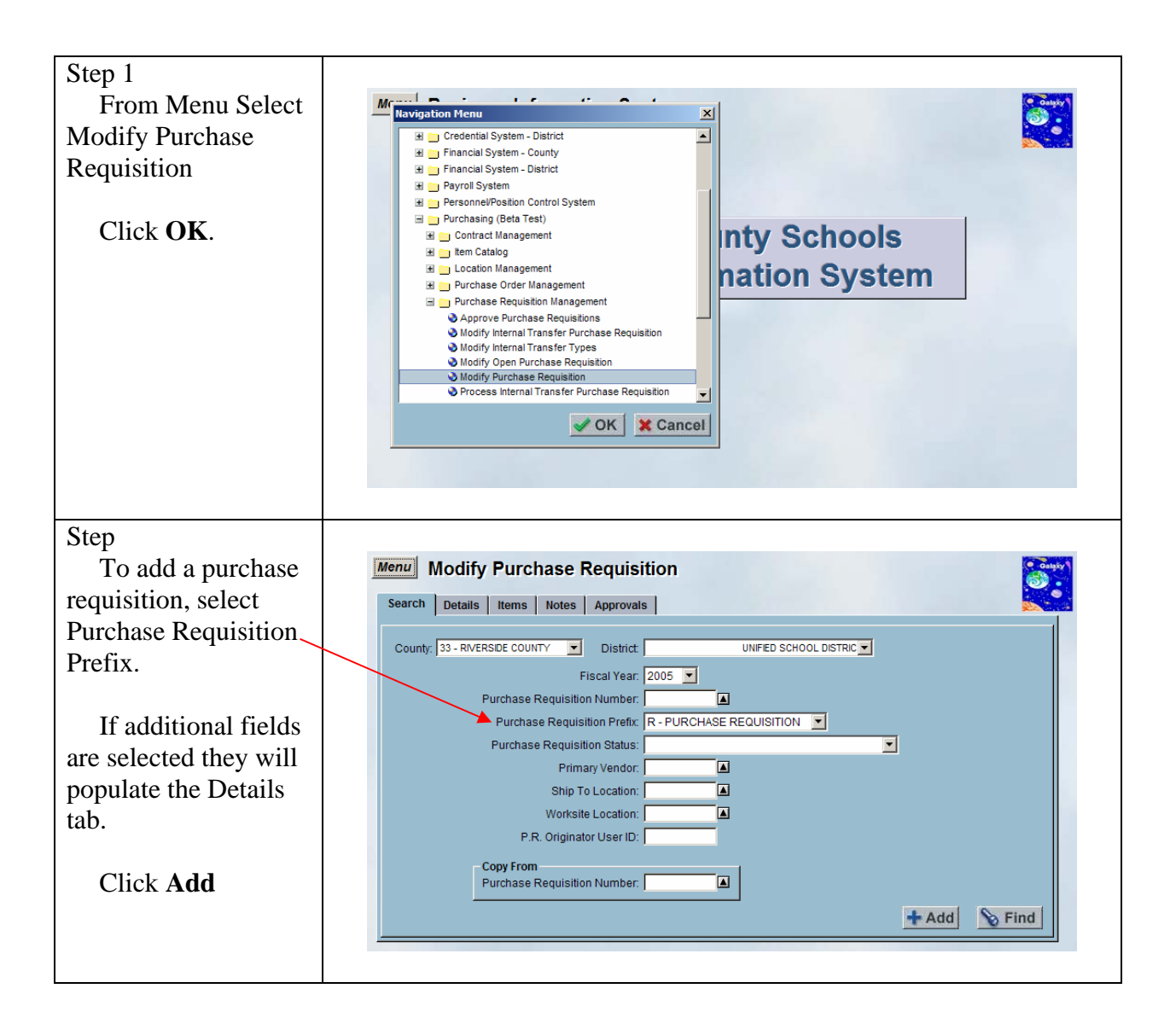

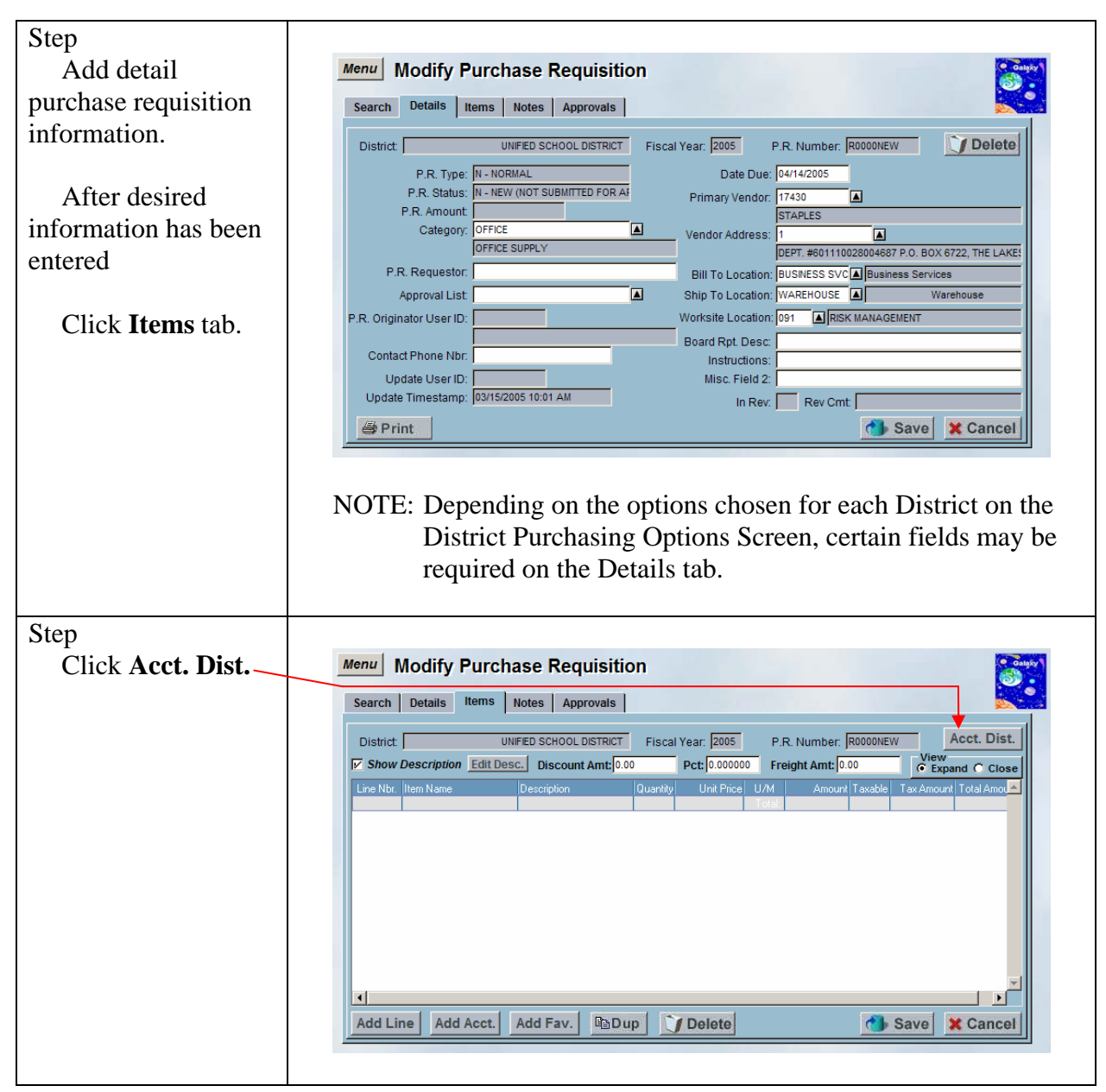

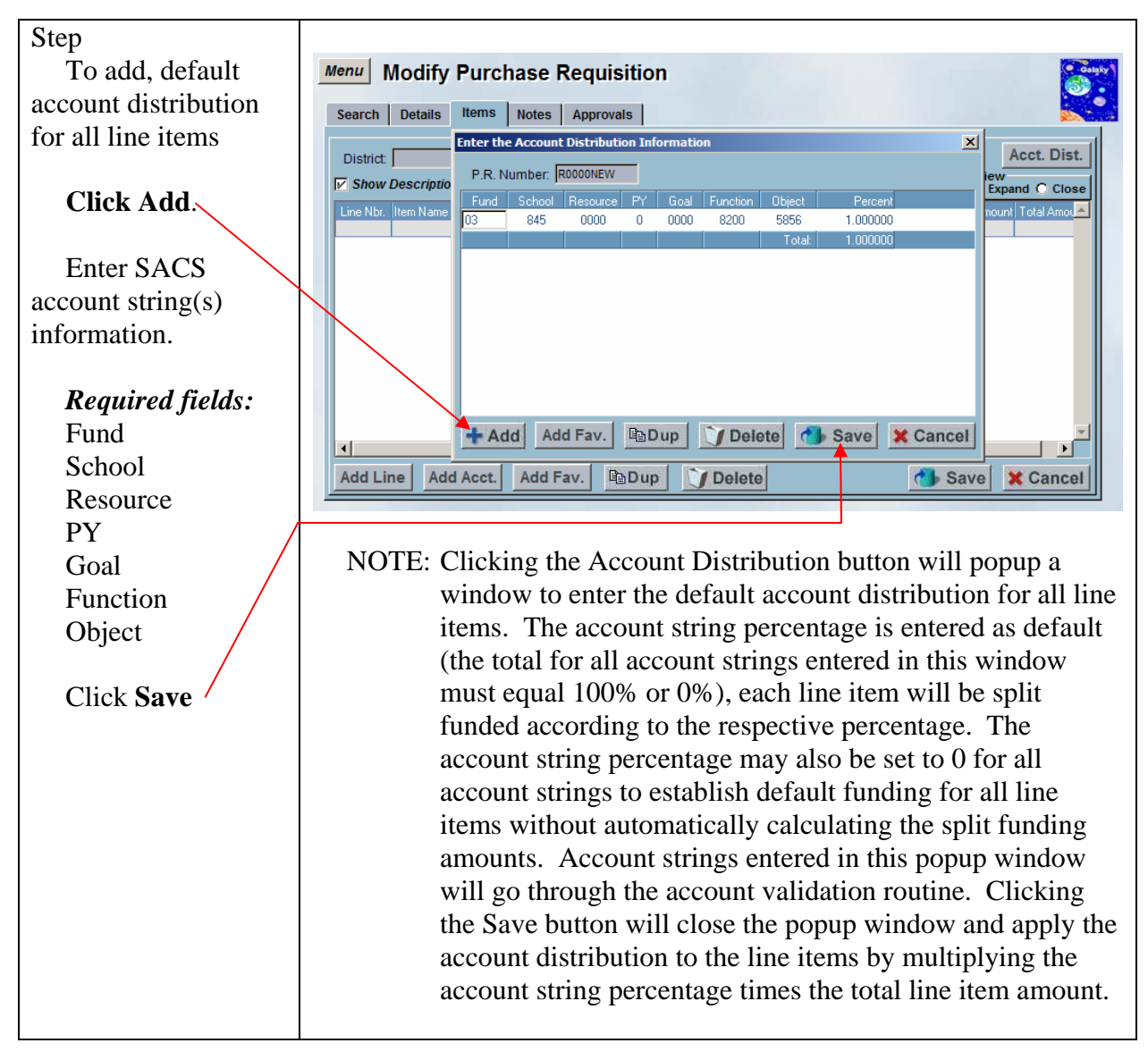

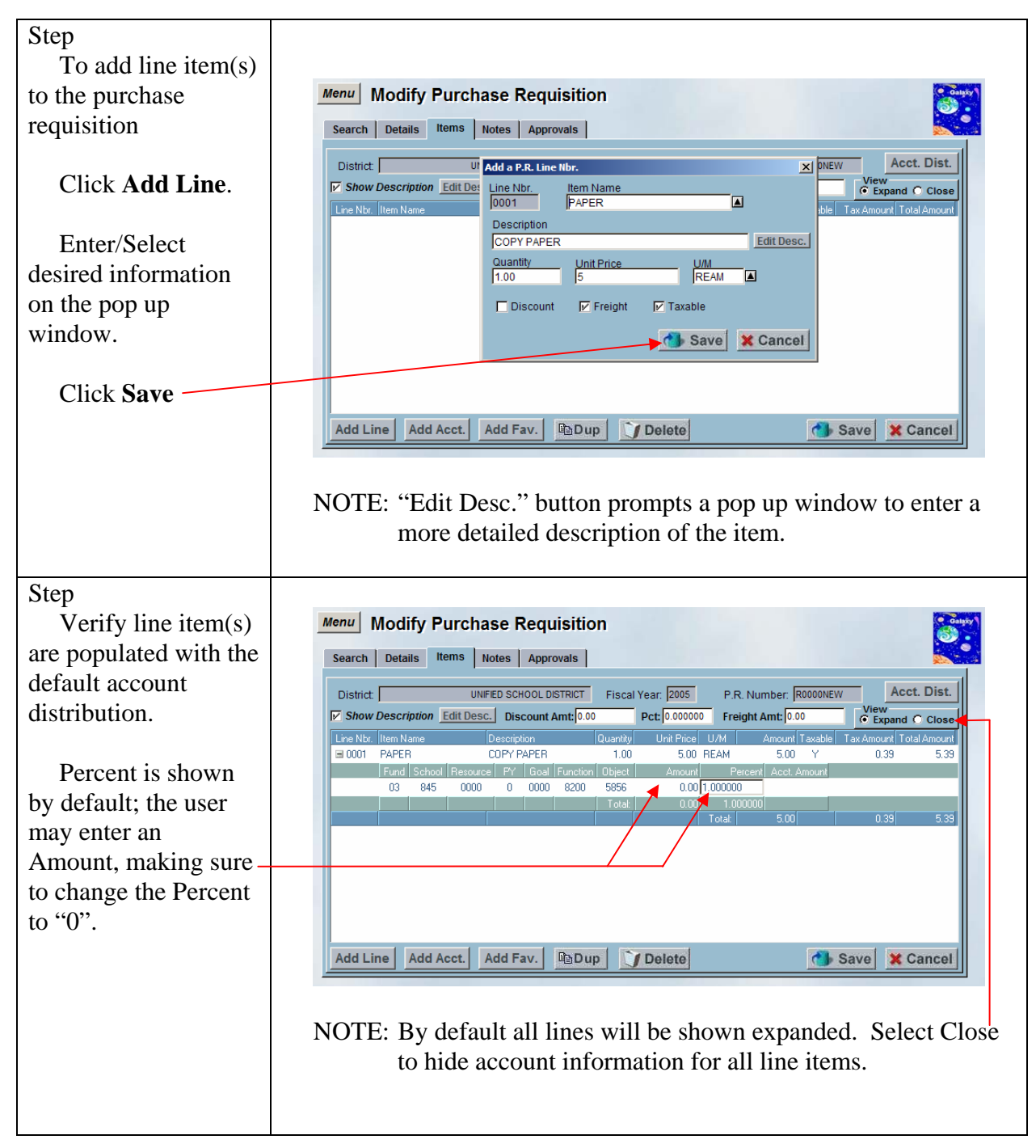

| Step                   |                                                              |
|------------------------|--------------------------------------------------------------|
| To make changes        | Menu Modify Purchase Requisition                             |
| to the line item       | Search Details Items Notes Approvals                         |
| description, place     | Edit the P.R. Line Description                               |
| cursor on the line,    | ✓ Show Description Edit Desc.                                |
|                        | Line Har Titler Name De                                      |
| Click Edit Desc.       | Fund School Resource                                         |
|                        |                                                              |
| Edit the               | 5.39                                                         |
| description in the pop |                                                              |
| up window.             | Save X Cancel                                                |
| •                      |                                                              |
| Click Save             | Add Line Add Acct. Add Fav. BDup Delete Save Cancel          |
|                        |                                                              |
|                        |                                                              |
|                        | NOTE: "Edit Desc." button prompts a pop up window to enter a |
|                        | more detailed description of the item.                       |
|                        |                                                              |

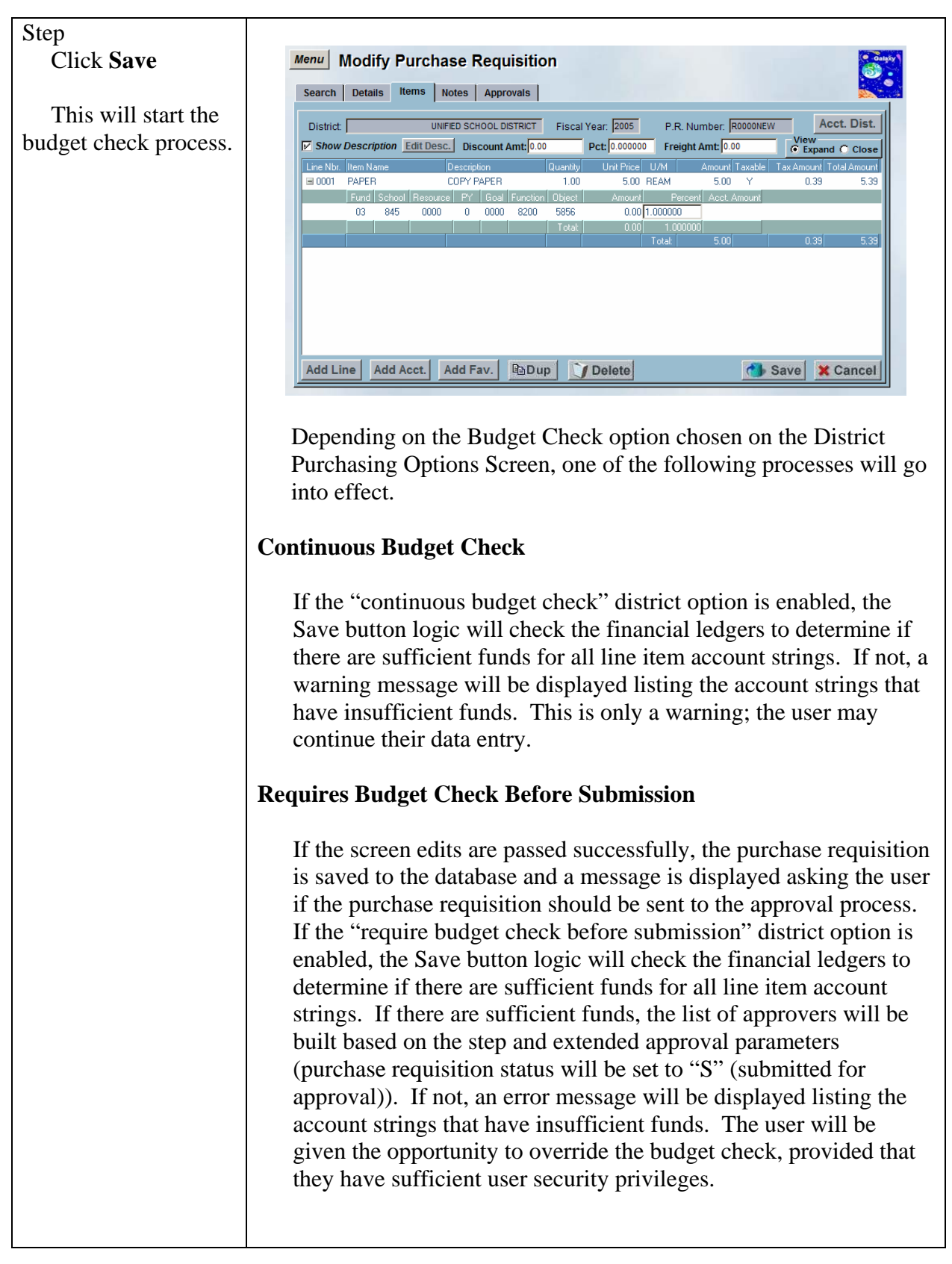

|                                                                                    | No Approvals                                                                                                    |
|------------------------------------------------------------------------------------|----------------------------------------------------------------------------------------------------|
|                                                                                    | If no approvals are necessary (purchase requisition status will be<br>set to "A" (approved)), the financial ledgers will be checked to<br>determine if there are sufficient funds for all line item account<br>strings. If there are sufficient funds, the account strings will be<br>encumbered. If not, an error message will be displayed listing the<br>account strings that have insufficient funds. The user will be<br>given the opportunity to override the budget check, provided that<br>they have sufficient user security privileges.<br>If the user does not have sufficient user security privileges to<br>override the budget check, the purchase requisition status will be<br>set to "B" (approved, but budget override required).<br>Subsequently, a user may use the Modify Purchase Requisition<br>screen to re-save the purchase requisition to perform another<br>budget check. If there are sufficient funds, the account strings will<br>be encumbered (purchase requisition status will be set to "A"<br>(approved)). If not, an error message will be displayed listing the<br>account strings that have insufficient funds. The user will be<br>given the opportunity to override the budget check, provided that<br>they have sufficient user security privileges (purchase requisition<br>status will be set to "A" (approved)). |
| Step<br>"Submit for<br>Approval?" warning<br>message prompts<br>Click <b>Yes</b> . | Approval X<br>Submit for Approval?<br>Yes No                                                                                                    |

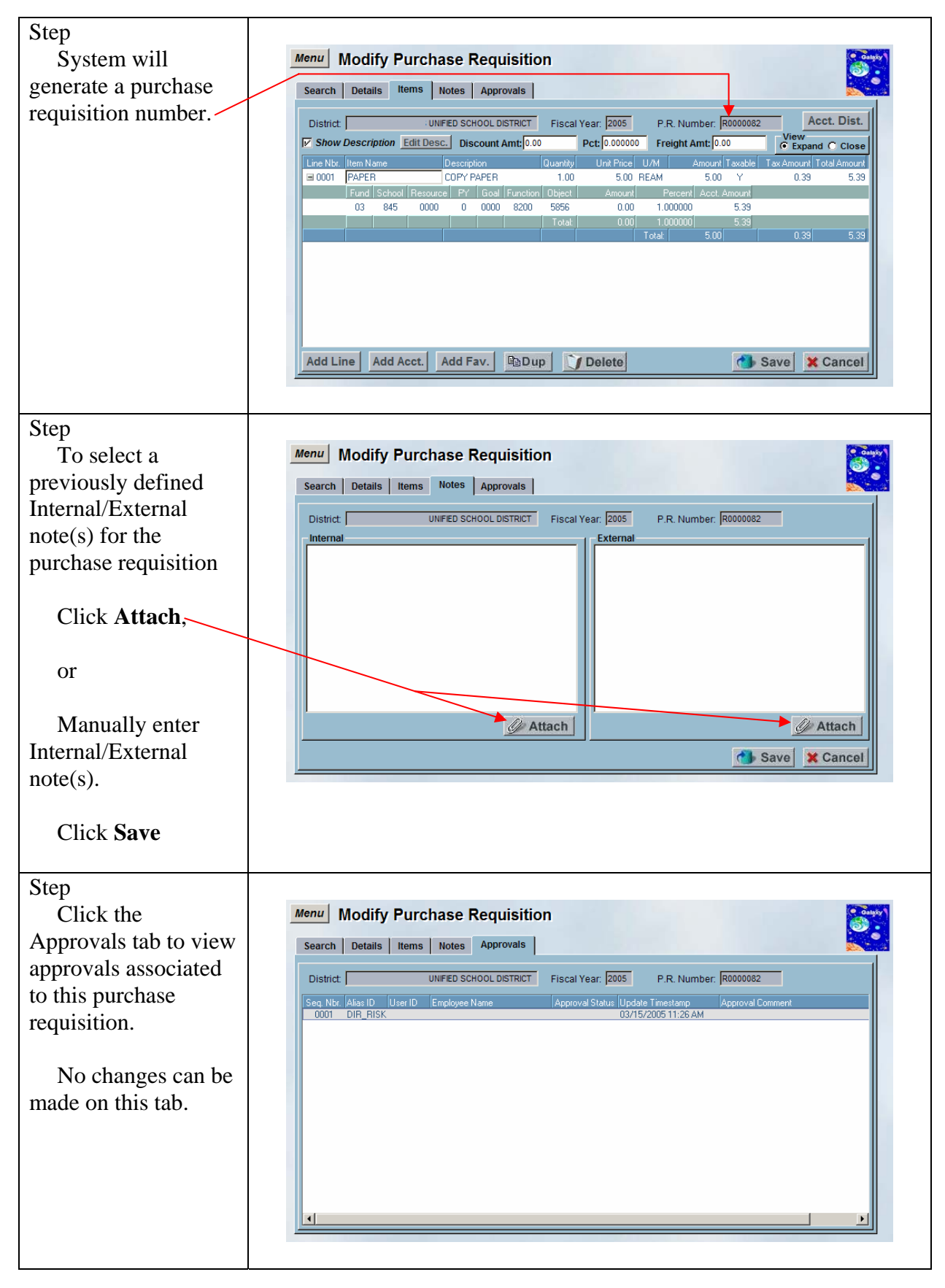

# Add a New Purchase Requisition using Predefined Favorites for Account Distribution

A feature available on the Modify Purchase Requisition screen is the ability to assign predefined sacs account strings to the account distribution. Predefined SACS account string(s) (accounts used most often by user) can be setup on the Modify User SACS Favorites screen. Once the accounts are setup, whenever the user is entering account distribution (line items that will be funded by the same account string(s)) they can select the "Add Fav." button on the account distribution pop up window and select their predefined account strings.

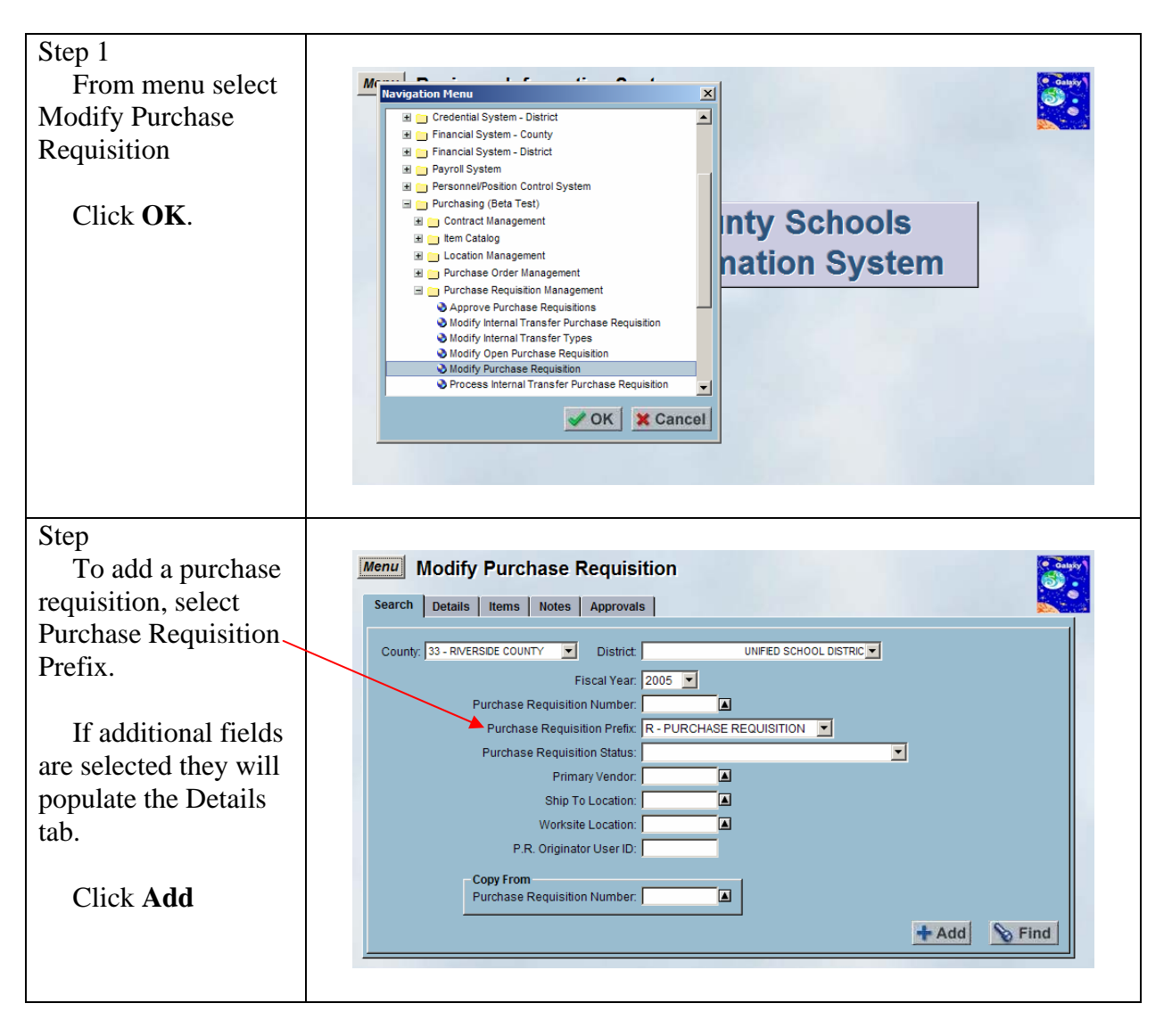

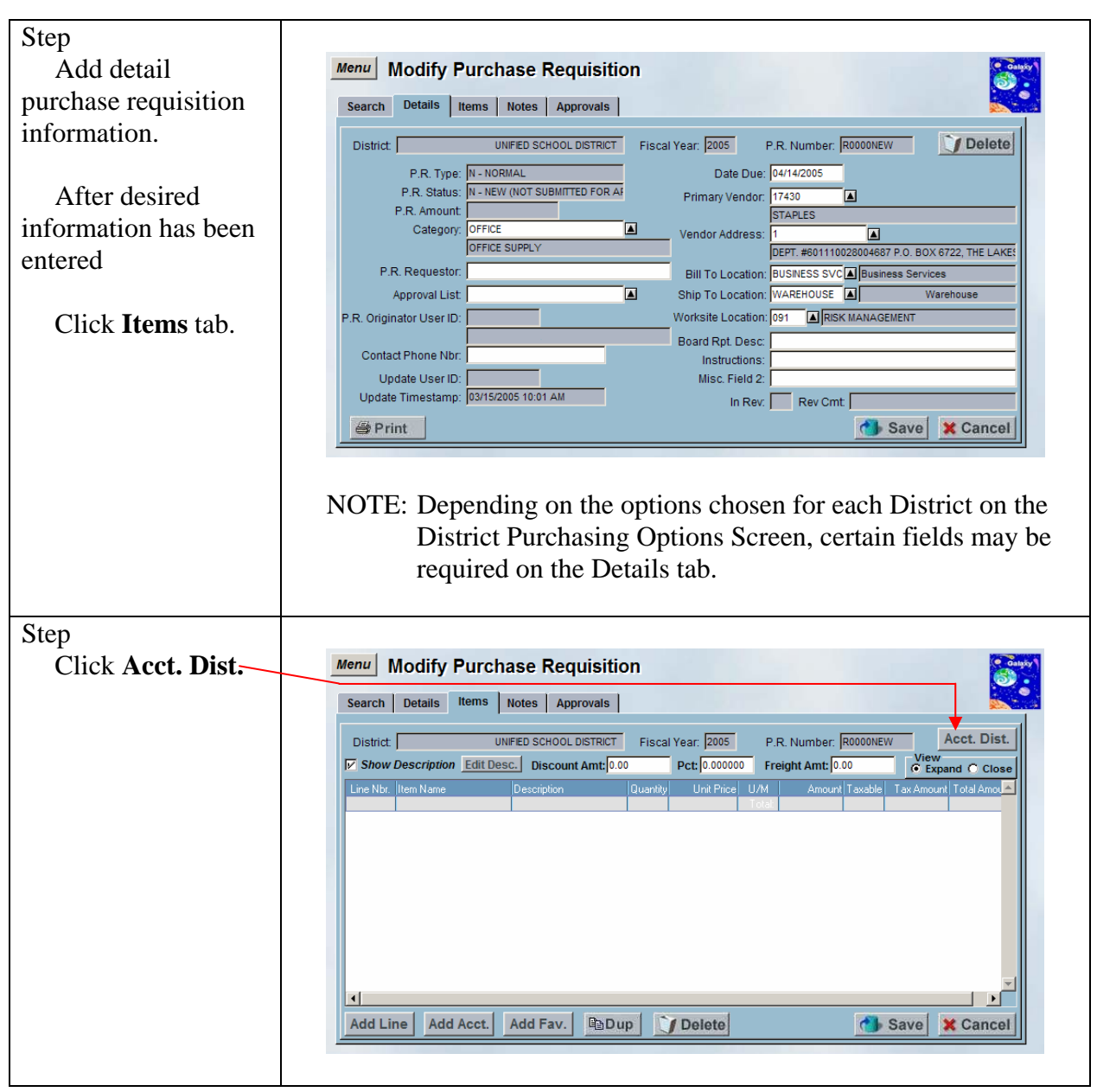

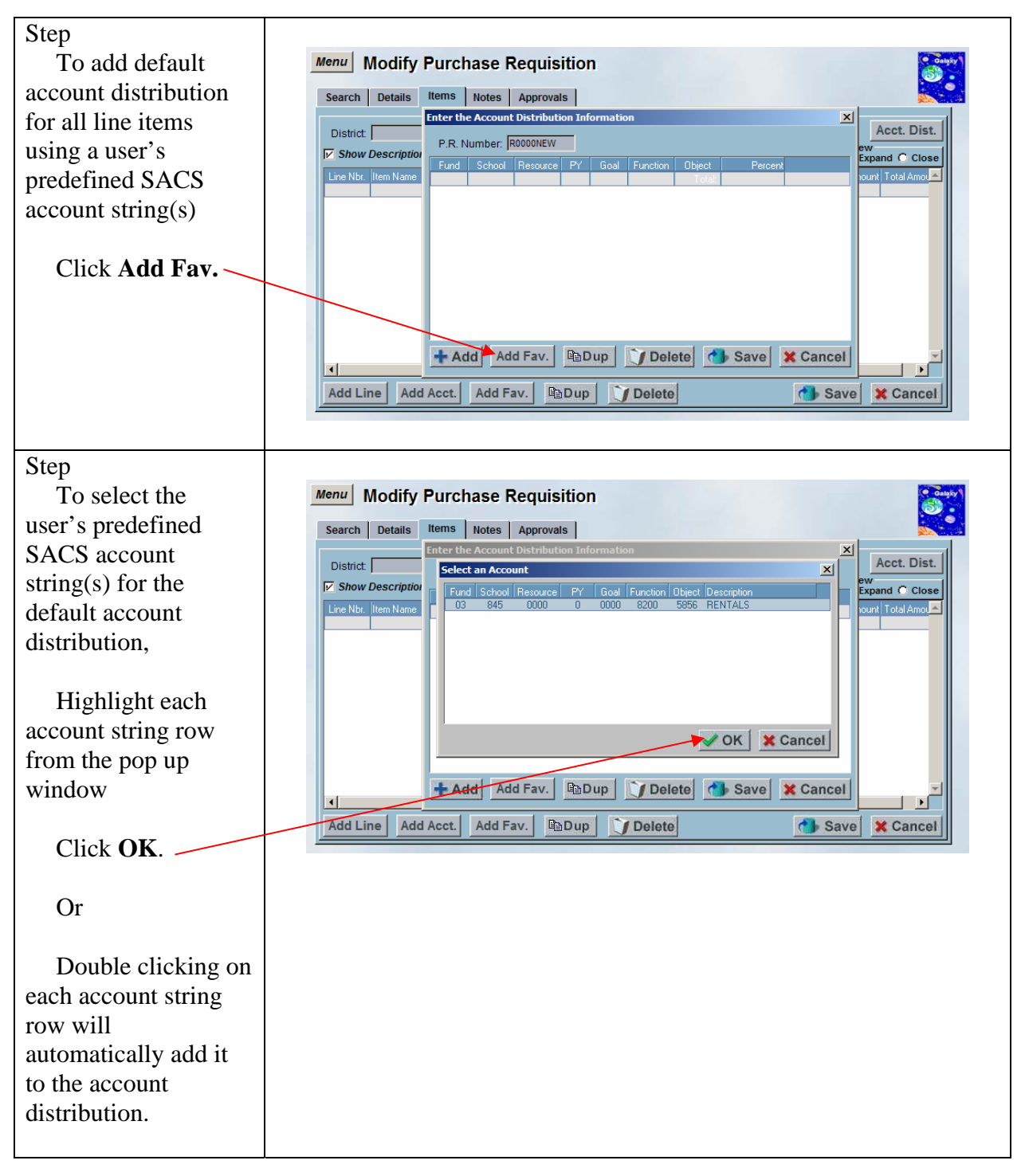

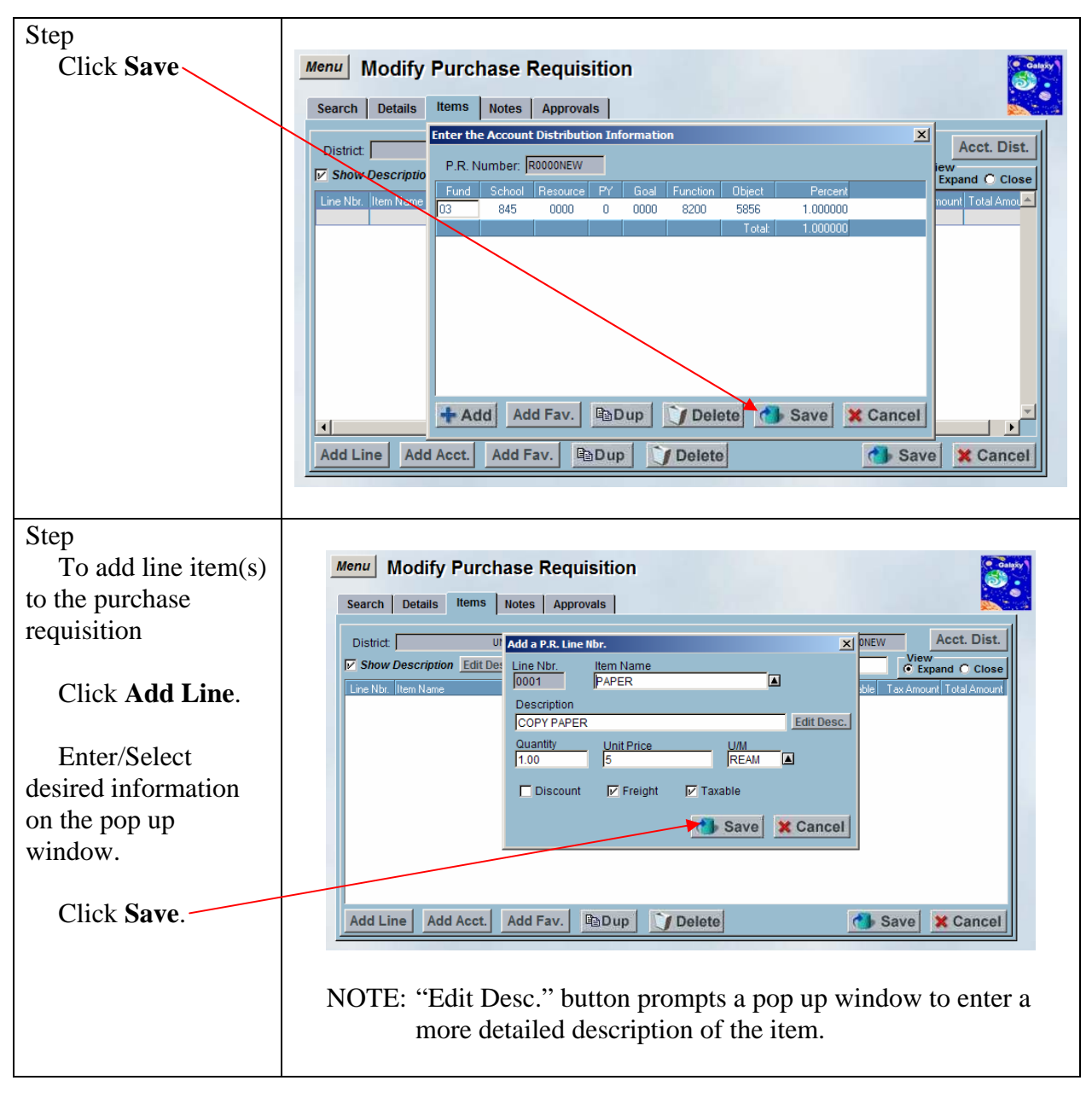

| Step                   |                                                                                                    |
|------------------------|----------------------------------------------------------------------------------------------------|
| Verify line item(s)    | Menu Modify Purchase Requisition                                                                                                    |
| are populated with the | Search Details Items Notes Approvals                                                                                                    |
| default account        | District UNFED SCHOOL DISTRICT Fiscal Year 2005 P. R. Number R0000NEW Acct. Dist.                                                                                                    |
| distribution.          | Show Description Edit Desc. Discount Amt: 0.00 Pct; 0.000000 Freight Amt: 0.00 Close                                                                                                    |
|                        | Line Nor, Item Name Description Quantity Unit Price U/M Amount Taxable Tax Amount Total Amount<br>ELCOTT PAPER DDP/ PAPER 100 500 BEAM 500 Y 0.39 533                                                                      |
|                        | Fund School Resource PY Goal Function Object Amount Percent Acct Amount                                                                                                    |
|                        | 03 845 0000 0 0000 8200 3655 0.000 1.000000                                                                                                    |
|                        | Add Line       Add Acct.       Add Fav.       Dup       Delete       Save       Cancel         NOTE:       By default all lines will be shown expanded.       Select Close to hide account information for all line items. |
| Step                   |                                                                                                    |
| To make changes        | Menu Modify Purchase Requisition                                                                                                    |
| to the line item       | Search Details Items Notes Approvals                                                                                                    |
| description, place     | Edit the P.R. Line Description                                                                                                    |
| cursor on the line     | Show Description, Edit Desc.     COPY PAPER                                                                                                    |
|                        | Line Marintem Name De Total Amount                                                                                                    |
| Click Edit Desc.       | Fund School Resource                                                                                                    |
|                        | 533                                                                                                    |
| Edit the               |                                                                                                    |
| description in the pop |                                                                                                    |
| up window.             | Save X Cancel                                                                                                    |
|                        |                                                                                                    |
| Click Save             | Add Line Add Acct. Add Fav. 🖻 Dup 📝 Delete 🚳 Save 🗶 Cancel                                                                                                    |
|                        |                                                                                                    |
|                        | NOTE: "Edit Desc." button prompts a pop up window to enter a more detailed description of the item.                                                                                                    |

| ~                     |                                                                                                    |
|-----------------------|----------------------------------------------------------------------------------------------------|
| Step                  |                                                                                                    |
| Click Save            | Menu Modify Purchase Requisition                                                                                                    |
|                       | Search Details Items Notes Approvals                                                                                                    |
| This will start the   | District UNIFED SCHOOL DISTRICT Fiscal Year: 2005 P.R. Number: R0000NEW Acct. Dist.                                                                      |
| budget check process. | Show Description Edit Desc. Discount Amt: 0.00 Pct: 0.000000 Freight Amt: 0.00 Close                                                                     |
|                       | Line Nbr. [Item Name Description Quantity Unit Price U/M Amount Taxable Tax Amount Total Amount<br>0001 PAPER COPY PAPER 1.00 5.00 REAM 5.00 Y 0.33 5.39 |
|                       | Fund School Resource PY Goal Function Object Amount Percent Acct Amount                                                                                  |
|                       | Total 0.00 1.000000                                                                                                    |
|                       |                                                                                                    |
|                       |                                                                                                    |
|                       |                                                                                                    |
|                       |                                                                                                    |
|                       | Add Line Add Acct. Add Fav. DDup Delete                                                                                                    |
|                       |                                                                                                    |
|                       | Depending on the Budget Check option chosen on the District                                                                                              |
|                       | Purchasing Options Screen one of the following processes will go                                                                                         |
|                       | into effect.                                                                                                    |
|                       |                                                                                                    |
|                       | Continuous Budget Check                                                                                                    |
|                       | If the "continuous budget check" district option is enabled, the                                                                                         |
|                       | Save button logic will check the financial ledgers to determine if                                                                                       |
|                       | there are sufficient funds for all line item account strings. If not, a                                                                                  |
|                       | warning message will be displayed listing the account strings that                                                                                       |
|                       | have insufficient funds. This is only a warning: the user may                                                                                            |
|                       | continue their data entry.                                                                                                    |
|                       |                                                                                                    |
|                       | <b>Requires Budget Check Before Submission</b>                                                                                                    |
|                       | If the screen edits are passed successfully, the purchase requisition                                                                                    |
|                       | is saved to the database and a message is displayed asking the user                                                                                      |
|                       | if the purchase requisition should be sent to the approval process.                                                                                      |
|                       | If the "require budget check before submission" district option is                                                                                       |
|                       | enabled the Save button logic will check the financial ledgers to                                                                                        |
|                       | determine if there are sufficient funds for all line item account                                                                                        |
|                       | strings. If there are sufficient funds, the list of approvers will be                                                                                    |
|                       | built based on the step and extended approval parameters                                                                                                 |
|                       | (purchase requisition status will be set to "S" (submitted for                                                                                           |
|                       | approval)). If not, an error message will be displayed listing the                                                                                       |
|                       | account strings that have insufficient funds. The user will be                                                                                           |
|                       | given the opportunity to override the budget check, provided that                                                                                        |
|                       | they have sufficient user security privileges.                                                                                                    |
|                       |                                                                                                    |
|                       |                                                                                                    |

|                     | No Approvals                                                                                                    |
|---------------------|----------------------------------------------------------------------------------------------------|
|                     | If no approvals are necessary (purchase requisition status will be<br>set to "A" (approved)), the financial ledgers will be checked to<br>determine if there are sufficient funds for all line item account<br>strings. If there are sufficient funds, the account strings will be<br>encumbered. If not, an error message will be displayed listing the<br>account strings that have insufficient funds. The user will be<br>given the opportunity to override the budget check, provided that<br>they have sufficient user security privileges.                                                                                                    |
|                     | If the user does not have sufficient user security privileges to<br>override the budget check, the purchase requisition status will be<br>set to "B" (approved, but budget override required).<br>Subsequently, a user may use the Modify Purchase Requisition<br>screen to re-save the purchase requisition to perform another<br>budget check. If there are sufficient funds, the account strings will<br>be encumbered (purchase requisition status will be set to "A"<br>(approved)). If not, an error message will be displayed listing the<br>account strings that have insufficient funds. The user will be<br>given the opportunity to override the budget check, provided that<br>they have sufficient user security privileges (purchase requisition<br>status will be set to "A" (approved)). |
| Step                |                                                                                                    |
| "Submit for         | Approval                                                                                                    |
| Approval?" warning  |                                                                                                    |
| message prompts     | Submit for Approval?                                                                                                    |
| Click Yes.          | Yes                                                                                                    |
| Step                |                                                                                                    |
| System will         | Menu Modify Purchase Requisition                                                                                                    |
| generate a purchase | Search Details Items Notes Approvals                                                                                                    |
| requisition number. | District UNFED SCHOOL DISTRICT FISCAL Year 2005 P. R. Number 180000083 Acct. Dist.                                                                                                    |
|                     | Iv         Show Description         Edit Desc.         Discount Amt:         0.00         Pct:         0.000000         Freight Amt:         0.00         C Expand         C Close                                                                                                    |
| Click Notes tab     | Line Nbt. [Item Name Description Quantity Unit Price U/M Amount Taxable Tax Amount Total Amount<br>■ 0001 PAPER COPY PAPER 1.00 5.00 REAM 5.00 Y 0.33 5.33                                                                                                    |
|                     | Fund         School         Resource         PY         Goal         Function         Object         Amount         Percent         Acct. Amount           03         845         0000         0         0000         5856         0.00         1.000000         5.33                                                                                                    |
|                     | Total 0.00 1.00000 5.39<br>Total 5.00 0.39 5.39                                                                                                    |
|                     |                                                                                                    |
|                     |                                                                                                    |
|                     | Add Line Add Acet Add Eav BoDun Of Doloto                                                                                                    |
|                     |                                                                                                    |
|                     |                                                                                                    |

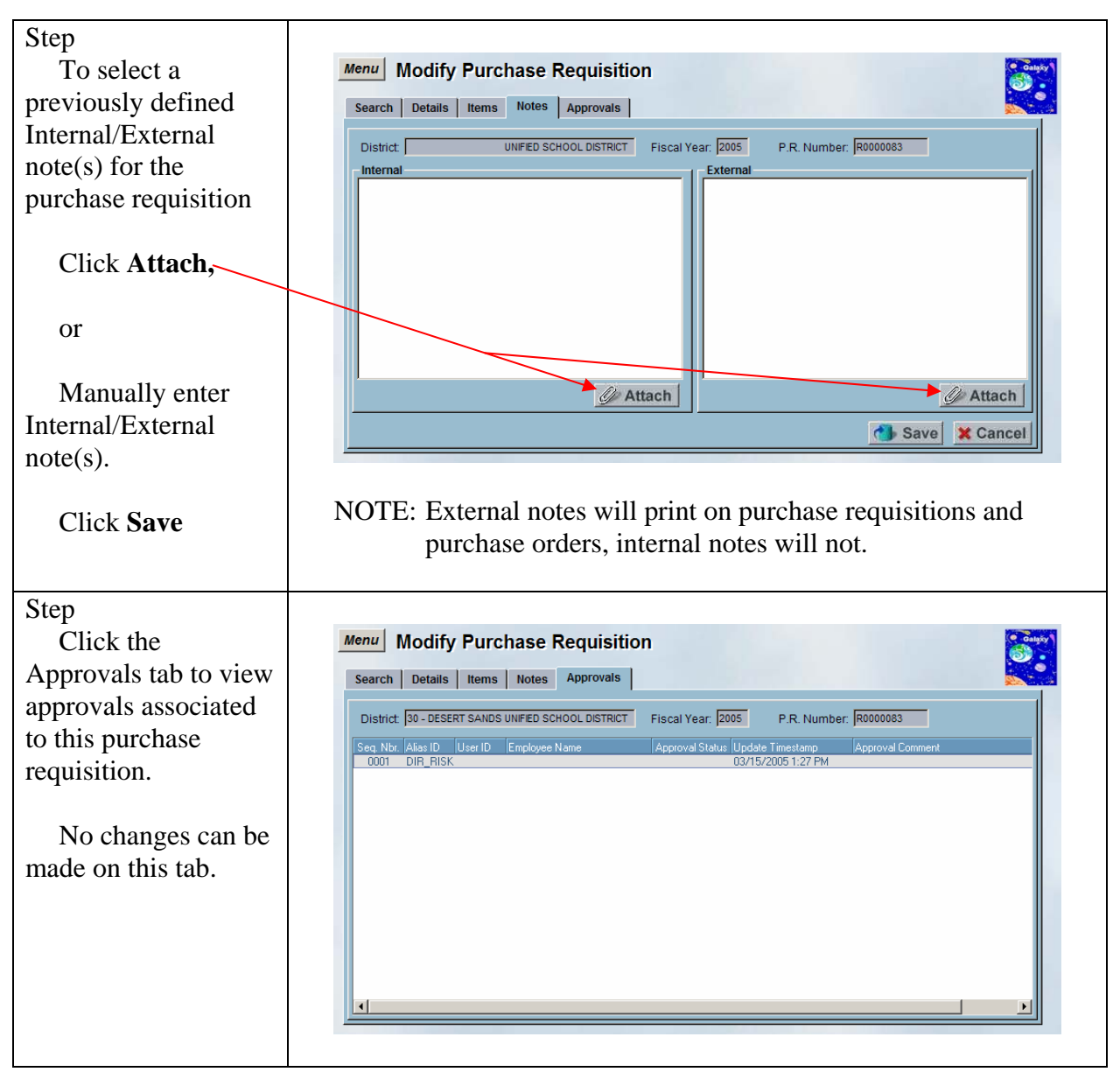

# Add a New Purchase Requisition using Predefined Favorites

A feature available on the Modify Purchase Requisition screen is the ability to assign predefined sacs account strings to line item(s). Predefined SACS account string(s) (accounts used most often by user) can be setup on the Modify User SACS Favorites screen. Once the accounts are setup, the user may assign their predefined SACS account strings to the line items entered on the Items tab by selecting the "Add Fav." button.

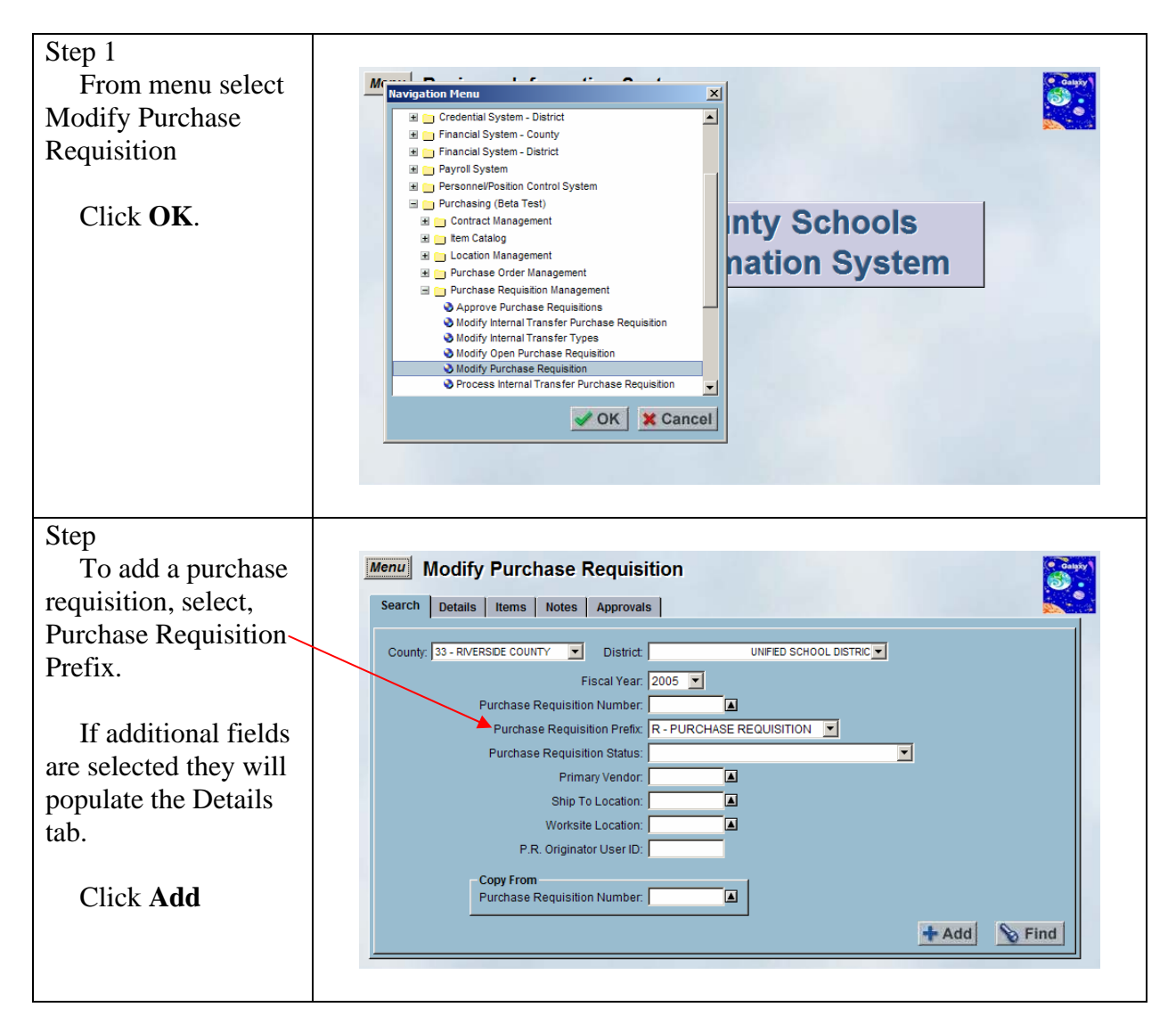

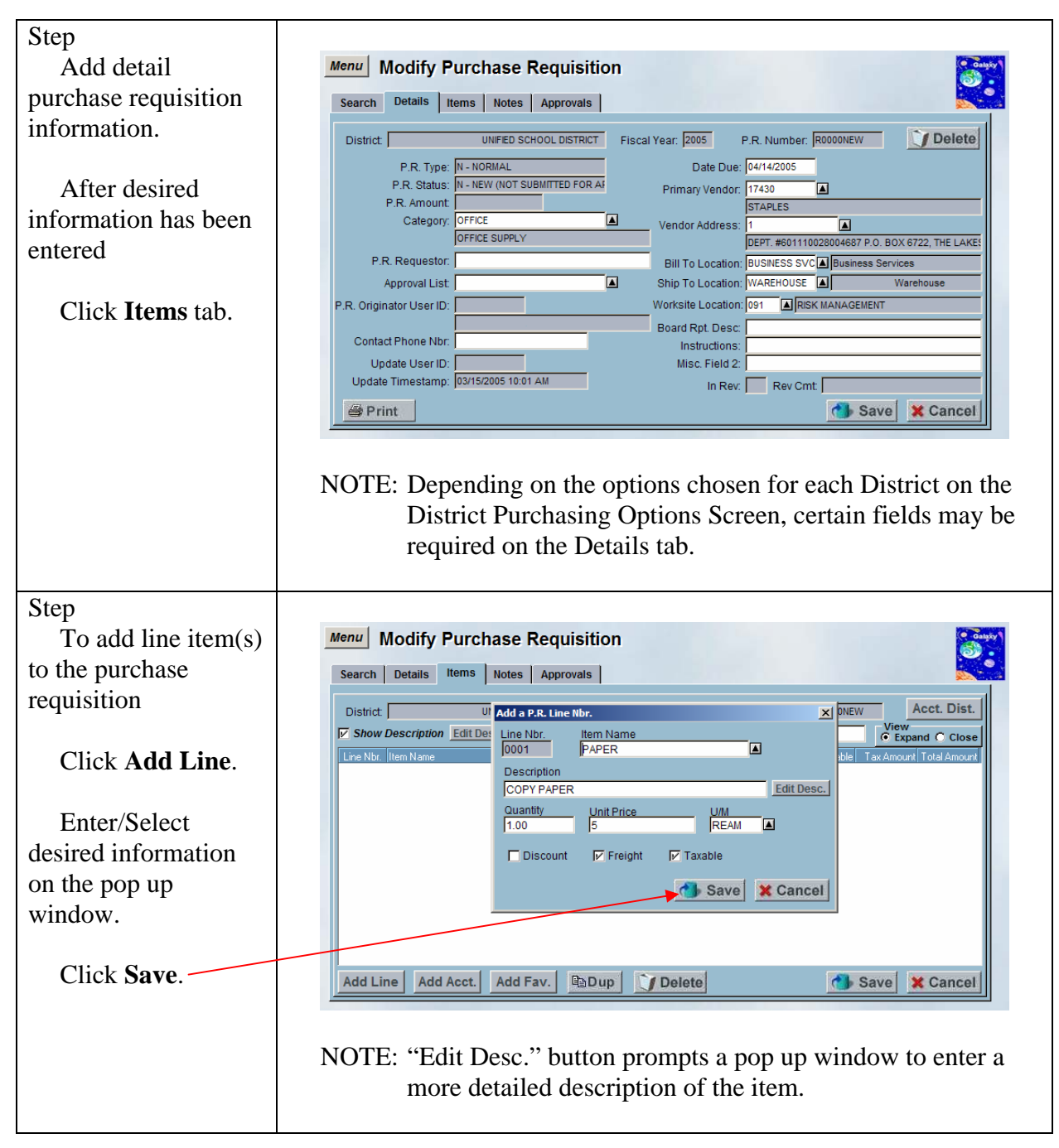

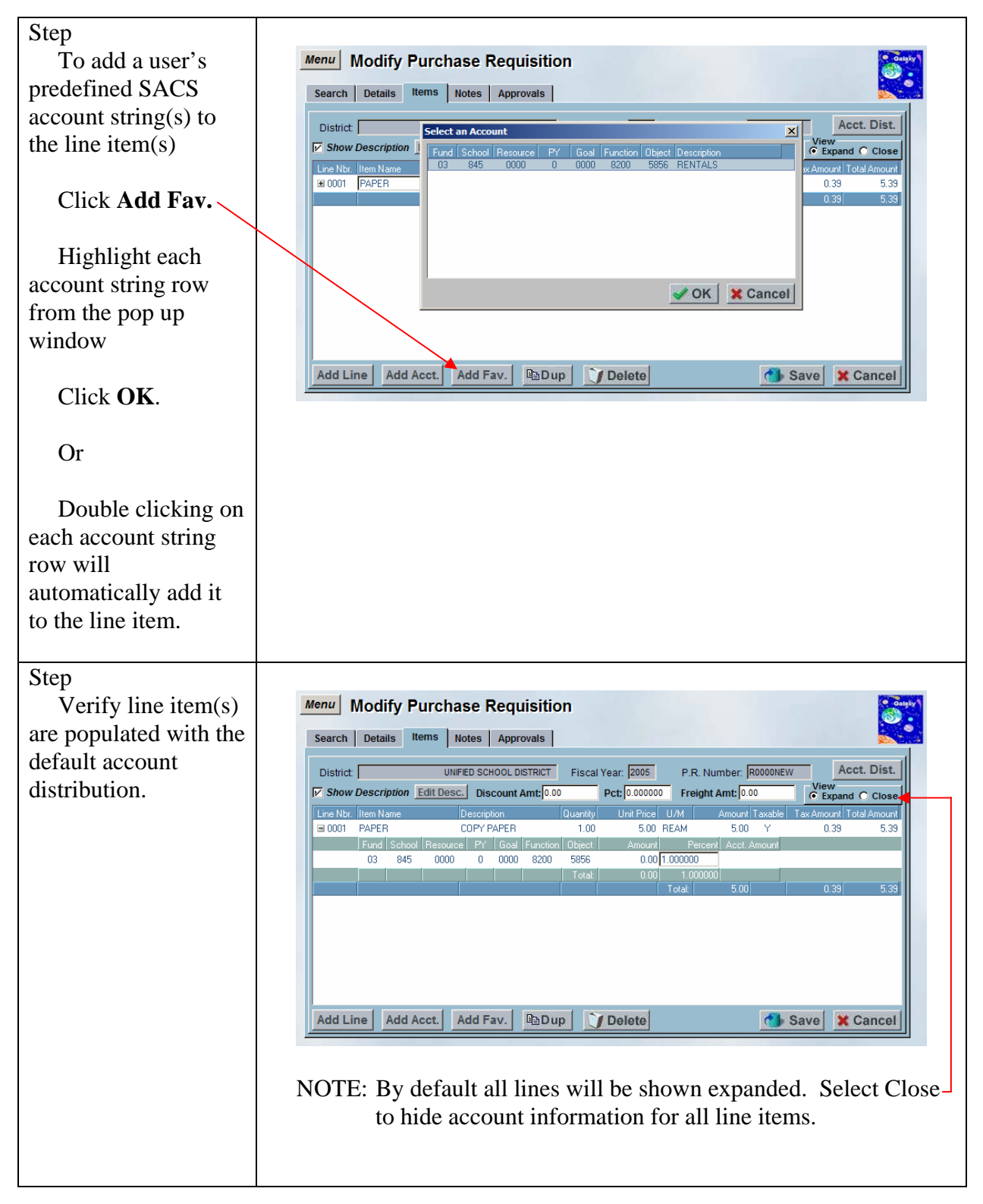

| Step                   |                                                              |
|------------------------|--------------------------------------------------------------|
| To make changes        | Menu Modify Purchase Requisition                             |
| to the line item       | Search Details Items Notes Approvals                         |
| description, place     | Edit the P.R. Line Description                               |
| cursor on the line     | V Show Description Edit Desc.                                |
|                        | Line Hor Titem Name De                                       |
| Click Edit Desc.       | Fund School Resource                                         |
|                        | 5.33                                                         |
| Edit the               |                                                              |
| description in the pop |                                                              |
| up window.             | Save X Cancel                                                |
|                        |                                                              |
| Click Save             | Add Line Add Acct. Add Fav. DDup Delete Save Cancel          |
|                        |                                                              |
|                        | NOTE: "Edit Desc." button prompts a pop up window to enter a |
|                        | more detailed description of the item                        |
|                        | more detaned description of the item.                        |
|                        |                                                              |

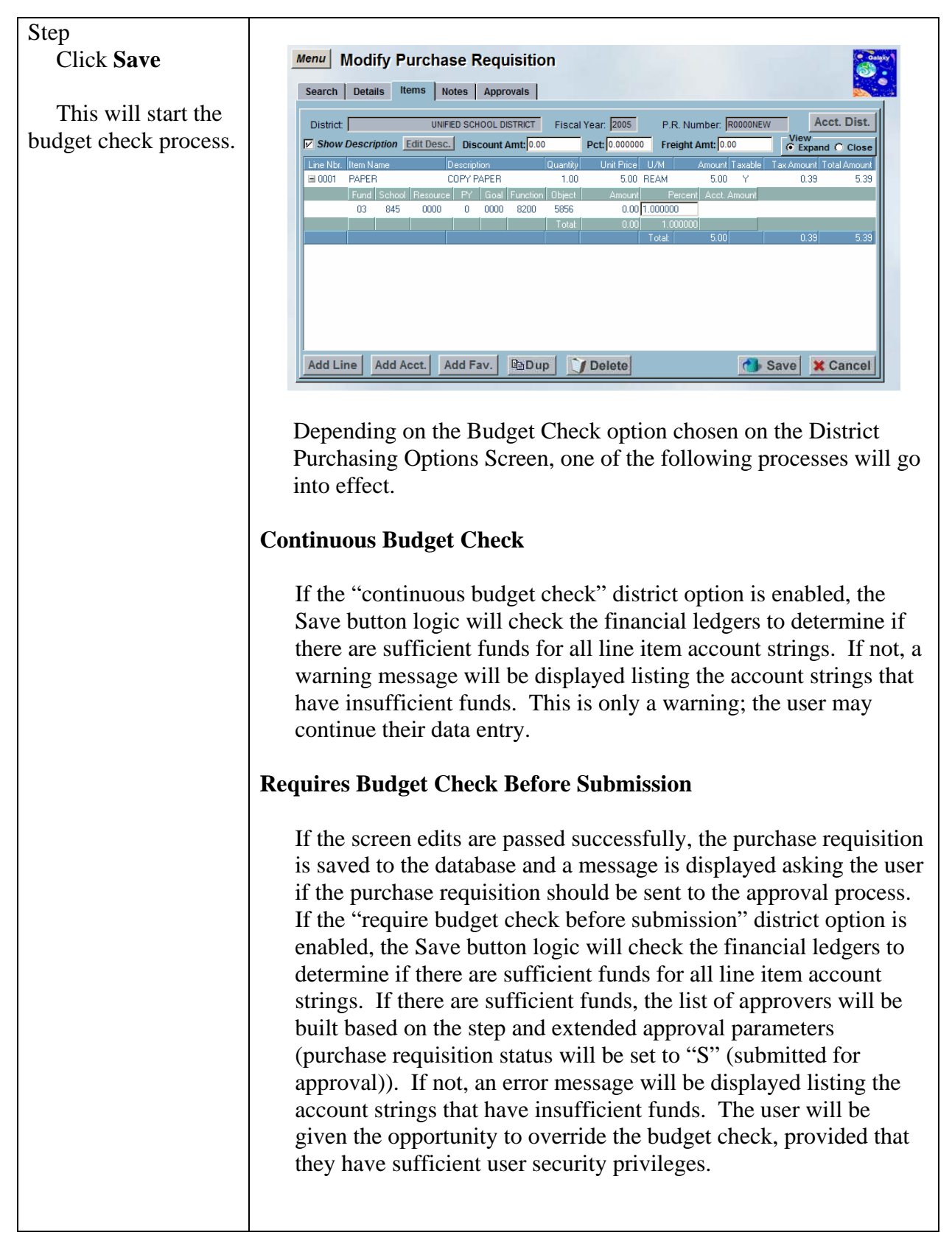

7/6/04

|                                                                                    | No Approvals                                                                                                    |
|------------------------------------------------------------------------------------|----------------------------------------------------------------------------------------------------|
|                                                                                    | If no approvals are necessary (purchase requisition status will be<br>set to "A" (approved)), the financial ledgers will be checked to<br>determine if there are sufficient funds for all line item account<br>strings. If there are sufficient funds, the account strings will be<br>encumbered. If not, an error message will be displayed listing the<br>account strings that have insufficient funds. The user will be<br>given the opportunity to override the budget check, provided that<br>they have sufficient user security privileges.                                                                                                    |
|                                                                                    | If the user does not have sufficient user security privileges to<br>override the budget check, the purchase requisition status will be<br>set to "B" (approved, but budget override required).<br>Subsequently, a user may use the Modify Purchase Requisition<br>screen to re-save the purchase requisition to perform another<br>budget check. If there are sufficient funds, the account strings will<br>be encumbered (purchase requisition status will be set to "A"<br>(approved)). If not, an error message will be displayed listing the<br>account strings that have insufficient funds. The user will be<br>given the opportunity to override the budget check, provided that<br>they have sufficient user security privileges (purchase requisition<br>status will be set to "A" (approved)).                                                                                                    |
| Step<br>"Submit for<br>Approval?" warning<br>message prompts<br>Click <b>Yes</b> . | Approval Submit for Approval? Yes No                                                                                                    |
| Step                                                                               |                                                                                                    |
| System will                                                                        | Menu Modify Purchase Requisition                                                                                                    |
| generate a purchase —                                                              | Search Details Items Notes Approvals                                                                                                    |
| requisition number.<br>Click <b>Notes</b> tab                                      | District       UNIFED SCHOOL DISTRICT       Fiscal Year.       2005       P.R. Number.       Acct. Dist.         IF Show Description       Edit Desc.       Discount Amt 0.00       Pct 0.000000       Freight Amt 0.00       View         Ine Nbr. Item Name       Description       Quantity       Unit Price       UM       Amount Taxable       Tax Amount Total Amount         9 0001       PAPER       1.00       5.00       REAM       5.00       0.39       5.39         03       845       0000       0       0000       8200       5955       0.00       1.000000       5.39         03       845       0000       0       0000       8205       5555       0.00       1.000000       5.39         03       845       0000       0       0.000       8200       5.00       1.000000       5.39         03       845       0000       0       0000       8200       5.00       1.000000       5.39 |
|                                                                                    | Add Line Add Acct. Add Fav. DDup Delete Save Cancel                                                                                                    |

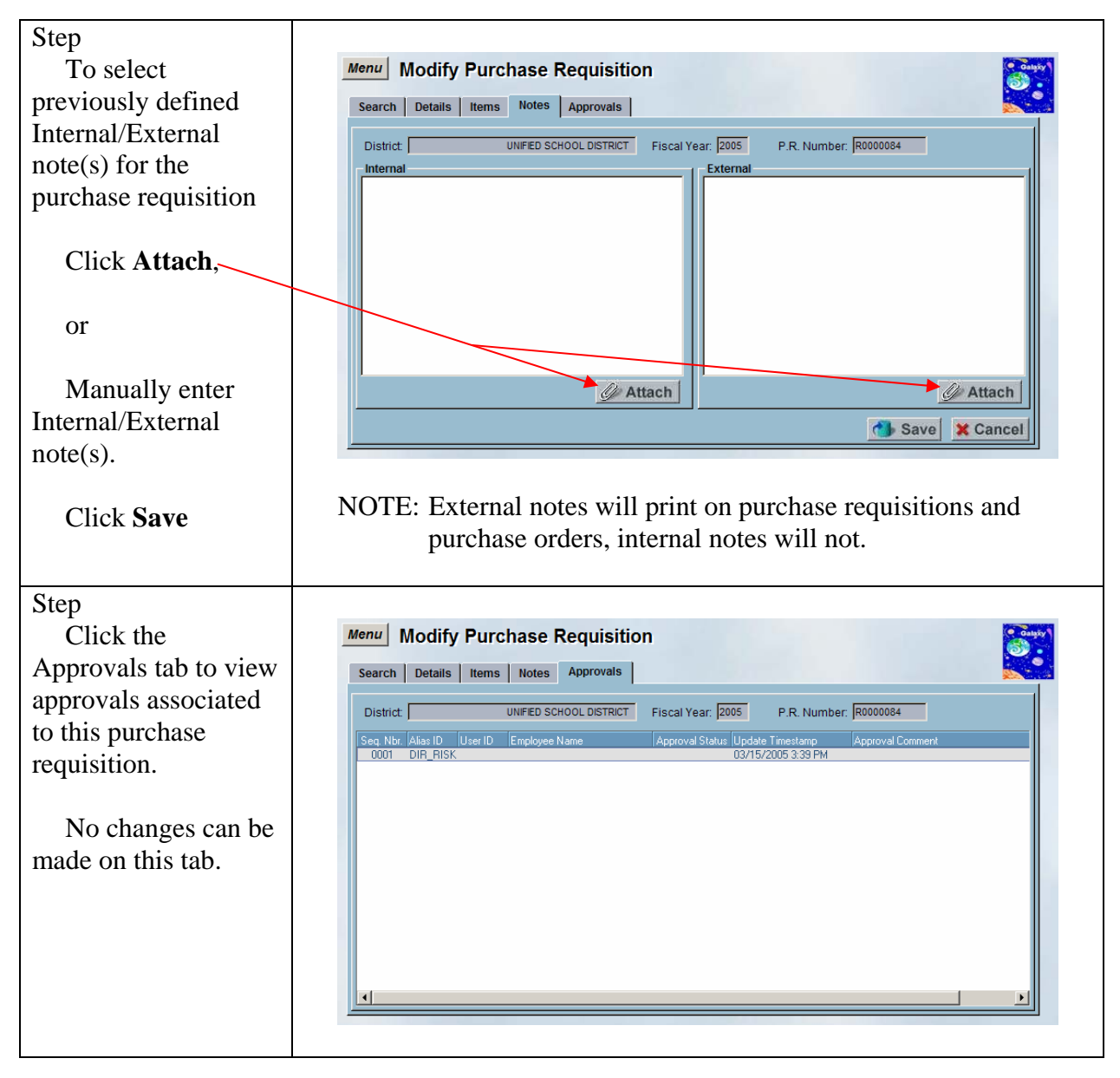

# Add a New Purchase Requisition Copying from a Purchase Requisition

A feature available on the Modify Purchase Requisition screen is the ability to create a new purchase requisition from an existing purchase requisition using the "Copy From" feature. The purchase requisition will be pre-filled with data from the existing purchase requisition selected, which may be modified as necessary.

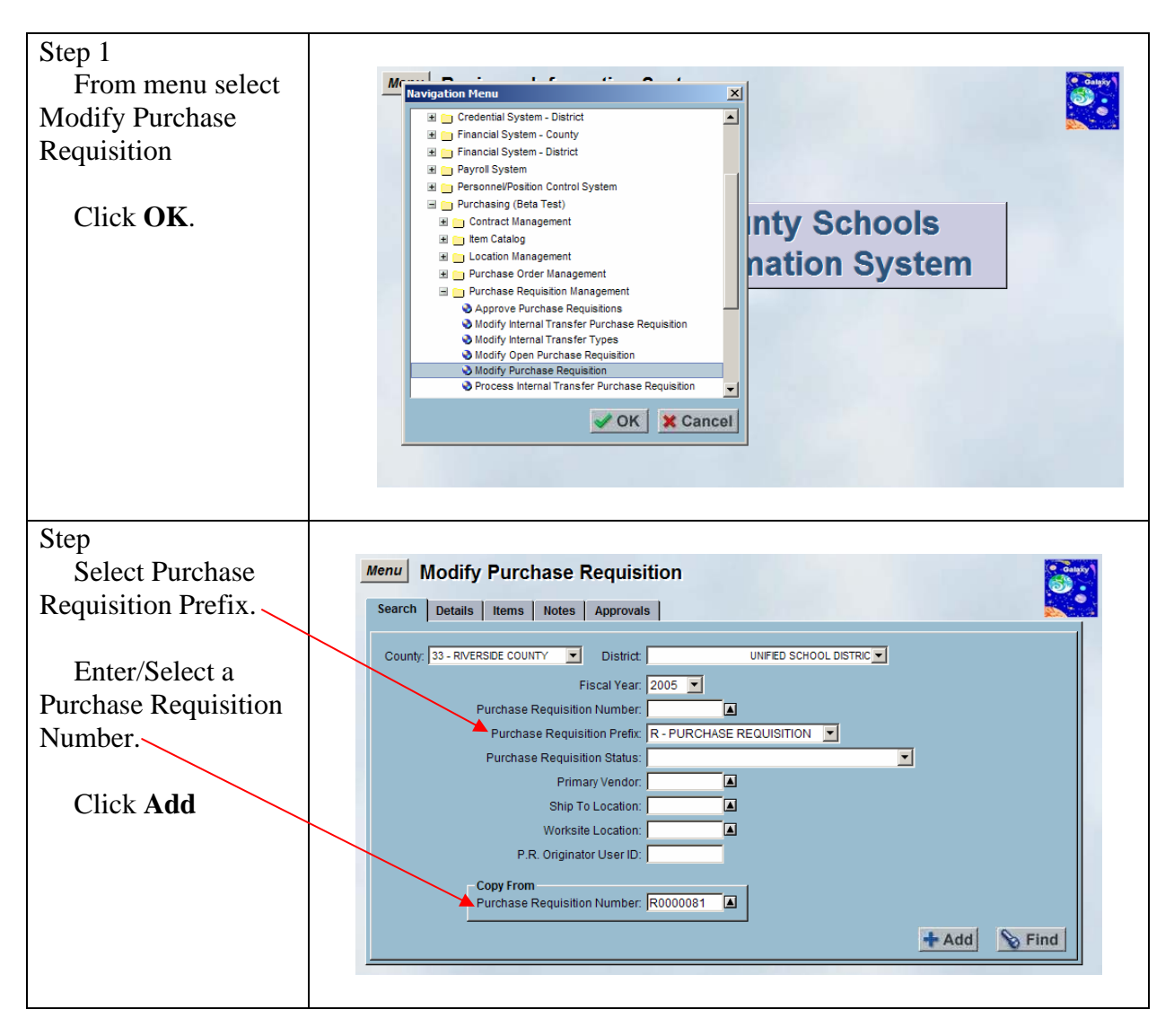

## DRAFT Galaxy Purchasing Purchase Requisitions v1.0.0 Add a New Purchase Requisition Copying from a Purchase Requisition

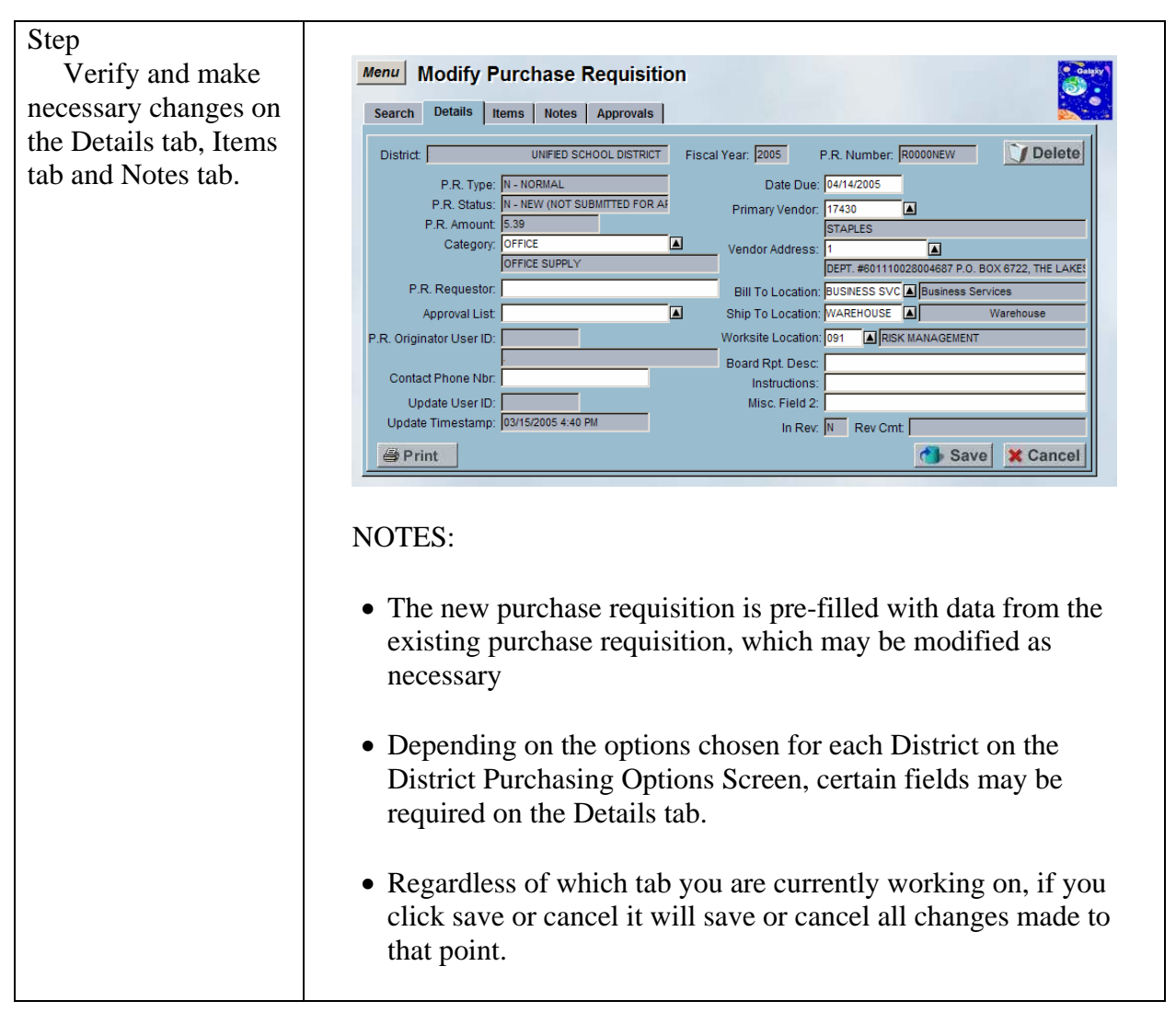

# DRAFT Galaxy Purchasing Purchase Requisitions v1.0.0 Add a New Purchase Requisition Copying from a Purchase Requisition

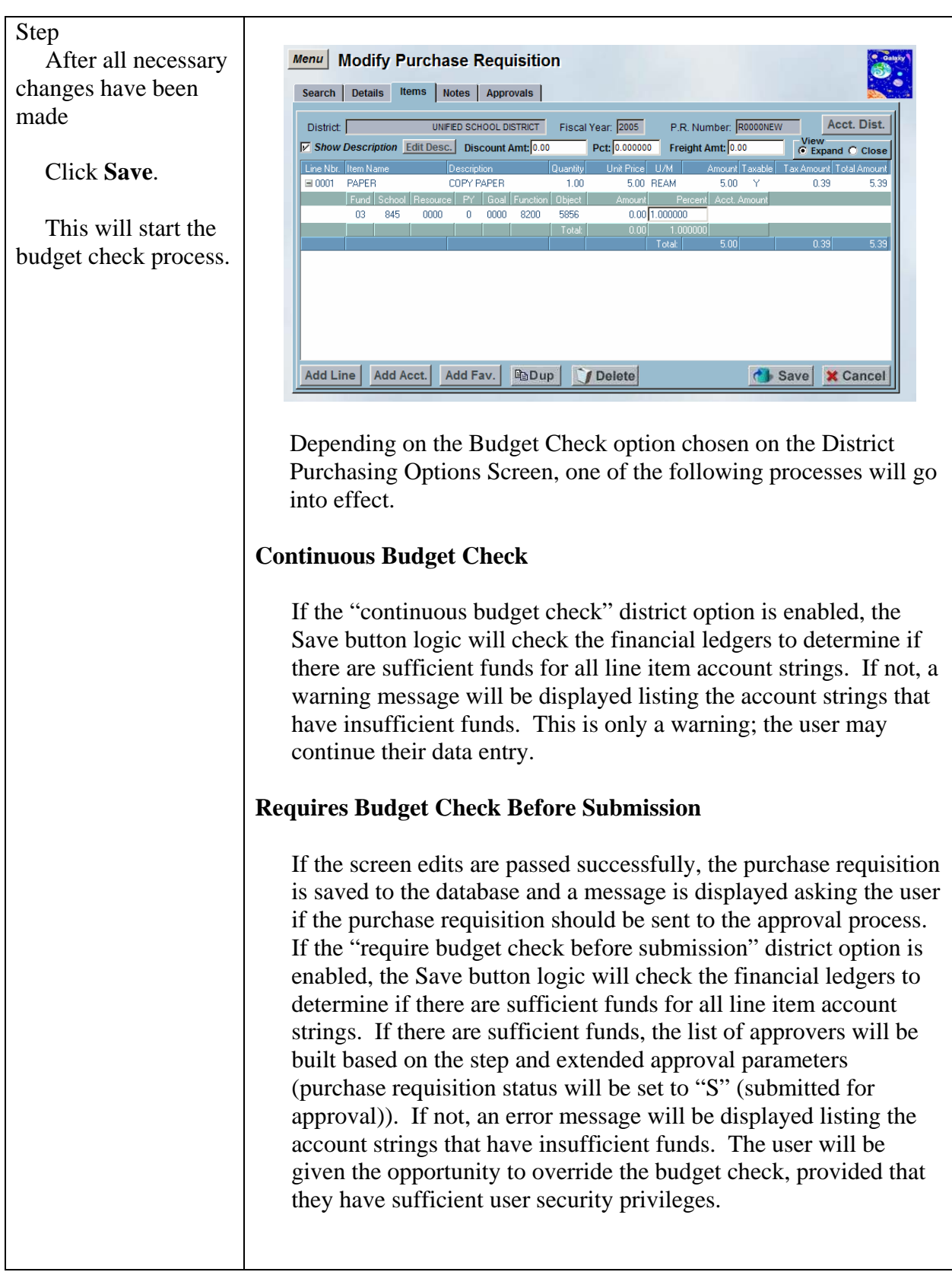

|                                                                                    | No Approvals                                                                                                    |
|------------------------------------------------------------------------------------|----------------------------------------------------------------------------------------------------|
|                                                                                    | If no approvals are necessary (purchase requisition status will be<br>set to "A" (approved)), the financial ledgers will be checked to<br>determine if there are sufficient funds for all line item account<br>strings. If there are sufficient funds, the account strings will be<br>encumbered. If not, an error message will be displayed listing the<br>account strings that have insufficient funds. The user will be<br>given the opportunity to override the budget check, provided that<br>they have sufficient user security privileges.                                                                                                    |
|                                                                                    | If the user does not have sufficient user security privileges to<br>override the budget check, the purchase requisition status will be<br>set to "B" (approved, but budget override required).<br>Subsequently, a user may use the Modify Purchase Requisition<br>screen to re-save the purchase requisition to perform another<br>budget check. If there are sufficient funds, the account strings will<br>be encumbered (purchase requisition status will be set to "A"<br>(approved)). If not, an error message will be displayed listing the<br>account strings that have insufficient funds. The user will be<br>given the opportunity to override the budget check, provided that<br>they have sufficient user security privileges (purchase requisition<br>status will be set to "A" (approved)).                                                                                                    |
| Step<br>"Submit for<br>Approval?" warning<br>message prompts<br>Click <b>Yes</b> . | Approval<br>Submit for Approval?                                                                                                    |
| Step<br>System will<br>generate a purchase<br>requisition number.                  | Menu       Modify Purchase Requisition         Search       Details       Items       Notes       Approvals         District       30 - DESERT SANDS UNIFED SCHOOL DISTRICT       Fiscal Year;       2005       P.R. Number;       R0000085       Acct. Dist.         V       Show Description       Glit Desc.       Discount Amt [0:00       Pct [0:000000]       Freight Amt [0:00       View       Close         Line Nbr.       Hem Name       Description       Quantity       Unit Price       U/M       Amount Total Amount         9:001       PAPER       COPY PAPER       1.00       5:00       Y       0.33       5:39         9:001       PAPER       COPY PAPER       1.00       5:00       Y       0.33       5:39         9:001       PAPER       COPY PAPER       1.00       5:00       Y       0.33       5:39         9:001       PAPER       Code 1       1:000000       5:33       0:33       5:39         9:001       Pareix       Yeak       5:00       0:33       5:39         9:001       Add Acct.       Add Fav.       Papup       Delete       Save       X Cancel |

# Modify an Existing Purchase Requisition

The Modify Purchase Requisition screen allows the user to edit an existing purchase requisitions.

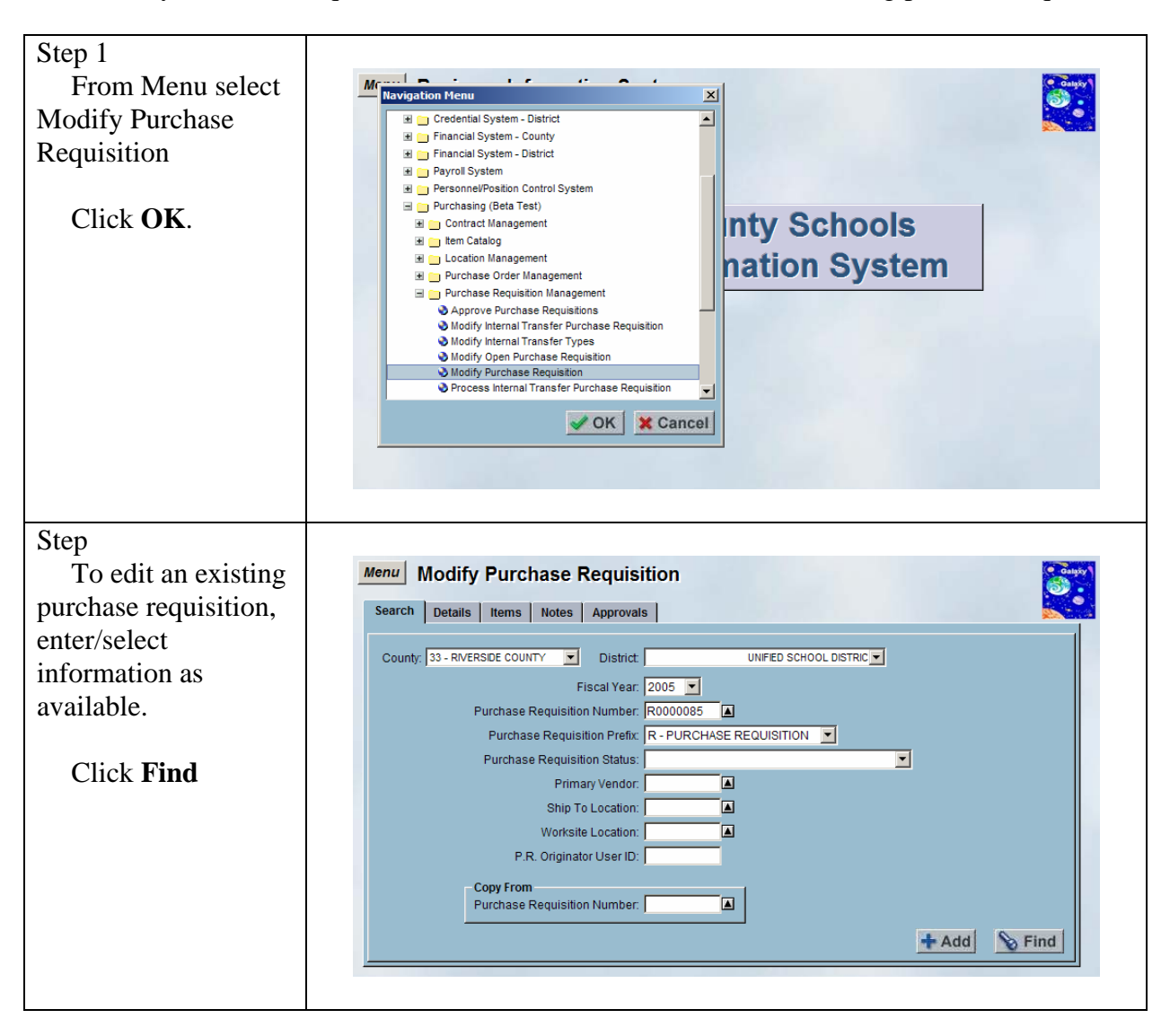

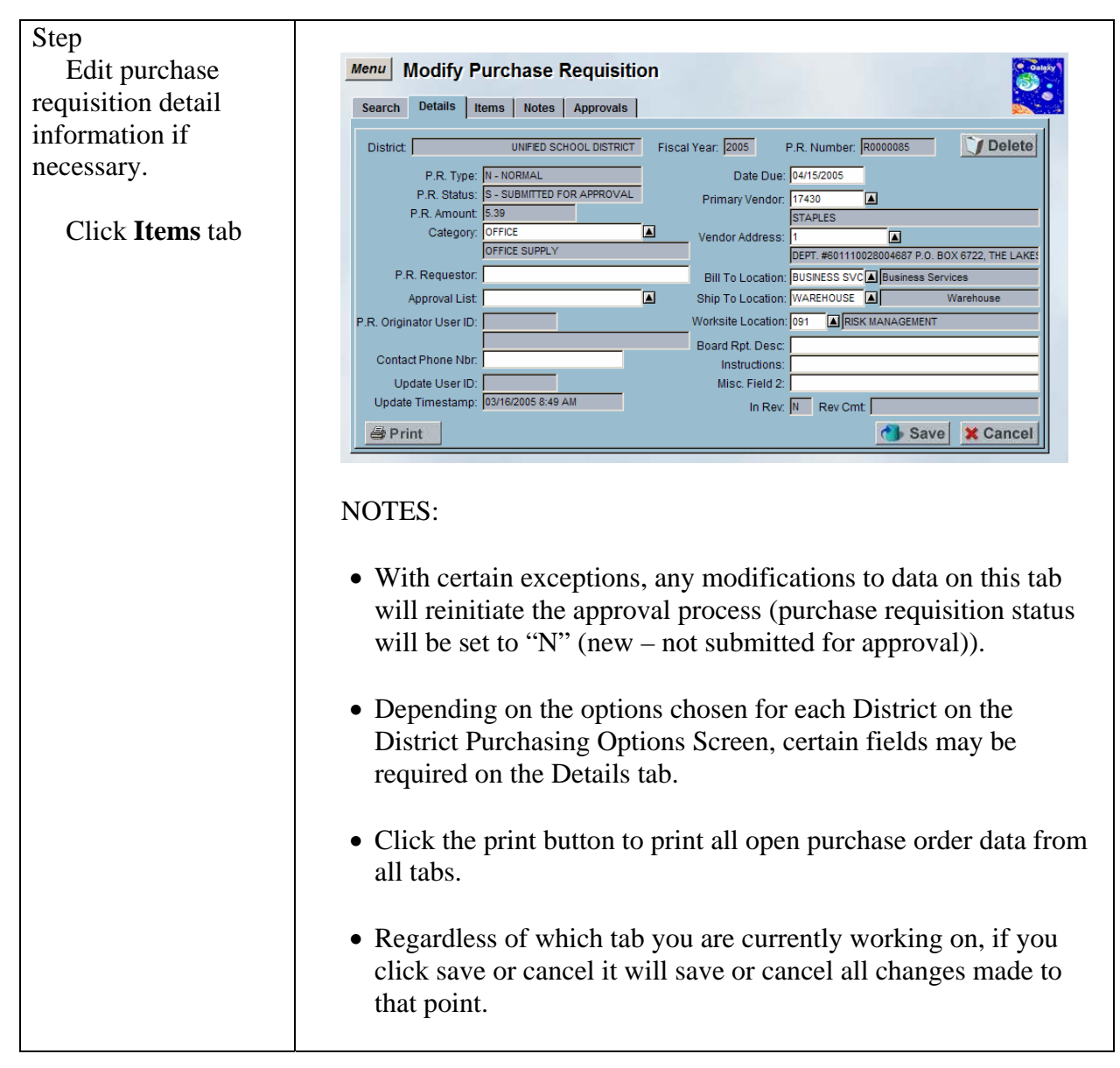

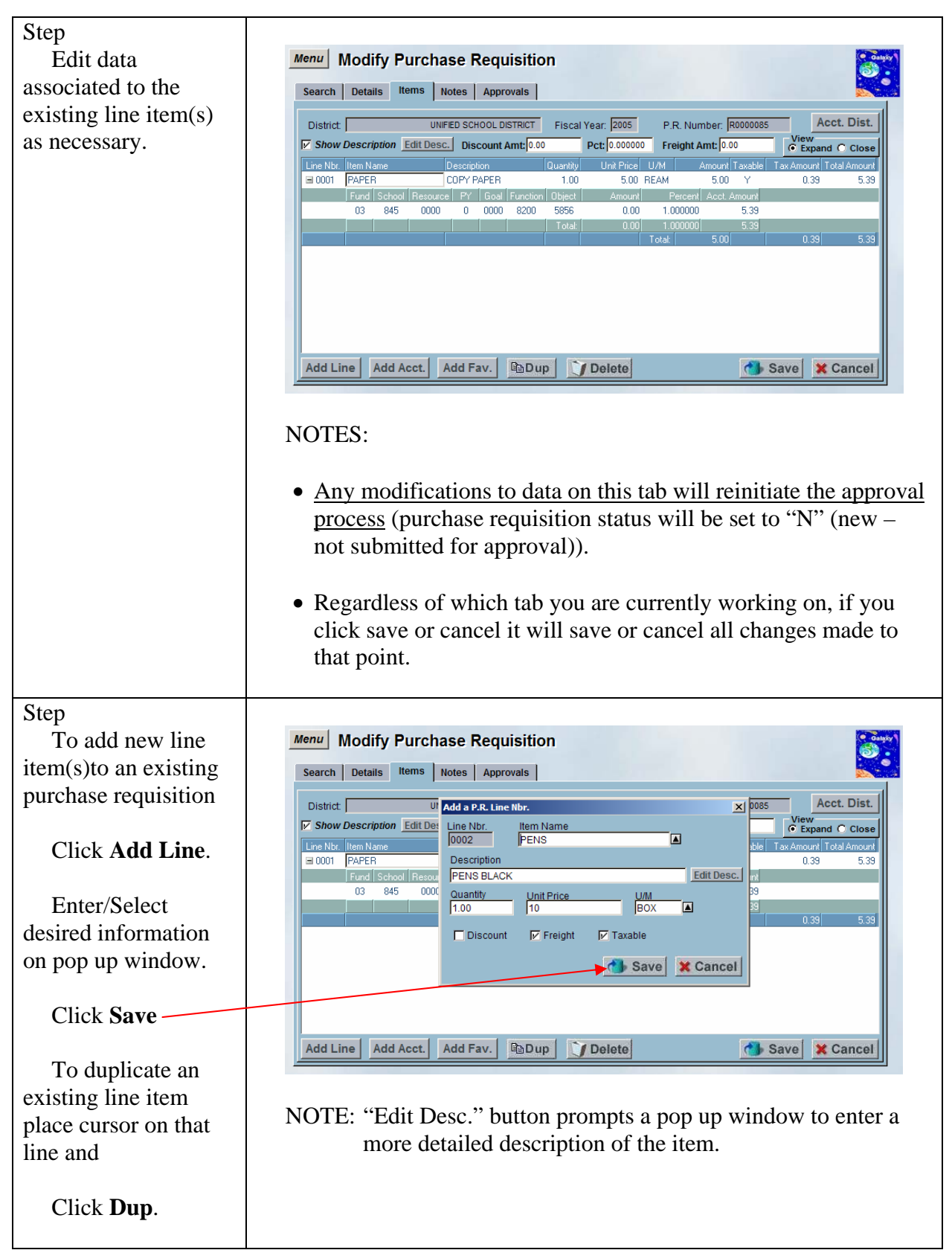

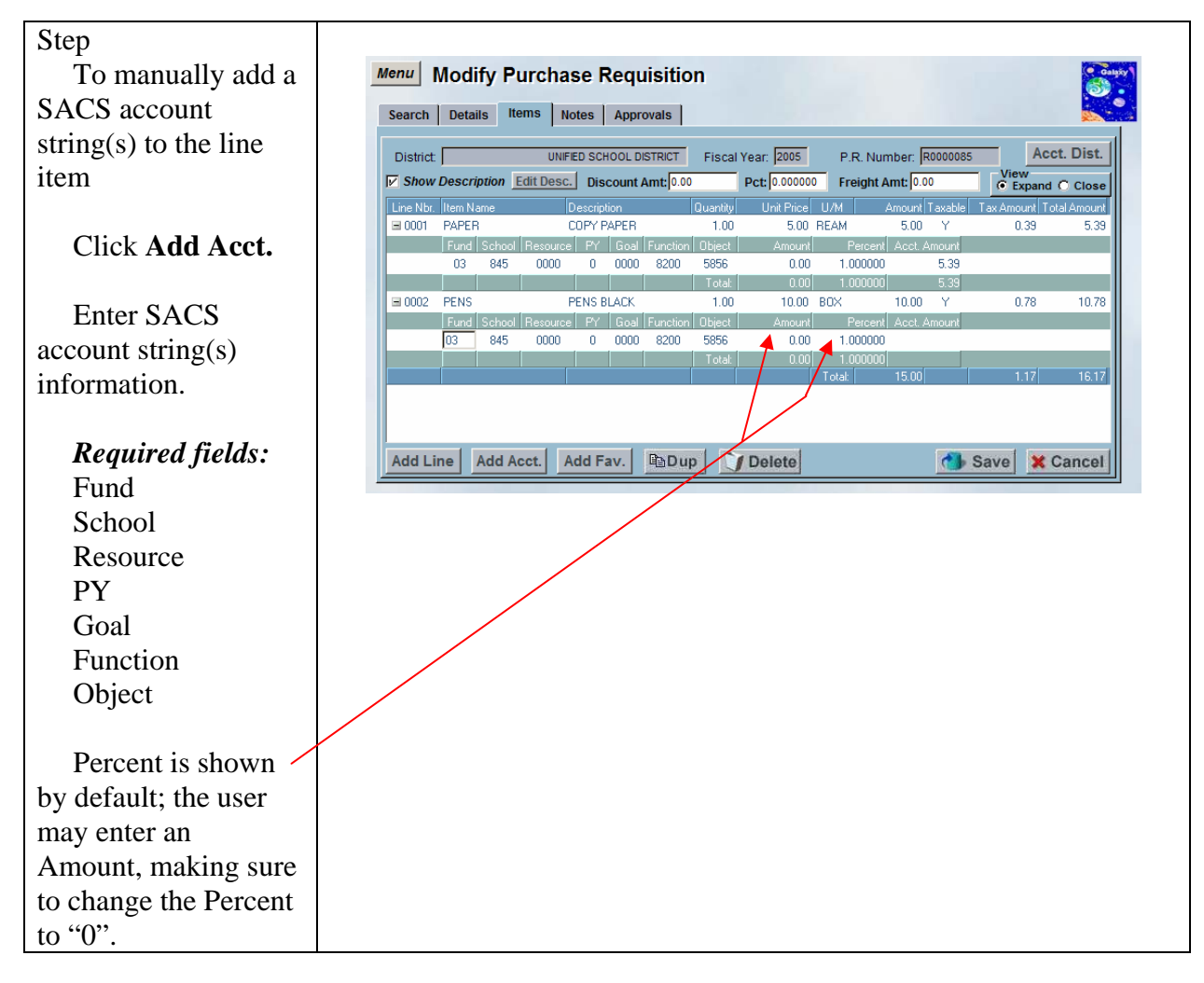

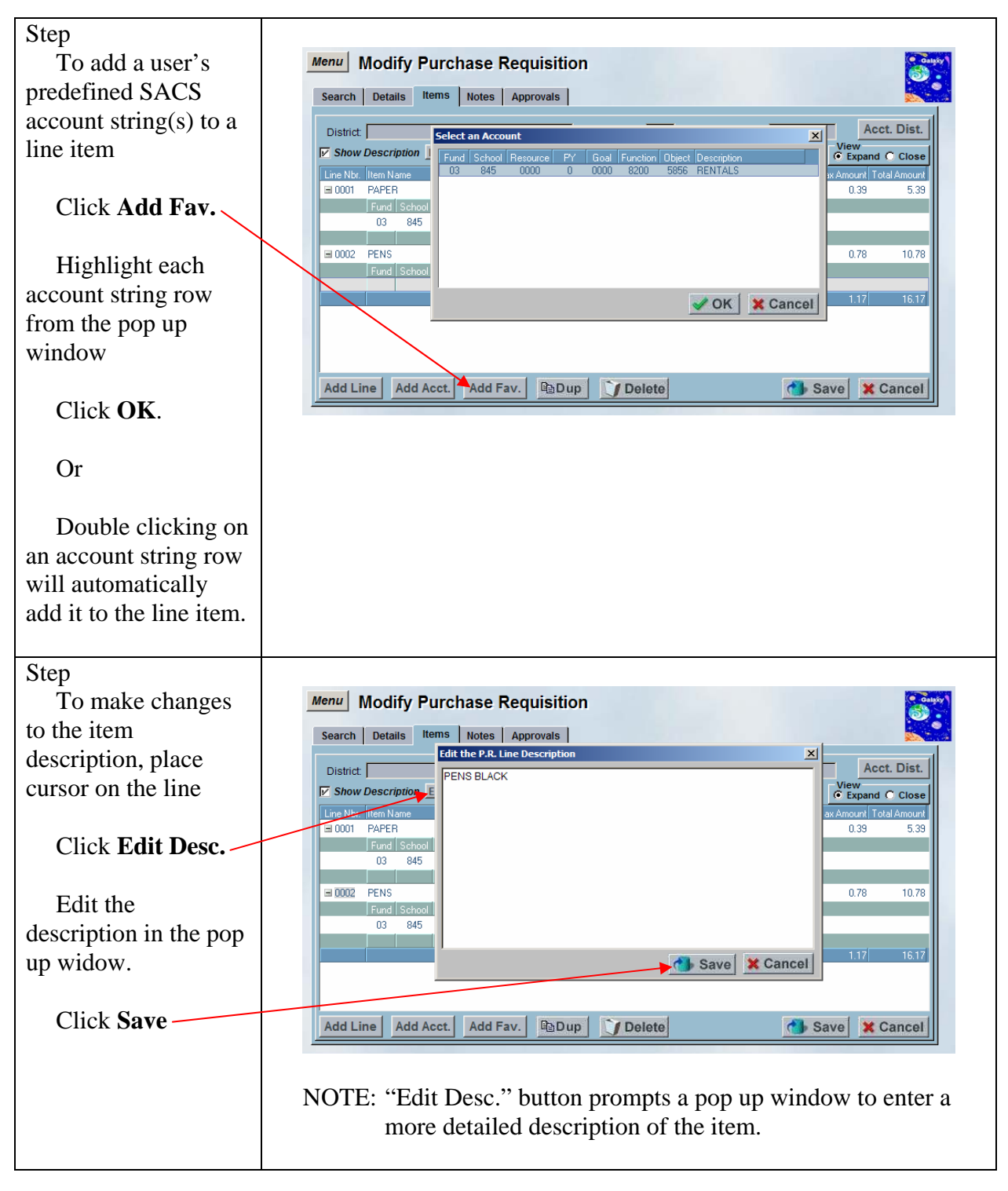

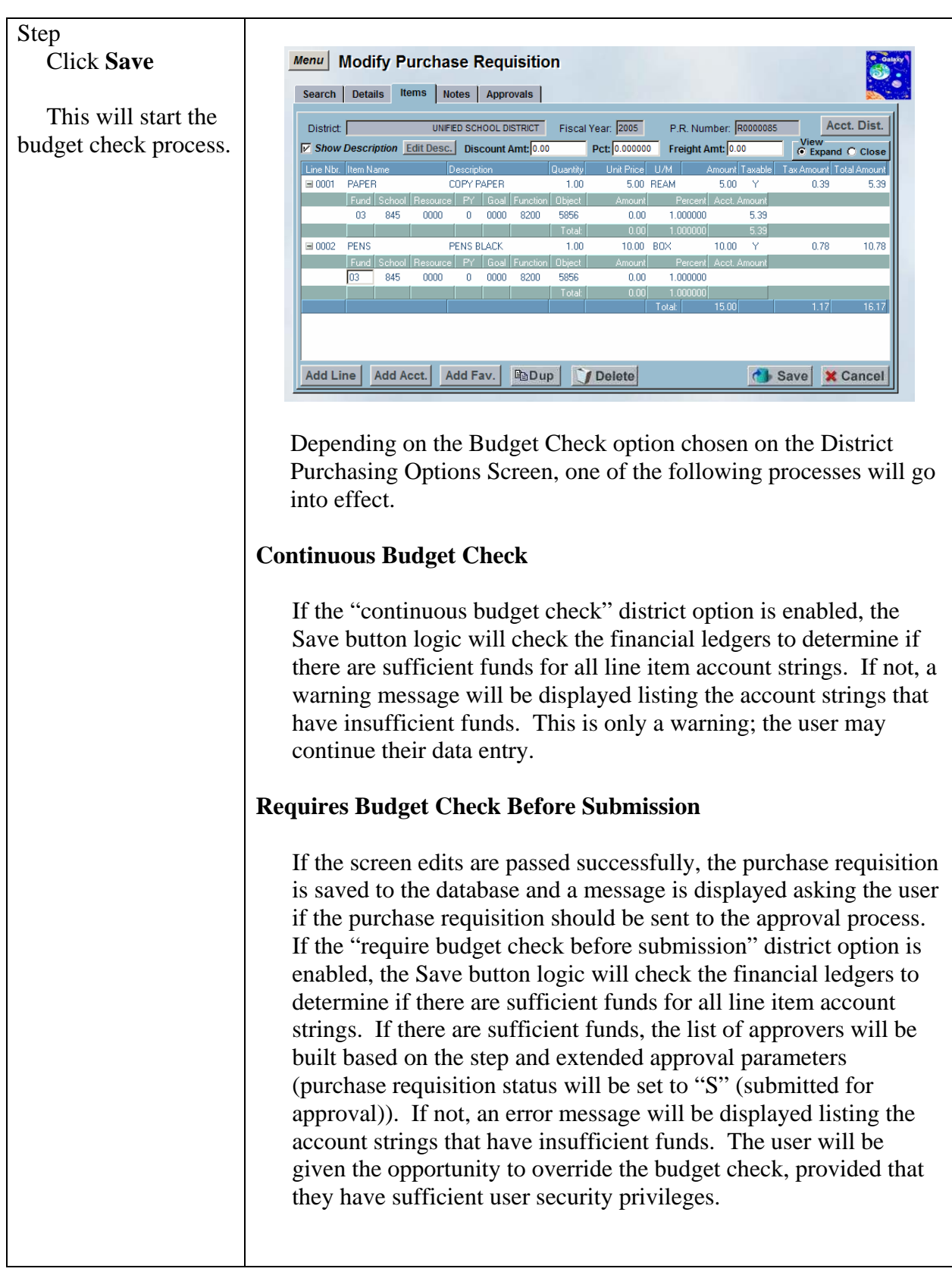

|                                                                                                    | No Approvals                                                                                                    |
|----------------------------------------------------------------------------------------------------|----------------------------------------------------------------------------------------------------|
|                                                                                                    | <ul> <li>If no approvals are necessary (purchase requisition status will be set to "A" (approved)), the financial ledgers will be checked to determine if there are sufficient funds for all line item account strings. If there are sufficient funds, the account strings will be encumbered. If not, an error message will be displayed listing the account strings that have insufficient funds. The user will be given the opportunity to override the budget check, provided that they have sufficient user security privileges.</li> <li>If the user does not have sufficient user security privileges to override the budget check, the purchase requisition status will be set to "B" (approved, but budget override required). Subsequently, a user may use the Modify Purchase Requisition screen to re-save the purchase requisition to perform another budget check. If there are sufficient funds, the account strings will be encumbered (purchase requisition status will be set to "A"</li> </ul> |
|                                                                                                    | (approved)). If not, an error message will be displayed listing the account strings that have insufficient funds. The user will be                                                                                                    |
|                                                                                                    | given the opportunity to override the budget check, provided that<br>they have sufficient user security privileges (purchase requisition<br>status will be set to "A" (approved)).                                                                                                    |
| Step<br>If any changes that<br>were made require re-<br>approval, a warning<br>message will prompt<br>asking the user to<br>confirm changes. | Warning X<br>Changes have been made that require re-approval.<br>Please confirm changes.<br>Yes No                                                                                                    |
| Click Yes.                                                                                                    |                                                                                                    |
| Step<br>"Submit for<br>Approval?" warning<br>message prompts<br>Click <b>Yes</b> .                                                           | Approval       Submit for Approval?   Yes No                                                                                                    |

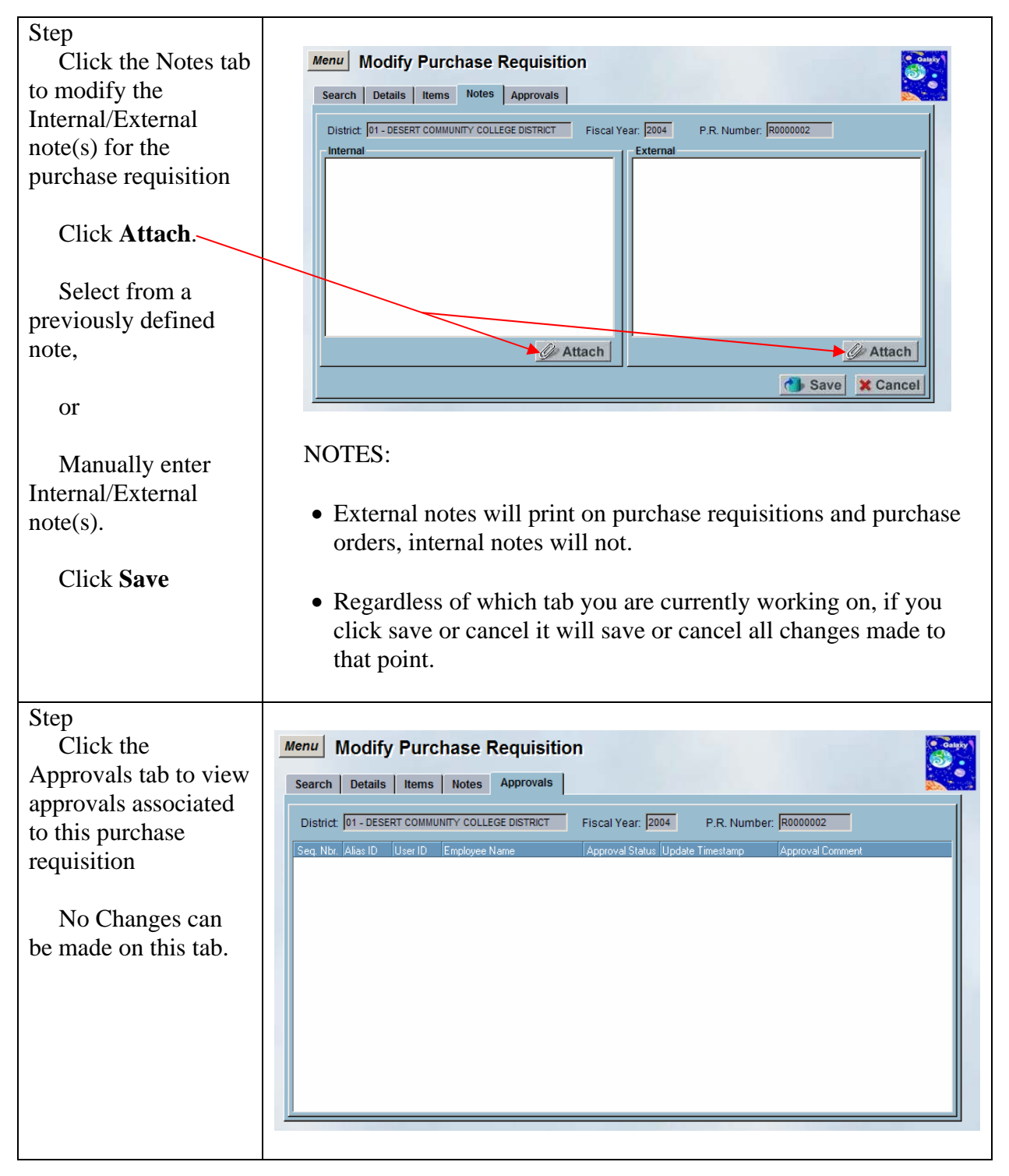

# Modify an Existing Purchase Requisition – Reapply Account Distribution

The Modify Purchase Requisition screen allows the user to reapply account distribution to existing line items.

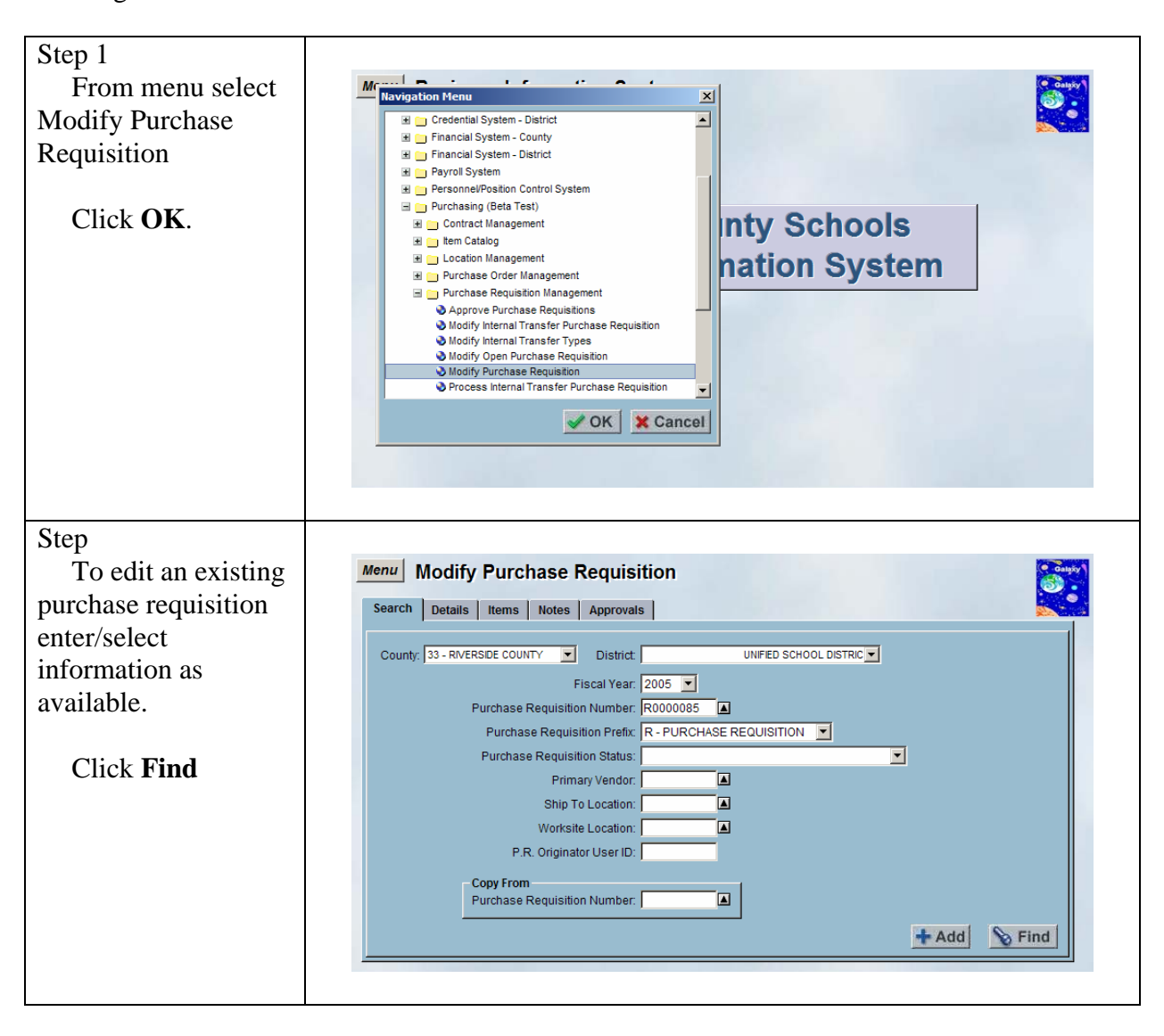
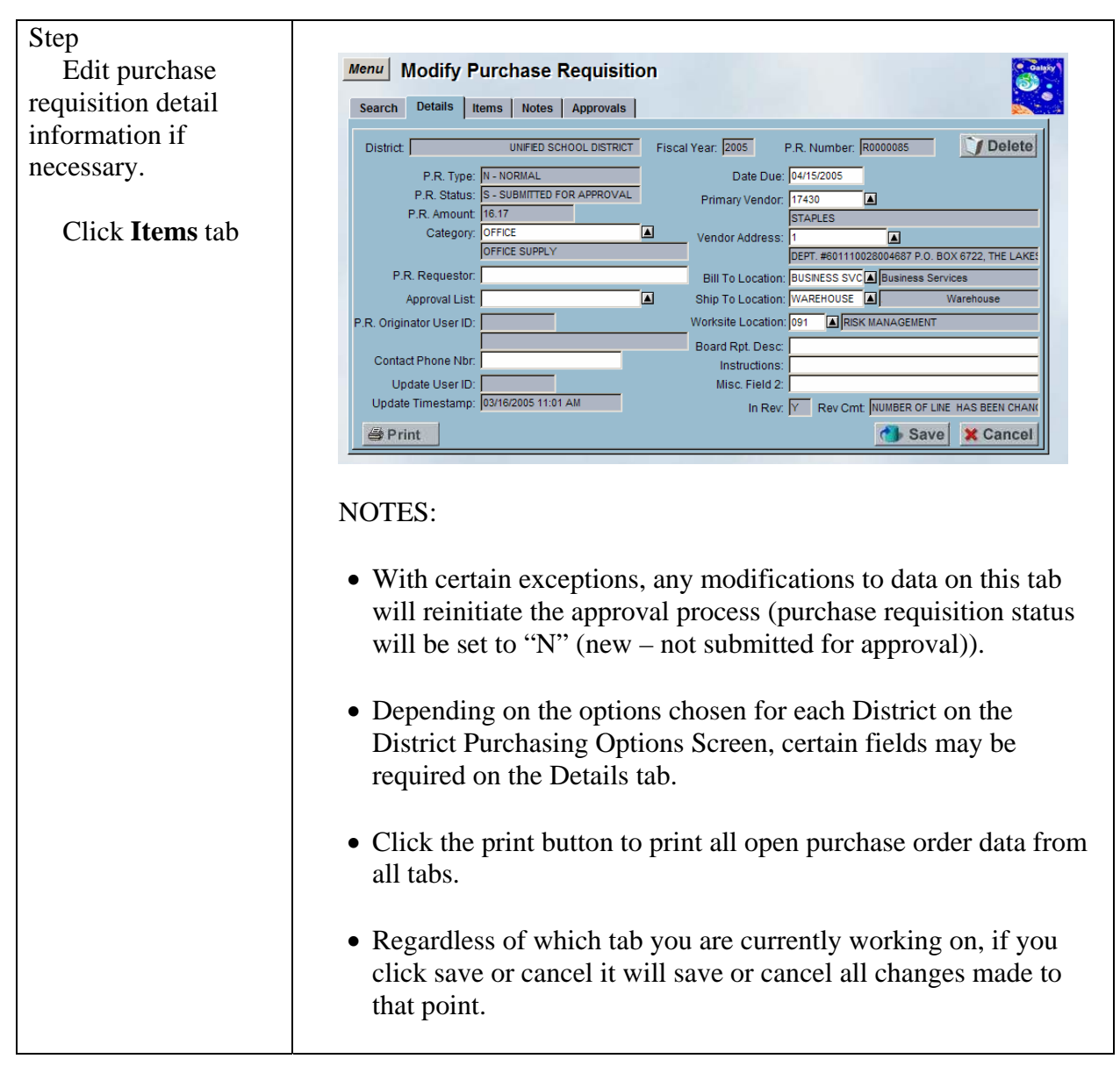

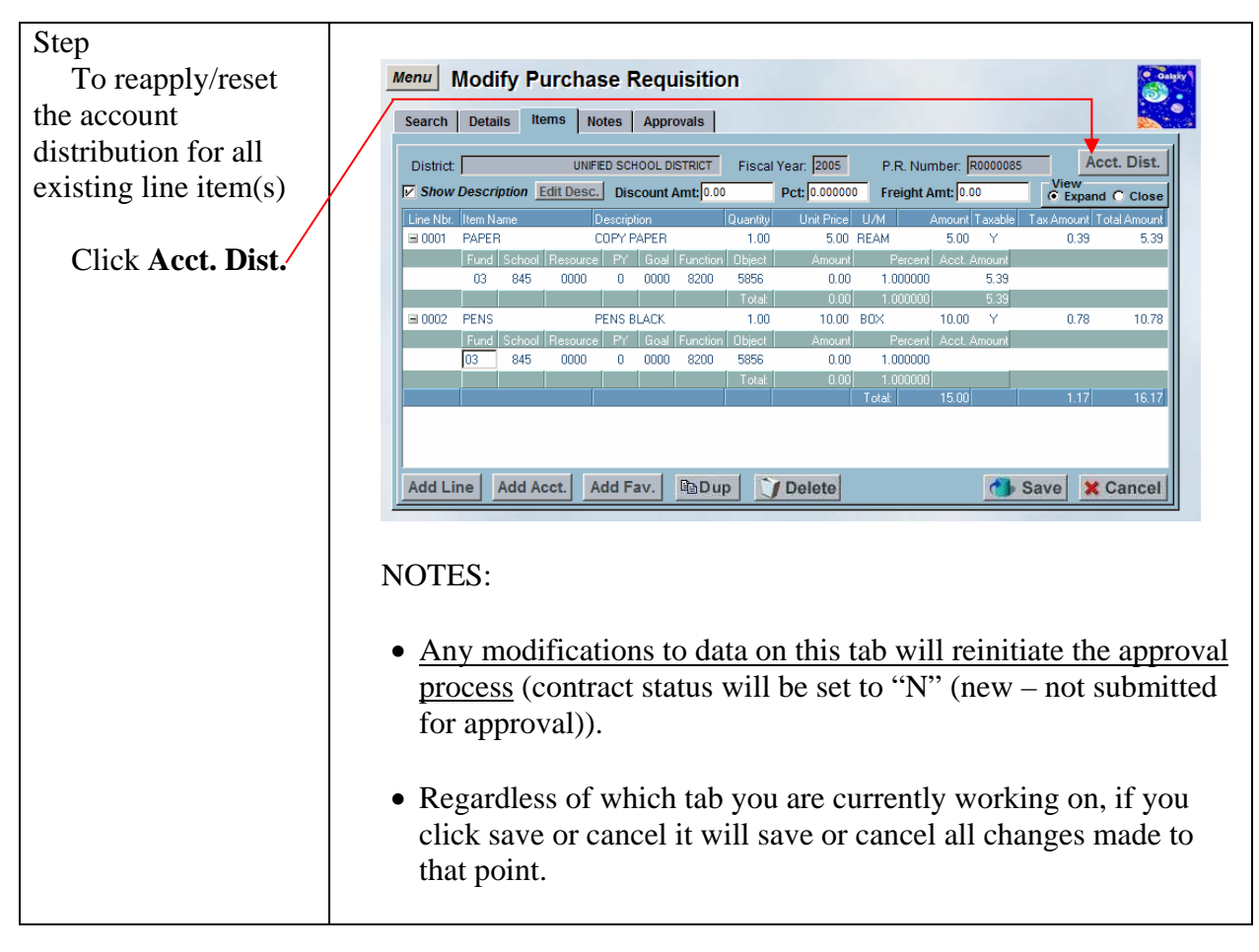

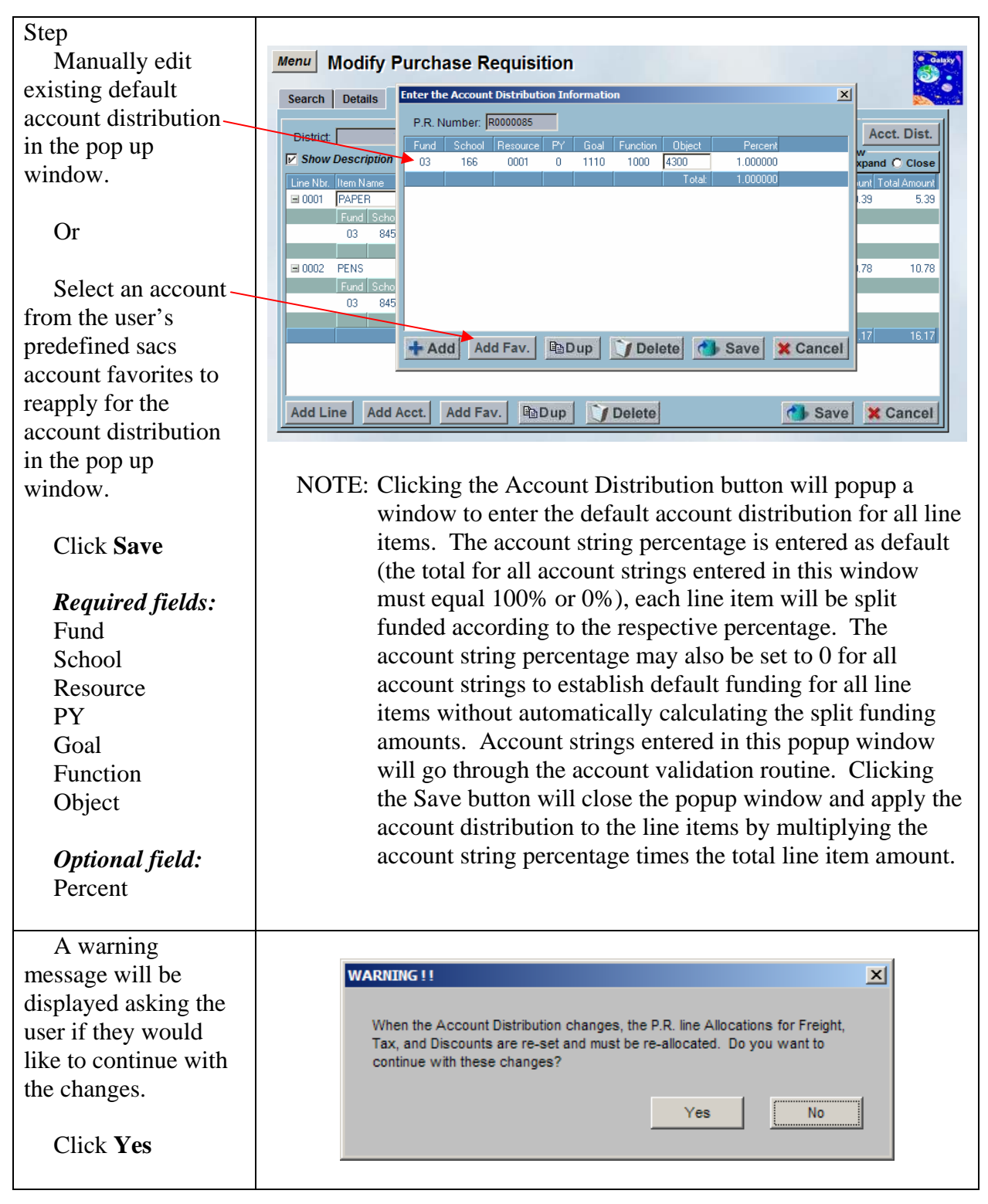

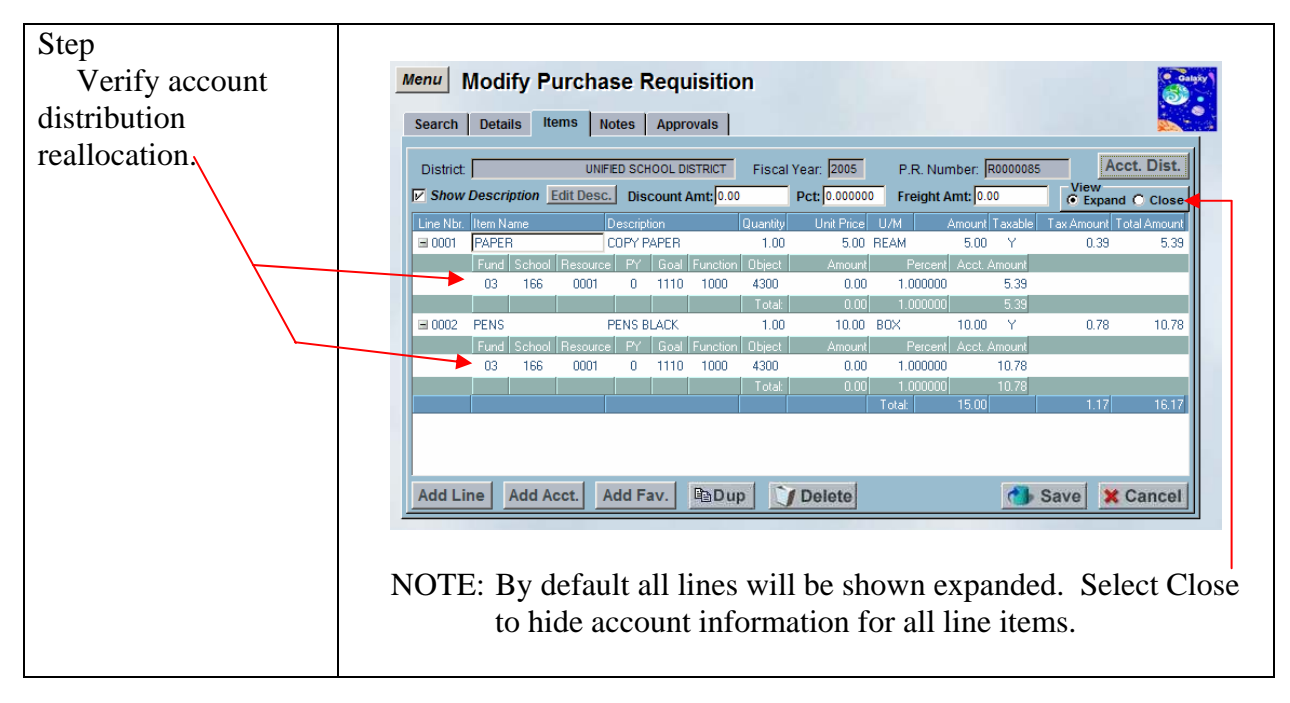

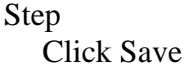

This will start the budget check process.

| Show Description     Edit Desc.     Discount Amt     0.00       ine Nbr.     Item Name     Description     Du       10001     PAPER     COPY PAPER     Du       Fund     School     Resource     PY     Goal     Fund 1000 | Pct: 0<br>uantity Un<br>1.00 | 0.000000<br>iit Price | Freight A | <b>mt:</b> 0.00<br>Imount Taxa | Viev<br>C Ex   | opand C (   | Close |
|----------------------------------------------------------------------------------------------------|------------------------------|-----------------------|-----------|--------------------------------|----------------|-------------|-------|
| ine Nbr. [Item Name Description Qu<br>0001 PAPER COPY PAPER<br>Fund School Resource PY Goal Function Q                                                                                                    | uantity Un<br>1.00           | it Price              | U/M A     | mount Taxa                     | LL T           | _           |       |
| 10001 PAPER COPY PAPER Fund School Resource PY Goal Function 0 100 2001 0 1110 1000 0                                                                                                    | 1.00                         | 5.00                  |           |                                | able   Tax Amo | unt Total A | mount |
| Fund School Resource PY Goal Function 0                                                                                                    |                              | 0.00 1                | REAM      | 5.00 Y                         | 0              | .39         | 5.39  |
| 02 100 0001 0 1110 1000 0                                                                                                    | Dbject /                     | Amount                | Percent   | Acct. Amou                     | int            |             |       |
| 03 166 0001 0 1110 1000 4                                                                                                    | 4300                         | 0.00                  | 1.000000  | 5.                             | 39             |             |       |
|                                                                                                    | Total:                       | 0.00                  | 1.000000  | 5.1                            | 39             |             |       |
| 10002 PENS PENS BLACK                                                                                                    | 1.00                         | 10.00                 | BOX       | 10.00 Y                        | 0              | .78         | 10.78 |
| Fund School Resource PY Goal Function 0                                                                                                    | Dbject /                     | Amount                | Percent   | Acct. Amou                     | int .          |             |       |
| 03 166 0001 0 1110 1000 4                                                                                                    | 4300                         | 0.00                  | 1.000000  | 10.1                           | 78             |             |       |
|                                                                                                    |                              |                       |           |                                | 78             |             |       |
|                                                                                                    |                              |                       | Totak     | 15 00                          |                |             | 1017  |

Depending on the Budget Check option chosen on the District Purchasing Options Screen, one of the following processes will go into effect.

# **Continuous Budget Check**

If the "continuous budget check" district option is enabled, the Save button logic will check the financial ledgers to determine if there are sufficient funds for all line item account strings. If not, a warning message will be displayed listing the account strings that have insufficient funds. This is only a warning; the user may continue their data entry.

## **Requires Budget Check Before Submission**

If the screen edits are passed successfully, the purchase requisition is saved to the database and a message is displayed asking the user if the purchase requisition should be sent to the approval process. If the "require budget check before submission" district option is enabled, the Save button logic will check the financial ledgers to determine if there are sufficient funds for all line item account strings. If there are sufficient funds, the list of approvers will be built based on the step and extended approval parameters (purchase requisition status will be set to "S" (submitted for approval)). If not, an error message will be displayed listing the account strings that have insufficient funds. The user will be given the opportunity to override the budget check, provided that they have sufficient user security privileges.

|                                                                                                    | No Approvals                                                                                                    |
|----------------------------------------------------------------------------------------------------|----------------------------------------------------------------------------------------------------|
|                                                                                                    | If no approvals are necessary (purchase requisition status will be<br>set to "A" (approved)), the financial ledgers will be checked to<br>determine if there are sufficient funds for all line item account<br>strings. If there are sufficient funds, the account strings will be<br>encumbered. If not, an error message will be displayed listing the<br>account strings that have insufficient funds. The user will be<br>given the opportunity to override the budget check, provided that<br>they have sufficient user security privileges.                                                                                                    |
|                                                                                                    | If the user does not have sufficient user security privileges to<br>override the budget check, the purchase requisition status will be<br>set to "B" (approved, but budget override required).<br>Subsequently, a user may use the Modify Purchase Requisition<br>screen to re-save the purchase requisition to perform another<br>budget check. If there are sufficient funds, the account strings will<br>be encumbered (purchase requisition status will be set to "A"<br>(approved)). If not, an error message will be displayed listing the<br>account strings that have insufficient funds. The user will be<br>given the opportunity to override the budget check, provided that<br>they have sufficient user security privileges (purchase requisition<br>status will be set to "A" (approved)). |
| Step<br>If any changes that<br>were made require re-<br>approval, a warning<br>message will prompt<br>asking you to confirm<br>changes.<br>Click <b>Yes</b> . | Menu   Modify Purchase Requisition     Search   Details   Items   Notes   Approvals     District   UNFED SCHOOL DISTRICT   Fiscal Year.   2005   P.R. Number.   R0000085   Acct. Dist.     V   Show Description   Edit Desc.   Discount Amt.l0.00   Pct.l0.000000   Freicht Amt.l0.00   View     View   Varning   Changes have been made that require re-approval.   0.33   5.33     0.02   PENS   Changes have been made that require re-approval.   0.78   10.78     Veisw   Veisw   No   No   No   No                                                                                                    |
|                                                                                                    | Add Line Add Acct. Add Fav. BDup Delete Save Cancel                                                                                                    |

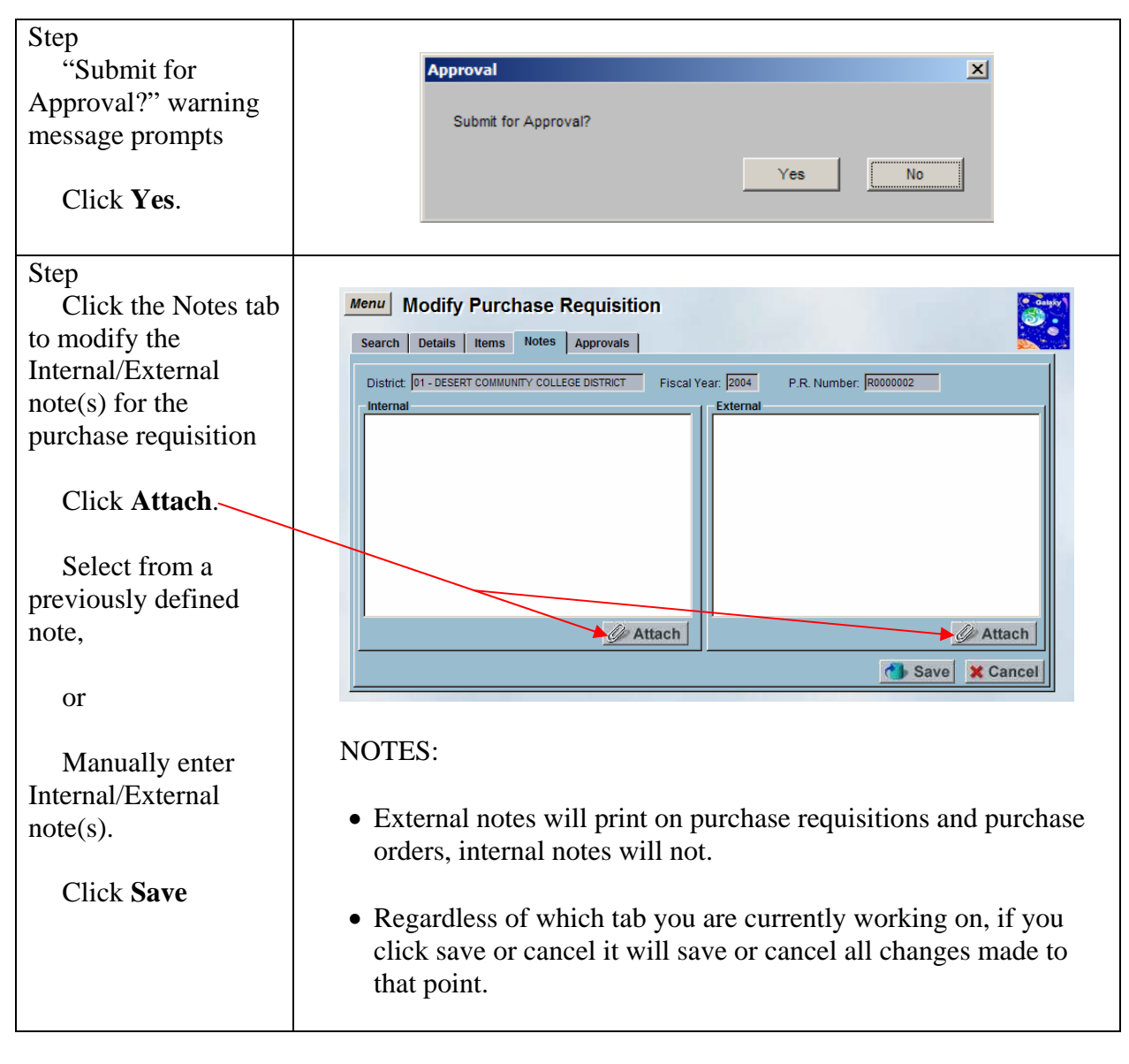

| Step                                                              |                                                                                                    |                |
|-------------------------------------------------------------------|----------------------------------------------------------------------------------------------------|----------------|
| Click the                                                         | Menu Modify Purchase Requisition                                                                                                    | ilgăy <b>1</b> |
| Approvals tab to view<br>approvals associated<br>to this purchase | Search     Details     Items     Notes     Approvals       District:     01 - DESERT COMMUNITY COLLEGE DISTRICT     Fiscal Year:     2004     P.R. Number:     R0000002 |                |
| requisition                                                       | Seq. Nbr. Alias ID User ID Employee Name Approval Status Update Timestamp Approval Comment                                                                              | ľ              |
| No Changes can                                                    |                                                                                                    |                |
| be made on this tab.                                              |                                                                                                    |                |

## Delete a Purchase Requisition

The Modify Purchase Requisition screen allows the user to delete existing purchase requisitions.

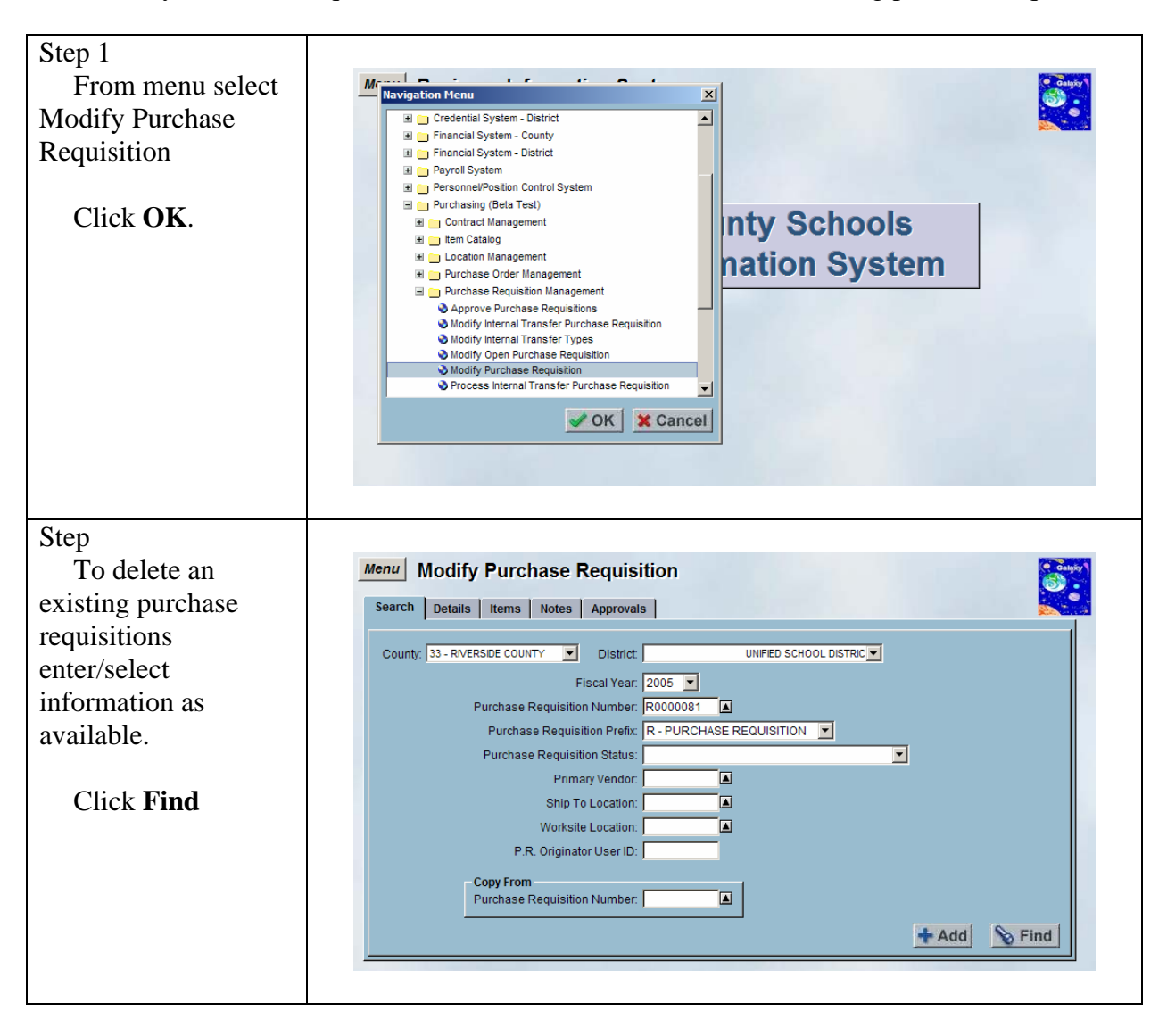

| Step                                                                                                    |                                                                                                    |
|----------------------------------------------------------------------------------------------------|----------------------------------------------------------------------------------------------------|
| To delete the                                                                                                    | Menu Modify Purchase Requisition                                                                                                    |
| purchase requisition                                                                                                | Search Details Items Notes Approvals                                                                                                    |
| Click <b>Delete</b> .                                                                                               | District   UNFED SCHOOL DISTRICT   Fiscal Year.   2005   P.R. Number.   F0000081   Image: Control of the control of the co |
| Step<br>Confirmation<br>message prompts to<br>confirm the request to<br>delete the Purchase<br>Requisition.         | Confirmation   X     Please confirm your request to delete this Purchase Requisition.     OK   Cancel                                                                                                    |
| Step<br>Confirmation<br>message prompts to<br>verify purchase<br>requisition has been<br>cancelled<br>successfully. | Confirmation   X     The Purchase Requisition was cancelled successfully.   ок     OK   ок     NOTE: The cancelled purchase requisition remains in the database for future reference.                                                                                                    |

# Process Internal Transfer Purchase Requisition

This screen is used to process internal transfer purchase requisition information. Only users with proper user security will have access to this screen. This screen performs an internal transfer of funds for requisitioned items that are within the 5700 object code.

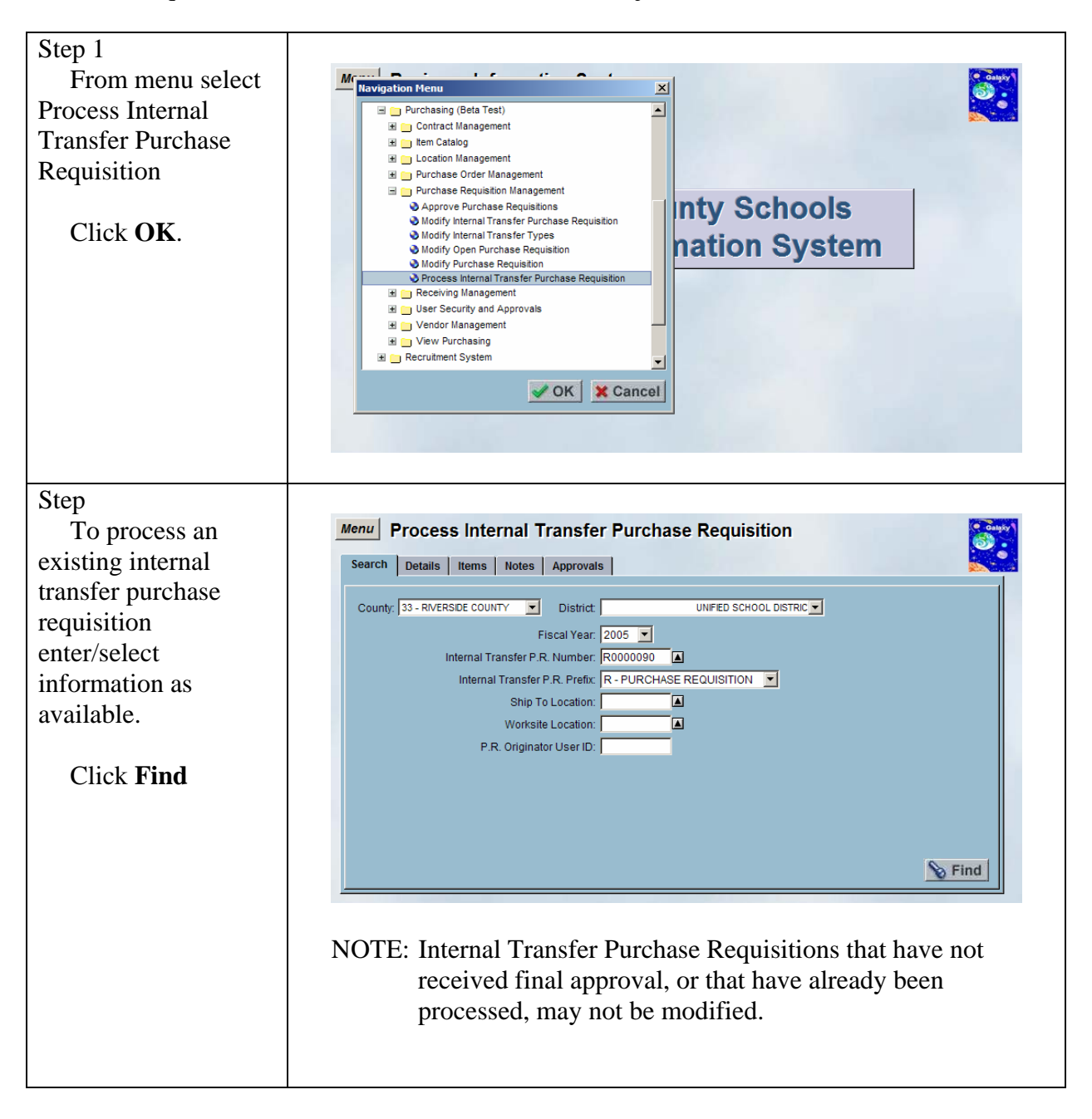

#### DRAFT Galaxy Purchasing Purchase Requisitions v1.0.0 Process Internal Transfer Purchase Requisition

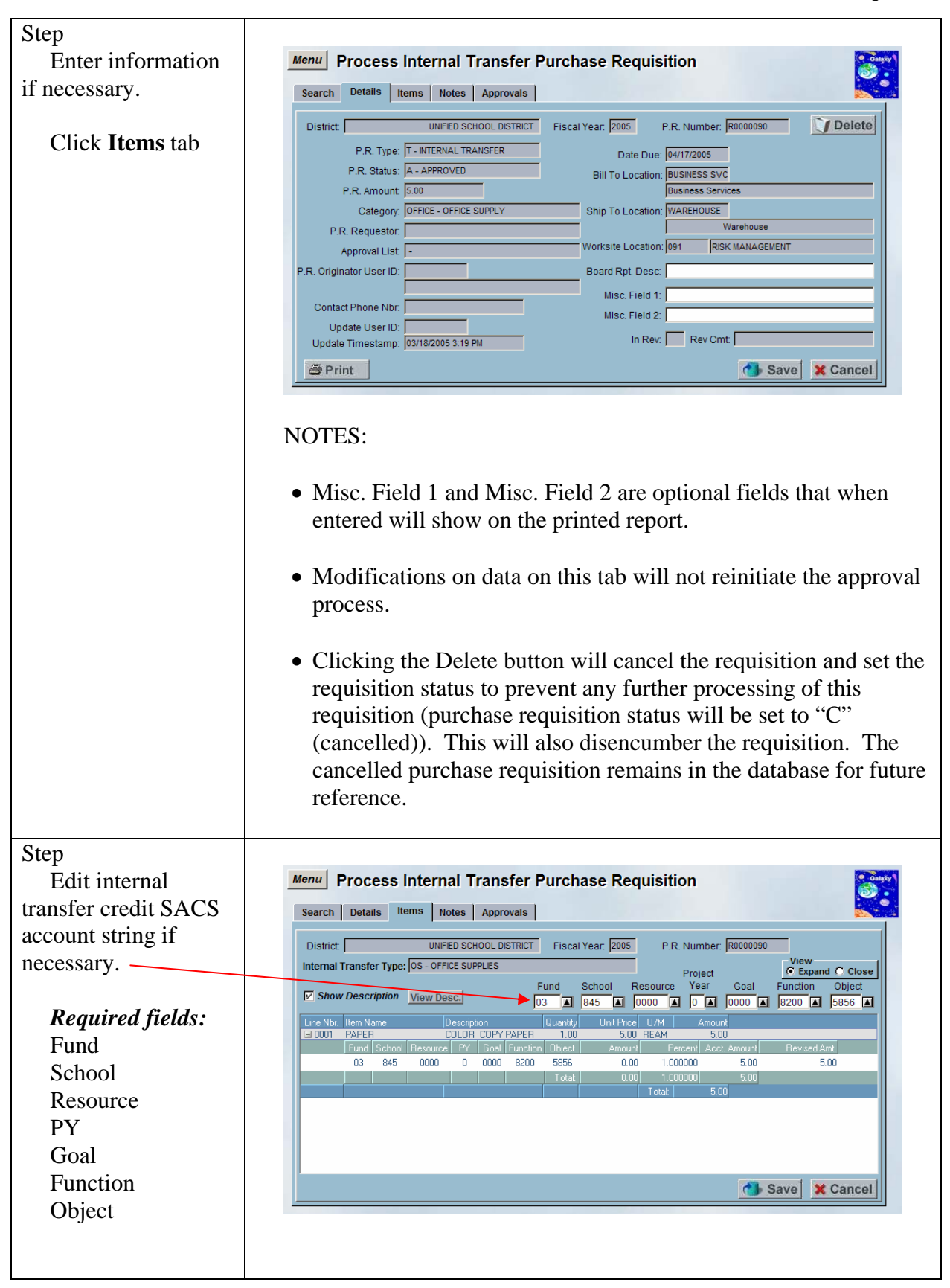

#### DRAFT Galaxy Purchasing Purchase Requisitions v1.0.0 Process Internal Transfer Purchase Requisition

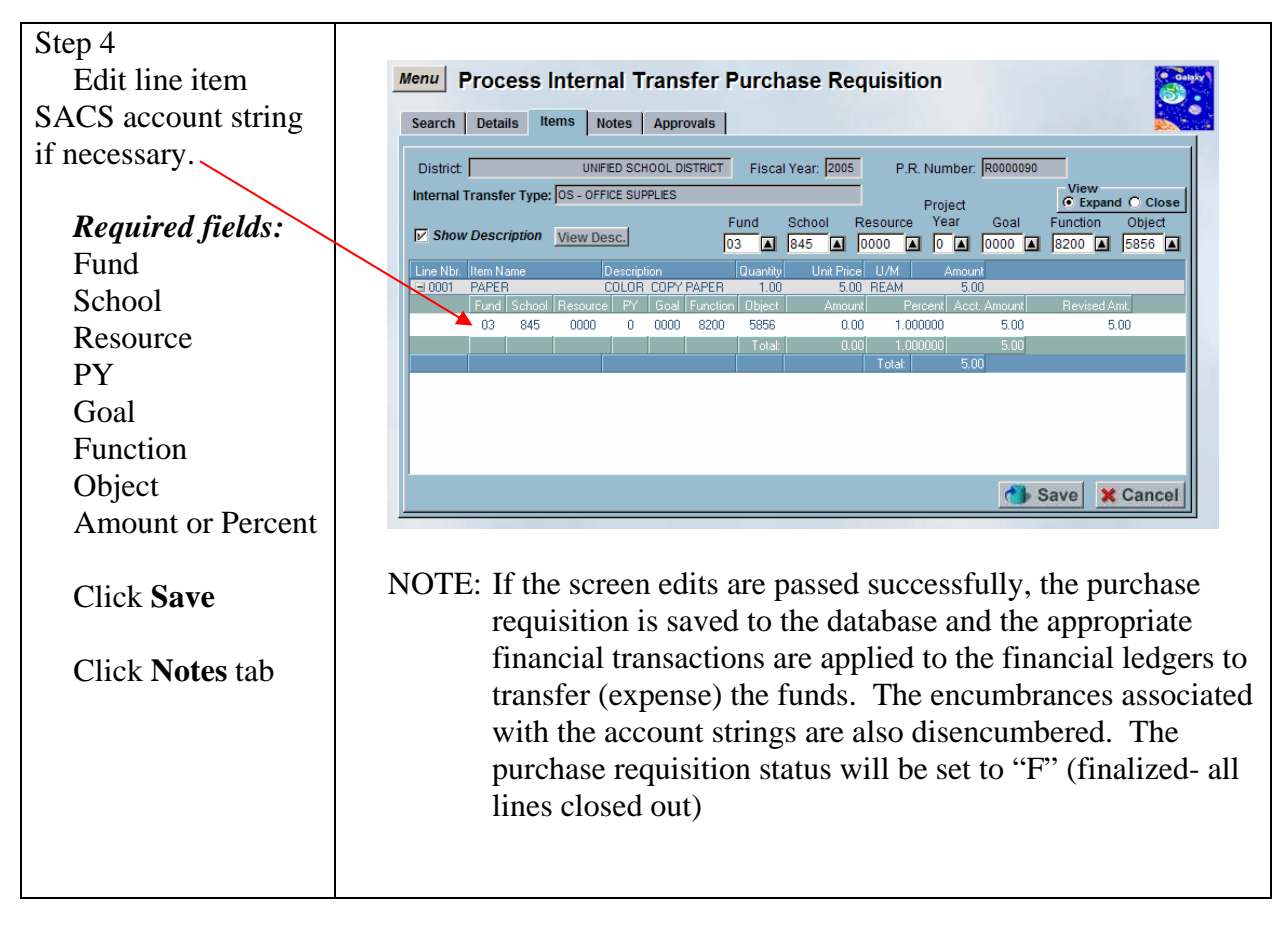

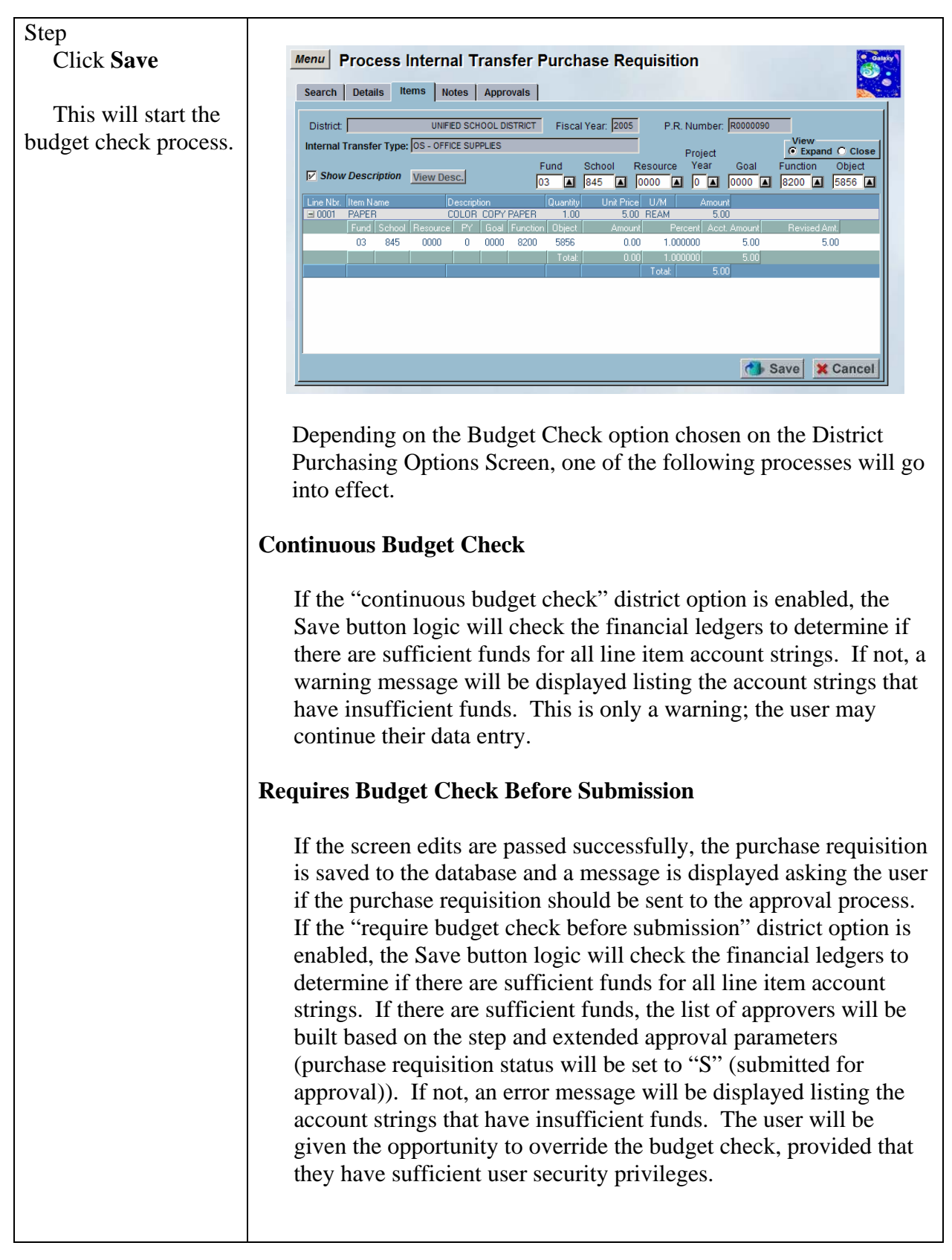

|                                                                                                    | No Approvals                                                                                                    |
|----------------------------------------------------------------------------------------------------|----------------------------------------------------------------------------------------------------|
|                                                                                                    | If no approvals are necessary (purchase requisition status will be<br>set to "A" (approved)), the financial ledgers will be checked to<br>determine if there are sufficient funds for all line item account<br>strings. If there are sufficient funds, the account strings will be<br>encumbered. If not, an error message will be displayed listing the<br>account strings that have insufficient funds. The user will be<br>given the opportunity to override the budget check, provided that<br>they have sufficient user security privileges.                                                                                                    |
|                                                                                                    | If the user does not have sufficient user security privileges to<br>override the budget check, the purchase requisition status will be<br>set to "B" (approved, but budget override required).<br>Subsequently, a user may use the Modify Internal Transfer<br>Purchase Requisition screen to re-save the purchase requisition to<br>perform another budget check. If there are sufficient funds, the<br>account strings will be encumbered (purchase requisition status<br>will be set to "A" (approved)). If not, an error message will be<br>displayed listing the account strings that have insufficient funds.<br>The user will be given the opportunity to override the budget<br>check, provided that they have sufficient user security privileges<br>(purchase requisition status will be set to "A" (approved)). |
| Step<br>The Internal<br>Transfer Purchase<br>Requisition is<br>processed and<br>assigned a Processed<br>Transaction ID<br>number.<br>Click <b>Ok</b> | Menu   Process Internal Transfer Purchase Requisition     Search   Details   Item   Notes   Approvals     District   UNFED SCHOOL DISTRICT   Fiscal Year:   2005   P.R. Number:   R0000000     Internal Transfer Type:   Expenditure a transfer Purchase Requisition   Image: Processed Transaction D:   GP00000328   Image: Processed Transaction D:   GP00000328     Image: Note   Image: Processed Transaction D:   GP00000328   Image: Processed Transaction D:   GK     Image: Note   Image: Processed Transaction D:   GP00000328   Image: Processed Transaction D:   GK                                                                                                    |

#### DRAFT Galaxy Purchasing Purchase Requisitions v1.0.0 Process Internal Transfer Purchase Requisition

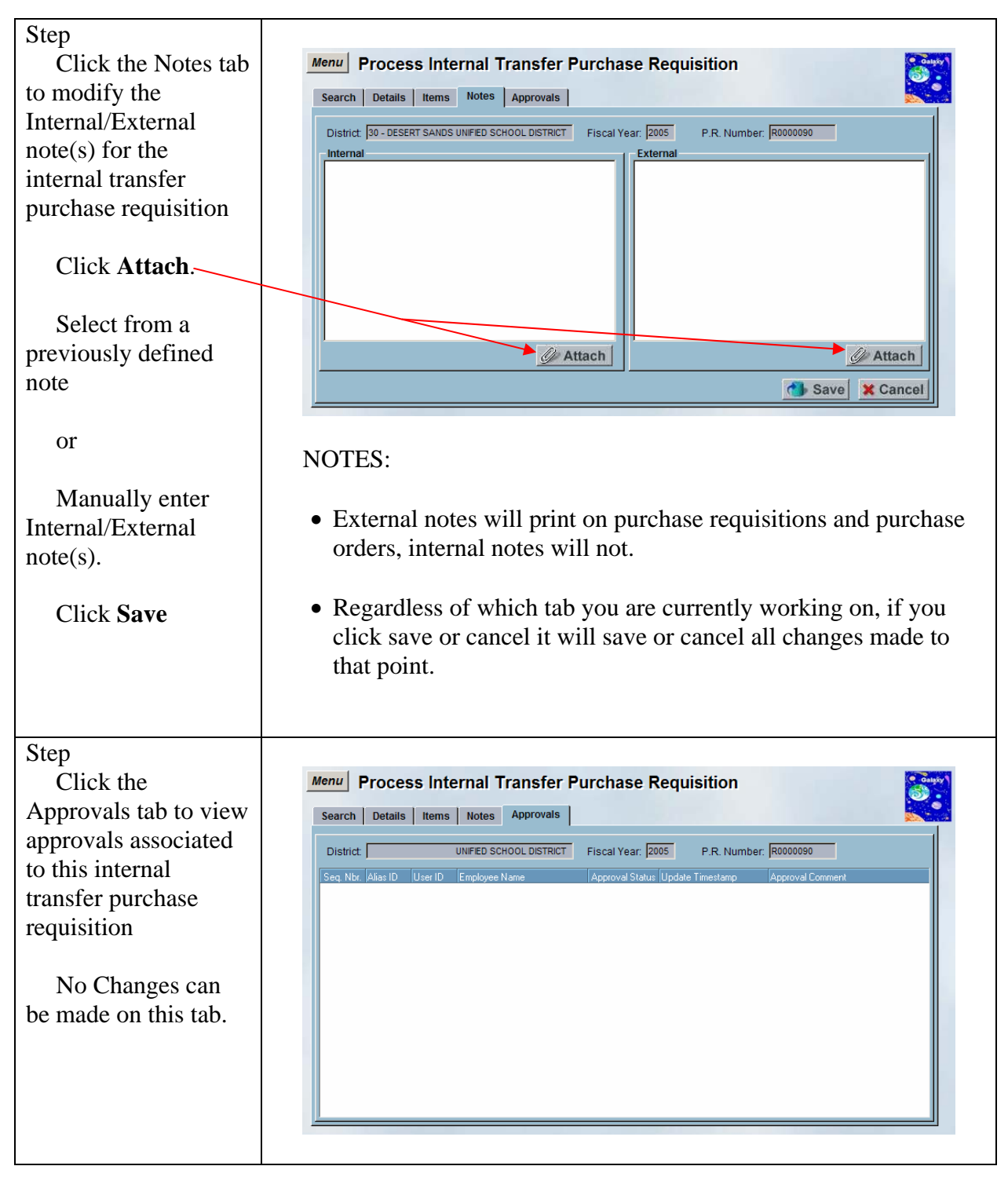